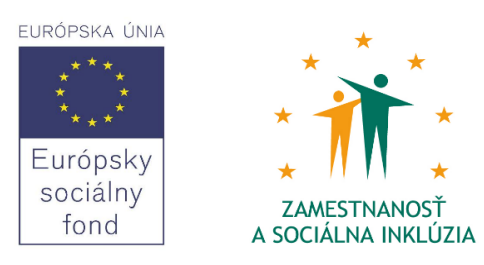

# Národný projekt:

Zvyšovanie transparentnosti neziskového sektora a kvality služieb poskytovaných neziskovými organizáciami cez mechanizmus akreditácie mimovládnych neziskových organizácií

Realizátor projektu: MV SR, Úrad splnomocnenca vlády SR pre rozvoj občianskej spoločnosti ITMS: 27130330032, 27140130201

Hlavná aktivita 2: Návrh obsahovej náplne modelovaného informačného systému

Podaktivita 2.3:

Finálne expertné vypracovanie podkladu pre obsahové nastavenie informačného systému akreditácie MNO (vrátane zapracovania spätnej väzby od cieľových skupín)

Názov analýzy: Návrh finálneho modelu otvoreného informačného systému mimovládnych neziskových organizácií

**Gestor:** Centrum pre filantropiu **Autori:** Mgr. Miroslav Lacko, Mgr. Miroslav Palec, Pavol Sopko

Bratislava 2015

# Obsah

| Úvod                                                               | 5  |
|--------------------------------------------------------------------|----|
| Manažérsky súhrn                                                   | 6  |
| Použitá metodika                                                   | 8  |
| Konvencie                                                          | 8  |
| Zoznam skratiek                                                    | 9  |
| Analýza                                                            |    |
| Požiadavky                                                         | 10 |
| Prípady použitia                                                   |    |
| Aktéri                                                             | 12 |
| Nastavenie vlastností údajov v OIS (UC-OIS-00)                     | 12 |
| Parametre údajov vstupujúcich do OIS                               | 13 |
| Nastavenie vlastností údajov v OIS                                 | 15 |
| Atribúty údajov zobrazovaných v OIS                                | 17 |
| Vyhľadávanie vo verejne dostupných údajoch o MNO (UC-OIS-01)       | 17 |
| UC-OIS-01-01 Vyhľadať verejné informácie o organizácii             |    |
| UC-OIS-01-02 Filtrovať organizácie na základe verejných informácií | 20 |
| UC-OIS-01-03 Zobraziť verejné informácie o organizácii             | 24 |
| UC-OIS-01-04 Odoslať zobrazené informácie na výstupné zariadenie   | 25 |
| UC-OIS-01-05 Zmeniť rozsah zobrazených informácií                  | 26 |
| Vyhľadávanie výziev vyhlásených v OIS (UC-OIS-02)                  | 28 |
| UC-OIS-02-01 Zobraziť zoznam výziev                                | 29 |
| UC-OIS-02-02 Filtrovať výzvy podľa kritérií                        |    |
| UC-OIS-02-03 Zobraziť detaily výzvy                                |    |
| UC-OIS-02-04 Odoslať detaily výzvy na výstupné zariadenie          | 35 |
| Registrácia užívateľa do OIS (UC-OIS-03)                           |    |
| UC-OIS-03-01 Registrovať sa ako Štatutár MNO                       |    |
| UC-OIS-03-02 Registrovať sa ako Pracovník VS                       |    |
| Prihlásenie sa používateľa do OIS (UC-OIS-04)                      | 40 |
| UC-OIS-04-01 Prihlásiť sa cez eID                                  | 41 |
| UC-OIS-04-02 Prihlásiť sa menom a heslom používateľa               | 43 |
| UC-OIS-04-03 Vytvoriť nový používateľský účet                      |    |
| UC-OIS-04-04 Zobraziť zoznam používateľských účtov                 |    |
| UC-OIS-04-05 Zobraziť detail používateľského účtu                  |    |

| UC-OIS-04-06 Editovať používateľský účet                                              | 50  |
|---------------------------------------------------------------------------------------|-----|
| UC-OIS-04-07 Zmazať používateľský účet                                                | 52  |
| UC-OIS-04-08 Odhlásiť prihláseného používateľa                                        | 52  |
| Výber organizácie, ktorú v OIS používateľ zastupuje (UC-OIS-05)                       | 53  |
| UC-OIS-05-01 Zobraziť zoznam organizácií                                              | 54  |
| UC-OIS-05-02 Vybrať organizáciu                                                       | 54  |
| UC-OIS-05-03 Zobraziť možnosti správy organizácie                                     | 55  |
| Spravovanie údajov o organizácii (UC-OIS-06)                                          | 56  |
| UC-OIS-06-01 Zobraziť údaje o organizácii                                             | 57  |
| UC-OIS-06-02 Editovať údaje o organizácii                                             | 58  |
| UC-OIS-06-03 Nastaviť rozsah sprístupnenia informácií                                 | 66  |
| UC-OIS-06-04 Odoslať údaje na výstupné zariadenie                                     | 68  |
| Vyhľadávanie úplných údajov o MNO (UC-OIS-07)                                         | 68  |
| UC-OIS-07-01 Vyhľadať úplné informácie o organizácii                                  | 69  |
| UC-OIS-07-02 Filtrovať organizácie na základe úplných informácií                      | 71  |
| UC-OIS-07-03 Zobraziť úplné informácie o organizácii                                  | 74  |
| UC-OIS-07-04 Odoslať zobrazené informácie na výstupné zariadenie                      | 76  |
| UC-OIS-07-05 Zmeniť rozsah zobrazených informácií                                     | 76  |
| Vyhľadávanie neverejných údajov o MNO (UC-OIS-08)                                     | 78  |
| UC-OIS-08-01 Vyhľadať neverejné informácie o organizácii                              | 79  |
| UC-OIS-08-02 Filtrovať organizácie na základe neverejných informácií                  | 81  |
| UC-OIS-08-03 Zobraziť neverejné informácie o organizácii                              | 85  |
| UC-OIS-08-04 Odoslať zobrazené informácie na výstupné zariadenie                      | 86  |
| UC-OIS-08-05 Zmeniť rozsah zobrazených informácií                                     | 87  |
| Reagovanie na výzvy na predkladanie žiadostí o poskytnutie financií v OIS (UC-OIS-09) | 89  |
| UC-OIS-09-01 Zobraziť stav plnenia kritérií výzvy v OIS                               | 92  |
| UC-OIS-09-02 Vytvoriť reakciu na výzvu                                                | 93  |
| UC-OIS-09-03 Odoslať reakciu na výzvu vyhlasovateľovi                                 | 96  |
| UC-OIS-09-04 Zobraziť zoznam reakcií na výzvy                                         | 98  |
| UC-OIS-09-05 Zobraziť detail reakcie na výzvu                                         | 99  |
| UC-OIS-09-06 Editovať reakciu na výzvu                                                | 102 |
| Spravovanie vlastných výziev (UC-OIS-10)                                              | 105 |
| UC-OIS-10-01 Vytvoriť výzvu                                                           | 106 |
| UC-OIS-10-02 Zobraziť históriu výziev                                                 | 109 |

| UC-OIS-10-03 Zobraziť detaily výzvy                                                       | 110 |
|-------------------------------------------------------------------------------------------|-----|
| UC-OIS-10-04 Editovať výzvu                                                               | 112 |
| UC-OIS-10-05 Zverejniť výzvu                                                              | 115 |
| UC-OIS-10-06 Ukončiť výzvu                                                                | 117 |
| UC-OIS-10-07 Notifikovať MNO                                                              | 119 |
| UC-OIS-10-08 Uzatvoriť výzvu                                                              | 124 |
| Správa reakcií na výzvy na predkladanie žiadostí o poskytnutie financií v OIS (UC-OIS-11) | 125 |
| UC-OIS-11-01 Zobraziť zoznam reakcií na výzvu                                             | 126 |
| UC-OIS-11-02 Zobraziť stav plnenia kritérií organizáciou                                  | 128 |
| UC-OIS-11-03 Exportovať dáta konkrétnej MNO                                               | 130 |
| UC-OIS-11-04 Exportovať dáta všetkých MNO                                                 | 130 |
| UC-OIS-11-05 Zaslať vyrozumenie MNO                                                       | 131 |
| UC-OIS-11-06 Vystaviť protokol o vyhodnotení reakcie na výzvu                             | 134 |
| UC-OIS-11-07 Zobraziť vyhodnotenie reakcie na výzvu                                       | 136 |
| Prezeranie statických stránok (UC-OIS-12)                                                 | 137 |
| Poskytovanie hodnôt údajov z OIS (UC-OIS-13)                                              | 139 |
| UC-OIS-13-01 Poskytnúť elektronický odpis z údajov                                        | 140 |
| UC-OIS-13-02 Poskytnúť výstup z údajov                                                    | 143 |
| Odoslanie údajov do databázy (UC-OIS-14)                                                  | 145 |

# Úvod

Cieľom vypracovania návrhu finálneho modelu Otvoreného informačného systému mimovládnych neziskových organizácií je na základe odporúčaní z právnej, ekonomickej, technologickej a užívateľskej analýzy návrhu modelu Otvoreného informačného systému mimovládnych neziskových organizácií, zrealizovanej počas jednotklivých etáp projektu, vytvoriť finálny myšlienkový model informačného systému obsahujúceho popis obsahu, formy, funkcionality a aktérov systému. Finálny model bude slúžiť ako podkladový materiál pre programátorov, ktorí budú model informačného systému spracovávať do podoby funkčného softvérového nástroja v nadväzujúcej etape projektu.

# Manažérsky súhrn

Predkladaný model Otvoreného informačného systému mimovládnych neziskových organizácií (OIS MNO) predstavuje finálny výstup projektu Zvyšovanie transparentnosti neziskového sektora a kvality služieb poskytovaných neziskovými organizáciami cez mechanizmus akreditácie mimovládnych neziskových organizácií, ktorý realizuje v rokoch 2014 až 2015 Ministerstvo vnútra SR z prostriedkov Európskeho sociálneho fondu. Týmto výstupom je návrh informačného systému obsahujúceho popis obsahu, formy, funkcionality a aktérov systému, ktorý bude slúžiť ako podkladový materiál pre programátorov pri spracovaní modelu do podoby funkčného softvérového nástroja. Finálny model zohľadňuje výstupy právnej, ekonomickej, technologickej a užívateľskej analýzy, ktoré prebehli v predchádzajúcich etapách projektu.

OIS MNO je nástroj, ktorého základnými cieľmi je napomôcť verejnej správe pri posúdení mimovládnych neziskových organizácií tak, aby boli "čitateľnejšie" pre poskytovateľov verejných prostriedkov a zároveň zmierniť administratívnu záťaž pri dokladovaní splnenia podmienok v rámci žiadostí o poskytnutie finančných prostriedkov na strane poskytovateľov verejných zdrojov aj žiadateľov o ne.

Východiskami projektu bolo snaha o riešenie situácie, kedy verejná správa disponuje relatívne veľkým objemom údajov o mimovládnych neziskových organizáciách ako prijímateľoch verejných zdrojov, avšak nedisponuje nimi efektívne. Nachádzajú sa na rôznych miestach verejnej správy a sú veľmi rôznorodej povahy a kvality a navyše v prípade predkladateľov žiadostí o verejné zdroje pracujú inštitúcie verejnej správy len s tými, ktoré jej MNO predložia. Tento subjektívny "nedostatok" informácií o MNO spôsobuje, že verejná správa vníma neziskový sektor ako netransparentný.

Za účelom umožnenia objektivizácie transparentnosti MNO pre poskytovateľov verejných zdrojov a súčasne zefektívnenia procesov v rámci dotačných mechanizmov pri prerozdeľovaní verejných zdrojov je potrebné informácie o MNO v prostredí verejnej správy inventarizovať a tie relevantné spracovať do podoby užitočných a dostupnejších informácii.

Na to by mal slúžiť navrhovaný model predstavujúci širokú databázu údajov o MNO, ktoré získava z najrôznejších registrov, databáz a zoznamov verejnej správy a iných subjektov disponujúcich dátami o MNO, do ktorej súčasne vkladajú rôznorodé informácie o sebe aj samotné mimovládne neziskové organizácie, takže systém poskytne komplexný pohľad na MNO a zároveň "univerzálny" zdroj údajov o MNO využiteľný na ďalšie spracovanie.

OIS, ako informačný systém verejnej správy, by mal čerpať dáta o MNO napr. z pripravovaného centrálneho registra mimovládnych neziskových organizácií, Štatistického úradu, Sociálnej poisťovne a zdravotných poisťovní, ITMS, Centrálneho registra projektov, Daňového úradu, Obchodného registra, Registra účtovných závierok, Národného inšpektorátu práce, Registra exekúcií atď. Podrobný pohľad na MNO doplnia samotné organizácie v procese samoreportovania, ktorým vložia do OIS široké spektrum údajov o realizovaných projektoch, personálnom zabezpečení, hospodárení a ďalších aspektoch činnosti organizácie.

Takýto rozsah informácií o mimovládnych neziskových organizáciách na jednom mieste umožní pracovníkom verejnej správy aj širokej verejnosti cez vyhľadávacie nástroje jednak detailný pohľad na jednotlivé organizácie, na druhej strane cez filtrovanie podľa rozmanitých kritérií poskytne aj možnosť rozlišovať a porovnávať medzi organizáciami. Výskumníci dostanú v podobe otvorených údajov, ktoré OIS ponúkne, k dispozícii nástroj na analýzu neziskového sektora. Mimovládne neziskové organizácie si budú môcť podľa zvolených kritérií vyhľadať partnerov pre realizáciu svojich aktivít a poskytovatelia verejných zdrojov overiť potenciálnych záujemcov ("trh") pre svoje výzvy.

Ďalším aspektom sústredenia takéhoto množstva informácií je možnosť získať zo systému určitý typ údajov. Snahou je legislatívne aj technologicky ukotviť OIS tak, aby mohol poskytnúť údaje použiteľné na právne účely. Tieto údaje bude možné si vyžiadať z OIS formou elektronických odpisov resp. výstupov z údajov.

Model OIS je tiež navrhnutý tak, aby bolo možné údaje obsiahnuté v ňom použiť v procese žiadania o verejné zdroje na zdokladovanie plnenia podmienok vyhlasovateľa výzvy. Pre splnenie týchto podmienok musia dnes žiadatelia opakovane dodávať verejnej správe viaceré potvrdenia, doklady a vyhlásenia (ako sú napr. doklad o zriadení, založení alebo registrácii žiadateľa, o zriadení účtu žiadateľa v banke alebo pobočke zahraničnej banky, na ktorý sa dotácia má poukázať, vyhlásenie žiadateľa o tom, že má vysporiadané finančné vzťahy s rozpočtami obcí a s rozpočtami vyšších územných celkov, výpis z registra trestov štatutárneho zástupcu žiadateľa, doklad o zabezpečení spolufinancovania, kópia dokladu o pridelení IČO, kópia dokladu, ktorý identifikuje štatutárneho zástupcu žiadateľa), prípadne ďalšie vyhlásenia (napr. že mu na rovnaký projekt nebola v minulosti poskytnutá dotácia zo štátneho rozpočtu).

V procese elektronizácie výkonu verejnej správy i v záujme zabezpečovania efektívnej verejnej správy klesá opodstatnenie pokračovať v takto nastavených procesoch, ktoré sú administratívne zaťažujúce, jednak z pohľadu klientov – žiadateľov, tak aj z pohľadu poskytovateľov – verejnej správy. Viaceré z uvedených dokumentov je možné nahradiť už dnes elektronickou cestou využijúc existujúce registre využívajúce architektúru otvorených dát (napr. Obchodný vestník). Iné sú v procese transformácie pre takéto využitie. OIS umožní vyhlasovateľom nadefinovať súbor údajov a dokumentov požadovaných na zdokladovanie podmienok výzvy, žiadateľom zasa zaslaním príslušných informácií v databáze systému preukázať splnenie týchto kritérií. Všetko v prostredí OIS a výlučne prostredníctvom elektronických dokumentov, čo skráti trvanie jednotlivých úkonov, odstráni bariéry pre zapojenie a prístup k zdrojom, zjednoduší administráciu dotačných mechanizmov, odstráni byrokraciu a zredukuje množstvo vyprodukovaných a archivovaných dokumentov.

Tieto funkcionality sa však významne odlišujú od súčasných procesov a budú vyžadovať aj príslušné legislatívne úpravy. Na príslušnú legislatívu čaká aj centrálny register MNO, bez ktorého nie je možné spustiť Otvorený informačný systém, nakoľko tento register bude zdrojom overených údajov o občianskych združeniach ako najpočetnejšej právnej forme v neziskovom sektore, ktorý v súčasnosti neexistuje. Ďalšou limitáciu modelu OIS je, že v čase predkladania tejto analýzy nie sú známe viaceré dôležité aspekty ovplyvňujúce nastavenie systému – najmä technologické aspekty integrácie s konkrétnymi registrami. V ďalšej etape projektu bude teda potrebné dohodnúť integračné scenáre s registrami, s ktorými bude OIS komunikovať a definovať podmienky zdieľania dát.

# Použitá metodika

Model špecifikuje predovšetkým aplikačnú vrstvu informačného systému – popisuje funkcionality systému a jeho súčastí a ich procedurálnu logiku. Pri modelovaní Otvoreného informačného systému boli preto použité komponenty univerzálneho jazyka pre vizuálne modelovanie informačných systémov (UML – Unified Modeling Language), ktoré sa štandardne používajú pre popis týchto prvkov systému – behaviorálne diagramy Diagram prípadov použitia (popisuje funkcionality systému z hľadiska aktérov, zobrazuje prípady použitia a ich prepojenie) a Diagram aktivít (popisuje operačnú a business logiku systému pomocou procesných tokov). V niekoľkých prípadoch, kedy bolo vhodné popísať stavy objektov a prechody medzi nimi, boli použité adekvátnejšie Stavové diagramy. Prípady použitia boli okrem diagramov vyjadrené aj textovou špecifikáciou prípadu použitia.

Prezentačnú vrstvu systému špecifikuje model prostredníctvom popisov používateľského rozhrania a navigačných prvkov, ktoré sú súčasťou sprievodného textu k jednotlivým prípadom použitia.

Nakoľko v čase predkladania modelu OIS ešte neboli uzatvorené dohody s poskytovateľmi údajov do OIS a prediskutované a prijaté integračné scenáre s nimi o podrobnostiach a podmienkach zdieľania údajov s registrami a databázami, nebolo možné detailne popísať a konkrétne špecifikovať komponenty integračnej vrstvy a databázovej vrstvy systému - podoba OIS je podmienená stavom poznania legislatívnych a technologických aspektov ovplyvňujúcich architektúru a nastavenie systému v čase tvorby predkladaného modelu.

# Konvencie

- Ak sa v špecifikácii prípadu použitia uvádza, že pri zobrazení údaja čerpaného z registra systém odoslal požiadavku na príslušný register na zaslanie aktuálnej hodnoty údaja do OIS, nemusí byť v prípade zložitejších diagramov aktivity táto akcia do diagramu zakreslená kvôli zachovaniu prehľadnosti.
- V špecifikácii prípadu použitia ani v diagramoch aktivity k tomuto prípadu použitia nie je uvádzaný alternatívny tok popisujúci zlyhanie akcie v dôsledku technickej chyby v procese – napr. ak sa nepodarí odoslanie na výstupné zariadenie alebo doručenie emailovej správy.

## Zoznam skratiek

| CRP<br>eID<br>EKR<br>IČO<br>IS<br>IS VS<br>ITMS<br>MNO<br>MUK<br>MV SR<br>Portál<br>OIS<br>r. č.<br>SID | Centrálny regisrer projektov<br>elektronická identifikačná karta<br>Elektronické komunikačné rozhranie MV SR<br>identifikačné číslo organzácie<br>informačný systém<br>informačný systém verejnej správy<br>Informačno technologický monitorovací systém<br>mimovládna nezisková organizácia<br>Modul úradnej komunikácie MV SR<br>Ministerstvo vnútra Slovenskej republiky<br>Portál MV SR<br>Otvorený informačný systém<br>rodné číslo |
|----------------------------------------------------------------------------------------------------|----------------------------------------------------------------------------------------------------|
| UC                                                                                                    | use case (prípad použitia)                                                                                                    |
| UML                                                                                                    | Unified Modeling Language                                                                                                    |
| ÚPVS                                                                                                    | Ústredný portál verejnej správy                                                                                                    |
| VS                                                                                                    | verejná správa                                                                                                    |
| ZEP                                                                                                    | zaručený elektronický podpis                                                                                                    |

# Analýza

Analýza definuje všeobecné požiadavky na informačný systém, vymenúva aktérov komunikujúcich so systémom a podrobne špecifikuje jednotlivé prípady použitia opisujúce funkcionalitu z pohľadu aktérov (vrátane diagramov aktivít popisujúcich procedurálnu logiku a stavových diagramov zachytávajúcich prechody medzi stavmi).

# Požiadavky

Zoznam obsahuje všeobecne platné funkčné a nefunkčné požiadavky na informačný systém, ktoré neboli zohľadnené v popise a špecifikácii požadovaného budúceho stavu OIS.

- Integrácia s ďalšími IS Systém je navrhnutý tak, aby umožňoval integráciu a zdieľanie údajov s inými informačnými systémami nielen na vstupe údajov do OIS (registre), ale aj na výstupe z OIS (napojenie informačných systémov poskytovateľov verejných zdrojov na OIS tak, aby pri správe vlastných výziev a reakcií na ne nemuseli poverení pracovníci vstupovať do prostredia OIS, ale pracovali by vo svojom systéme na administráciu dotácií).
- Open data Systém umožní vytváranie datasetov s otvorenými údajmi a ich sprístupňovanie verejnosti.
- *Súlad s legislatívou* OIS ako systém verejnej správy musí spĺňať náležitosti, podmienky a požiadavky vyplývajúce z príslušnej legislatívy, najmä výnosu Ministerstva financií SR č. 55 z roku 2014 o štandardoch pre informačné systémy verejnej správy v znení neskorších predpisov
- Bezpečnosť Systém a celé sídlo je zabezpečené viacerými vrstvami bezpečnostných prvkov, ktorých úlohou je zabrániť pokusom o vniknutie, odcudzenie alebo zneužitie uchovávaných dát, ako aj zamedziť prípadným priamym a nepriamym škodám, ktoré by mohli vzniknúť prevádzkovateľovi portálu neautorizovaným prístupom alebo zásahmi. Pre zvýšenie pocitu bezpečnosti pre používateľov je odporúčané použiť pri procese zobrazovania údajov, reagovania na výzvy a spravovania reakcií na výzvy aj bezpečnostný certifikát tretej strany.
- Modernosť Systém bude vytváraný s ohľadom na moderné potreby používateľov v používateľskom prostredí a dostupnú podporu webovských štandardov na použitých zariadeniach.
- Spravovateľnosť Systém je spravovateľný cez zabezpečené administračné rozhrania.

# Prípady použitia

Nasledujúca schéma popisuje v rámci častí OIS prístupných pre rôzne typy používateľov okruhy funkcionalít v OIS z pohľadu aktérov OIS v podobe okruhov prípadov použitia, štruktúru vzťahov medzi funkcionalitami navzájom a interakcie medzi funkcionalitami a aktérmi:

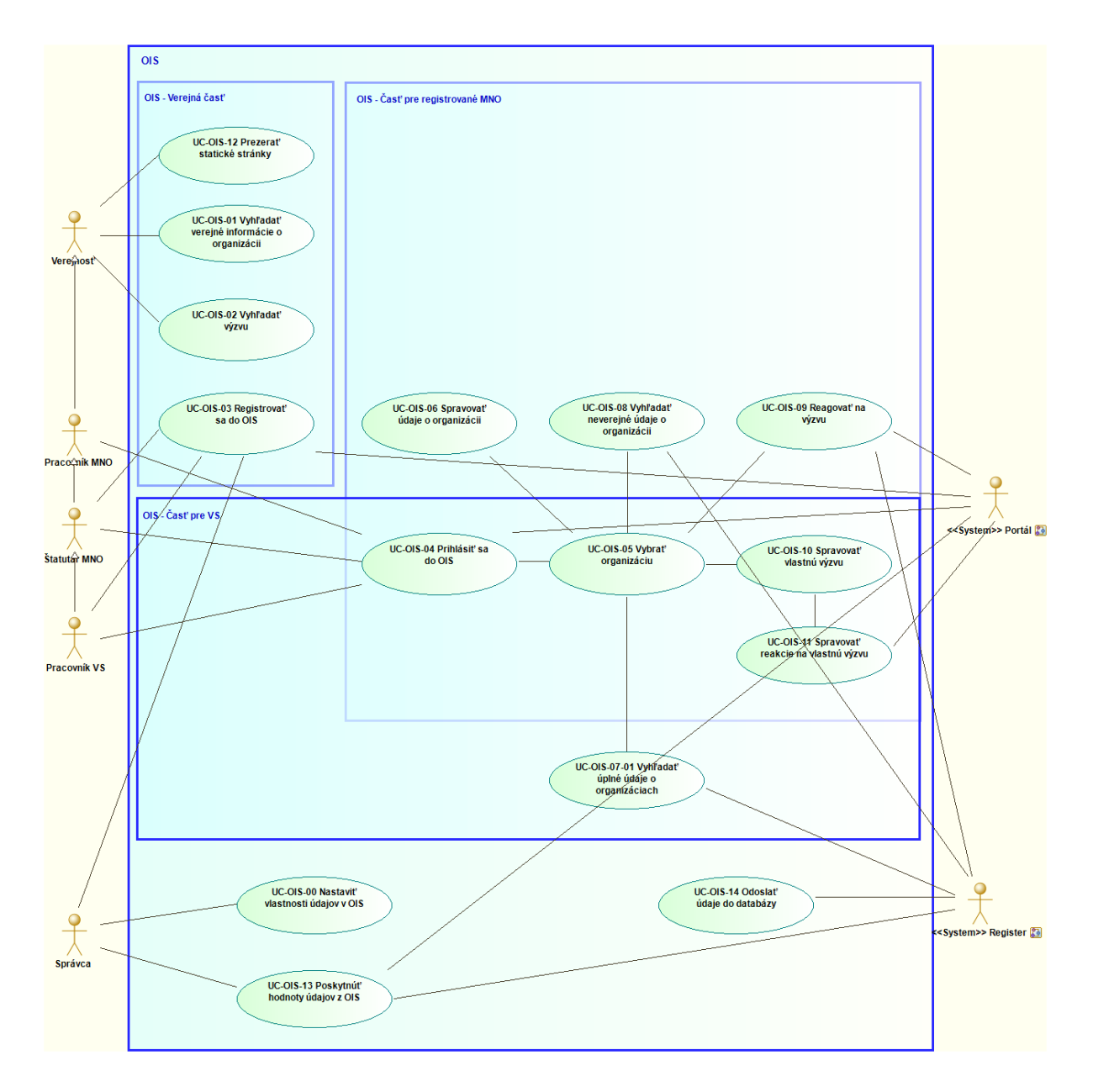

Jednotlivé prípady požitia sú špecifikované ďalej v texte tejto analýzy.

## Aktéri

Súhrn obsahuje role pridelené entitám interagujúcim so systémom a ich popis:

- Verejnosť Neprihlásený používateľ OIS
- Štatutár MNO Používateľ prihlasujúci sa do OIS prostredníctvom eID karty, na základe ktorej porovná systém identitu používateľa s údajmi o štatutároch v registri MNO a ak nájde zhodu, priradí k používateľovi organizáciu / organizácie, v ktorej / ých bol identifikovaný ako štatutár
- *Pracovník MNO* Používateľ, ktorému Štatutár MNO vytvoril prihlasovací účet viazaný na konkrétnu organizáciu, ktorú v OIS zastupujú
- Pracovník VS Používateľ prihlasujúci sa do OIS prostredníctvom eID karty, na základe ktorej porovná systém identitu používateľa s údajmi v OIS o osobách splnomocnených štatutárom orgánu verejnej správy na vykonávanie činností v OIS v mene tejto inštitúcie a ak nájde zhodu, priradí k používateľovi organizáciu, v ktorej bol identifikovaný ako pracovník
- Správca Administrátor systému (pracovník prevádzkovateľa systému)
- *Register* Zdroj hodnoty údaja v OIS
- Portál Portál Ministerstva vnútra SR (cez elektronické komunikačné rozhranie MV SR autentifikuje používateľa OIS prihlasujúceho sa cez eID a overuje platnosť certifikátu zaručeného elektronického podpisu)

# Nastavenie vlastností údajov v OIS (UC-OIS-00)

Nakoľko Otvorený informačný systém MNO pracuje s rôznorodými informáciami, ktoré sa do databázy systému ukladajú z niekoľkých zdrojov a viacerými spôsobmi (v čase vytvárania predkladaného modelu), nie je možné použiť jednotné nastavenie pre získavanie, spracovávanie, zobrazovanie a export informácií v OIS. Správca OIS (resp. iná poverená osoba) musí pre každý údaj zvlášť nastaviť podľa jeho parametrov spôsob, akým bude s údajom pracovať systém a používatelia systému, resp. ako sa bude údaj v systéme chovať.

V čase vytvárania predkladaného modelu získava, spracúva, uchováva a zdieľa verejná správa údaje rozmanitými spôsobmi a technológiami. Pre OIS je kľúčový spôsob, akým je možné údaje z registrov obsahujúcich informácie o neziskových organizáciách získať. Rozsah spôsobov sprístupňovania údajov registrami je široký - od webových služieb, cez databázy stiahnuteľné z webových stránok inštitúcií, údaje zverejnené na stránkach inštitúcií až po údaje distribuované na pamäťových médiách. S postupujúcou informatizáciou verejnej správy je možné predpokladať, že orgány verejnej správy budú vo väčšej miere prechádzať na zdieľania dát cez webové služby. Ďalším predpokladom je, že jednotlivé registre budú integrované na jednom mieste ("vládny cloud"?). V ideálnom prípade by potom mohol informačný systém typu OIS získavať všetky údaje o MNO z jedného centrálneho registra prostredníctvom jedného integračného rozhrania (Modul úradnej komunikácie). V súčasnosti však musí byť OIS pripravený na viaceré možnosti zdieľania dát z registrov VS a registrov súkromných spoločností (zdravotné poisťovne), resp. iných právnických osôb. Spôsob získavania informácií od samotných MNO (selfreportované údaje) je naproti tomu zamýšľaný iba jeden – hodnoty údajov (vrátane súborov) nahrajú používatelia systému s príslušnými právomocami cez rozhranie na vkladanie textu a súborov pri editácii profilu MNO.

Procesy týkajúce sa správy a nastavenia údajov v OIS zahŕňajú tri oblasti – vstup údajov do systému, spracovanie / nastavenie vlastností údajov na úrovni systému a zobrazenie údajov v systéme.

## Parametre údajov vstupujúcich do OIS

Pod parametrami údaja sa v OIS rozumie súbor charakteristík údaja vyplývajúcich z:

- spôsobu, akým hodnota údaja vstupuje do systému (webová služba, on-line dostupná databáza, informácia na fyzickom médiu, nahratie do databázy OIS používateľom)
- formátu údaja (znakový reťazec, súbor, kombinácia znakový reťazec a súbory)
- správnosť údajov (garantované údaje v OIS priamo z registra úplné a zodpovedajúce skutočnosti, negarantované – OIS nemôže garantovať pravdivosť údajov z registra, selfreportované mimovládnou neziskovou organizáciou – OIS nemôže garantovať pravdivosť údajov od MNO)
- prípadnej ochrany údaja (podľa osobitného predpisu alebo na základe rozhodnutia zdroja údaja - verejne prístupné údaje z registrov, neverejné údaje z registrov, verejne prístupné selfreportované údaje, selfreportované údaje prístupné pre registrovaných používateľov OIS)

Informácie prichadzajú do systému prostredníctvom integračného rozhrania vo forme údajov zdieľaných cez webovú službu, alebo stiahnutých z online databázy. Ďalšou možnosťou je dodanie v databáze na pamäťovom nosiči či iným spôsobom. Organizácie, ktorých profil sa nachádza v OIS, nahrávajú údaje o sebe do databázy OIS v procese self-reportingu.

Údaje vstupujúce do systému z registrov môžu byť verejne prístupné (každý si môže vyžiadať hodnotu údaja z príslušného registra) – tento typ údaja je možné zobraziť všetkým používateľom OIS, alebo môžu byť získané z neverejnej časti registra (sú chránené osobitným predpisom a / alebo zákonom na ochranu osobných údajov) – tento typ údaja môže byť sprístupnený určitým skupinám resp. konkrétnym používateľom OIS na základe dohody po splnení podmienok daných legislatívou upravujúcou nakladanie s údajom. Organizácie v OIS majú možnosť zadefinovať pri vkladaní údajov do databázy pri selfreportovaní, či sa údaj

zobrazí širokej verejnosti, alebo či sprístupnia údaj ostatným subjektom registrovaným v OIS (mimovládne neziskové organizácie a orgány verejnej správy), resp. len časti registrovaných subjektov OIS (orgány verejnej správy).

Zdroj údaja a spôsobu vstupu údaja do OIS podmieňuje, či je možné zo strany OIS zabezpečiť, že hodnota údaja je úplná a zodpovedá skutočnosti. Údaje zo zdrojových a referenčných registrov verejnej správy, registrov zdravotných poisťovní a ďalších oficiálnych registrov, ktoré dáta zdieľajú prostredníctvom webových služieb, sú garantované – OIS ich prevezme priamo z pôvodného registra a je možné považovať takýto údaj za overený. Pri splnení určitých podmienok je možné takéto údaje získané z OIS používať na právne účely. Pri údajoch pochádzajúcich z online a offline databáz a zoznamov poskytovaných registrami, ktoré nemajú štatút zdrojových alebo referenčných informačných systémov verejnej správy, nie je možné pri získavaní a spracovávaní údaja zabezpečiť jeho úplnosť a vernosť – OIS nemôže garantovať správnosť údaja. Takýto údaj má informatívny charakter a nemôže byť použitý na právne úkony. OIS nemôže garantovať správnosť ani pri údajoch nahratých do databázy konkrétnou MNO, ktorej profil sa nachádza v OIS. Takýto údaj je selfreportovaný, čo znamená, že OIS nevie overiť jeho správnosť, to ale neznamená, že údaj nezodpovedá skutočnosti alebo nie je dokonca použiteľný na právne účely (ak ide o elektronický ekvivalent listinnej verzie dokumentu, napr. čestné vyhlásenie podpísané zaručeným elektronickým podpisom) – za to, či tieto kritéria údaj spĺňa, zodpovedá zdroj údaja a posúdiť ich môže používateľ, ktorý s takýmto údajom z OIS pracuje.

| Vstup údaja do OIS | Správnosť údajov | Formát údaja               | Prístupnosť údaja<br>verejnosti / Ochrana<br>údaja                           |
|--------------------|------------------|----------------------------|------------------------------------------------------------------------------|
| webová služba      | garantované      | znakový reťazec            | verejné údaje z registrov                                                    |
| online databáza    | negrantované     | súbor                      | neverejné údaje z<br>registrov                                               |
| offline databáza   | selfreportované  | znakový reťazec a<br>súbor | verejne prístupné<br>selfreportované údaje                                   |
| selfreporting MNO  |                  |                            | selfreportované údaje<br>prístupné pre<br>registrovaných<br>používateľov OIS |

Na ďalší proces správy údajov vplýva aj formát, v ktorom sa údaj dostáva do OIS.

Tieto parametre nie je možné ovplyvňovať z vnútra OIS, ich povaha ale určuje ďalšie spracovanie i zobrazenie údajov v OIS a možnosti nastavenia vlastností, podľa ktorých sa budú chovať v systéme a pracovať s nimi používatelia systému.

#### Nastavenie vlastností údajov v OIS

Keďže v čase zostavovania predkladaného modelu sa nedostali vyjednávacie stretnutia z poskytovateľmi údajov pre OIS do fázy, na základe ktorej by bolo možné určiť spôsob a podmienky zdieľania údajov s OIS a definovať vlastnosti pre konkrétne údaje vstupujúce do systému, model OIS obsahuje modulárne riešenie, ktoré umožní nastaviť v závislosti od parametrov údaja spôsob chovania údaja v systéme a prácu s ním zo strany jednotlivých skupín používateľov systému, tj.:

- štruktúru údaja (jedno pole so znakovým reťazcom, súbor, kombinácia znakového poľa a súboru či viacerých súborov atď.)
- formát hodnoty údaja (textový reťazec, číselný reťazec, dátum, suma, čas, percento atď.)
- možnosť editácie alebo doplnenia údaja používateľmi z MNO (údaje z registrov nemôže používateľ upraviť, iba doplniť textom a / alebo súborom, selfreportovaný údaj je editovateľný)
- sprístupnenie údaja používateľom (verejnosť, registrované subjekty v OIS, orgány VS v OIS, konkrétne inštitúcie VS)
- frekvenciu získavania / aktualizácie hodnoty údaja v systéme (ako často sa bude sťahovať hodnota údaja do OIS)

Tieto vlastnosti nastaví správca OIS (resp. iná poverená osoba) pre každý údaj zvlášť na základe konkrétneho integračného scenára dohodnutého s registrom, z ktorého OIS údaj čerpá, povahy údaja, potrieb systému a jeho používateľov či podľa osobitne dohodnutých podmienok, resp. ponechá voľbu na používateľoch systému. Ak dôjde ku zmene v parametroch údaja (napr. register dodávajúci údaj cez online dostupnú databázu začne údaje zdieľať cez webovú službu), bude možné upraviť nastavenie chovania údaja v systéme podľa aktuálnej úrovne použitých technológií (v nadväznosti na novo nadefinovaný integračný scenár). V prípade selfreportovaných údajov nastavuje rozsah sprístupnenia údajov v OIS sama MNO. V prípade údajov z neverejných častí registrov bude sprístupnenie údaja v OIS a rozsah jeho sprístupnenia predmetom dohody medzi OIS a registrom (prípadne aj konkrétnou MNO, o údaj ktorej sa jedná) na základe príslušnej legislatívy, ktorá možnosti sprístupnenia údaja upravuje.

#### Diagram prípadov použitia UC-OIS-00 Nastaviť vlastnosti údajov v OIS

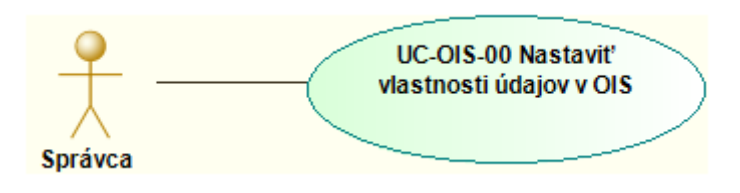

Správca OIS bude mať k dispozícii rozhranie, v ktorom na úrovni databázy OIS zadefinuje súbor vlastností údaja, ktorý určuje spôsob chovania a zobrazenia konkrétneho údaja v systéme a spôsob práce s ním zo strany jednotlivých používateľov OIS:

| Možnosť editácie údaja pre<br>MNO  | Štruktúra údaja                              | Frekvencia aktualizácie<br>hodnoty údaja                     |
|------------------------------------|----------------------------------------------|--------------------------------------------------------------|
| nie                                | pole so znakovým reťazcom                    | denne [zvoliť čas]                                           |
| pridať komentár                    | súbor [počet]                                | týždenne [zvoliť deň], [zvoliť<br>čas]                       |
| pridať komentár a súbor<br>[počet] | pole so znakovým reťazcom<br>a súbor [počet] | mesačne [zvoliť číslo týždňa],<br>[zvoliť deň], [zvoliť čas] |
| pridať súbor [počet]               |                                              | neaktualizovať                                               |
| áno                                |                                              |                                                              |

| Formát hodnoty údaja | Sprístupnenie údaja<br>používateľom |
|----------------------|-------------------------------------|
| textový reťazec      | verejnosť                           |
| číselný reťazec      | registrované subjekty v OIS         |
| dátum [formát]       | orgány VS v OIS                     |
| suma [mena]          | orgány VS v OIS [vybrať]            |
| čas                  | zvolí MNO                           |
| percento             |                                     |
| ako vstupný údaj     |                                     |

Nastavením kombinácie vlastností údaja správca OIS definuje podobu každého údaja a možnosti chovania sa údaja v rámci funkcionalít OIS.

Údaje z registrov nemôžu používatelia pri editácii profilu MNO upravovať, môžu ale mať možnosť, ak to správca OIS zvolí pri nastavení možnosti editácie údaja, doplniť hodnotu údaja z registra komentárom a / alebo súborom. Pri selfreportovaných údajoch musí správca zvoliť možnosť editácie, inak by systém MNO neumožnil vložiť hodnotu údaja.

Nastavením štruktúry údaja správca určí podobu, v akej sa bude údaj zobrazovať. Môže to byť znakové pole, pole spolu so súborom, alebo iba súbor, pričom pri súboroch správca nastaví aj počet súborov (vrátane možnosti ponechať počet otvorený – napr. v prípade selfreportovaného údaja vtedy môže používateľ vložiť ľubovoľný počet elektronických dokumentov).

Ak je súčasťou štruktúry údaja znakové pole, zvolí preň správca aj príslušný formát hodnoty údaja. Pri voľbe "ako vstupný údaj" prevezme systém formát údaja, v akom sa nachádza v zdrojovom registri.

V prípade údajov čerpaných z registrov správca nastaví aj frekvenciu obnovovania hodnoty údaja v databáze OIS, tj. v akom intervale si systém vyžiada zo zdrojového registra aktuálnu

hodnotu údaja. Pri selferportovaných údajoch nie je potrebné hodnotu aktualizovať – nová hodnota sa zapíše do databázy pri vložení alebo zmene hodnoty údaja používateľom.

Nastavenie sprístupnenia údaja používateľom ovplyvní, komu sa v OIS zobrazia hodnoty jednotlivých údajov v profile MNO. Údajom z verejných častí registrov správca nastaví možnosť zobrazenia pre verejnosť, kedy sa hodnota údaja zobrazí všetkým používateľom OIS. Ak je potrebné z určitého dôvodu sprístupniť údaj iba pre organizácie a inštitúcie v databáze OIS, zvolí správca možnosť "registrované subjekty v OIS". V prípade údajov z neverejných častí registrov môže na základe dohody s príslušným registrom a pri splnení podmienok vyžadovaných legislatívou OIS sprístupniť aj údaje podliehajúce ochrane podľa osobitného predpisu. Údajom selfreportovaným mimovládnymi neziskovými organizáciami nastaví správca možnosť "zvolí MNO", kedy si režim zobrazenia údajov nadefinuje sama MNO (výber možností je rovnaký ako pre správcu OIS).

## Atribúty údajov zobrazovaných v OIS

V nadväznosti na parametre údaja a spôsob práce s ním v systéme je údaj v OIS ďalej vyjadrený niekoľkými atribútmi, ktoré systém zobrazí pri každom údaji v OIS:

- zdroj údaja inštitúcia alebo organizácia, od ktorej systém hodnotu údaja prevzal (konkrétny orgán verejnej správy, súkromná organizácia, mimovládna nezisková organizácia atď.)
- platnosť údaja dátum a čas, kedy bola hodnota údaja nahraná do OIS (v prípade dokumentu v elektronickej forme vydaného s určitou dobou platnosti – napr. potvrdenie z banky o vedení účtu v podobe dokumentu vzniknutého elektronickou konverziou nahraného do systému – môže byť doba platnosti stanovená priamo v dokumente)
- pravdivosť údaja garancia OIS, že hodnota údaja zodpovedá skutočnosti (garantovaný / negarantovaný údaj / selfreportovaný údaj)

Tieto atribúty poskytujú používateľom OIS dôležitý kontext, ktorý im umožňuje zhodnotiť povahu údaja.

# Vyhľadávanie vo verejne dostupných údajoch o MNO (UC-OIS-01)

Neprihlásený používateľ má možnosť vyhľadávať verejnosti dostupné informácie o organizáciách v OIS dvoma spôsobmi:

 Prostredníctvom základného vyhľadávania (UC-OIS-01-01 Vyhľadať verejné informácie o organizácii) dostupného na hlavnej stránke OIS zadáva používateľ v jednom spoločnom vyhľadávacom poli buď IČO (SID) alebo názov organizácie či jeho časti. Verejný profil konkrétnej organizácie sa zobrazí priamo ak je výsledkom vyhľadávania jedna organizácia, resp. po kliknutí na názov organizácie v zozname výsledkov vyhľadávania ak zadanému reťazcu zodpovedá viacero organizácií (*UC-OIS-* 01-03 Zobraziť verejné informácie o organizácii).

2. Prostredníctvom rozšíreného vyhľadávania (UC-OIS-01-02 Filtrovať organizácie na základe verejných informácií) zadáva používateľ v zozname vyhľadávacích kritérií vo fulltextových a znakových poliach reťazec požadovaných znakov a/alebo označuje v zaškrtávacích políčkach požadované kritérium. Výsledkom je zoznam organizácií zodpovedajúcim zadanej kombinácii kritérií (resp. je používateľ presmerovaný na profil konkrétnej organizácie ak je výsledkom vyhľadávania jedna MNO.

Po kliknutí na vybranú organizáciu zo zoznamu vyhľadávania je možné zobraziť verejne dostupný profil tejto organizácie (*UC-OIS-01-03 Zobraziť verejné informácie o organizácii*).

#### Diagram prípadov použitia UC-OIS-01 Vyhľadávať vo verejne dostupných údajoch o MNO

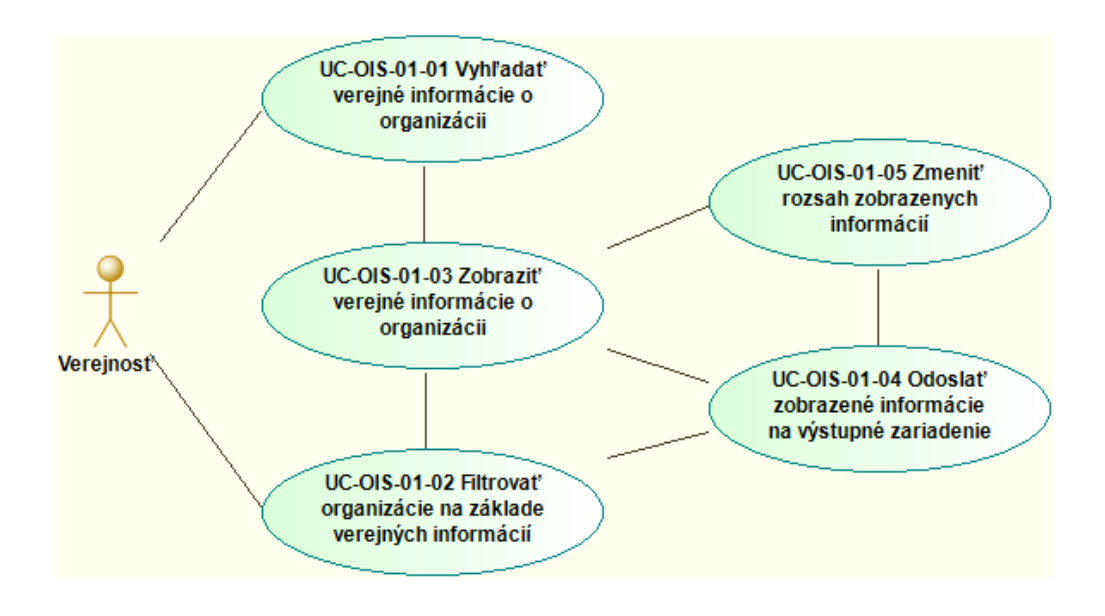

### UC-OIS-01-01 Vyhľadať verejné informácie o organizácii

Funkcionalita umožní používateľovi bez prihlásenia sa do OIS vyhľadať konkrétnu organizáciu, ktorej údaje dostupné verejnosti sa zobrazia v nadväzujúcom kroku *UC-OIS-01-O3 Zobraziť verejné informácie o organizácii* po kliknutí na odkaz na organizáciu zobrazený pri každej MNO v zozname vyhľadaných organizácií. V jednoduchom vyhľadávaní v OIS je kritériom pre výber IČO organizácie a názov alebo časť názvu organizácie. Formulár základného vyhľadávania je pre používateľov dostupný na úvodnej stránke OIS.

Špecifikácia prípadu použitia UC-OIS-01-01

| Názov                 | Vyhľadať verejné informácie o organizácii                                                                                                    |                              |                                                                                                    |
|-----------------------|----------------------------------------------------------------------------------------------------|------------------------------|----------------------------------------------------------------------------------------------------|
| ID                    | UC-OIS-01-01                                                                                                    |                              |                                                                                                    |
| Popis                 | Cieľom je vyhľadať organizáciu, ktorej verejné informácie budú<br>zobrazené v UC-OIS-01-03. Používateľ zadá v základnom spoločnom<br>vyhľadávacom poli číselný reťazec pre IČO/SID alebo textový reťazec<br>pre názov organizácie alebo jeho časť. |                              |                                                                                                    |
| Aktéri                | Verejn                                                                                                    | osť, Systém                  |                                                                                                    |
| Vstupné podmienky     | Používateľ, ktorý vyhľadáva verejné informácie o organizácii, nie je<br>prihlásený (Verejnosť). Systém zobrazil formulár na vyhľadávanie<br>verejných informácií o organizácii.                                                                    |                              |                                                                                                    |
| Výstupné<br>podmienky | -                                                                                                    |                              |                                                                                                    |
| Scenár                | Číslo<br>1.<br>2.                                                                                                    | Aktér<br>Verejnosť<br>Systém | AkciaZadať v základnom vyhľadávacom poli IČO/SID<br>alebo názov organizácieZobraziť zoznam organizácií, ktoré vyhovujú<br>zadaným kritériám |
| Alternatívny tok 1    | 2a.                                                                                                    | Systém                       | V databáze sa nenachádza organizácia so<br>zadaným IČO/SID alebo názvom – Zobraziť<br>hlásenie                                              |
| Alternatívny tok 2    | 2b.                                                                                                    | Systém                       | V prípade veľkého počtu výsledkov<br>vyhľadávania rozdeliť ich zobrazenie na<br>viacero stránok                                             |
| Alternatívny tok 3    | 2c.                                                                                                    | Systém                       | Vyhľadávaniu zodpovedá jedna organizácia -<br>používateľ je presmerovaný na jej verejný<br>profil                                           |

Diagram aktivity UC-OIS-01-01 Vyhľadať verejné informácie o organizácii

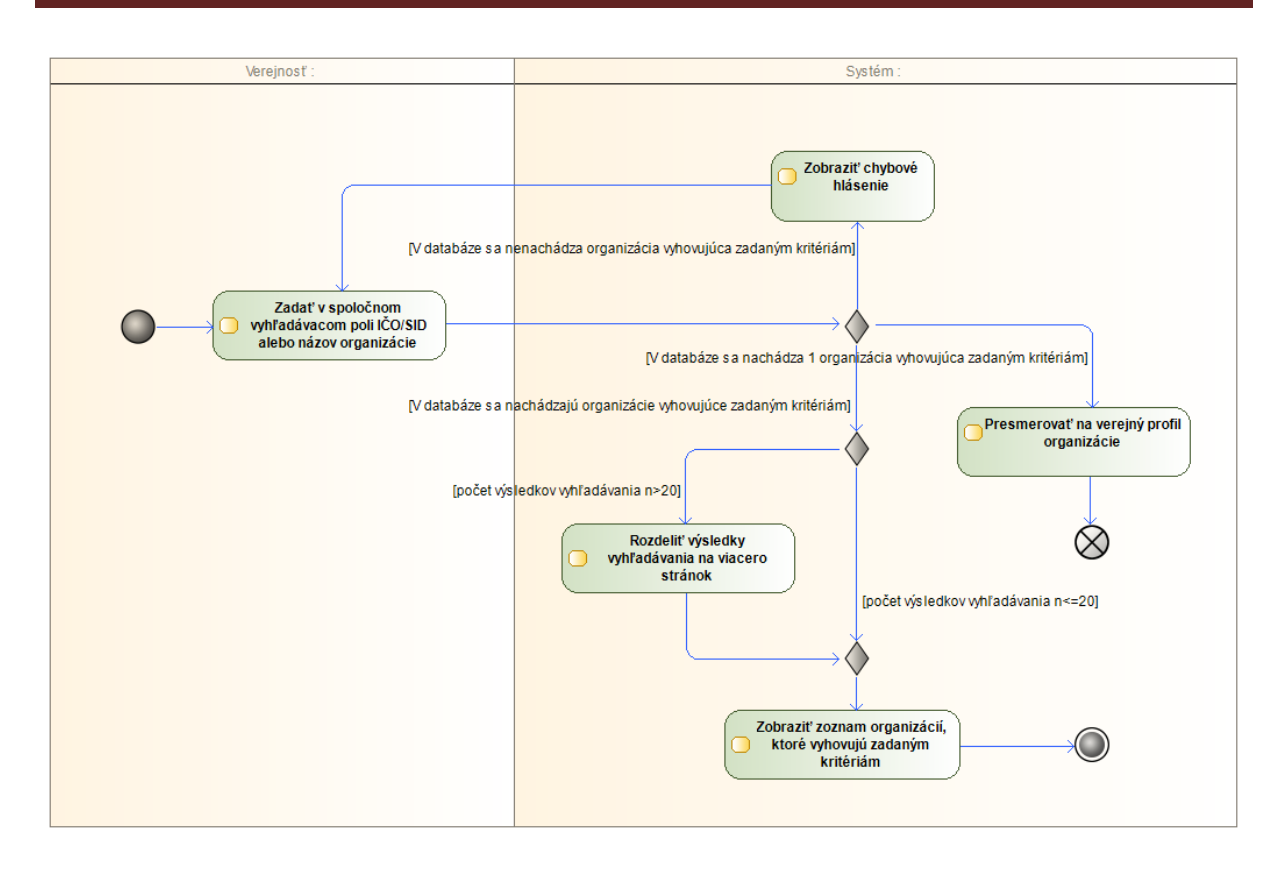

### UC-OIS-01-02 Filtrovať organizácie na základe verejných informácií

Formulár pokročilého vyhľadávania je pre používateľov dostupný prostredníctvom odkazu na úvodnej stránke OIS. Pokročilé vyhľadávanie má za cieľ vyhľadať všetky organizácie v databáze OIS, ktoré spĺňajú kritérium alebo súbor kritérií nadefinované používateľom (verejnosť) v zozname vyhľadávacích kritérií. Detailný profil konkrétnej organizácie zobrazí systém po kliknutí používateľa na odkaz zobrazený pri každej MNO vo výsledkoch vyhľadávania v *UC-OIS-01-03 Zobraziť verejné informácie o organizácii*.

Špecifikácia prípadu použitia UC-OIS-01-02 Filtrovať organizácie na základe verejných informácií

| Názov | Filtrovať organizácie na základe verejných informácií                                                                                                    |
|-------|----------------------------------------------------------------------------------------------------|
| ID    | UC-OIS-01-02                                                                                                    |
| Popis | Cieľom pokročilého vyhľadávania je vyhľadať organizácie, ktoré<br>spĺňajú kritéria zvolené na základe informácií dostupných bez<br>prihlásenia do OIS.<br>Používateľ zadá v zozname vyhľadávacích kritérií vo fulltextových<br>poliach reťazec požadovaných znakov a/alebo označí v zaškrtávacích<br>políčkach požadované kritérium. |

| Aktéri<br>Vstupné podmienky | Zoznam organizácií, ktoré spĺňajú zadané kritériá, môže používateľ<br>vytlačiť alebo exportovať odoslaním na výstupné zariadenie (UC-OIS-<br>01-04).<br>Verejnosť, Systém<br>Používateľ, ktorý filtruje organizácie na základe verejných informácií,<br>nie je prihlásený (Verejnosť). Systém zobrazil formulár so zoznamom |              |                                                                                                |
|-----------------------------|----------------------------------------------------------------------------------------------------|--------------|------------------------------------------------------------------------------------------------|
|                             | kritérií                                                                                                    | na pokročilé | e vyhľadávanie verejných informácií o organizácii.                                             |
| Vystupne                    | -                                                                                                    |              |                                                                                                |
| Scenár                      |                                                                                                    |              |                                                                                                |
| Scenar                      | Číslo                                                                                                    | Aktér        | Akcia                                                                                          |
|                             | 1.                                                                                                    | Verejnosť    | Zadať a/alebo označiť v podrobnom                                                              |
|                             |                                                                                                    |              | vyhľadávacom formulári kritériá, podľa ktorých<br>sa budú filtrovať hľadané dáta               |
|                             | 2.                                                                                                    | Systém       | Zobraziť zoznam organizácií, ktoré vyhovujú<br>kritériám vyhľadávania                          |
| Alternatívny tok 1          | 2a.                                                                                                    | Systém       | V databáze sa nenachádza organizácia<br>vyhovujúca zadaným kritériám – Zobraziť<br>hlásenie    |
| Alternatívny tok 2          | 2b.                                                                                                    | Systém       | V prípade veľkého počtu výsledkov vyhľadávania rozdeliť ich zobrazenie na viacero stránok      |
| Alternatívny tok 3          | 2c.                                                                                                    | Systém       | Vyhľadávaniu zodpovedá jedna organizácia -<br>používateľ je presmerovaný na jej verejný profil |

### Zoznam kritérií vyhľadávania:

| Skupina            | Kritérium                      | Pole                            |
|--------------------|--------------------------------|---------------------------------|
| status informácie  | garantovaný údaj               | áno/nie                         |
|                    | negarantovaný údaj             | áno/nie                         |
|                    | selfreportovaný údaj           | áno/nie                         |
| centrálny register | názov                          | fulltext                        |
|                    | sídlo – kraj                   | BA, TT, TN, NR, ZA, BB, PO, KE  |
|                    | sídlo - okres                  | fulltext s dopĺňaním            |
|                    | sídlo – obec/mesto             | fulltext s dopĺňaním            |
|                    | IČO/SID                        | fulltext                        |
|                    | právna forma                   | nezisková organizácia, nadácia, |
|                    |                                | neinvestičný fond, občianske    |
|                    |                                | združenie, organizačná zložka   |
|                    |                                | zahraničnej nadácie, účelové    |
|                    |                                | zariadenie cirkvi, Slovenský    |
|                    |                                | Červený Kríž                    |
|                    | zakladateľ – meno a priezvisko | fulltext                        |
|                    | štatutár - meno a priezvisko   | fulltext                        |
| financie           | súvaha - aktíva                | fulltext                        |

|                      | súvaha - pasíva                                                       | fulltext                                                                                                    |
|----------------------|-----------------------------------------------------------------------|----------------------------------------------------------------------------------------------------|
|                      | príjmy                                                                | vložiť číslo                                                                                                    |
|                      | výdavky                                                               | vložiť číslo                                                                                                    |
| personálne           | počet dobrovoľníkov                                                   | vložiť číslo                                                                                                    |
| zabezpečenie         | počet dobrovoľníckych hodín                                           | vložiť číslo                                                                                                    |
|                      | počet zamestnancov TPP                                                | vložiť číslo                                                                                                    |
|                      | počet zamestnancov DVP a DPČ                                          | vložiť číslo                                                                                                    |
|                      | Počet externých spolupracovníkov                                      | vložiť číslo                                                                                                    |
|                      | národná sústava kvalifikácií                                          | fulltext                                                                                                    |
| prehľad organizácie  | hlavná činnosť                                                        | poskytovanie zdravotnej<br>starostlivosti; poskytovanie<br>sociálnej pomoci a humanitárna<br>starostlivosť; tvorba, rozvoj,<br>ochrana, obnova a prezentácia<br>duchovných a kultúrnych<br>hodnôt; ochrana ľudských práv a<br>základných slobôd; vzdelávanie,<br>výchova a rozvoj telesnej<br>kultúry; výskum, vývoj, vedecko-<br>technické služby a informačné<br>služby; tvorba a ochrana<br>životného prostredia a ochrana<br>zdravia obyvateľstva; služby na<br>podporu regionálneho rozvoja a<br>zamestnanosti; zabezpečovanie |
|                      |                                                                       | byvania, spravy, udrzby a obnovy<br>bytového fondu                                                                                                    |
|                      | dĺžka vykonávania činnosti: od – do,<br>najmenej rokov (najmenej rok) | kalendár                                                                                                    |
|                      | cieľové skupiny                                                       | fulltext                                                                                                    |
|                      | región pôsobenia - kraj                                               | BA, TT, TN, NR, ZA, BB, PO, KE                                                                                                    |
|                      | región pôsobenia - okres                                              | fulltext s dopĺňaním                                                                                                    |
|                      | región pôsobenia - obec                                               | fulltext s dopĺňaním                                                                                                    |
|                      | partnerstvá / členstvá / siete                                        | áno/nie/doplniť                                                                                                    |
|                      | oprávnenia /akreditácie                                               | fulltext                                                                                                    |
|                      | výročná správa                                                        | áno/nie                                                                                                    |
| projekty organizácie | názov                                                                 | fulltext                                                                                                    |
|                      | ciele / aktivity / indikátory                                         | fulltext                                                                                                    |
|                      | trvanie od                                                            | kalendár                                                                                                    |
|                      | trvanie do                                                            | kalendár                                                                                                    |
|                      | rozpočet od                                                           | vložiť číslo                                                                                                    |
|                      | rozpočet do                                                           | vložiť číslo                                                                                                    |
|                      | personál                                                              | zamestnanci / externisti /                                                                                                    |
|                      |                                                                       | dobrovoľníci                                                                                                    |
|                      | partnerstvo                                                           | áno/nie                                                                                                    |
|                      |                                                                       |                                                                                                    |

| komunikácia/referencie | web stránka                         | áno/nie |
|------------------------|-------------------------------------|---------|
|                        | referencie                          | áno/nie |
| potvrdenia/prílohy     | neplatič u Správcu dane             | áno/nie |
|                        | neplatič v Sociálnej poisťovni      | áno/nie |
|                        | neplatič v zdravotných poisťovniach | áno/nie |
|                        | subjekt nemá podlžnosti voči štátu  | áno/nie |
|                        | nie je v konkurze                   | áno/nie |
|                        | nie je v likvidácií                 | áno/nie |
|                        | potvrdenie, že realizované verejné  | áno/nie |
|                        | obstarávanie a obchodné súťaže      |         |
|                        | prebehli v súlade so zákonom        |         |
|                        | subjekt neporušil zákaz nelegálneho | áno/nie |
|                        | zamestnávania                       |         |
|                        | voči subjektu nie je vedený výkon   | áno/nie |
|                        | rozhodnutia                         |         |
|                        | výpis z registra trestov            | áno/nie |

Diagram aktivity UC-OIS-01-02 Filtrovať organizácie na základe verejných informácií

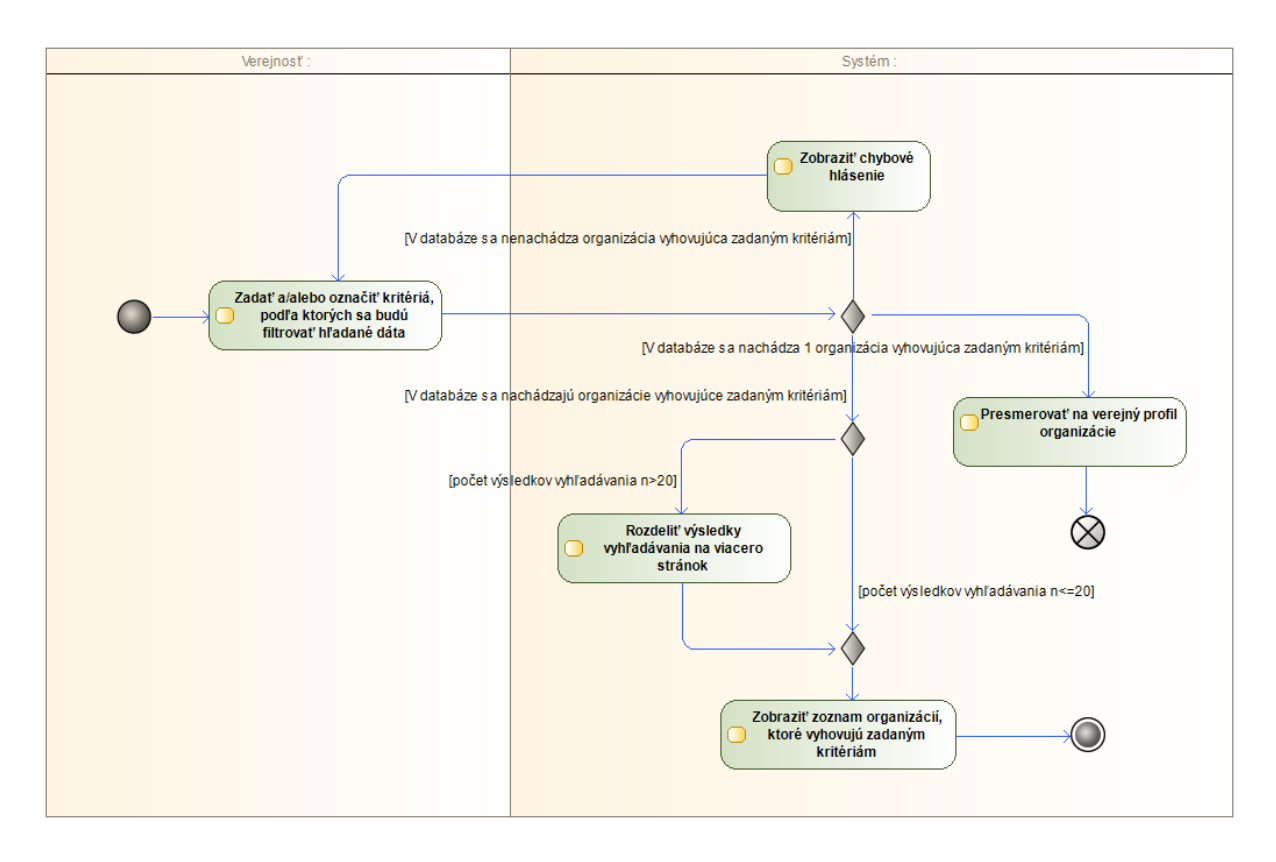

#### UC-OIS-01-03 Zobraziť verejné informácie o organizácii

Po výbere konkrétnej organizácie v zoznamoch výsledkov vyhľadávania v základnom alebo pokročilom vyhľadávaní zobrazí systém neprihlásenému používateľovi profil zvolenej MNO so všetkými údajmi, ktoré boli získané z registrov alebo boli vyplnené samotnou organizáciou a sú v systéme označené ako verejne prístupné. Údaje z registrov zdieľajúcich údaje s OIS prostredníctvom webovej služby sa zobrazia v podobe hodnoty údaja uloženej v databáze OIS pri poslednej aktualizácii s uvedeným dátumom platnosti – pri vyhľadávaní verejných informácií nie je systémom odosielaná požiadavka na príslušný register o zaslanie hodnoty údaja v čase zobrazenia profilu zvolenej organizácie. Systém rozčlení profil MNO pre prehľadnosť do blokov s príbuznými údajmi, pričom v úvode zobrazí blok základných údajov čerpaných z Centrálneho registra MNO. Používateľ výberom v navigačnom menu profilu zvolí príslušný blok informácií podľa štruktúry nadefinovanej *UC-OIS-06 Spravovať údaje o organizácii*.

| Názov                 | Zobraziť verejné informácie o organizácii                                                                                                    |
|-----------------------|----------------------------------------------------------------------------------------------------|
| ID                    | UC-OIS-01-03                                                                                                    |
| Popis                 | Cieľom je zobraziť detailné verejne dostupné informácie o organizácii<br>zo zoznamu organizácií zodpovedajúcim zadaným kritériám<br>v základnom vyhľadávaní (UC-OIS-01-01) a v pokročilom vyhľadávaní<br>medzi MNO (UC-OIS-01-02).<br>Systém rozdelí verejne prístupné údaje v profile MNO do blokov<br>v štruktúre <i>Základné údaje – Prehľad MNO – Personálne zabezpečenie -</i><br><i>Financie – Komunikácia a referencie</i> , ako prvé sa zobrazia základné<br>údaje z registra MNO.<br>Pri každom údaji systém zobrazí jeho atribúty: <i>Zdroj údaja</i> (konkrétny<br>register alebo inštitúcia prevádzkujúca register), <i>Platnosť údaja</i> (dátum<br>nahratia hodnoty údaja), <i>Správnosť údaja</i> (garantovaný,<br>negarantovaný, self-reportovaný). Ak je údaj označený ako neverejný,<br>systém zobrazí namiesto hodnoty údaja Neverejný údaj. Ak je súčasťou<br>hodnoty údaja súbor, systém ku jeho ikone s názvom pripojí aktívny<br>odkaz.<br>Zobrazený profil zvolenej organizácie môže používateľ vytlačiť alebo<br>exportovať do súboru odoslaním na výstupné zariadenie (UC-OIS-01-<br>04) |
| Aktéri                | Verejnosť, Systém                                                                                                    |
| Vstupné podmienky     | Krok č. 2 v UC-OIS-01-01 a UC-OIS-01-02                                                                                                    |
| Výstupné<br>podmienky | -                                                                                                    |

#### Špecifikácia prípadu použitia UC-OIS-01-03

| Scenár |       |           |                                                       |
|--------|-------|-----------|-------------------------------------------------------|
|        | Číslo | Aktér     | Akcia                                                 |
|        | 1.    | Verejnosť | Zvoliť vo výsledkoch vyhľadávania                     |
|        |       |           | organizáciu, ktorej podrobné dáta sa majú<br>zobraziť |
|        |       |           | 20018210                                              |
|        | 2.    | Systém    | Zobraziť verejné dáta zvolenej organizácie            |
|        | 3.    | Systém    | Zobraziť možnosť <i>Odoslať na výstupné</i>           |
|        |       |           | zundenie                                              |
|        | 4.    | Systém    | Zobraziť možnosť Zmeniť rozsah zobrazených            |
|        |       |           | informácií                                            |
|        | 5.    | Verejnosť | Zvoliť v navigačnom menu blok informácií z            |
|        |       |           | profilu MNO na zobrazenie                             |
|        | 6.    | Systém    | Zobraziť blok informácií zvolený aktérom              |

#### UC-OIS-01-04 Odoslať zobrazené informácie na výstupné zariadenie

Celý profil MNO s verejne prístupnými údajmi (*UC-OIS-01-03*) alebo jeho časť (*UC-OIS-01-05*) si môže prostredníctvom možnosti *Odoslať na výstupné zariadenie* používateľ vytlačiť alebo vyexportovať zo systému. V prípade exportu sú informácie odosielané v podobe jedného súboru obsahujúceho súpis údajov a ich hodnôt vrátane elektronických dokumentov a všetkých druhov informácií, ktoré tvoria hodnotu údajov v profile MNO v štruktúrovanej forme.

| Názov              | Odoslať zobrazené informácie na výstupné zariadenie                                                                                                    |           |                                                         |  |
|--------------------|----------------------------------------------------------------------------------------------------|-----------|---------------------------------------------------------|--|
| ID                 | UC-OIS                                                                                                    | -01-04    |                                                         |  |
| Popis              | Cieľom je odoslať na tlač alebo exportovať do súboru zobrazený<br>zoznam vyhľadaných organizácií v pokročilom vyhľadávaní (UC-OIS-<br>01-02) alebo detailný profil konkrétnej organizácie (UC-OIS-01-03). |           |                                                         |  |
| Aktéri             | Verejnosť, Systém                                                                                                    |           |                                                         |  |
| Vstupné podmienky  | Krok č. 2 v UC-OIS-01-02 a UC-OIS-01-03                                                                                                    |           |                                                         |  |
| Výstupné podmienky | -                                                                                                    |           |                                                         |  |
| Scenár             |                                                                                                    |           |                                                         |  |
|                    | Číslo                                                                                                    | Aktér     | Akcia                                                   |  |
|                    | 1.                                                                                                    | Verejnosť | Zvoliť možnosť <i>Odoslať na výstupné</i><br>zariadenie |  |
|                    | 2. Systém Odoslať na výstupné zariadenie                                                                                                    |           |                                                         |  |

Špecifikácia prípadu použitia UC-OIS-01-04

## UC-OIS-01-05 Zmeniť rozsah zobrazených informácií

Profil MNO v UC-OIS-01-03 Zobraziť verejné informácie o organizácii môže obsahovať desiatky rôznorodých údajov. Ak používateľa zaujíma užší okruh údajov o zobrazenej organizácii, zvolením možnosti Zmeniť rozsah zobrazených informácií sa dostane na stránku s formulárom obsahujúcim základné a najpoužívanejšie údaje v OIS, v ktorom si označením zaškrtávacieho políčka zvolí súbor údajov, ktoré systém z kompletného profilu MNO zobrazí.

| Š | pecif | ikácia | prípadu | noužitia | UC-OIS | -01-05 | Zmeniť | rozsah  | zobrazen  | ých in      | formá  | icií |
|---|-------|--------|---------|----------|--------|--------|--------|---------|-----------|-------------|--------|------|
| - | ρεει  | Ruciu  | pripuuu | pouzitiu | 00000  | 01 05  | Zmeme  | 1025011 | 200102011 | y C 1 1 1 1 | jornia | CII  |

| Názov              | Zmeniť rozsah zobrazených informácií                                                                                                    |           |                                                                             |  |  |
|--------------------|----------------------------------------------------------------------------------------------------|-----------|-----------------------------------------------------------------------------|--|--|
| ID                 | UC-OIS-01-05                                                                                                    |           |                                                                             |  |  |
| Popis              | Cieľom je zobraziť používateľom zvolený súbor údajov<br>z kompletného zoznamu údajov v profile MNO zobrazeného v UC-<br>OIS-01-03.                                       |           |                                                                             |  |  |
|                    | Po zvolení konkrétnych údajov označením zaškrtávacieho políčka /<br>zaškrtávacích políčok používateľom systém zobrazí nadefinované<br>údaje a ich hodnotu v profile MNO. |           |                                                                             |  |  |
|                    | Zobrazený súbor údajov organizácie môže používateľ vytlačiť alebo<br>exportovať do súboru odoslaním na výstupné zariadenie (UC-OIS-01-<br>04).                           |           |                                                                             |  |  |
| Aktéri             | Verejnosť, Systém                                                                                                    |           |                                                                             |  |  |
| Vstupné podmienky  | Zobrazený profil konkrétnej MNO s jej verejne dostupnými údajmi v<br>UC-OIS-01-03 Zobraziť verejné informácie o organizácii                                              |           |                                                                             |  |  |
| Výstupné podmienky | -                                                                                                    |           |                                                                             |  |  |
| Scenár             | ¥/ 1                                                                                                    |           |                                                                             |  |  |
|                    | Cislo                                                                                                    | Akter     | Akcia                                                                       |  |  |
|                    | 1.                                                                                                    | Systém    | Zobraziť formulár s údajmi MNO na<br>zobrazenie                             |  |  |
|                    | 2.                                                                                                    | Verejnosť | Vybrať údaj / údaje označením<br>zaškrtávacieho políčka                     |  |  |
|                    | 3.                                                                                                    | Systém    | Zobraziť zvolené údaje a ich hodnoty v profile<br>MNO z <i>UC-OIS-01-03</i> |  |  |
|                    | 4.                                                                                                    | Systém    | Zobraziť možnosť <i>Odoslať na výstupné</i><br>zariadenie                   |  |  |
|                    | 5.                                                                                                    | Systém    | Zobraziť možnosť <i>Späť na úplný profil MNO</i><br>( <i>UC-OIS-01-03</i> ) |  |  |

Súbor údajov pre zobrazenie špecifických údajov z profilu MNO:

| Skupina    | Kritérium            | centrálny | názov              |
|------------|----------------------|-----------|--------------------|
| status     | garantovaný údaj     | register  | sídlo – kraj       |
| informácie | negarantovaný údaj   |           | sídlo - okres      |
|            | selfreportovaný údaj |           | sídlo – obec/mesto |

Tento projekt sa realizuje vďaka podpore z Európskeho sociálneho fondu v rámci Operačného programu Zamestnanosť a sociálna inklúzia, www.esf.gov.sk.

|              | •                        |                  |                          |
|--------------|--------------------------|------------------|--------------------------|
|              | IČO/SID                  | organizácie      | ciele / aktivity /       |
|              | právna forma             |                  | indikátory               |
|              | zakladateľ – meno a      |                  | trvanie od               |
|              | priezvisko               |                  | trvanie do               |
|              | štatutár - meno a        |                  | rozpočet od              |
|              | priezvisko               |                  | rozpočet do              |
| financie     | súvaha - aktíva          |                  | personál                 |
|              | súvaha - pasíva          |                  | partnerstvo              |
|              | príjmy                   | komunikácia/ref  | web stránka              |
|              | výdavky                  | erencie          | referencie               |
| personálne   | počet dobrovoľníkov      | potvrdenia/prílo | neplatič u Správcu dane  |
| zabezpečenie | počet dobrovoľníckych    | hy               | neplatič v Sociálnej     |
|              | hodín                    |                  | poisťovni                |
|              | počet zamestnancov TPP   |                  | neplatič v zdravotných   |
|              | počet zamestnancov DVP   |                  | poisťovniach             |
|              | a DPČ                    |                  | subjekt nemá podlžnosti  |
|              | Počet externých          |                  | voči štátu               |
|              | spolupracovníkov         |                  | nie je v konkurze        |
|              | národná sústava          |                  | nie je v likvidácií      |
|              | kvalifikácií             |                  | potvrdenie, že           |
| prehľad      | hlavná činnosť           |                  | realizované verejné      |
| organizácie  | dĺžka vykonávania        |                  | obstarávanie a obchodné  |
|              | činnosti                 |                  | súťaže prebehli v súlade |
|              | cieľové skupiny          |                  | so zákonom               |
|              | región pôsobenia - kraj  |                  | subjekt neporušil zákaz  |
|              | región pôsobenia - okres |                  | nelegálneho              |
|              | región pôsobenia - obec  |                  | zamestnávania            |
|              | partnerstvá / členstvá / |                  | voči subjektu nie je     |
|              | siete                    |                  | vedený výkon             |
|              | oprávnenia /akreditácie  |                  | rozhodnutia              |
|              | výročná správa           |                  | výpis z registra trestov |
| projekty     | názov                    |                  |                          |

Diagram aktivity UC-OIS-01-05 Zmeniť rozsah zobrazených informácií

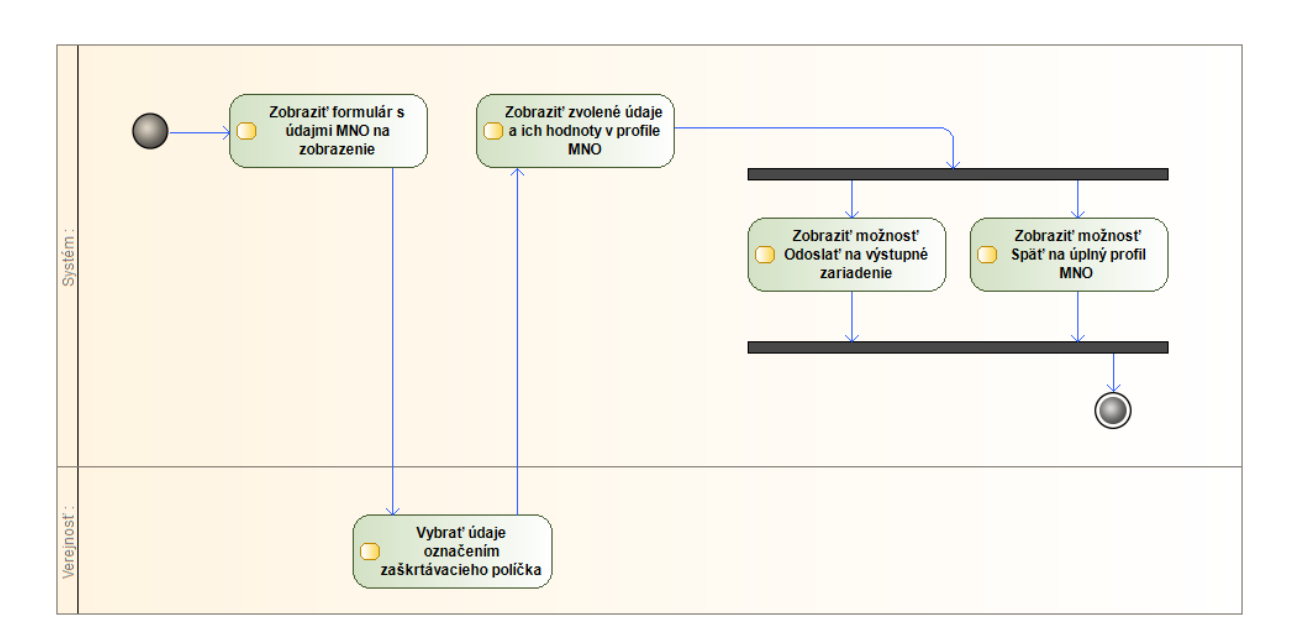

# Vyhľadávanie výziev vyhlásených v OIS (UC-OIS-02)

Prihláseným aj neprihláseným užívateľom sa v sekcii Novinky na hlavnej stránke OIS zobrazí prehľad aktívnych výziev na predkladanie žiadostí o finančný príspevok zverejnených v systéme vyhlasovateľmi výziev. Okrem rýchleho náhľadu v novinkách vyhľadávajú užívatelia konkrétnu výzvu prostredníctvom pokročilého vyhľadávania, kde vo formulári so zoznamom kritérií nadefinujú parametre, na základe ktorých systém vyfiltruje výzvy vyhovujúce zaznačeným parametrom. Po kliknutí na konkrétnu výzvu v niektorom zozname sa užívateľovi zobrazí detailný pohľad na výzvu so všetkými parametrami. Prihláseným užívateľom z MNO sa v detaile aktívnej výzvy zobrazí aj možnosť reagovať na výzvu, prostredníctvom ktorej sa dostanú na funkcionality v *UC-OIS-09*. Detaily výzvy môžu užívatelia vytlačiť alebo exportovať v otvorenom formáte prostredníctvom odoslania na výstupné zariadenie.

#### Diagram prípadov použitia UC-OIS-02 Vyhľadať výzvu

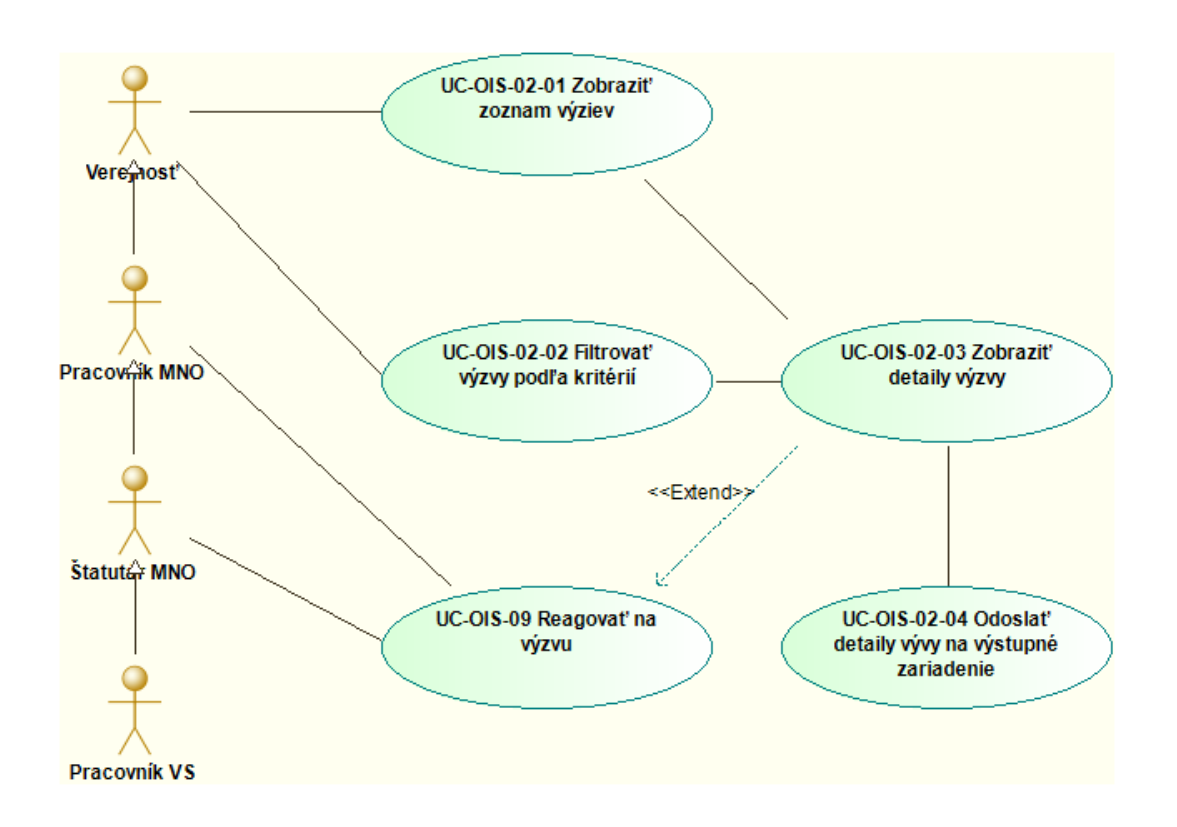

#### UC-OIS-02-01 Zobraziť zoznam výziev

Systém v sekcii s novinkami resp. notifikáciami na príslušných stránkach OIS zobrazí aktuálne výzvy na predkladanie žiadostí o poskytnutie verejných zdrojov vyhlásené prostredníctvom OIS (stav výzvy *Aktívna*). Pri každej výzve v zozname systém zobrazí aktívny odkaz, po kliknutí na ktorý sa používateľ dostane na stránku s detailnými informáciami definovanými vyhlasovateľom výzvy (*UC-OIS-02-03 Zobraziť detaily výzvy*).

| Názov             | Zobraziť zoznam výziev                                                                                                    |
|-------------------|----------------------------------------------------------------------------------------------------|
| ID                | UC-OIS-02-01                                                                                                    |
| Popis             | Cieľom je zobraziť zoznam aktuálnych výziev vytvorených v OIS<br>v štruktúre <i>Dátum zverejnenia, Vyhlasovateľ výzvy, Názov výzvy,</i><br><i>Termín uzávierky, Maximum na projekt</i> . Výzvy sú zobrazované<br>v poradí podľa dátumu zverejnenia (novšie prvé). Používateľ môže<br>zmeniť poradie zobrazenia výziev kliknutím na šípku Nahor / Nadol<br>nachádzajúcu sa pri parametroch <i>Dátum zverejnenia, Vyhlasovateľ</i><br><i>výzvy, Termín uzávierky</i> (radenie skorší dátum-neskorší dátum / podľa<br>abecedy vzostupne-zostupne). |
| Aktéri            | Používateľ (Verejnosť, Pracovník MNO, Štatutár MNO, Pracovník VS),<br>Systém                                                                                                    |
| Vstupné podmienky | V zozname sa zobrazia výzvy so statusom Aktívna                                                                                                    |

Špecifikácia prípadu použitia UC-OIS-02-01 Zobraziť zoznam výziev

| Výstupné podmienky |       |            |                                             |
|--------------------|-------|------------|---------------------------------------------|
| Scenár             | ~     |            |                                             |
|                    | Císlo | Aktér      | Akcia                                       |
|                    | 1.    | Systém     | Zobraziť zoznam aktívnych výziev            |
|                    |       |            |                                             |
| Alternatívny tok 1 | 1a.   | Systém     | V databáze sa nenachádza žiadna aktívna     |
|                    |       |            | výzva – zobraziť informáciu                 |
| Alternatívny tok 2 | 1b.   | Systém     | V prípade veľkého počtu výziev rozdeliť ich |
|                    |       | -          | zobrazenie na viacero stránok               |
|                    |       |            |                                             |
| Alternativny tok 3 | 2.    | Používateľ | Zmeniť poradie zobrazenia výziev            |
|                    | 3.    | Systém     | Zobraziť zoznam výziev v zmenenom poradí    |

#### Diagram aktivity UC-OIS-02-01 Zobraziť zoznam výziev

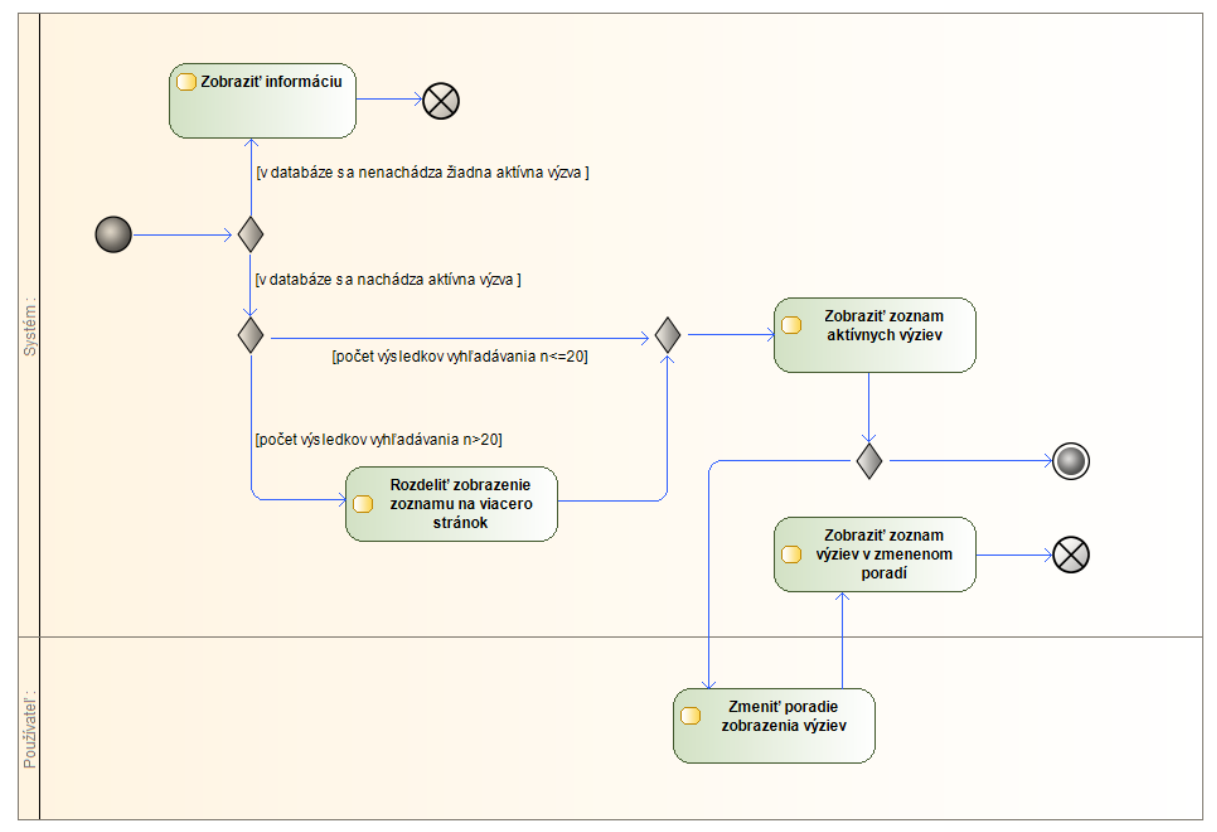

#### UC-OIS-02-02 Filtrovať výzvy podľa kritérií

Prostredníctvom pokročilého vyhľadávania si po zadefinovaní detailných kritérií vyfiltruje používateľ výzvy, ktoré vyhovujú špecifickým parametrom. Vyhľadávať je možné okrem aktívnych aj v ukončených a uzatvorených výzvach. Systém zobrazí formulár s kritériami, podľa ktorých môže používateľ filtrovať vyhľadané výzvy a pod ním zoznam výziev

spĺňajúcich zadané kritériá. Pri prvom zobrazení nie sú zadané a alebo vyznačené žiadne vyhľadávacie kritériá a systém nezobrazí žiadnu z výziev. Po zvolení kritéria / kritérií používateľom systém zobrazí výzvy vyhovujúce zaznačeným parametrom v štruktúre údajov Dátum zverejnenia – Vyhlasovateľ výzvy – Názov programu / schémy - Názov výzvy – Stav výzvy zoradené podľa dátumu zverejnenia (najnovšie hore). V prípade veľkého počtu výsledkov vyhľadávania systém ich zoznam v príslušnej časti stránky rozdelí na viacero podstránok. Kliknutím na názov výzvy v zozname sa zobrazí detail výzvy (UC-OIS-02-03).

| Názov              | Filtrovať výzvy podľa kritérií                                 |               |                                                      |  |
|--------------------|----------------------------------------------------------------|---------------|------------------------------------------------------|--|
| ID                 | UC-OIS-02-02                                                   |               |                                                      |  |
| Popis              | Cieľom pokročilého vyhľadávania je vyhľadať výzvu, ktorá spĺňa |               |                                                      |  |
|                    | kritéria nadefinované užívateľom.                              |               |                                                      |  |
|                    | Použív                                                         | ateľ zadá vo  | vyhľadávacích kritériách vo fulltextových a/alebo    |  |
|                    | číselný                                                        | rch poliach   | reťazec požadovaných znakov a/alebo označí           |  |
|                    | v zaškr                                                        | távacích polí | čkach požadované kritérium.                          |  |
| Aktéri             | Použív                                                         | ateľ (Verejno | sť, Pracovník MNO, Štatutár MNO, Pracovník VS),      |  |
|                    | Systén                                                         | 1             |                                                      |  |
| Vstupné podmienky  | Do vyh                                                         | lľadávania sú | zahrnuté výzvy so statusmi Aktívna, Po uzávierke,    |  |
|                    | Ukonč                                                          | ená.          |                                                      |  |
| Výstupné           | -                                                              |               |                                                      |  |
| podmienky          |                                                                |               |                                                      |  |
| Scenár             | Scenár Čísla Alstán d                                          |               | Akoio                                                |  |
|                    |                                                                | Akter         | AKCId<br>Zobraziť formulár s kritáriami na pokročilá |  |
|                    | 1.                                                             | System        | zobrazit formular s knitenann na pokrotile           |  |
|                    | 2                                                              | Používatoľ    | Zadať a /alobo označiť v podrobnom                   |  |
|                    | Ζ.                                                             | FOUZIVALEI    | vyhľadávacom formulári kritáriá podľa ktorých        |  |
|                    |                                                                |               | sa hudú filtrovať hľadané výzvy                      |  |
|                    | 3                                                              | Systém        | Zobraziť zoznam výziev, ktoré vybovujú               |  |
|                    | 5.                                                             | System        | definovaným kritériám vyhľadávania                   |  |
|                    |                                                                |               |                                                      |  |
|                    |                                                                |               |                                                      |  |
| Alternatívny tok 1 | 3a.                                                            | Systém        | V databáze sa nenachádza výzva vyhovujúca            |  |
|                    |                                                                |               | zadaným kritériám – Zobraziť hlásenie                |  |
| Alternatívny tok 2 | 3b.                                                            | Systém        | V prípade veľkého počtu výsledkov                    |  |
|                    |                                                                | -             | vyhľadávania rozdeliť ich zobrazenie na              |  |
|                    |                                                                |               | viacero podstránok                                   |  |
| Alternatívny tok 3 | 3c.                                                            | Svstém        | Vyhľadávaniu zodpovedá jedna výzva -                 |  |
|                    |                                                                | -,            | používateľ je presmerovaný na jej detail             |  |
|                    |                                                                |               | 1 1 1 - J - J                                        |  |

Špecifikácia prípadu použitia UC-OIS-02-02 Filtrovať výzvy podľa kritérií

| Kritérium                     | Pole                                                         |
|-------------------------------|--------------------------------------------------------------|
| status výzvy                  | výber z viacerých možností – aktívna, ukončená, po uzávierke |
| názov vyhlasovateľa           | fulltext                                                     |
| zdroj financií                | výber z viacerých možností – štátna dotácia, zdroje EÚ,      |
|                               | nórsky / švajčiarsky mechanizmus                             |
| názov programu / schémy       | fulltext                                                     |
| názov výzvy                   | fulltext                                                     |
| oblasť činnosti               | výber z viacerých možností - <i>podľa kategorizácie</i>      |
|                               | v centrálnom registri MNO                                    |
| ciele výzvy                   | fulltext                                                     |
| cieľové skupiny               | fulltext                                                     |
| oprávnení žiadatelia v OIS    | výber z viacerých možností - nezisková organizácia, nadácia, |
| MNO                           | občianske združenie, neinvestičný fond, organizačná zložka   |
|                               | zahraničnej nadácie, účelové zariadenie cirkvi, Slovenský    |
|                               | Červený kríž                                                 |
| alokácia od - do              | suma (mena - EUR)                                            |
| maximum na projekt od - do    | suma (mena - EUR) / individuálne                             |
| minimum na projekt od - do    | suma (mena - EUR) / individuálne / neuvedené                 |
| geografický rozsah realizácie | výber z viacerých možností - BA, TT, TN, NR, ZA, BB, PO, KE, |
|                               | celá SR, zahraničie                                          |
| uzávierka prijímania žiadostí | dátum / zaškrtávacie pole – <i>do vyčerpania financií</i>    |
| od - do                       |                                                              |
| ďalšie informácie             | fulltext                                                     |

Štruktúra filtrovacích kritérií pre vyhľadávanie vo výzvach:

Diagram aktivity UC-OIS-02-02 Filtrovať výzvy podľa kritérií

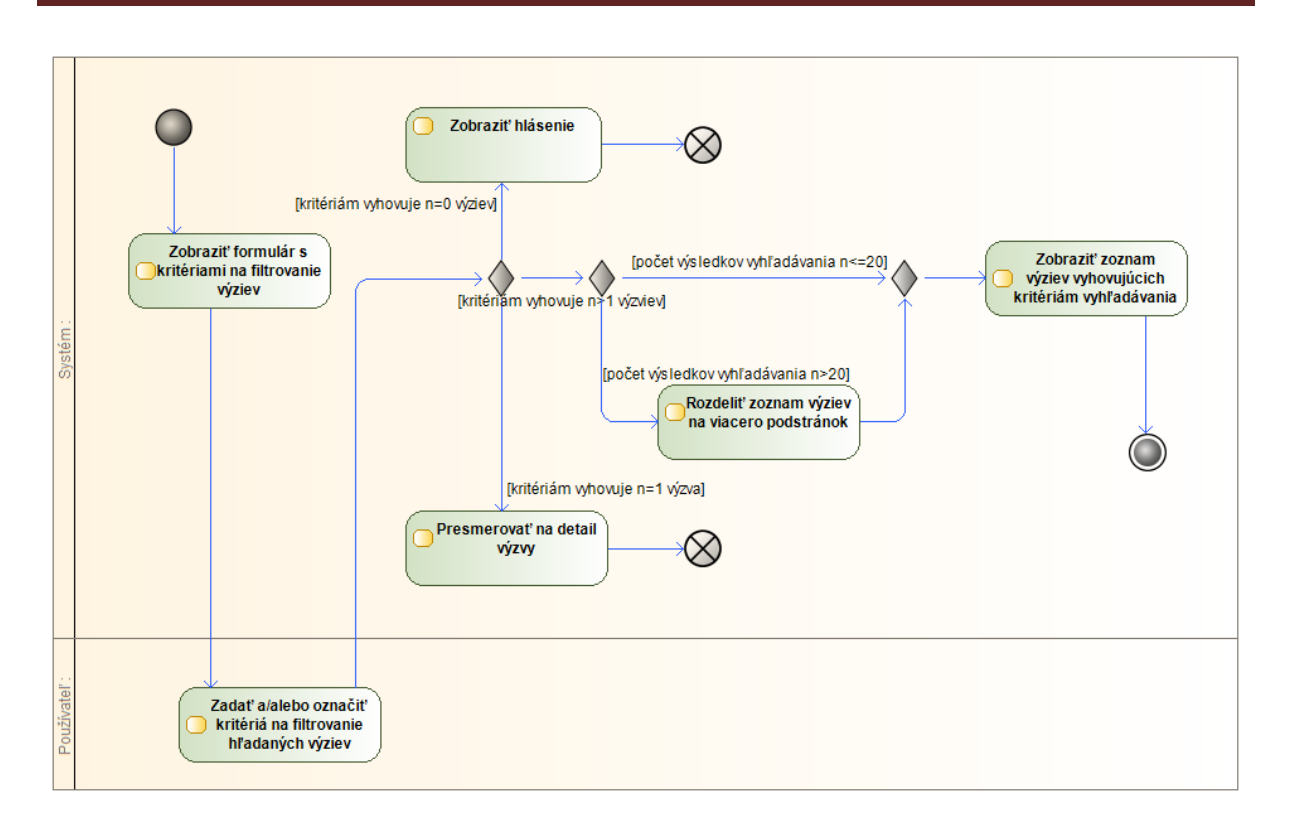

#### UC-OIS-02-03 Zobraziť detaily výzvy

Zobrazený detail výzvy obsahuje komplexné informácie o výzve vyhlásenej prostredníctvom OIS tak, ako boli nadefinované vyhlasovateľom výzvy v UC-OIS-10 Spravovať vlastnú výzvu pri zverejnení výzvy. Okrem základných parametrov výzvy systém zobrazí aj podrobné informácie o výzve vrátane zoznamu kritérií požadovaných vyhlasovateľom na preukázanie splnenia podmienok výzvy.

| Názov | Zobraziť detaily výzvy                                                                                                    |
|-------|----------------------------------------------------------------------------------------------------|
| ID    | UC-OIS-02-03                                                                                                    |
| Popis | Cieľom je zobraziť podrobné informácie o výzve zvolenej zo zoznamu<br>aktívnych výziev v UC-OIS-02-01 a výzve zodpovedajúcej zadaným<br>kritériám v pokročilom vyhľadávaní medzi výzvami v UC-OIS-02-02.<br>Systém zobrazí parametre výzvy vyhlásenej v OIS v štruktúre <i>Názov</i><br><i>výzvy – Vyhlasovateľ výzvy – Termín uzávierky výzvy – Stav výzvy –</i><br><i>Informácie o výzve - Zoznam formálnych kritérií a povinných príloh.</i><br>Zobrazenú výzvu môže používateľ vytlačiť alebo exportovať<br>informácie o výzve do súboru odoslaním na výstupné zariadenie v<br>UC-OIS-02-04.<br>Užívateľovi prihlásenému do OIS ako zástupca MNO sa zobrazí<br>možnosť reagovať na aktívnu výzvu (UC-OIS-09). |

Špecifikácia prípadu použitia UC-OIS-02-03 Zobraziť detaily výzvy

| Aktéri             | Používateľ (Verejnosť, Pracovník MNO, Štatutár MNO, Pracovník VS), |        |                                                      |  |
|--------------------|--------------------------------------------------------------------|--------|------------------------------------------------------|--|
|                    | Systém                                                             |        |                                                      |  |
| Vstupné podmienky  | krok č. 1 resp. 3 v UC-OIS-02-01 alebo krok č. 3 v UC-OIS-02-02    |        |                                                      |  |
| Výstupné podmienky | -                                                                  |        |                                                      |  |
| Scenár             |                                                                    |        |                                                      |  |
|                    | Číslo                                                              | Aktér  | Akcia                                                |  |
|                    | 1.                                                                 | Systém | Zobraziť kompletné parametre výzvy                   |  |
|                    | 2.                                                                 | Systém | Zobraziť možnosť Odoslať na výstupné                 |  |
|                    |                                                                    |        | zariadenie                                           |  |
|                    | 3.                                                                 | Systém | Zobraziť možnosť <i>Reagovať na výzvu</i> v prípade, |  |
|                    |                                                                    |        | ak je status výzvy Aktívna a zároveň je používateľ   |  |
|                    |                                                                    |        | prihlásený ako Pracovník MNO alebo Štatutár          |  |
|                    |                                                                    |        | MNO                                                  |  |

Štruktúra informácií o výzve:

| názov výzvy                    |
|--------------------------------|
| zdroj financií                 |
| názov programu / schémy        |
| oblasť činnosti                |
| ciele výzvy                    |
| cieľové skupiny                |
| oprávnení žiadatelia v OIS MNO |
| alokácia                       |
| maximum na projekt             |
| minimum na projekt             |
| geografický rozsah realizácie  |
| uzávierka prijímania žiadostí  |
| doplňujúce informácie o výzve  |
| link na kompletné info         |

Diagram aktivity UC-OIS-02-03 Zobraziť detaily výzvy

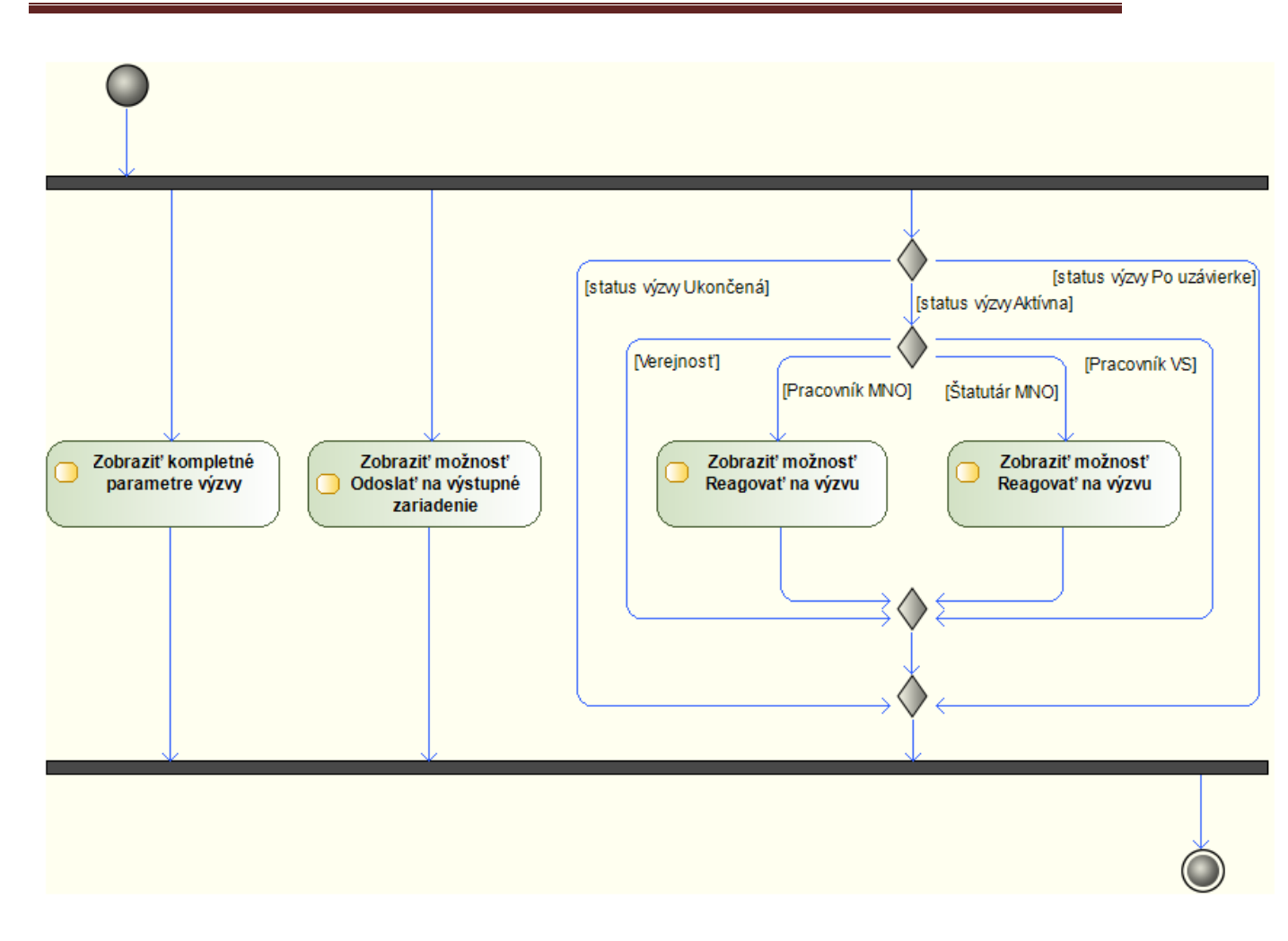

### UC-OIS-02-04 Odoslať detaily výzvy na výstupné zariadenie

Detailné informácie o konkrétnej výzve zobrazené v *UC-OIS-02-03 Zobraziť detaily výzvy* si používateľ vytlačí alebo vyexportuje odoslaním na výstupné zariadenie po zvolení možnosti *Odoslať na výstupné zariadenie*.

| Špecifikácia prípadu pou | žitia UC-OIS-02-04 Odoslať detaily vývy na výstupné zariadenie |  |
|--------------------------|----------------------------------------------------------------|--|
| Názov                    | Odoslať detaily výzvy na výstupné zariadenie                   |  |

| Názov              | Odoslať detaily výzvy na výstupné zariadenie                       |
|--------------------|--------------------------------------------------------------------|
| ID                 | UC-OIS-02-04                                                       |
| Popis              | Cieľom je odoslať na tlač alebo exportovať do súboru detailné      |
|                    | informácie o konkrétnej výzve (UC-OIS-02-03).                      |
| Aktéri             | Používateľ (Verejnosť, Pracovník MNO, Štatutár MNO, Pracovník VS), |
|                    | Systém                                                             |
| Vstupné podmienky  | Krok č. 2 v <i>UC-OIS-02-03</i>                                    |
| Výstupné podmienky | -                                                                  |

| Scenár |       |            |                                           |
|--------|-------|------------|-------------------------------------------|
|        | Číslo | Aktér      | Akcia                                     |
|        | 1.    | Používateľ | Odoslať na výstupné zariadenie            |
|        | 2.    | Systém     | Potvrdiť odoslanie na výstupné zariadenie |

## Registrácia užívateľa do OIS (UC-OIS-03)

Registráciou do systému získajú pracovníci neziskových mimovládnych organizácií a inštitúcií verejnej správy prístup k ďalším funkcionalitám OIS. Vo výsledkoch vyhľadávania sa registrovaným a prihláseným užívateľom zobrazia aj tie informácie, ktoré sa zástupcovia MNO pri nahrávaní selfreportovaných údajov rozhodli nezverejniť v OIS pre verejnosť, ale sprístupnili ich len ďalším registrovaným subjektom OIS – mimovládnym neziskovým organizáciám a / alebo iba orgánom verejnej správy. Poskytovatelia verejných zdrojov ďalej môžu vyhlasovať a spravovať prostredníctvom OIS svoje výzvy na predkladanie žiadostí o financie a prijímatelia verejných zdrojov zasa môžu na tieto výzvy reagovať a dokladovať cez OIS splnenie kritérií konkrétnej výzvy.

Registrovať sa môžu štatutári MNO prostredníctvom automatizovaného procesu, kedy systém overí ich identitu cez Portál MV SR na základe elektronickej identifikačnej karty a po overení v registri mimovládnych neziskových organizácií, či je daná fyzická osoba zapísaná ako štatutár MNO, vytvorí užívateľské konto pre túto osobu. V prípade orgánov verejnej správy sa predpokladá, že pracovať v prostredí OIS nebude priamo štatutár (napr. sám minister), ale že výkonom týchto činností poverí niektorého zo zamestnancov danej inštitúcie. Do procesu registrácie teda vstúpi správca OIS, ktorý overí na základe poverenia / splnomocnenia od štatutára, či osoba vykonávajúca registráciu disponuje príslušným súhlasom štatutára a môže jej byť vytvorené používateľské konto.

#### Diagram prípadov použitia UC-OIS-03 Registrovať sa do OIS

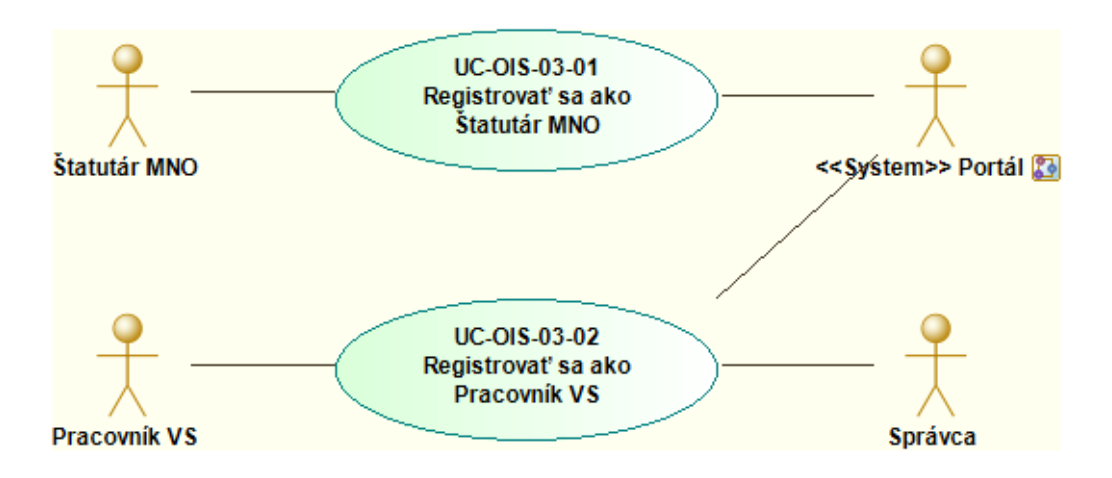

Tento projekt sa realizuje vďaka podpore z Európskeho sociálneho fondu v rámci Operačného programu Zamestnanosť a sociálna inklúzia, www.esf.gov.sk.
# UC-OIS-03-01 Registrovať sa ako Štatutár MNO

Po overení identity používateľa, ktorý sa registruje do OIS ako štatutár MNO, systém porovná, či sa identifikačné údaje používateľa nachádzajú v registri MNO v zapíše štatutára jednej resp. viacerých organizácií v tomto registri. Ak áno, systém vytvorí používateľovi konto a presmeruje ho na *UC-OIS-04 Prihlásiť sa do OIS*, kde odsúhlasí podmienky používania OIS . Ak meno používateľa nie je v registri MNO, systém ho o tejto skutočnosti informuje zobrazením hlásenia.

| Názov              | Registrovať sa ako Statutár MNO                                 |                 |                                           |
|--------------------|-----------------------------------------------------------------|-----------------|-------------------------------------------|
| ID                 | UC-OIS-                                                         | -03-01          |                                           |
| Popis              | Cieľom je vytvoriť používateľské konto štatutára MNO na základe |                 |                                           |
|                    | porovna                                                         | ania identifika | ačných údajov občana na eID karte         |
|                    | a štatutára v registri MNO.                                     |                 |                                           |
| Aktéri             | Používateľ - Štatutár MNO, Systém                               |                 |                                           |
| Aktéri sekundárni  | Portál N                                                        | /IV SR          |                                           |
| Vstupné podmienky  | Používa                                                         | teľ má vydan    | ú elektronickú identifikačnú kartu        |
|                    | s aktivo                                                        | vanou funkci    | ou Online eID a disponuje príslušným      |
|                    | softvéro                                                        | ovým a hardv    | érovým vybavením.                         |
| Výstupné podmienky | -                                                               |                 |                                           |
| Scenár             | ă( I                                                            |                 |                                           |
|                    | Cislo                                                           | Akter           |                                           |
|                    | 1.                                                              | System          | Zobrazit formular na prinlasenie          |
|                    | 2.                                                              | Používateľ      | Prihlásit sa prostredníctvom elD          |
|                    | 3.                                                              | Potál           | Autentifikovať používateľa                |
|                    | 4.                                                              | Systém          | Overiť, či sa meno používateľa nachádza   |
|                    |                                                                 |                 | v databáze štatutárov MNO                 |
|                    | 5.                                                              | Systém          | Zobraziť tlačidlo Vytvoriť používateľské  |
|                    | 6                                                               | Používateľ      | Zvoliť možnosť Vytvoriť noužívateľské     |
|                    | 0.                                                              | 1 Ouzivater     | konto                                     |
|                    | 7.                                                              | Systém          | Vytvoriť používateľské konto              |
|                    | 8.                                                              | Systém          | Presmerovať na UC-OIS-04 Prihlásiť sa do  |
|                    |                                                                 |                 | OIS                                       |
| Alternatívny tok 1 | Číslo                                                           | Aktér           | Akcia                                     |
|                    | 4a.                                                             | Systém          | V prípade, ak nie je používateľ uvedený   |
|                    |                                                                 |                 | v zozname štatutárov MNO – Zobraziť       |
|                    |                                                                 |                 | hlásenie                                  |
| Alternatívny tok 2 | Číslo                                                           | Aktér           | Akcia                                     |
|                    | 6a.                                                             | Používateľ      | Zrušiť scenár v prípade zvolenia možnosti |
|                    |                                                                 |                 | Zrušiť                                    |

Špecifikácia prípadu použitia UC-OIS-03-01 Registrovať sa ako Štatutár MNO

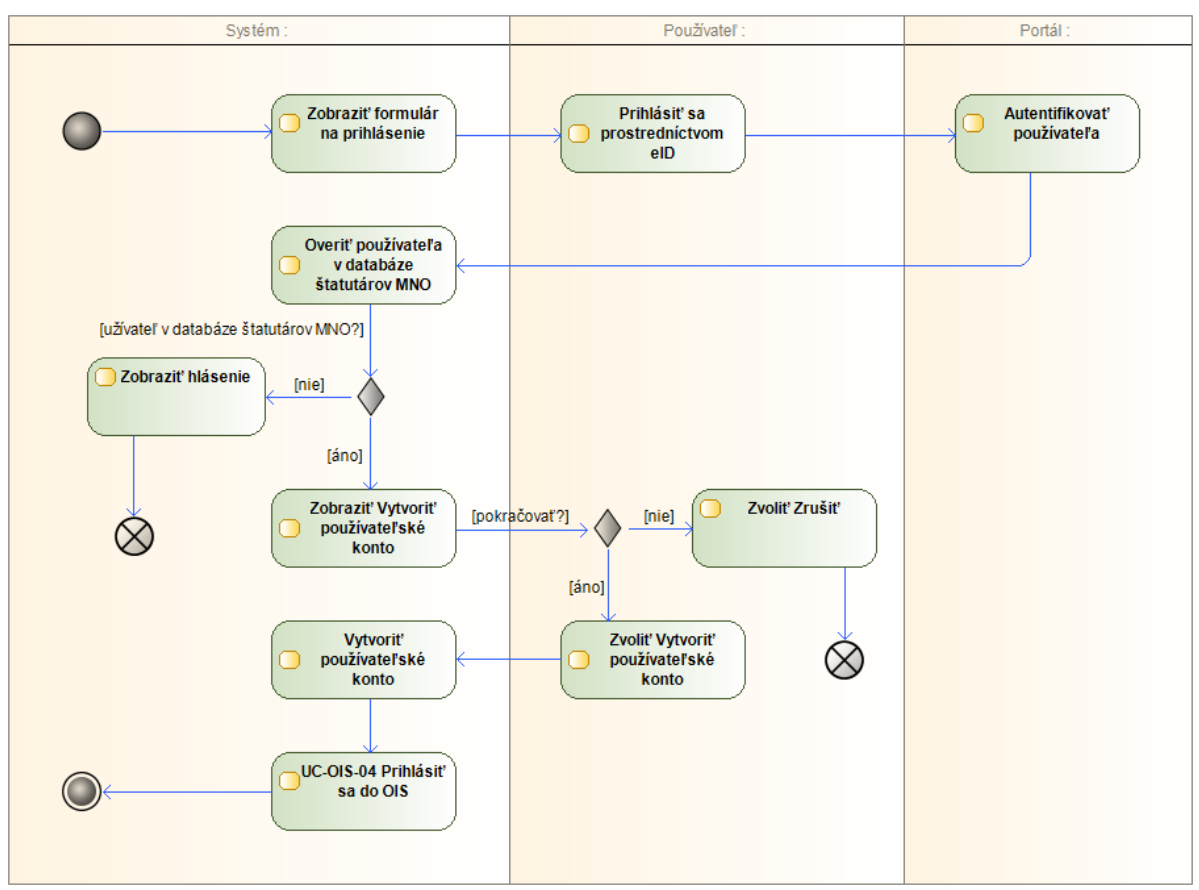

Diagram aktivity UC-OIS-03-01 Registrovať sa ako Štatutár MNO

# UC-OIS-03-02 Registrovať sa ako Pracovník VS

V prípade pracovníkov verejnej správy nie je možné porovnať identitu na eID karte s zápisom v registri alebo zozname, ktorý by obsahoval informácie o tom, či je dané osoba v pracovnoprávnom vzťahu s inštitúciou verejnej správy. Nie je preto možné navrhnúť univerzálny proces, ktorý by zabezpečoval registráciu pracovníka verejnej správy do OIS cez eID kartu. Na základe budúcich rokovaní s jednotlivými rezortmi budú musieť byť vytvorené spôsoby, v ideálnom prípade jeden postup, ako zabezpečiť vstup konkrétneho pracovníka verejnej správy do Systému na základe eID.

Jeden z možných variantov je popísaný nižšie. Splnomocnenie v elektronickej forme môže byť nahradené aj listinnou podobou. Ak štatutár splnomocní pracovníka aj na vytváranie účtov s autentifikáciou menom a heslom, môže tento vytvoriť účty ďalším pracovníkom v organizácii.

Pracovník orgánu verejnej správy, ktorý má od štatutára splnomocnenie na prácu v OIS v zastúpení tejto inštitúcie, požiada prostredníctvom formulára o vytvorenie používateľského konta. Formulár obsahuje automaticky vyplnené polia s dátumom žiadosti, účelom žiadosti a menom užívateľa z overenia identity cez Portál MV SR. Používateľ v ňom doplní údaje o dotknutej inštitúcií, svojej pracovnej pozícii a svoj kontaktný email. K formuláru nahrá

elektronický dokument so splnomocnením od štatutára. Dokument musí byť autentifikovaný – buď vytvorený zaručenou elektronickou konverziou alebo podpísaný zaručeným elektronickým podpisom štatutára. Správca systému overí, či údaje v žiadosti súhlasia s predloženým splnomocnením a či je splnomocnenie autentifikované. Ak áno, vytvorí používateľovi konto, ku ktorému patria identifikačné údaje na elD karte používateľa, priradí k používateľovi organizáciu, ktorá ho splnomocnila na správu jej aktivít v OIS (organizácie verejnej správy needitujú v OIS svoj profil, identifikátory orgánov VS potrebné na zabezpečenie funkcionalít OIS nastaví správca OIS v rámci dohody o využívaní OIS danou inštitúciou) a informuje ho prostredníctvom kontaktu uvedeného vo formulári, že sa môže prihlásiť do OIS. Ak sa pri overovaní žiadosti vyskytnú nezrovnalosti, správca o tejto skutočnosti upovedomí užívateľa.

| Špecifikácia prípadu použitia UC-OIS-03-02 Reg | istrovať sa ako Pracovník VS (variantné |
|------------------------------------------------|-----------------------------------------|
| riešenie 1)                                    |                                         |

| Názov              | Registrovať sa ako Pracovník VS                       |                |                                           |
|--------------------|-------------------------------------------------------|----------------|-------------------------------------------|
| ID                 | UC-OIS-03-02                                          |                |                                           |
| Popis              | Cieľom je vytvoriť používateľské konto pracovníka VS. |                |                                           |
| Aktéri             | Používateľ – Pracovník VS, Systém, Správca            |                |                                           |
| Aktéri sekundárni  | Portál N                                              | /IV SR         |                                           |
| Vstupné podmienky  | Používa                                               | teľ má vydan   | ú elektronickú identifikačnú kartu        |
|                    | s aktivo                                              | vanou funkci   | ou Online eID a disponuje príslušným      |
|                    | softvér                                               | ovým a hardv   | érovým vybavením.                         |
| Výstupné podmienky | -                                                     |                |                                           |
| Scenár             | Čísla                                                 | <b>A L-1</b> 4 |                                           |
|                    | CISIO                                                 | Akter          |                                           |
|                    | 1.                                                    | System         | Zobrazit formular na prinlasenie          |
|                    | 2.                                                    | Používateľ     | Prihlásiť sa prostredníctvom elD          |
|                    | 3.                                                    | Portál         | Autentifikovať používateľa                |
|                    | 4.                                                    | Systém         | Zobraziť formulár žiadosti o vytvorenie   |
|                    |                                                       |                | konta pracovníka MNO                      |
|                    | 5.                                                    | Používateľ     | Vyplniť formulár a priložiť súbor so      |
|                    |                                                       |                | splnomocnením                             |
|                    | 6.                                                    | Používateľ     | Odoslať formulár so splnomocnením         |
|                    | 5.                                                    | Systém         | Uložiť formulár a splnomocnenie           |
|                    |                                                       |                | a notifikovať Správcu                     |
|                    | 6.                                                    | Správca        | Skontrolovať formulár a splnomocnenie     |
|                    | 7.                                                    | Správca        | Vytvoriť používateľské konto a priradiť   |
|                    |                                                       |                | k používateľovi organizáciu               |
|                    | 8.                                                    | Správca        | Zaslať používateľovi správu o vytvorení   |
|                    |                                                       |                | konta                                     |
| Alternatívny tok 1 | Číslo                                                 | Aktér          | Akcia                                     |
|                    | 6a.                                                   | Používateľ     | Zrušiť scenár v prípade zvolenia možnosti |
|                    |                                                       |                | Zrušiť                                    |

| Alternatívny tok 2 | Číslo | Aktér   | Akcia                                                                                       |
|--------------------|-------|---------|---------------------------------------------------------------------------------------------|
|                    | 7a.   | Správca | V prípade zistenia nesúladu vo formulári a<br>splnomocnení – Zaslať používateľovi<br>správu |

Diagram aktivity UC-OIS-03-02 Registrovať sa ako Pracovník VS (variantné riešenie 1)

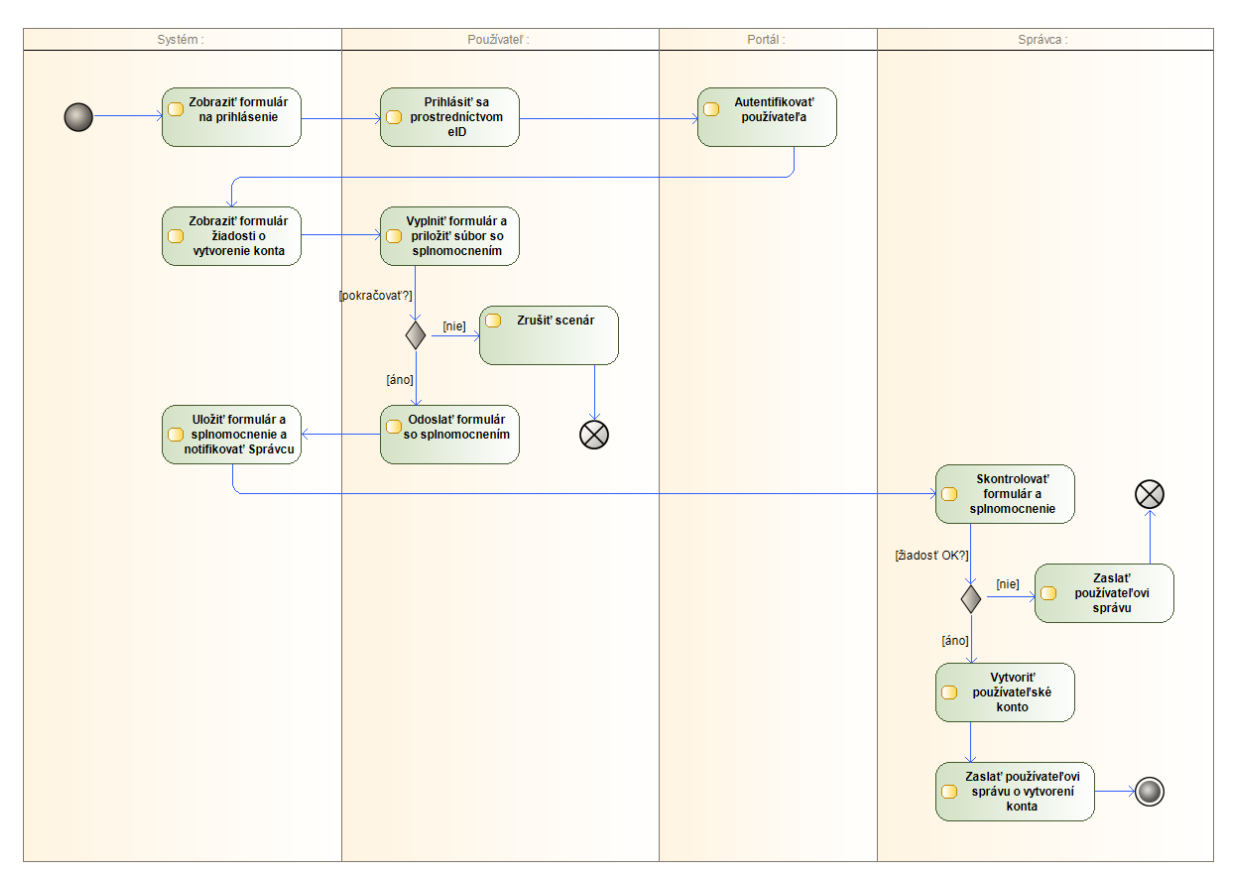

# Prihlásenie sa používateľa do OIS (UC-OIS-04)

Do OIS sa jeho používatelia prihlasujú dvoma spôsobmi. Štatutár MNO a pracovník VS sa prihlásia do svojho používateľského účtu vytvoreného pri registrácii prostredníctvom eID karty, čím je ich identita jednoznačne overená. Na základe tejto autentifikácie môžu títo užívatelia vytvoriť pre ďalších zamestnancov svojej organizácie používateľské účty s autentifikáciou prostredníctvom používateľského mena a hesla. Tento typ účtu je vytvorený pre konkrétnu organizáciu, ktorú štatutár MNO, pracovník VS a užívatelia nimi splnomocnení na prácu v OIS zastupujú – po prihlásení používateľským menom a heslom je používateľ presmerovaný do profilu tejto organizácie. Štatutár MNO prihlásený cez eID si po autentifikácii prostredníctvom Portálu MV SR vyberá organizáciu (ak je štatutárom viacerých organizácií v databáze OIS), v mene ktorej v OIS bude vystupovať a spravovať jej profil.

Taktiež má možnosť okrem vytvorenia ďalšieho používateľského účtu aj spravovať vytvorené účty – upravovať a mazať ich a prideľovať oprávnenia ich držiteľom.

# Diagram prípadov použitia UC-OIS-04 Prihlásiť sa do OIS

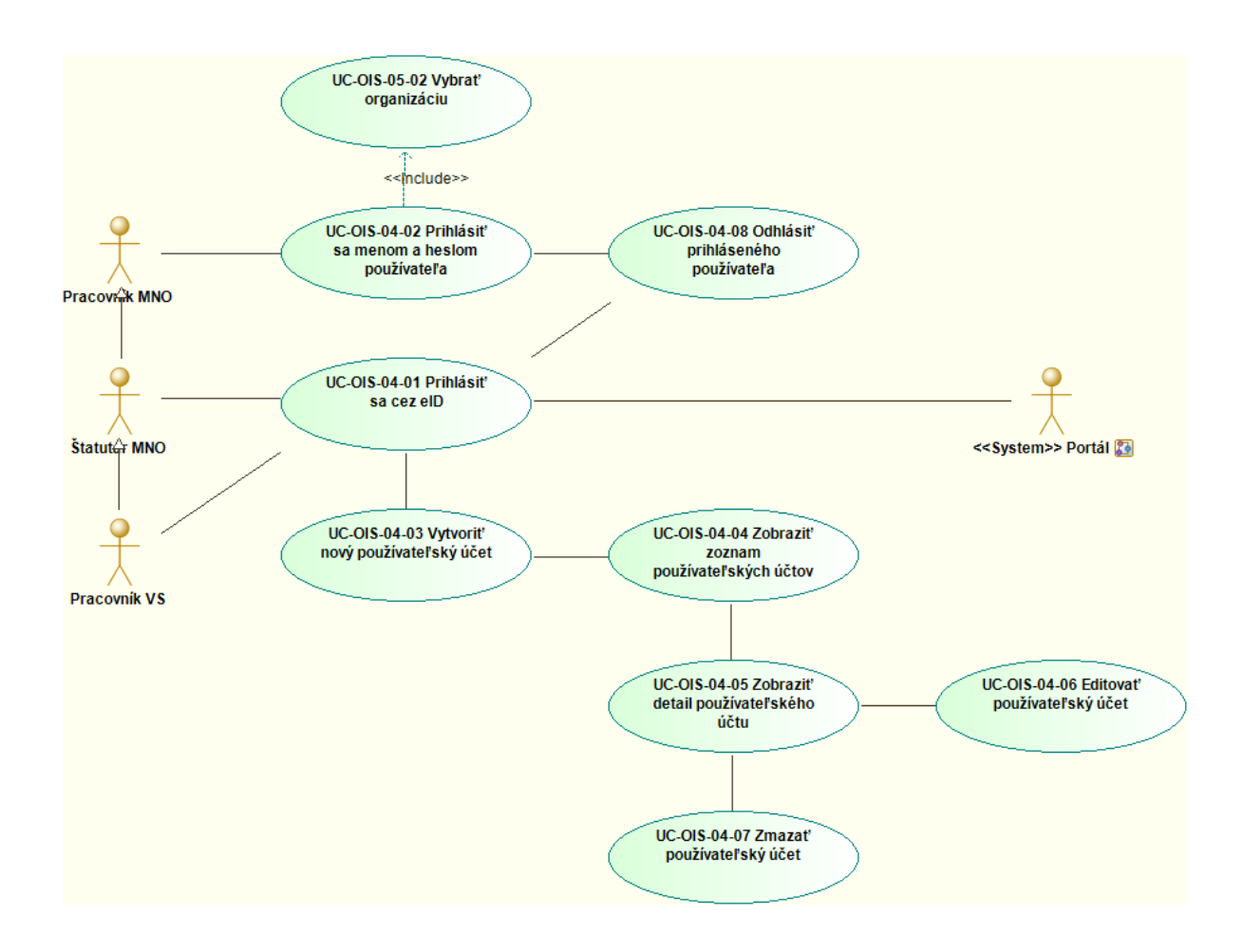

# UC-OIS-04-01 Prihlásiť sa cez eID

Štatutár MNO a pracovník VS sa prihlasuje do OIS svojou elektronickou identifikačnou kartou (v čase tvorby predkladaného modelu nebol identifikovaný spoľahlivý spôsob, ako v systéme zabezpečiť priradenie konkrétnej organizácie k väčšiemu počtu používateľov autentifikujúcich sa eID kartou pokiaľ ide o radových pracovníkov organizácie). Identitu používateľa overí systém prostredníctvom Portálu MV SR. Po úspešnej autentifikácii pokračuje používateľ na výber organizácie, ktorú zastupuje. Odkaz na zobrazenie prihlasovacieho rozhrania do OIS cez eID kartu sa nachádza na úvodnej stránke OIS spolu s ďalšími možnosťami – registráciou do OIS a prihlásením sa do OIS cez prihlasovacie meno a heslo. Pri prvom prihlásení po registrácii musí používateľ vyjadriť svoj súhlas s podmienkami používania OIS, resp. túto funkciu aktivuje správca systému v prípade, ak dôjde ku zmene podmienok OIS.

| Názov              | Prihlási | ť sa cez elD    |                                          |
|--------------------|----------|-----------------|------------------------------------------|
| ID                 | UC-OIS   | -04-01          |                                          |
| Popis              | Cieľom   | je prihlásiť sa | do OIS ako štatutár MNO alebo pracovník  |
|                    | VS pros  | tredníctvom     | eID.                                     |
| Aktéri             | Používa  | iteľ (Štatutár  | MNO, Pracovník VS), Systém               |
| Aktéri sekundárni  | Portál N | ЛV SR           |                                          |
| Vstupné podmienky  | Používa  | iteľ má vydan   | ú elektronickú identifikačnú kartu       |
|                    | s aktivo | vanou funkci    | ou Online eID a disponuje príslušným     |
|                    | softvér  | ovým a hardv    | érovým vybavením.                        |
| Výstupné podmienky | -        |                 |                                          |
| Scenár             | Číslo    | Aktér           | Akcia                                    |
|                    | 1.       | Systém          | Zobraziť formulár na prihlásenie         |
|                    | 2.       | Používateľ      | Prihlásiť sa prostredníctvom elD         |
|                    | 3.       | Portál          | Autentifikovať používateľa               |
|                    | 4.       | Systém          | Overiť, či má používateľ vytvorené konto |
|                    | 5.       | Systém          | Overiť, či používateľ vyjadril súhlas    |
|                    |          |                 | s podmienkami používania OIS             |
|                    | 6.       | Systém          | Prihlásiť používateľa                    |
|                    | 7.       | Systém          | Presmerovať na UC-OIS-05-01 Zobraziť     |
|                    |          |                 | zoznam organizácií                       |
| Alternatívny tok 1 | Číslo    | Aktér           | Akcia                                    |
|                    | 4a.      | Systém          | V prípade, ak nie je vytvorené konto     |
|                    |          |                 | používateľa – Zobraziť hlásenie s        |
|                    |          |                 | odkazom na stránku s registráciou        |
| Alternatívny tok 2 | Číslo    | Aktér           | Akcia                                    |
|                    | 4a.      | Systém          | V prípade, že nebol vyjadrený súhlas     |
|                    |          |                 | s podmienkami OIS - Zobraziť podmienky   |
|                    |          |                 | používania OIS a zaškrtávacie políčko na |
|                    |          |                 | súhlas s nimi                            |
|                    | 5a.      | Používateľ      | Označiť zaškrtávacie políčko Súhlasím    |

Špecifikácia prípadu použitia UC-OIS-04-01 Prihlásiť sa cez eID

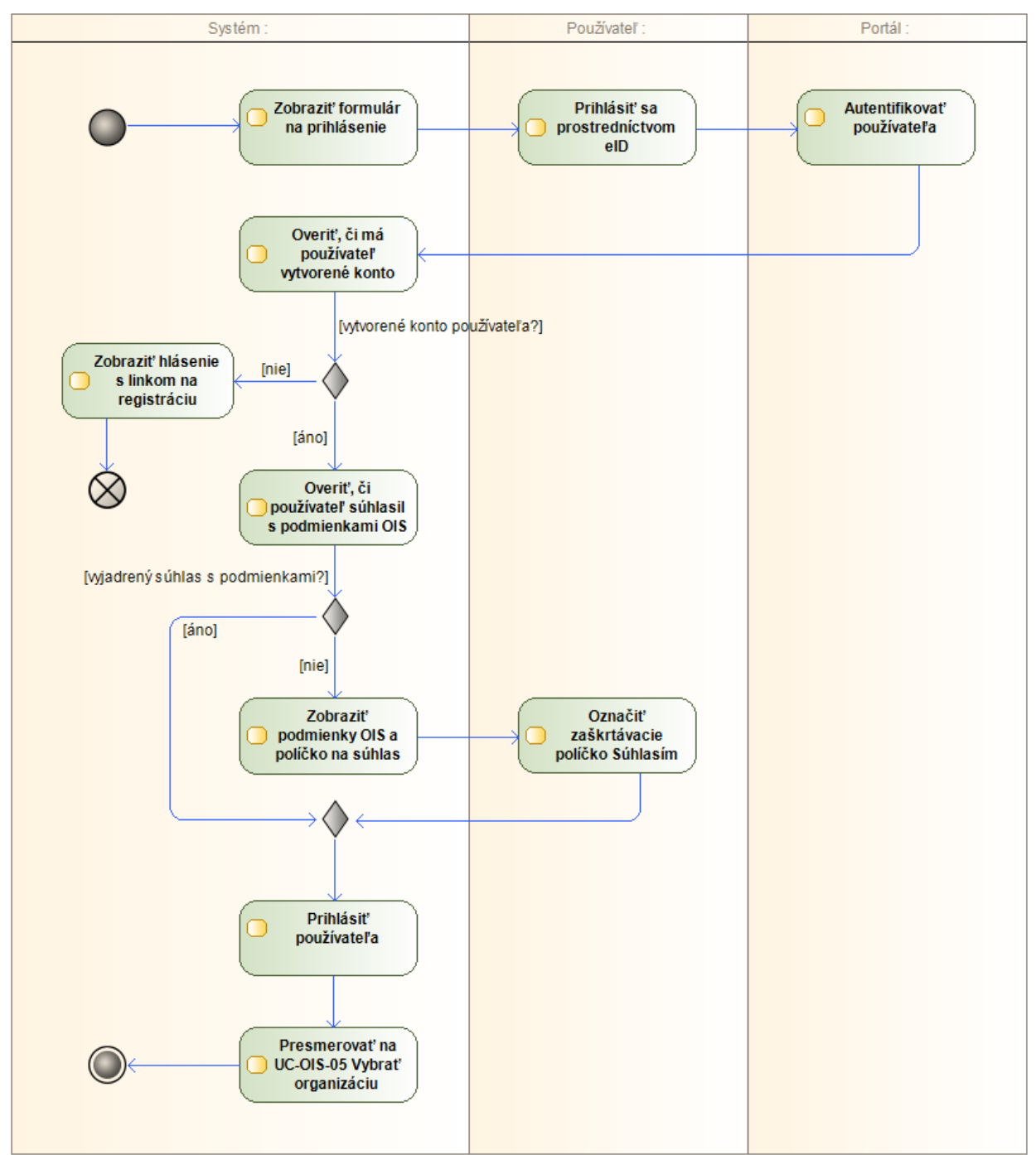

Diagram aktivity UC-OIS-04-01 Prihlásiť sa cez eID

#### UC-OIS-04-02 Prihlásiť sa menom a heslom používateľa

Zamestnanci organizácie, ktorým štatutár MNO (alebo pracovník MNO / pracovník VS s príslušným oprávnením) v *UC-OIS-04-03 Vytvoriť nový používateľský účet* vytvoril používateľský účet, sa prihlasujú do systému prostredníctvom používateľského mena a hesla,

ktoré im pridelil štatutár. Účet s autentifikáciou menom a heslom sa viaže ku konkrétnej organizácii, v ktorej je prihlásený pri vytvorení účtu aj používateľ s oprávnením vytvárať nové účty – používateľ je preto po úspešnom prihlásení presmerovaný priamo do sekcie správy tejto organizácie v *UC-OIS-05-03 Zobraziť možnosti správy organizácie*. Odkaz na zobrazenie prihlasovacieho formulára s menom a heslom sa nachádza na úvodnej stránke OIS spolu s ďalšími možnosťami – registráciou do OIS a prihlásením sa do OIS cez eID kartu. Pri prvom prihlásení po vytvorení účtu musí používateľ vyjadriť svoj súhlas s podmienkami používania OIS, resp. túto funkciu aktivuje správca systému v prípade, ak dôjde ku zmene podmienok OIS.

| Názov              | Prihlási                                                       | ť sa menom a  | a heslom používateľa                           |
|--------------------|----------------------------------------------------------------|---------------|------------------------------------------------|
| ID                 | UC-OIS-04-02                                                   |               |                                                |
| Popis              | Cieľom je prihlásiť sa v OIS cez prihlasovacie meno a heslo do |               |                                                |
|                    | sekcie s                                                       | právy organiz | zácie, ktorú používateľ zastupuje              |
| Aktéri             | Používa                                                        | teľ (Štatutár | MNO, Pracovník VS, Pracovník MNO), Systém      |
| Vstupné podmienky  | Používateľovi bolo oprávnenou osobou vytvorené konto           |               |                                                |
|                    | s prihla                                                       | sovacími údaj | jmi v UC-OIS-04-03 Vytvoriť nový používateľský |
|                    | účet                                                           |               |                                                |
| Výstupné           | -                                                              |               |                                                |
| podmienky          |                                                                |               |                                                |
| Scenár             | Číslo                                                          | Aktór         | Akcia                                          |
|                    | 1                                                              | Systém        | Zohraziť formulár s prihlasovacím menom        |
|                    | 1.                                                             | System        | a heslom                                       |
|                    | 2                                                              | Používateľ    | Zadať priblasovacie meno a beslo a potvrdiť    |
|                    | 3                                                              | Systém        | Overiť či používateľ vyjadril súblas           |
|                    | 5.                                                             | System        | s podmienkami používania OIS                   |
|                    | 4                                                              | Systém        | Prihlásiť používateľa ako zástupcu             |
|                    |                                                                | eyeceni       | organizácie, ktorá je priradená k účtu         |
|                    | 5.                                                             | Svstém        | Presmerovať na UC-OIS-05-03 Zobraziť           |
|                    |                                                                | ,             | možnosti správy organizácie                    |
| Alternatívny tok 1 | Číslo                                                          | Aktér         | Akcia                                          |
|                    | 2a.                                                            | Systém        | V prípade, ak je zadaná nesprávna              |
|                    |                                                                | -             | kombinácia prihlasovacích údajov –             |
|                    |                                                                |               | Zobraziť hlásenie                              |
| Alternatívny tok 2 | Číslo                                                          | Aktér         | Akcia                                          |
|                    | 3a.                                                            | Systém        | V prípade, že nebol vyjadrený súhlas           |
|                    |                                                                |               | s podmienkami OIS - Zobraziť podmienky         |
|                    |                                                                |               | používania OIS a zaškrtávacie políčko na       |
|                    |                                                                |               | súhlas s nimi                                  |
|                    | 4a.                                                            | Používateľ    | Označiť zaškrtávacie políčko Súhlasím          |

Špecifikácia prípadu použitia UC-OIS-04-02 Prihlásiť sa menom a heslom používateľa

Diagram aktivity UC-OIS-04-02 Prihlásiť sa menom a heslom používateľa

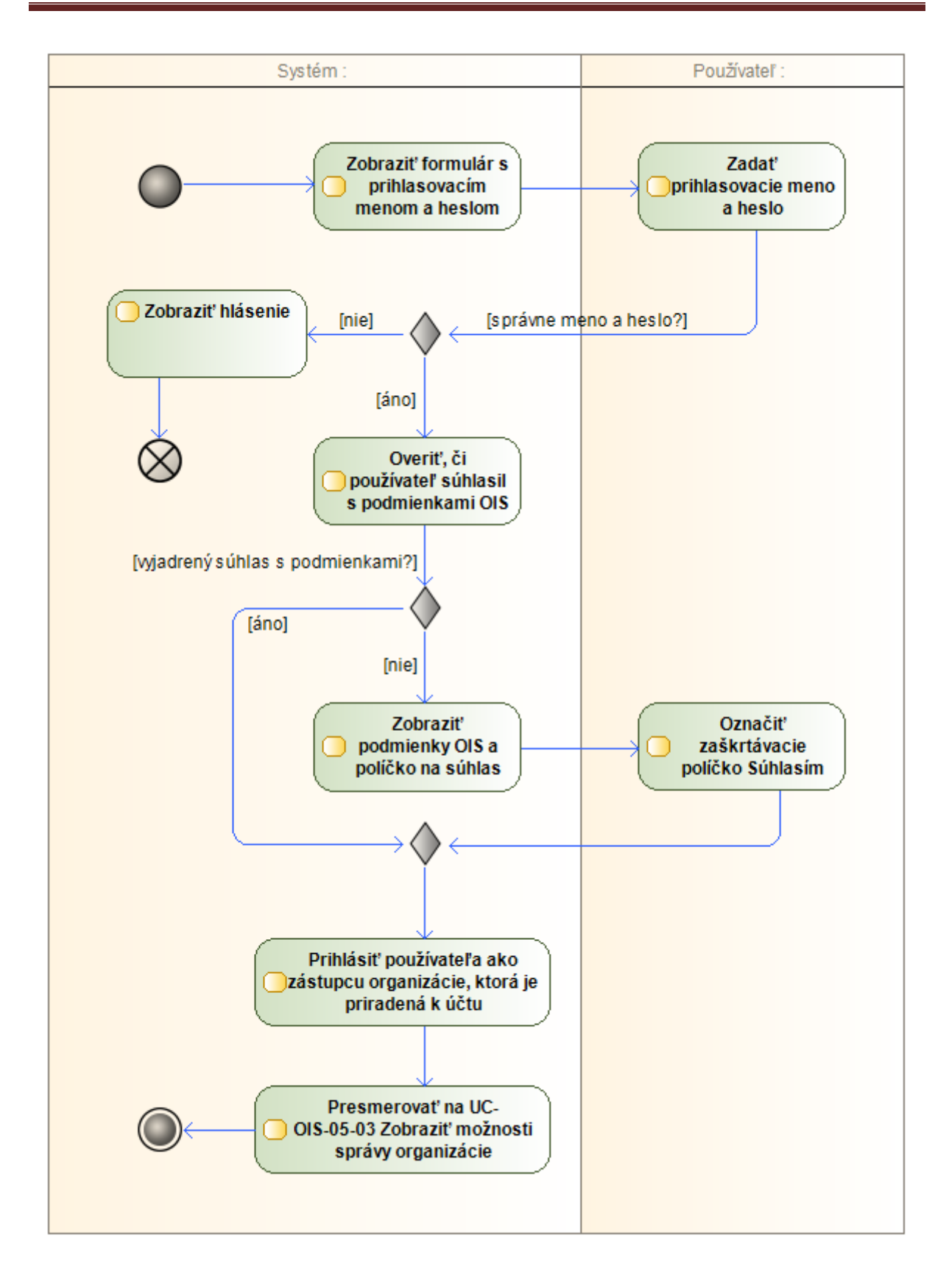

#### UC-OIS-04-03 Vytvoriť nový používateľský účet

Prostredníctvom funkcionality *Vytvoriť nový používateľský účet* vytvorí štatutár MNO alebo pracovník VS (ak má od štatutára oprávnenie na vytváranie profilov) profil pre ďalšieho zamestnanca organizácie, ktorý sa bude ako zástupca tejto organizácie prihlasovať do OIS zadaním používateľského mena a hesla – preto musí okrem prihlásenia cez eID štatutár MNO alebo pracovník VS pred vytvorením nového profilu tiež v *UC-OIS-05-02 Vybrať organizáciu* zvoliť, ktorú organizáciu v OIS zastupuje. Po prihlásení v *UC-OIS-04-02 Prihlásiť sa menom a heslom používateľa* bude tento nový používateľ presmerovaný priamo na stránku správy profilu tejto organizácie.

Okrem poskytnutia prístupu pre iného pracovníka MNO môže vytvorenie profilu využiť napr. samotný štatutár MNO v prípade, ak sa nechce prihlasovať do OIS cez eID, ale s tým, že na vykonanie špecifických úkonov v OIS, ktoré vyžadujú jednoznačnú identifikáciu používateľa (čo prihlásenie cez meno a heslo neumožňuje), napr. v prípade finálneho kroku pri odoslaní reakcie na výzvu vyhlasovateľa v UC-OIS-09-03 Odoslať reakciu na výzvu vyhlasovateľovi, alebo na ktoré sa viažu oprávnenia priradené iba autentifikovanému používateľovi, je nutné sa autentifikovať cez eID.

Na formulár pre vytvorenie nového účtu v organizácii sa používateľ dostane prostredníctvom rozbaľovacieho menu profilu používateľa dostupného v hlavnej lište cez indikátor stavu prihlásenia používateľa.

| Názov | Vytvoriť nový používateľský účet                                          |
|-------|---------------------------------------------------------------------------|
| D     | UC-OIS-04-03                                                              |
| Popis | Cieľom je vytvoriť nový používateľský profil s autentifikáciou menom      |
|       | a heslom a definovať oprávnenia pre tento účet.                           |
|       | Systém zobrazí formulár s dvoma časťami. V jednej sa nachádzajú           |
|       | informácie o novom používateľovi – obsahuje znakové polia na zadanie      |
|       | prihlasovacieho mena a hesla nového používateľa, na potvrdenie            |
|       | zadaného hesla (požadovaný je minimálny počet znakov, určitý počet        |
|       | číslic a veľkých písmen) a na vyplnenie jeho mena, priezviska, funkcie v  |
|       | organizácii a emailového kontaktu. Všetky polia sú povinné.               |
|       | V druhej časti formulára systém zobrazí na výber cez zaškrtávacie políčka |
|       | oprávnenia pre nového používateľa. Každému prihlásenému                   |
|       | používateľovi systém zobrazí informácie, ktoré systém alebo organizácia   |
|       | sprístupnila pre registrované subjekty v OIS, u pracovníka MNO aj celý    |
|       | obsah profilu organizácie, ktorú zastupuje. V prípade MNO je ďalej        |
|       | možné prideliť oprávnenia: Editovať profil MNO, Vytvoriť a editovať       |
|       | reakciu na výzvu, Editovať informácie o používateľovi v nastavení         |
|       | používateľského účtu, Spravovať vlastné výzvy organizácie, Spravovať      |
|       | reakcie na vlastnú výzvu organizácie. V prípade pracovníka VS je možné    |
|       | prideliť oprávnenia: Editovať informácie o používateľovi v nastavení      |
|       | používateľského účtu, Spravovať vlastné výzvy organizácie, Spravovať      |

Špecifikácia prípadu použitia UC-OIS-04-03 Vytvoriť nový používateľský účet

| reakcie                                                                | na vlastnú vý                                                                          | ízvu organizácie.                                                                                                    |
|------------------------------------------------------------------------|----------------------------------------------------------------------------------------|----------------------------------------------------------------------------------------------------|
| Používateľ (Štatutár MNO, Pracovník VS), Systém                        |                                                                                        |                                                                                                    |
| Používateľ je prihlásený v OIS ako štatutár MNO alebo pracovník VS cez |                                                                                        |                                                                                                    |
| eID. Po                                                                | užívateľ zvolil                                                                        | organizáciu, ktorú zastupuje.                                                                                                    |
| l <del>-</del>                                                         |                                                                                        |                                                                                                    |
|                                                                        |                                                                                        |                                                                                                    |
| Číslo                                                                  | Aktér                                                                                  | Akcia                                                                                                    |
| 1.                                                                     | Systém                                                                                 | Zobraziť formulár na vytvorenie účtu                                                                                                    |
| 2.                                                                     | Používateľ                                                                             | Vyplniť formulár na vytvorenie účtu                                                                                                    |
| 3.                                                                     | Systém                                                                                 | Zobraziť zadané údaje a nastavené oprávnenia                                                                                                    |
|                                                                        |                                                                                        | držiteľa účtu na odsúhlasenie                                                                                                    |
| 4.                                                                     | Používateľ                                                                             | Potvrdiť súhlas kliknutím na samostatné tlačidlo                                                                                                    |
| 5.                                                                     | Systém                                                                                 | Vytvoriť nový používateľský účet s definovanými                                                                                                    |
|                                                                        |                                                                                        | údajmi a nastavením oprávnení                                                                                                    |
| 6.                                                                     | Systém                                                                                 | Odoslať notifikáciu s prístupovými údajmi na                                                                                                    |
|                                                                        |                                                                                        | email používateľa nového účtu                                                                                                    |
| Číslo                                                                  | Aktér                                                                                  | Akcia                                                                                                    |
| 4a.                                                                    | Používateľ                                                                             | V prípade kliknutia na tlačidlo zrušiť – Zrušiť                                                                                                    |
|                                                                        |                                                                                        | scenár                                                                                                    |
|                                                                        | reakcie   Používa   elD. Používa   elD. Používa   2.   3.   4.   5.   6.   Číslo   4a. | reakcie na vlastnú vý<br>Používateľ (Štatutár<br>Používateľ je prihláse<br>elD. Používateľ zvolilČísloAktér1.Systém2.Používateľ3.Systém4.Používateľ5.Systém6.SystémČísloAktér4a.Používateľ |

Diagram aktivity UC-OIS-04-03 Vytvoriť nový používateľský účet

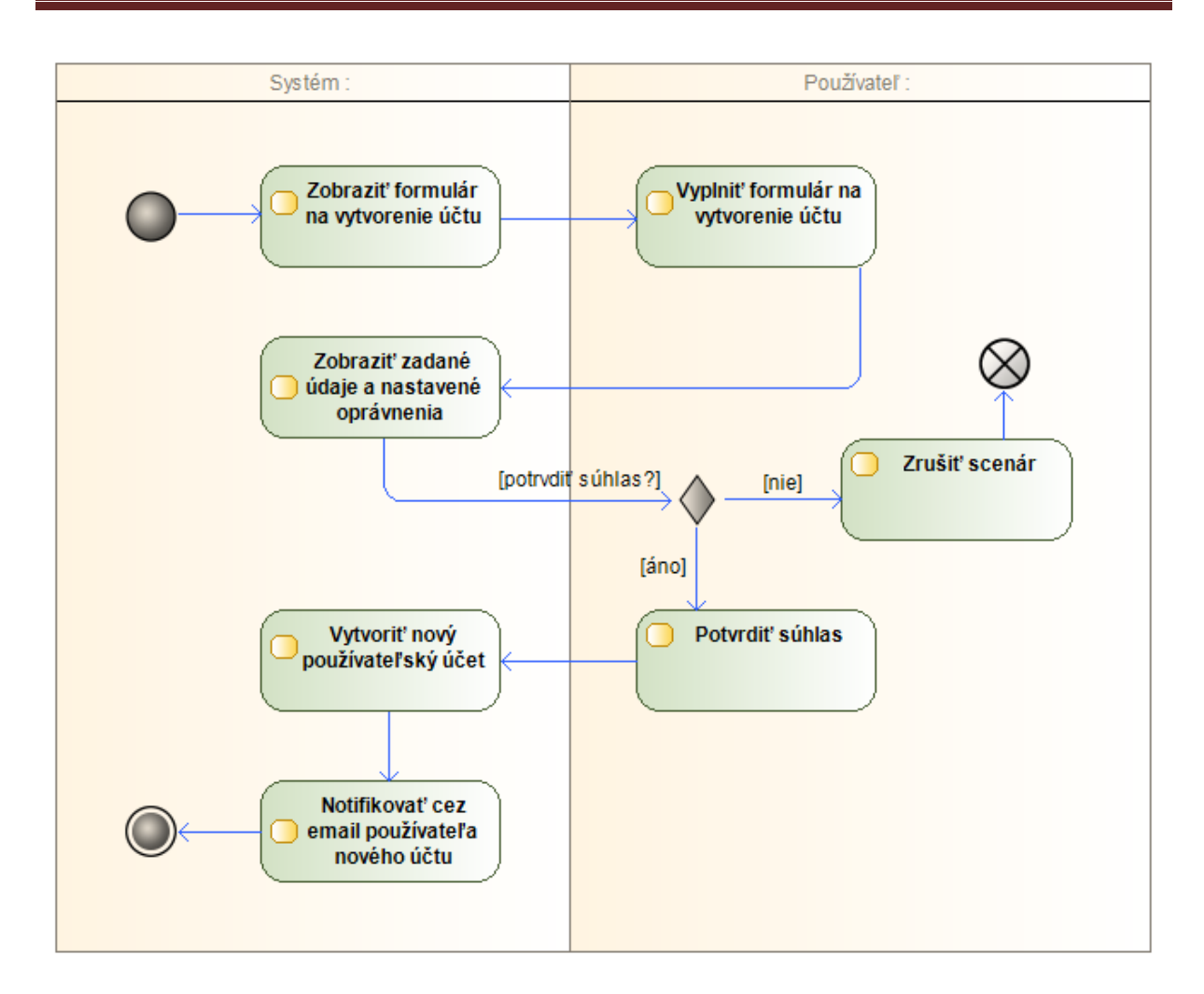

# UC-OIS-04-04 Zobraziť zoznam používateľských účtov

Prostredníctvom rozbaľovacieho menu s profilom používateľa, ktoré je dostupné v hlavnej lište cez indikátor stavu prihlásenia používateľa (ak je prihlásený cez elD kartu a vybral organizáciu, ktorú zastupuje) sa okrem vytvorenia novej identity dostane štatutár MNO alebo pracovník VS aj k rozhraniu na správu vytvorených používateľských účtov ku organizácii, ktorú zastupuje. Zobrazený zoznam účtov obsahuje iba účty vytvorené pre organizáciu, do profilu ktorej je používateľ prihlásený. Ku ďalším funkciám týkajúcim sa účtov sa používateľ dostane po otvorení detailov v zozname používateľských účtov.

| Názov | Zobraziť zoznam používateľských účtov                                                                                                    |
|-------|----------------------------------------------------------------------------------------------------|
| ID    | UC-OIS-04-04                                                                                                    |
| Popis | Cieľom je zobraziť zoznam používateľských účtov na prihlásenie cez<br>meno a heslo, ktoré štatutár MNO alebo pracovník VS vytvorili pre<br>organizáciu. |

Špecifikácia prípadu použitia UC-OIS-04-04 Zobraziť zoznam používateľských účtov

Tento projekt sa realizuje vďaka podpore z Európskeho sociálneho fondu v rámci Operačného programu Zamestnanosť a sociálna inklúzia, www.esf.gov.sk.

|                    | Systém                                                             | zobrazí zozna   | am používateľských účtov v <i>štruktúre Dátum</i> |
|--------------------|--------------------------------------------------------------------|-----------------|---------------------------------------------------|
|                    | vytvore                                                            | nia účtu - Me   | no a Priezvisko používateľa – Zobraziť detail     |
|                    | účtu (s a                                                          | aktívnym odk    | azom na UC-OIS-04-05 Zobraziť detail              |
|                    | používa                                                            | teľského účtu   | ı) – Dátum poslednej editácie účtu.               |
| Aktéri             | Používa                                                            | teľ (Štatutár I | MNO, Pracovník VS), Systém                        |
| Vstupné podmienky  | Používateľ je prihlásený v OIS ako štatutár MNO alebo pracovník VS |                 |                                                   |
|                    | cez elD.                                                           | . Používateľ zv | volil organizáciu, ktorú zastupuje.               |
| Výstupné podmienky | -                                                                  |                 |                                                   |
| Scenár             |                                                                    |                 |                                                   |
| Section            | Číslo                                                              | Aktér           | Akcia                                             |
|                    | 1.                                                                 | Systém          | Zobraziť zoznam používateľských účtov             |
|                    |                                                                    |                 | vytvorených pre organizáciu s odkazom na          |
|                    |                                                                    |                 | zobrazenie detailu každého účtu                   |

#### UC-OIS-04-05 Zobraziť detail používateľského účtu

K náhľadu na všetky údaje viažúce sa ku konkrétnemu používateľskému účtu sa prihlásený štatutár MNO alebo pracovník VS dostane prostredníctvom prípadu použitia *Zobraziť detail používateľského účtu* po kliknutí na možnosť *Zobraziť detail účtu* v zozname používateľských účtov (*UC-OIS-04-04*). Účet môže používateľ editovať alebo zrušiť po kliknutí na príslušnú možnosť.

| Názov              | Zobrazit detail pouzivateľského učtu                        |                                 |                                                 |
|--------------------|-------------------------------------------------------------|---------------------------------|-------------------------------------------------|
| ID                 | UC-OIS                                                      | -04-05                          |                                                 |
| Popis              | Cieľom                                                      | je zobraziť d                   | etail používateľského účtu s možnosťou          |
|                    | editova                                                     | ť alebo zmaz                    | ať účet.                                        |
|                    | Systém                                                      | zobrazí prihl                   | lasovacie meno a heslo k účtu, meno             |
|                    | a priezv                                                    | visko používa                   | teľa účtu, jeho funkciu v organizácii, emailový |
|                    | kontakt                                                     | a oprávneni                     | ia pridelené držiteľovi účtu.                   |
|                    | Odkaz v                                                     | v možnosti <i>E</i> d           | ditovať používateľský účet vedie na UC-OIS-04-  |
|                    | 06 Edite                                                    | ovať používa                    | teľský účet.                                    |
|                    | Odkaz v                                                     | <sup>,</sup> možnosti <i>Zi</i> | mazať používateľský účet vedie na UC-OIS-04-    |
|                    | 07 Zma                                                      | zať používat                    | eľský účet.                                     |
| Aktéri             | Používa                                                     | teľ (Štatutár                   | MNO, Pracovník VS), Systém                      |
| Vstupné podmienky  | Používa                                                     | teľ je prihlás                  | ený v OIS ako štatutár MNO alebo pracovník      |
|                    | VS cez eID. Používateľ zvolil organizáciu, ktorú zastupuje. |                                 |                                                 |
| Výstupné podmienky | -                                                           |                                 |                                                 |
| Scenár             | Číslo                                                       | Aktér                           | Akcia                                           |
|                    | 1.                                                          | Systém                          | Zobraziť detail používateľského účtu            |
|                    | 2.                                                          | Systém                          | Zobraziť možnosť editovať používateľský         |
|                    |                                                             |                                 | účet                                            |

Špecifikácia prípadu použitia UC-OIS-04-05 Zobraziť detail používateľského účtu

| deet |  | 3. | Systém | Zobraziť možnosť zmazať používateľský<br>účet |
|------|--|----|--------|-----------------------------------------------|
|------|--|----|--------|-----------------------------------------------|

#### UC-OIS-04-06 Editovať používateľský účet

Prostredníctvom funkcionality *Editovať používateľský účet* upraví štatutár MNO alebo pracovník VS profil zamestnanca svojej organizácie. Systém zobrazí editovateľné polia s vyplnenými údajmi o používateľovi a súbor oprávnení s označenými zaškrtávacími políčkami v prípade tých, ktoré boli používateľovi pridelené tak, ako boli definované pri vytvorení resp. predchádzajúcej editácii používateľského účtu. Upraviť je možné jeden, viaceré, alebo všetky polia. Zmeny v existujúcom používateľskom účte je potrebné odsúhlasiť kliknutím na tlačidlo Potvrdiť. Na formulár pre editáciu nového účtu sa používateľ dostane zvolením možnosti *Editovať používateľský účet* v *UC-OIS-04-05 Zobraziť detail používateľského účtu*.

Používateľ, ktorému bolo štatutárom MNO resp. pracovníkom VS pri vytvorení alebo editácii používateľského účtu pridelené oprávnenie *Editovať informácie o používateľovi v nastavení používateľského účtu* môže zmeniť prihlasovacie a kontaktné údaje vo svojom požívateľskom účte. Túto možnosť zobrazí používateľovi prihlásenému cez účet s autentifikáciou menom a heslom s príslušným oprávnením systém v rozbaľovacom menu s profilom používateľa, ktoré je dostupné v hlavnej lište cez indikátor stavu prihlásenia používateľa.

| Názov              | Editovať používateľský účet                                     |
|--------------------|-----------------------------------------------------------------|
| ID                 | UC-OIS-04-06                                                    |
| Popis              | Cieľom je upraviť existujúci používateľský profil.              |
|                    | Systém zobrazí predvyplnený formulár s údajmi už zadanými       |
|                    | v používateľskom účte: znakové polia s prihlasovacím menom      |
|                    | a heslom pracovníka organizácie, pole na potvrdenie hesla       |
|                    | (požadovaný je minimálny počet znakov, určitý počet číslic      |
|                    | a veľkých písmen), s menom, priezviskom, funkciou v organizácii |
|                    | a emailovým kontaktom. Všetky polia musia byť vyplnené. Systém  |
|                    | zobrazí oprávnenia používateľa účtu s označenými zaškrtávacími  |
|                    | políčkami u oprávnení, ktoré boli pridelené.                    |
|                    | Po editácií jedného alebo viacerých polí formulára používateľom |
|                    | systém zobrazí aktualizované údaje používateľa účtu na          |
|                    | vyjadrenie jeho súhlasu so zmenou údajov a oprávnení v účte.    |
| Aktéri             | Používateľ (Štatutár MNO, Pracovník VS), Systém                 |
| Vstupné podmienky  | Používateľ je prihlásený v OIS ako štatutár MNO alebo pracovník |
|                    | VS cez elD. Používateľ zvolil organizáciu, ktorú zastupuje.     |
| Výstupné podmienky | -                                                               |

Špecifikácia prípadu použitia UC-OIS-04-06 Editovať používateľský účet

| Scenár             |       |            |                                          |
|--------------------|-------|------------|------------------------------------------|
|                    | Číslo | Aktér      | Akcia                                    |
|                    | 1.    | Systém     | Zobraziť formulár na editáciu účtu       |
|                    | 2.    | Používateľ | Upraviť formulár                         |
|                    | 3.    | Systém     | Zobraziť aktualizované údaje na          |
|                    |       |            | odsúhlasenie                             |
|                    | 4.    | Používateľ | Potvrdiť súhlas                          |
|                    | 5.    | Systém     | Uložiť aktuálne údaje a nastavenia v     |
|                    |       |            | používateľskom účte                      |
|                    | 6.    | Systém     | Odoslať notifikáciu na email používateľa |
|                    |       |            | účtu                                     |
| Alternatívny tok 1 | Číslo | Aktér      | Akcia                                    |
|                    | 4a.   | Používateľ | V prípade kliknutia na tlačidlo zrušiť – |
|                    |       |            | Zrušiť scenár                            |

#### Diagram aktivity UC-OIS-04-06 Editovať používateľský účet

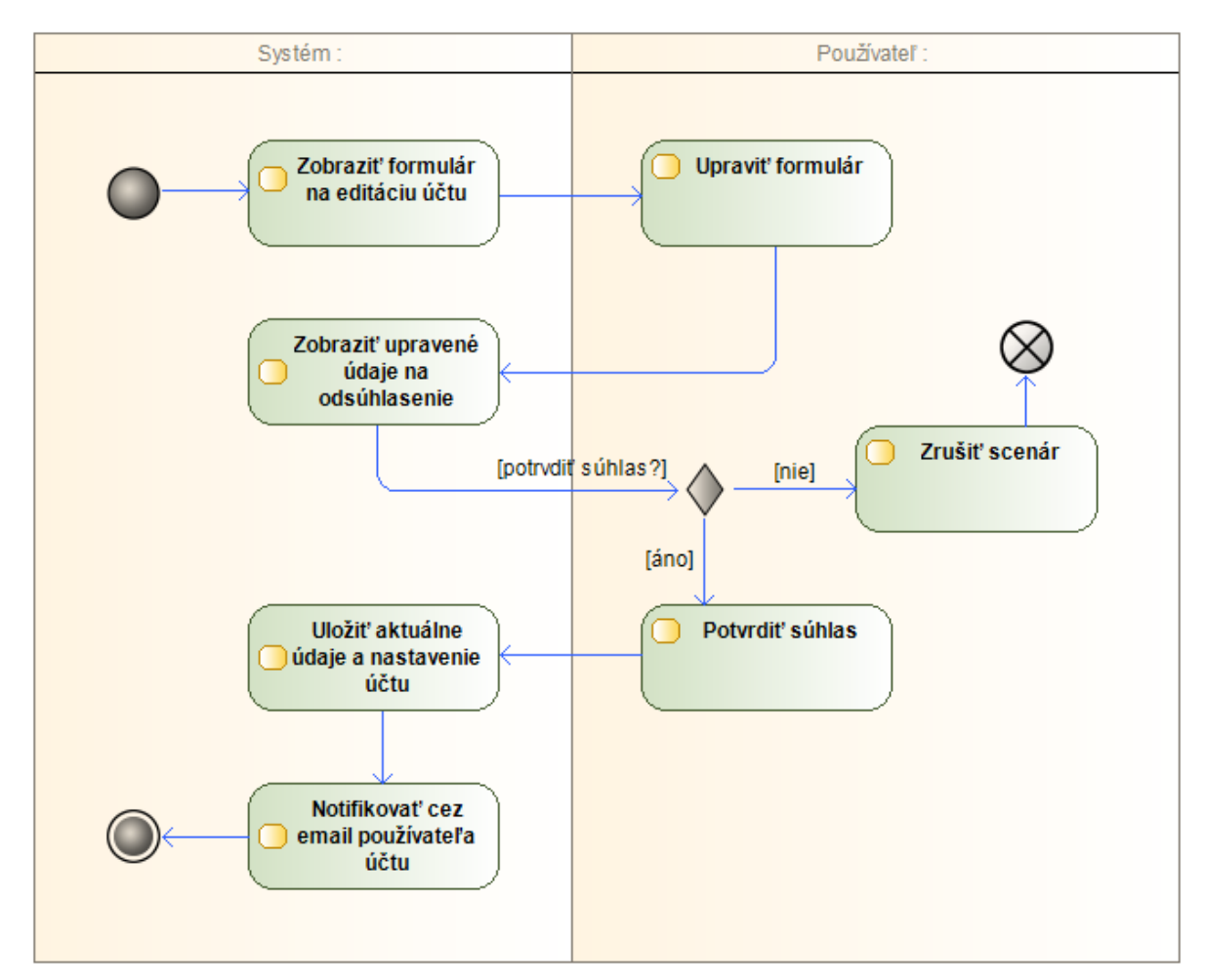

Tento projekt sa realizuje vďaka podpore z Európskeho sociálneho fondu v rámci Operačného programu Zamestnanosť a sociálna inklúzia, www.esf.gov.sk.

#### UC-OIS-04-07 Zmazať používateľský účet

Funkciou Zmazať používateľský účet vymaže štatutár MNO alebo pracovník VS vytvorený používateľský účet s autentifikáciou menom a heslom. K funkcii zmazania existujúceho účtu sa používateľ dostane zvolením možnosti Zmazať používateľský účet v UC-OIS-04-05 Zobraziť detail používateľského účtu.

| Názov              | Zmazať používateľský účet                                       |                            |                                        |  |
|--------------------|-----------------------------------------------------------------|----------------------------|----------------------------------------|--|
| ID                 | UC-OIS-04-07                                                    |                            |                                        |  |
| Popis              | Cieľom                                                          | je zmazať po               | užívateľský účet organizácie vytvorený |  |
|                    | štatutá                                                         | rom MNO ale                | bo pracovníkom VS.                     |  |
|                    | Systém                                                          | zobrazí možr               | nosť Zmazať používateľský účet         |  |
|                    | s inforn                                                        | náciou, že úče             | et aj všetky údaje v ňom budú vymazané |  |
|                    | z OIS a                                                         | krok je nevra <sup>.</sup> | tný.                                   |  |
| Aktéri             | Používa                                                         | iteľ (Štatutár             | MNO, Pracovník VS), Systém             |  |
| Vstupné podmienky  | Používateľ je prihlásený v OIS ako štatutár MNO alebo pracovník |                            |                                        |  |
|                    | VS cez elD. Používateľ zvolil organizáciu, ktorú zastupuje.     |                            |                                        |  |
| Výstupné podmienky | -                                                               |                            |                                        |  |
| Scenár             | Číslo                                                           | Aktér                      | Akcia                                  |  |
|                    | 1.                                                              | Systém                     | Zobraziť možnosť Zmazať používateľský  |  |
|                    |                                                                 |                            | účet                                   |  |
|                    | 2.                                                              | Používateľ                 | Potvrdiť zmazanie kliknutím na možnosť |  |
|                    |                                                                 |                            | Zmazať                                 |  |
|                    | 3.                                                              | Systém                     | Vymazať používateľský účet z OIS       |  |

Špecifikácia prípadu použitia UC-OIS-04-07 Zmazať používateľský účet

# UC-OIS-04-08 Odhlásiť prihláseného používateľa

Kliknutím na možnosť *Odhlásiť sa* v rozbaľovacom menu s profilom používateľa, ktoré je dostupné v hlavnej lište cez indikátor stavu prihlásenia používateľa, sa prihlásený používateľ odhlási zo systému, ktorého funkcionality môže ďalej využívať ako Verejnosť.

| Názov              | Odhlásiť prihláseného používateľa                              |
|--------------------|----------------------------------------------------------------|
| ID                 | UC-OIS-04-08                                                   |
| Popis              | Cieľom je odhlásiť zo systému prihláseného používateľa.        |
| Aktéri             | Používateľ (Štatutár MNO, Pracovník MNO, Pracovník VS), Systém |
| Vstupné podmienky  | Používateľ je prihlásený v OIS.                                |
| Výstupné podmienky | -                                                              |

Špecifikácia prípadu použitia UC-OIS-04-08 Odhlásiť prihláseného používateľa

| Scenár | Číslo | Aktér      | Akcia                             |
|--------|-------|------------|-----------------------------------|
|        | 1.    | Používateľ | Zvoliť možnosť <i>Odhlásiť sa</i> |
|        | 2.    | Systém     | Odhlásiť prihláseného používateľa |

# Výber organizácie, ktorú v OIS používateľ zastupuje (UC-OIS-05)

Proces prihlásenia používateľa do OIS je spojený s priradením konkrétnej organizácie tomuto používateľovi, nakoľko benefity registrácie do OIS spočívajú vo využívaní funkcionalít naviazaných na organizácie v databáze OIS. Používateľ prihlasujúci sa cez eID si po autentifikácii vyberá zo zoznamu organizáciu (ak je štatutárom či zástupcom viacerých organizácií v databáze OIS), v mene ktorej bude v OIS vystupovať. Účet používateľa prihlasujúceho sa do OIS prostredníctvom používateľského mena a hesla je vytvorený pre konkrétnu organizáciu - po prihlásení je tento používateľ presmerovaný do sekcie správy danej organizácie.

#### Diagram prípadov použitia UC-OIS-05 Vybrať organizáciu

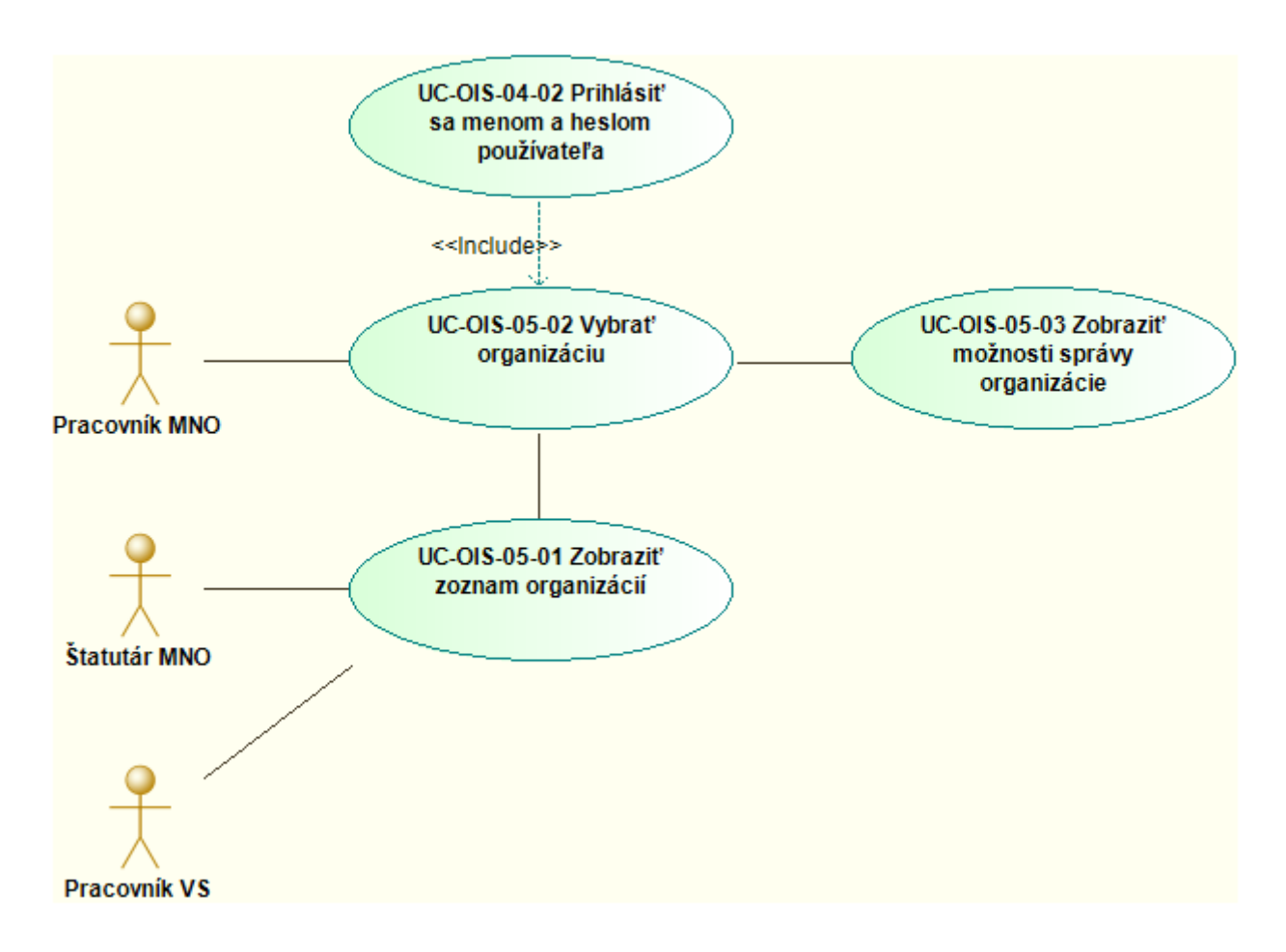

#### UC-OIS-05-01 Zobraziť zoznam organizácií

Po prihlásení používateľa prostredníctvom elD karty musí systém identifikovať organizácie, za ktoré je používateľ oprávnený konať v OIS. Systém porovná identitu používateľa s údajmi o štatutároch MNO z registra MNO a s údajmi o osobách poverených štatutármi orgánov verejnej správy na zastupovanie týchto inštitúcií v OIS z databázy OIS a zobrazí zoznam organizácií, v ktorých je používateľ takto zapísaný. Údaje o štatutároch sú z registra MNO čerpané automaticky, údaje o osobách poverených štatutármi orgánov verejnej správy vkladá do databázy OIS správca systému na základe splnomocnení (v prípade variantného riešenia 1 v UC-OIS-03-02 Registrovať sa ako Pracovník VS).

| Názov              | Zobraziť zoznam organizácií                                    |                |                                              |
|--------------------|----------------------------------------------------------------|----------------|----------------------------------------------|
| ID                 | UC-OIS-                                                        | -05-01         |                                              |
| Popis              | Cieľom je zobraziť zoznam organizácií, v ktorých je používateľ |                |                                              |
|                    | zapísan                                                        | ý ako štatutá  | r (Štatutár MNO) alebo je za ne od štatutára |
|                    | splnom                                                         | ocnený kona    | ť v OIS (Pracovník VS).                      |
|                    | Systém                                                         | zobrazí zozna  | am identifikovaných organizácií v štruktúre  |
|                    | Názov c                                                        | organizácie –  | IČO/SID organizácie                          |
| Aktéri             | Používa                                                        | teľ (Štatutár  | MNO, Pracovník VS), Systém                   |
| Vstupné podmienky  | Používa                                                        | teľ je prihlás | ený v OIS ako štatutár MNO alebo pracovník   |
|                    | VS cez e                                                       | eID.           |                                              |
| Výstupné podmienky | -                                                              |                |                                              |
| Scenár             | ¥                                                              |                |                                              |
|                    | Císlo                                                          | Aktér          | Akcia                                        |
|                    | 1.                                                             | Systém         | Porovnať identitu používateľa s údajmi o     |
|                    |                                                                |                | štatutároch MNO a s údajmi o osobách         |
|                    |                                                                |                | poverených štatutármi orgánov verejnej       |
|                    |                                                                |                | správy na zastupovanie týchto inštitúcií v   |
|                    |                                                                |                | OIS                                          |
|                    | 2.                                                             | Systém         | Zobraziť organizácie v registri MNO a /      |
|                    |                                                                |                | alebo v databáze OIS, v ktorých je           |
|                    |                                                                |                | používateľ zapísaný ako štatutár alebo       |
|                    |                                                                |                | štatutárom poverená osoba konať za           |
|                    |                                                                |                |                                              |

Špecifikácia prípadu použitia UC-OIS-05-01 Zobraziť zoznam organizácií

# UC-OIS-05-02 Vybrať organizáciu

Konkrétnu organizáciu vyberie používateľ prihlásený cez eID kartu zo zoznamu v UC-OIS-05-01 Zobraziť zoznam organizácií kliknutím na organizáciu v zozname. Ak sa používateľ prihlasuje na základe autentifikácie menom a heslom v UC-OIS-04-02 Prihlásiť sa menom a

*heslom používateľa,* je výber organizácie automatický na základe informácií v používateľskom účte, ktoré obsahujú údaj o organizácii zastúpenej používateľom prihlasujúcim sa do OIS týmto menom a heslom – systém identifikuje príslušnú organizáciu a presmeruje používateľa na stránku správy organizácie v UC-OIS-05-03 Zobraziť možnosti správy organizácie.

| Názov              | Vybrať organizáciu |                      |                                                                                                    |  |
|--------------------|--------------------|----------------------|----------------------------------------------------------------------------------------------------|--|
| ID                 | UC-OIS             | UC-OIS-05-02         |                                                                                                    |  |
| Popis              | Cieľom             | je vybrať org        | anizáciu, ktorú v OIS používateľ zastupuje.                                                                                                    |  |
| Aktéri             | Používa            | teľ (Štatutár        | MNO, Pracovník VS, Pracovník MNO), Systém                                                                                                    |  |
| Vstupné podmienky  | Používa            | teľ je prihláse      | ený v OIS.                                                                                                    |  |
| Výstupné podmienky | -                  |                      |                                                                                                    |  |
| Scenár             | Číslo              | Aktér                | Akcia                                                                                                    |  |
|                    | 1.                 | Používateľ<br>Systém | Vybrať organizáciu zo zoznamu v UC-OIS-<br>05-01 Zobraziť zoznam organizácií<br>v prípade, ak sa používateľ prihlásil cez eID<br>Identifikovať a vybrať organizáciu<br>priradenú k používateľskému účtu v UC-<br>OIS-04-02 Prihlásiť sa menom a heslom<br>používateľa v prípade, ak sa používateľ<br>prihlásil menom a heslom |  |
| Alterantívny tok 1 | Číslo              | Aktér                | Akcia                                                                                                    |  |
|                    | 1a.                | Systém               | Ak je výsledkom vyhľadania v UC-OIS-05-<br>01 jedna organizácia, výber organizácie<br>vykoná systém automaticky                                                                                                    |  |

Špecifikácia prípadu použitia UC-OIS-05-02 Vybrať organizáciu

# UC-OIS-05-03 Zobraziť možnosti správy organizácie

Na základe výberu v *UC-OIS-05-02 Vybrať organizáciu* zobrazí systém súbor možností správy zvolenej organizácie v OIS – funkcionality v OIS dostupné pre mimovládne neziskové organizácie sa líšia od možností, ktoré OIS poskytuje pre orgány verejnej správy.

| Názov              | Zobraziť možnosti správy organizácie                                                                                                    |
|--------------------|----------------------------------------------------------------------------------------------------|
| ID                 | UC-OIS-05-03                                                                                                    |
| Popis              | Cieľom je zobraziť súbor možností pri správe organizácií v OIS pre jednotlivé typy organizácií (MNO a VS) v závislosti od výberu organizácie v UC-OIS-05-02 Vybrať organizáciu. |
| Aktéri             | Systém                                                                                                    |
| Vstupné podmienky  | Používateľ je prihlásený v OIS.                                                                                                    |
| Výstupné podmienky | -                                                                                                    |

Špecifikácia prípadu použitia UC-OIS-05-03 Zobraziť možnosti správy organizácie

Tento projekt sa realizuje vďaka podpore z Európskeho sociálneho fondu v rámci Operačného programu Zamestnanosť a sociálna inklúzia, www.esf.gov.sk.

| Scenár |       |        |                                          |
|--------|-------|--------|------------------------------------------|
|        | Číslo | Aktér  | Akcia                                    |
|        | 1.    | Systém | V prípade, ak bola vybraná MNO –         |
|        |       |        | Zobraziť možnosti: Spravovať údaje       |
|        |       |        | o organizácii (UC-OIS-06), Vyhľadať      |
|        |       |        | neverejné údaje o organizácii (UC-OIS-   |
|        |       |        | 08), Reagovať na výzvu (UC-OIS-09)       |
|        | 2.    | Systém | V prípade, ak bola vybraná VS – Zobraziť |
|        |       |        | možnosti: Vyhľadať úplné údaje           |
|        |       |        | o organizácii (UC-OIS-07), Spravovať     |
|        |       |        | vlastnú výzvu (UC-OIS-10), Spravovať     |
|        |       |        | reakcie na vlastnú výzvu (UC-OIS-11)     |

# Spravovanie údajov o organizácii (UC-OIS-06)

K možnostiam správy údajov v profile organizácie pristúpi pracovník MNO a štatutár MNO zvolením odkazu *Spravovať údaje o organizácii* v ponuke v sekcii správy organizácie (*UC-OIS-05-03 Zobraziť možnosti správy organizácie*) po zvolení organizácie, ktorú používateľ zastupuje v *UC-OIS-05-02 Vybrať organizáciu*. Údaje v profile MNO môže používateľ prezerať a v prípade, že mu boli udelené právomoci na editáciu profilu organizácie, aj upravovať.

# Diagram prípadov použitia UC-OIS-06 Spravovať údaje o organizácii

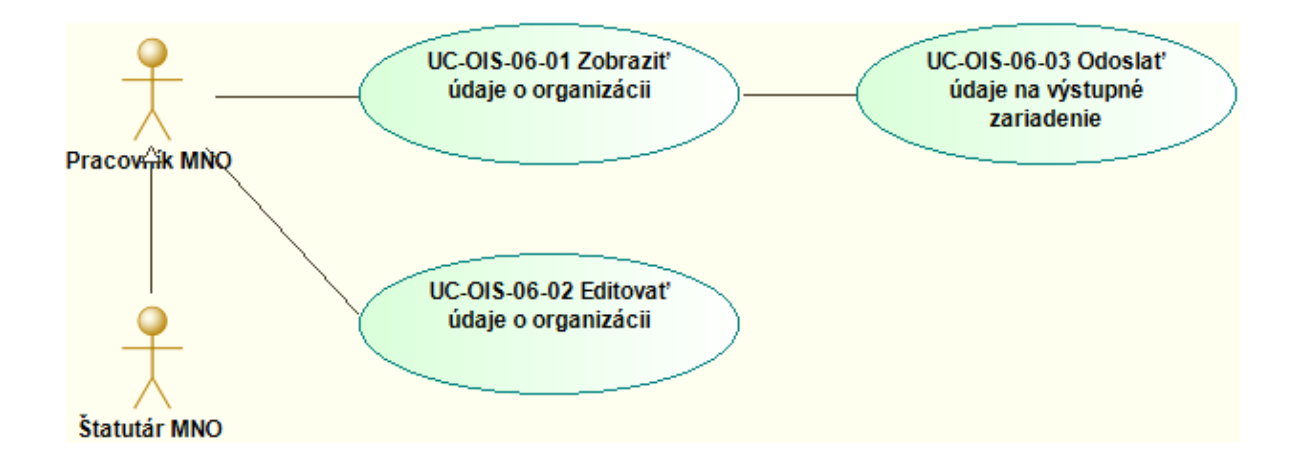

#### UC-OIS-06-01 Zobraziť údaje o organizácii

Po výbere možnosti *Zobraziť údaje o organizácii* v správe údajov o profile MNO zobrazí systém používateľovi prihlásenému ako pracovníkovi MNO alebo štatutárovi MNO kompletný profil organizácie so všetkými údajmi, ktoré boli získané z registrov a vyplnené samotnou organizáciou (*štruktúra údajov je uvedená v UC-OIS-06-02 Editovať údaje o organizácii*). Údaje z registrov zdieľajúcich údaje s OIS prostredníctvom webovej služby sa zobrazia v podobe aktuálnej hodnoty údaja v zdrojovom alebo referenčnom registri – pri zobrazení profilu vlastnej MNO je systémom odosielaná požiadavka na príslušný register o zaslanie hodnoty údaja v čase zobrazenia profilu organizácie. Systém rozčlení profil MNO pre prehľadnosť do blokov s príbuznými údajmi, pričom v úvode zobrazí blok základných údajov čerpaných z Centrálneho registra MNO. Používateľ výberom v navigačnom menu profilu zvolí príslušný blok informácií, ktorý má systém zobraziť.

| Názov              | Zobraziť údaje o organizácii                                                                                                    |
|--------------------|----------------------------------------------------------------------------------------------------|
| ID                 | UC-OIS-06-01                                                                                                    |
| Popis              | Cieľom je zobraziť všetky informácie o organizácii, ktorá je<br>priradená k používateľovi prihlásenému ako pracovník MNO alebo<br>štatutár MNO.<br>Systém rozdelí údaje v profile MNO do blokov v štruktúre <i>Základné<br/>údaje – Prehľad MNO – Personálne zabezpečenie - Financie –<br/>Komunikácia a referencie</i> , ako prvé sa zobrazia základné údaje<br>z registra MNO.<br>Pri každom údaji systém zobrazí jeho atribúty: <i>Zdroj údaja</i><br>(konkrétny register alebo inštitúcia prevádzkujúca register),<br><i>Platnosť údaja</i> (dátum nahratia hodnoty údaja), <i>Správnosť údaja</i><br>(garantovaný, negarantovaný, self-reportovaný). Ak je súčasťou<br>hodnoty údaja súbor, systém ku jeho ikone s názvom pripojí<br>aktívny odkaz.<br>Zobrazený profil zvolenej organizácie môže používateľ vytlačiť<br>alebo exportovať do súboru odoslaním na výstupné zariadenie (UC- |
| A ].+ ź:           |                                                                                                    |
|                    | Pouzivalei (Pracovnik IVINO, Statutar IVINO), System                                                                                                    |
| Akteri sekundarni  | Register                                                                                                    |
| Vstupné podmienky  | Používateľ je prihlásený ako pracovník MNO alebo štatutár MNO.                                                                                                    |
|                    | Používateľ zvolil organizáciu, ktorej dáta sa majú zobraziť.                                                                                                    |
| Výstupné podmienky | -                                                                                                    |

Špecifikácia prípadu použitia UC-OIS-06-01 Zobraziť údaje o organizácii

| Scenár |       |            |                                        |
|--------|-------|------------|----------------------------------------|
|        | Číslo | Aktér      | Akcia                                  |
|        | 1.    | Systém     | Zobraziť dáta organizácie priradenej   |
|        |       |            | prihlásenému používateľovi z bloku     |
|        |       |            | Základné údaje                         |
|        | 2.    | Systém     | Zobraziť možnosť Odoslať na výstupné   |
|        |       |            | zariadenie                             |
|        | 3.    | Systém     | Zobraziť možnosť Zmeniť rozsah         |
|        |       |            | zobrazených informácií                 |
|        | 4.    | Používateľ | Zvoliť v navigačnom menu blok          |
|        |       |            | informácií z profilu MNO na zobrazenie |
|        | 5.    | Systém     | Zobraziť blok informácií zvolený       |
|        |       |            | používateľom                           |

# UC-OIS-06-02 Editovať údaje o organizácii

Používateľ, ktorý má pridelené náležité oprávnenia, má možnosť editovať údaje v profile MNO. Východiskovým bodom je sekcia správy údajov o profile MNO kde sa nachádza priamy link na *Edituj profil*. Po rozkliknutí sa zobrazia kategórie, v ktorých sú zatriedené jednotlivé údaje.

- ZÁKLADNÉ ÚDAJE
- PREHĽAD MNO
- PERSONÁLNE ZABEZPEČENIE
- FINANCIE
- KOMUNIKÁCIA A REFERENCIE
- Samostatnou kategóriou sú PRÍLOHY A POTVRDENIA, ktorá okrem najbežnejšie vyžadovaných potvrdení poskytuje priestor aj pre vkladanie príloh, ktoré si vyžiada poskytovateľ pri konkrétnych výzvach.

Rozsah základných údajov sa líši podľa právnej formy, vzhľadom na povinnosti zverejňovania týchto údajov podľa daných predpisov. V tabuľkách nižšie sú popísané kategórie dát a jednotlivé údaje o MNO, ktoré sú v daných kategóriách zatriedené.

Údaje v jednotlivých kategóriách pochádzajú zo:

- zdrojových/referenčných registrov = garantované OIS
- iných registrov (akreditačné autority/iné inštitúcie) = negarantované OIS
- selfreportingu (samoreportovania) = negarantované OIS

**Údaje zo zdrojových/referenčných resp. iných registroch** sa v OIS nachádzajú ako "zrkadlený odraz" údaju v zdrojovom registri s určitou časovou známkou, ktorá bola pridelená na základe časového bodu, v ktorom bol "zrkadlený odraz" vyhotovený – pravidelná aktualizácia podľa dohody s daným zdrojovým registrom. Používateľ nemá možnosť tieto údaje editovať.

Vzhľadom na skutočnosť, že medzi poslednou aktualizáciou niektorých dát a skutočnosťou môže dochádzať k rozporom, používateľ bude mať (pokiaľ správca systému nastaví v *UC-OIS-OO Nastaviť vlastnosti údajov v OIS* možnosť pre MNO pridať k údaju z registra komentár a / alebo súbor) možnosť pri údaji zo zdrojového/referenčného resp. iného registra doplniť údaj/súbor/prehlásenie, ktoré preukáže, že údaj v OIS sa nezhoduje s aktuálnou skutočnosťou, ale aj v prípade, že má používateľ záujem doplniť údaje, ktoré sa v zdrojovom/referenčnom, resp. inom registri nenachádzajú.

**Selfreportované údaje** sa v OIS nachádzajú v rôznych formátoch, ktoré sú k dispozícií pre potreby vyplnenia profilu MNO. Ak sa jedná o ekvivalent originálov, notársky overených kópií alebo dokumenty typu čestného prehlásenia, ktoré si vyžadujú podpis štatutárneho zástupcu, vloží ich používateľ do profilu v podobe elektronického dokumentu so zaručenou konverziou alebo podpísané zaručeným elektronickým podpisom. Všetky ostatné informácie je možné vyplniť vložením hodnoty údaju, nahratím súboru obsahujúcim údaj, resp. vložením odkazu na príslušný údaj na zvolenej web adrese.

Pre každý údaj v profile nastaví správca OIS v nadväznosti na dohodnutý scenár integrácie s konkrétnym registrom, parametre údaja a s prihliadnutím na prípadné ďalšie potreby a okolnosti v *UC-OIS-00 Nastaviť vlastnosti údajov v OIS* súbor vlastností, ktoré definujú podobu údaja, jeho chovanie v systéme a spôsob práce s ním pre používateľov OIS:

- štruktúru údaja (jedno pole so znakovým reťazcom, súbor, kombinácia znakového poľa a súboru či viacerých súborov atď.)
- formát hodnoty údaja (textový reťazec, číselný reťazec, dátum, suma, čas, percento atď.)
- možnosť editácie alebo doplnenia údaja používateľmi z MNO (údaje z registrov nemôže používateľ upraviť, iba doplniť textom a / alebo súborom, selfreportovaný údaj je editovateľný)
- sprístupnenie údaja používateľom (verejnosť, registrované subjekty v OIS, orgány VS v OIS, konkrétne inštitúcie VS)
- frekvenciu získavania / aktualizácie hodnoty údaja v systéme (ako často sa bude sťahovať hodnota údaja do OIS)

Používateľ má tak v UC "Edituj profil" možnosť:

- "zdokladovať" rozdiel medzi údajom zo zdrojového/referenčného/iného registra a skutočnosťou
- doplniť údaje, ktoré sa v zdrojovom/referenčnom/inom registri nenachádzajú
- nahrať údaje prostredníctvom selfreportingu v podobe hodnoty údaja, súboru či hyperlinku na vybratú web adresu, kde sa údaj nachádza

# Štruktúra údajov o MNO v profile organizácie a predpokladaný zdroj údajov:

# ZÁKLADNÉ ÚDAJE

Predpokladom pre fungovanie Otvoreného informačného systému mimovládnych neziskových organizácií je vznik Centrálneho registra mimovládnych neziskových organizácií,

ktorý je v čase vytvárania predkladaného modelu OIS vo fáze tvorby legislatívy upravujúcej fungovanie registra. Po jeho spustení bude OIS z neho preberať základné údaje o všetkých právnych formách v neziskovom sektore.

| OBČIANSKE ZDRUŽENIE                   |
|---------------------------------------|
| Názov                                 |
| Sídlo                                 |
| IČO                                   |
| Účel/hlavná činnosť                   |
| Dátum vzniku (registrácia)            |
| Dátum vstupu do likvidácie            |
| Dátum zániku                          |
| Štatutárny zástupca (Kontrolný orgán) |

| NADÁCIA       |                                |  |
|---------------|--------------------------------|--|
| Názov nadácie |                                |  |
| Sídlo nadácie | kraj, obec, ulica, č.p.        |  |
| IČO nadácie   |                                |  |
| Účel nadácie  |                                |  |
|               | Meno a priezvisko zakladateľa  |  |
|               | Rodné číslo zakladateľa        |  |
|               | IČO zakladateľa                |  |
| Zakladateľ/ia | trvalý pobyt/sídlo zakladateľa |  |

|                                    | suma peňažných prostriedkov           |
|------------------------------------|---------------------------------------|
|                                    | nehnuteľnosti a ich trhovej ceny      |
|                                    | hnuteľných vecí a ich ceny            |
|                                    | cenných papierov a ich trhovej ceny   |
|                                    | iných majetkových práv a peniazmi     |
|                                    | oceniteľných iných majetkových hodnôt |
| Hodnota a predmet nadačného imania | ocenených znaleckým posudkom          |

|                 | Meno a priezvisko      |
|-----------------|------------------------|
|                 | rodné číslo            |
| Správca nadácie | adresa trvalého pobytu |

| Likvidácia nadácie | Vstup                  |
|--------------------|------------------------|
|                    | Meno a priezvisko      |
|                    | rodné číslo            |
| Likvidátor         | adresa trvalého pobytu |

| Vyhlásenie konkurzu | Vstup |
|---------------------|-------|
|                     |       |

Tento projekt sa realizuje vďaka podpore z Európskeho sociálneho fondu v rámci Operačného programu Zamestnanosť a sociálna inklúzia, www.esf.gov.sk.

|                             | Meno a priezvisko      |
|-----------------------------|------------------------|
|                             | rodné číslo            |
| Správca konkurznej podstaty | adresa trvalého pobytu |

Právny dôvod výmazu nadácie

|                | Nadačná listina                         |
|----------------|-----------------------------------------|
|                | Zmluva o vytvorení nadačného fondu      |
| Zbierka listín | Výročná správa o činnosti a hospodárení |

| NEZISKOVÁ ORGANIZACIA |              |
|-----------------------|--------------|
| Názov                 |              |
| Sídlo                 |              |
| Identifikačné číslo   |              |
|                       | Dátum vzniku |
| Čas na aký sa zakladá | Dátum zániku |

| Druh všeobecne- | prospešnýc | h služieb |
|-----------------|------------|-----------|
|                 |            |           |

|               | Meno a priezvisko/Názov PO    |
|---------------|-------------------------------|
|               | r.č./IČO                      |
|               | trvalý pobyt FO/sídlo PO      |
|               | Peňažné vklady zakladateľov   |
| Zakladateľ/ia | Nepeňažné vklady zakladateľov |

|          | Meno a priezvisko    |
|----------|----------------------|
|          | Trvalý pobyt         |
|          | Dátum vzniku funkcie |
| Riaditeľ | Dátum zániku funkcie |

|            | Dátum vstupu    |
|------------|-----------------|
|            | Dátum ukončenia |
| Likvidácia | Likvidátor      |

|             | Zakladacia listina |  |
|-------------|--------------------|--|
| Registrácia | Štatút             |  |

| Čestné vyhlásenie zakladateľov o         |
|------------------------------------------|
| pôsobení ako zakladatelia alebo členovia |
| orgánov neziskovej organizácie           |

| NEINVESTIČNÝ FOND     |              |  |
|-----------------------|--------------|--|
| Názov                 |              |  |
| Sídlo                 |              |  |
| IČO                   |              |  |
|                       | Dátum vzniku |  |
| Čas na aký sa zakladá | Dátum zániku |  |
| Registrovaný úrad     |              |  |

|                               | Meno a priezvisko |
|-------------------------------|-------------------|
| Zriaďovatelia (Fyzické osoby) | Trvalý pobyt      |

|                  | Meno a priezvisko |
|------------------|-------------------|
| Štatutárny orgán | Trvalý pobyt      |

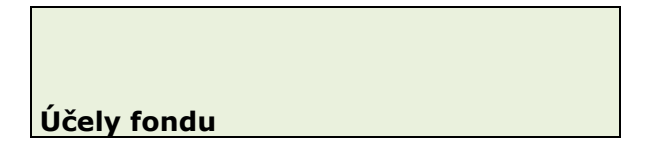

#### PREHĽAD MNO

| Prehľad organizácie | Predpokladaný Zdroj |
|---------------------|---------------------|
|                     |                     |
| Poslanie            | web/self-reporting  |
| Vízia               | web/self-reporting  |

| Činnosť                    |                            |
|----------------------------|----------------------------|
| Hlavná činnosť             |                            |
| (expertíza/zameranie)      | Register/self-reporting    |
| Vedľajšia činnosť          | Register/self-reporting    |
| Dĺžka vykonávania činnosti |                            |
| (Doba od-do/prerušenie)    | Register/self-reporting    |
|                            | self-reporting/projekty -  |
| Cieľové skupiny            | ITMS,CRP,E-dotácie         |
|                            | CRP, ITMS, E-dotácie/self- |
| Záber činnosti (Región)    | reporting                  |

|  | Partnerstvá/členstvá/siete    |                   | self-reporting       |
|--|-------------------------------|-------------------|----------------------|
|  | Oprávnenia (napr.akreditácie) |                   | Akreditačné autority |
|  | Výkony odbornej činnosti      | Zoznam publikácii | self-reporting       |
|  |                               | Kampane           | self-reporting       |
|  |                               | Iné (zbierky,     |                      |
|  |                               | polit.činnosť)    | self-reporting       |

| Projek | ty                           |                           |                             |
|--------|------------------------------|---------------------------|-----------------------------|
|        |                              |                           | CRP, ITMS, E-dotácie, self- |
|        | Ukončené (zrealizované)      |                           | reporting                   |
|        |                              |                           | CRP, ITMS, E-dotácie, self- |
|        | Prebiehajúce (aktuálne)      |                           | reporting                   |
|        |                              |                           |                             |
|        |                              |                           | CRP, ITMS, E-dotácie, self- |
|        | Názov                        | Číslo a názov programu    | reporting                   |
|        |                              |                           | CRP, ITMS, E-dotácie, self- |
|        | Ciele/Aktivity/Indikátory    |                           | reporting                   |
|        |                              |                           | CRP, ITMS, E-dotácie, self- |
|        | Trvanie (Doba od-do)         |                           | reporting                   |
|        |                              | (Podporená suma,          | CRP, ITMS, E-dotácie, self- |
|        | Rozpočet                     | čerpanie, vyúčtovanie)    | reporting                   |
|        |                              | (Zamestnanci, externisti, |                             |
|        | Personál                     | dobrovoľníci)             | self - reporting            |
|        |                              | (projekt realizovaný      | CRP, ITMS, E-dotácie, self- |
|        | Partneri                     | partnersky)               | reporting                   |
|        |                              | (Publikácie, prezentácie, |                             |
|        | Výstupy                      | analýzy a pod.)           | self - reporting            |
|        | Ako výstupy z projektov      |                           |                             |
|        | prispeli a prispievajú k     |                           |                             |
|        | napĺňaniu cieľov organizácie |                           | self - reporting            |

#### Hodnotenia/Ocenenia

napr. ISO, certifikáty, ceny

self - reporting

#### Výročná správa

register/self - reporting

| Intern | é dokumenty                   |                  |
|--------|-------------------------------|------------------|
|        | Etický kódex                  | self - reporting |
|        | (Pravidlá zákazu konkurencie) | self - reporting |
|        | Organizačný poriadok          | self - reporting |

#### Doplnkové údaje - zápis v iných registroch, členstvá...

Zoznam sociálnych podnikov

Zoznam poskytovateľov sociálnych služieb

| Zoznam súdnych znalcov, tlmočníkov,                 |
|-----------------------------------------------------|
| Zoznam športových klubov                            |
| Centrálny register zmlúv                            |
| Centrálny register projektov                        |
| Verejné zbierky                                     |
| Prijímatelia 2% z dane                              |
| Zoznam podnikateľov (Úrad pre verejné obstarávanje) |

# PERSONÁLNE ZABEZPEČENIE

| Personálne zabezpečenie |                           | Predpokladaný Zdroj |                |
|-------------------------|---------------------------|---------------------|----------------|
|                         |                           |                     |                |
| С                       | Irgány                    |                     |                |
|                         | Štatutár + spôsob konania |                     | Register       |
|                         | Riadiaci orgán            |                     | Register       |
|                         | Kontrolný orgán           |                     | self-reporting |
|                         | iné                       |                     |                |

| Personál (počet) |          |          |                    |
|------------------|----------|----------|--------------------|
| Zame             | stnanci  | ТРР      | Sociálna poisťovňa |
|                  |          | DVP, DVČ | Sociálna poisťovňa |
| Exter            | nisti    |          | self-reporting     |
| Dobro            | ovoľníci |          | self-reporting     |

| Administratíva | self-reporting |
|----------------|----------------|
| Odborníci      | self-reporting |

| Vzdelanie             | self-reporting |
|-----------------------|----------------|
| Prax                  | self-reporting |
| Organizačná štruktúra | self-reporting |

#### FINANCIE

| Financie Predpokladaný zdroj |
|------------------------------|
|------------------------------|

| Účtovné výkazy |                        |                      |             |
|----------------|------------------------|----------------------|-------------|
|                |                        | prehľady o majetkoch | Daňový úrad |
|                | Jednoduché účtovníctvo | príjmy a výdavky     | Daňový úrad |
|                |                        |                      |             |
|                |                        | súvaha               | Daňový úrad |
|                | Podvojné účtovníctvo   | poznámky             | Daňový úrad |

|                  | 7                    |                       |
|------------------|----------------------|-----------------------|
|                  | výkaz ziskov a strát | Daňový úrad           |
|                  |                      |                       |
|                  | cashflow             | self-reporting        |
| Iné výkazy       | cash                 | self-reporting        |
|                  |                      |                       |
| Audit            |                      | self-reporting        |
|                  |                      |                       |
|                  | nehnuteľnosti        | Daňový úrad           |
|                  |                      |                       |
|                  |                      | Daňový úrad, register |
|                  | DPH                  | účtovných závierok    |
| Daňové priznania | motorové vozidlá     | Daňový úrad           |

Prehľad bankových účtov

self-reporting

| Prehľad majetko  | ov a záväzkov    | <br>self-reporting,<br>cashflow, register<br>účtovných závierok |
|------------------|------------------|-----------------------------------------------------------------|
|                  | obchodné podiely | obchodný register<br>(s.r.o.), register<br>účtovných závierok   |
| Štruktúra zdrojo | ov/výdavkov      | self-<br>reporting/výročná<br>správa                            |

|                       | register       |
|-----------------------|----------------|
|                       | (živnostenský, |
| Podnikateľská činnosť | obchodný)      |

| Dobrovoľníctvo |                     | self-reporting      |  |
|----------------|---------------------|---------------------|--|
|                | Počet dobrovoľníkov | ocenenie/vyčíslenie |  |

#### **KOMUNIKÁCIA A REFERENCIE**

| Komunikácia    |                         | Predpokladaný Zdroj |
|----------------|-------------------------|---------------------|
|                |                         |                     |
| Web stránka    |                         | self - reporting    |
| Sociálne siete |                         | self - reporting    |
| Medializácia   |                         | self - reporting    |
| Citačný index  |                         | self - reporting    |
| Kontakty       | Kontaktná osoba/Hovorca | self - reporting    |

Tento projekt sa realizuje vďaka podpore z Európskeho sociálneho fondu v rámci Operačného programu Zamestnanosť a sociálna inklúzia, www.esf.gov.sk.

| Referencie       |  | Zdroj            |
|------------------|--|------------------|
|                  |  |                  |
| Referencie       |  | self - reporting |
| Evaluačné správy |  | self - reporting |
| Analýza dopadov  |  | self - reporting |

#### **PRÍLOHY A POTVRDENIA**

| Prílohy a potvrdenia                               | Predpokladaný Zdroj          |
|----------------------------------------------------|------------------------------|
|                                                    |                              |
| Nie je daňový dlžník                               | Správca dane                 |
| Nie je dlžník v Sociálnej poisťovni a zdravotných  | Sociálna poisťovňa/Zdravotné |
| poisťovniach                                       | poisťovne                    |
| Nie je v konkurze                                  | Konkurzný súd                |
| Nie je v likvidácií                                | CRMVO                        |
| Verejné obstarávanie a obchodná súťaže v súlade so |                              |
| zákonom                                            | ÚVO                          |
| Vyrovnané podlžnosti voči štátu                    | self - reporting             |
| Neporušenie zákazu nelegálneho zamestnávania       | Národný inšpektorát práce    |
| Nie je vedený výkon rozhodnutia                    | Exekučný úrad                |
| Výpis z registra trestov                           | self - reporting             |
| Nie je právoplatne uložený trest zákazu prijímať   |                              |
| verejné dotácie a subvencie                        | CRMVO                        |

Po vykonaní zmien je potrebné zmeny v profile Uložiť.

# UC-OIS-06-03 Nastaviť rozsah sprístupnenia informácií

V prípade selfreportovaných údajov môže používateľ s prideleným oprávnením na editáciu profilu MNO pri každom údaji nastaviť rozsah sprístupnenia údaja pre používateľov OIS. Systém po zvolení možnosti *Nastaviť rozsah rozsah sprístupnenia informácií* v sekcii správy údajov v profile MNO zobrazí viacstránkový formulár v štruktúre podľa blokov príbuzných informácií rovnakých ako pri editácii údajov v *UC-OIS-06-02,* z ktorých vyselektuje údaje selfreportované organizáciou. V tomto formulári nebude možné editovať hodnoty údajov – zobrazený bude zoznam údajov a pri každom údaji možnosť zvoliť označením zaškrtávacieho políčka jednu z možností, komu bude údaj v OIS sprístupnený. Východzie nastavenie

(prednastavené systémom) u selfreportovaných údajov je *verejnosť*, teda údaj sa zobrazí všetkým používateľom OIS. Používateľ môže nastavenie zmeniť a obmedziť rozsah sprístupnenia selfreportovaných údajov pre subjekty registrované v OIS (mimovládne neziskové organizácie a orgány verejnej správy), alebo iba pre inštitúcie verejnej správy. Odsúhlasením podmienok používania OIS jej zástupcom organizácia udeľuje osobám, ktorým bol údaj organizáciou sprístupnený, súhlas na používanie selfreportovaných údajov v OIS. *Mimovládne neziskové organizácie v OIS majú možnosť obmedziť rozsah sprístupnenia údajov, ktoré vkladajú do systému, táto možnosť je však vytvorená pre prípad naozaj citlivých informácií. Vzhľadom na filozofiu a účel OIS by mala byť súčasťou kampane ku systému aj edukácia cieľových skupín, aby umožnili prístup k svojim údajom najširšej verejnosti.* 

| Názov                        | Nastaviť rozsah sprístupnenia informácií                         |                                                       |                                                                                                    |
|------------------------------|------------------------------------------------------------------|-------------------------------------------------------|----------------------------------------------------------------------------------------------------|
| ID                           | UC-OIS-06-03                                                     |                                                       |                                                                                                    |
| Popis                        | Cieľom je nastaviť, ktorým skupinám používateľov OIS sa zobrazia |                                                       |                                                                                                    |
|                              | hodnoty údajov selfreportovaných organizáciou.                   |                                                       |                                                                                                    |
|                              | Systém zobrazí zoznam selfreportovaných údajov v profile MNO     |                                                       |                                                                                                    |
|                              | v členení na bloky v štruktúre Prehľad MNO – Personálne          |                                                       |                                                                                                    |
|                              | zabezpečenie - Financie – Komunikácia a referencie – Prílohy a   |                                                       |                                                                                                    |
|                              | potvrdenia, ako prvé sa zobrazia informácie z prehľadu MNO.      |                                                       |                                                                                                    |
|                              | Systém pri každom údaji zobrazí možnosť verejnosť, registrované  |                                                       |                                                                                                    |
|                              | subjekty                                                         | v OIS, orgány V                                       | /S v OIS. Používateľ označí jedno                                                                                                    |
|                              | zaškrtávacie políčko.                                            |                                                       |                                                                                                    |
| Aktéri                       | Používateľ (Pracovník MNO, Štatutár MNO), Systém                 |                                                       |                                                                                                    |
| Vstupné podmienky            | Používateľ je prihlásený ako pracovník MNO alebo štatutár MNO.   |                                                       |                                                                                                    |
|                              | Používate                                                        | eľ zvolil organiz                                     | záciu, ktorej dáta sa majú zobraziť.                                                                                                    |
|                              | Používateľovi je oprávnený editovať údaje v profile MNO.         |                                                       |                                                                                                    |
|                              |                                                                  |                                                       |                                                                                                    |
| Výstupné podmienky           | -                                                                |                                                       |                                                                                                    |
| Výstupné podmienky<br>Scenár | -<br>Číslo                                                       | ٨/٠                                                   | Akcio                                                                                                    |
| Výstupné podmienky<br>Scenár | -<br>Číslo                                                       | Aktér                                                 | Akcia                                                                                                    |
| Výstupné podmienky<br>Scenár | -<br>Číslo<br>1.                                                 | Aktér<br>Systém                                       | Akcia<br>Zobraziť selfreportované dáta                                                                                                    |
| Výstupné podmienky<br>Scenár | -<br>Číslo<br>1.                                                 | Aktér<br>Systém                                       | Akcia<br>Zobraziť selfreportované dáta<br>organizácie priradenej prihlásenému                                                                                                    |
| Výstupné podmienky<br>Scenár | -<br>Číslo<br>1.                                                 | Aktér<br>Systém                                       | Akcia<br>Zobraziť selfreportované dáta<br>organizácie priradenej prihlásenému<br>používateľovi a zaškrtávacie políčka                                                                                                    |
| Výstupné podmienky<br>Scenár | -<br>Číslo<br>1.                                                 | Aktér<br>Systém                                       | Akcia<br>Zobraziť selfreportované dáta<br>organizácie priradenej prihlásenému<br>používateľovi a zaškrtávacie políčka<br>s možnosťami voľby skupín používateľov                                                                                                    |
| Výstupné podmienky<br>Scenár | -<br>Číslo<br>1.                                                 | Aktér<br>Systém                                       | Akcia<br>Zobraziť selfreportované dáta<br>organizácie priradenej prihlásenému<br>používateľovi a zaškrtávacie políčka<br>s možnosťami voľby skupín používateľov<br>OIS s prednastavenou voľbou verejnosť                                                                                                    |
| Výstupné podmienky<br>Scenár | -<br>Číslo<br>1.<br>2.                                           | Aktér<br>Systém<br>Používateľ                         | Akcia<br>Zobraziť selfreportované dáta<br>organizácie priradenej prihlásenému<br>používateľovi a zaškrtávacie políčka<br>s možnosťami voľby skupín používateľov<br>OIS s prednastavenou voľbou <i>verejnosť</i><br>Označiť jednu z možností zaškrtnutím                                                                                                    |
| Výstupné podmienky<br>Scenár | -<br>Číslo<br>1.<br>2.<br>2.                                     | Aktér<br>Systém<br>Používateľ                         | Akcia<br>Zobraziť selfreportované dáta<br>organizácie priradenej prihlásenému<br>používateľovi a zaškrtávacie políčka<br>s možnosťami voľby skupín používateľov<br>OIS s prednastavenou voľbou verejnosť<br>Označiť jednu z možností zaškrtnutím<br>políčka                                                                                                    |
| Výstupné podmienky<br>Scenár | -<br>Číslo<br>1.<br>2.<br>3.                                     | Aktér<br>Systém<br>Používateľ<br>Používateľ           | Akcia<br>Zobraziť selfreportované dáta<br>organizácie priradenej prihlásenému<br>používateľovi a zaškrtávacie políčka<br>s možnosťami voľby skupín používateľov<br>OIS s prednastavenou voľbou <i>verejnosť</i><br>Označiť jednu z možností zaškrtnutím<br>políčka<br>Zvoliť v navigačnom menu blok                                                              |
| Výstupné podmienky<br>Scenár | -<br>Číslo<br>1.<br>2.<br>3.<br>4                                | Aktér<br>Systém<br>Používateľ<br>Používateľ           | Akcia<br>Zobraziť selfreportované dáta<br>organizácie priradenej prihlásenému<br>používateľovi a zaškrtávacie políčka<br>s možnosťami voľby skupín používateľov<br>OIS s prednastavenou voľbou verejnosť<br>Označiť jednu z možností zaškrtnutím<br>políčka<br>Zvoliť v navigačnom menu blok<br>informácií z profilu MNO na zobrazenie                           |
| Výstupné podmienky<br>Scenár | -<br>Číslo<br>1.<br>2.<br>3.<br>4.                               | Aktér<br>Systém<br>Používateľ<br>Používateľ<br>Systém | AkciaZobraziť selfreportované dátaorganizácie priradenej prihlásenémupoužívateľovi a zaškrtávacie políčkas možnosťami voľby skupín používateľovOIS s prednastavenou voľbou verejnosťOznačiť jednu z možností zaškrtnutímpolíčkaZvoliť v navigačnom menu blokinformácií z profilu MNO na zobrazenieZobraziť blok informácií zvolenýpoužívateľom                   |
| Výstupné podmienky<br>Scenár | -<br>Číslo<br>1.<br>2.<br>3.<br>4.                               | Aktér<br>Systém<br>Používateľ<br>Používateľ<br>Systém | AkciaZobraziť selfreportované dátaorganizácie priradenej prihlásenémupoužívateľovi a zaškrtávacie políčkas možnosťami voľby skupín používateľovOIS s prednastavenou voľbou verejnosťOznačiť jednu z možností zaškrtnutímpolíčkaZvoliť v navigačnom menu blokinformácií z profilu MNO na zobrazenieZobraziť blok informácií zvolenýpoužívateľomLlložiť pactavonio |

Špecifikácia prípadu použitia UC-OIS-06-03 Nastaviť rozsah sprístupnenia informácií

# UC-OIS-06-04 Odoslať údaje na výstupné zariadenie

Celý profil MNO si môže prostredníctvom možnosti *Odoslať na výstupné zariadenie* používateľ vytlačiť alebo vyexportovať zo systému. V prípade exportu sú informácie odosielané v podobe jedného súboru obsahujúceho súpis údajov a ich hodnôt vrátane elektronických dokumentov a všetkých druhov informácií, ktoré tvoria hodnotu údajov v profile MNO v štruktúrovanej forme.

| Názov              | Odoslať údaje na výstupné zariadenie                              |            |                                                         |
|--------------------|-------------------------------------------------------------------|------------|---------------------------------------------------------|
| ID .               | UC-OIS-06-04                                                      |            |                                                         |
| Popis              | Cieľom je odoslať na tlač alebo exportovať do súboru úplný profil |            |                                                         |
|                    | organizácie v UC-OIS-06-01 Zobraziť údaje o organizácii.          |            |                                                         |
| Aktéri             | Používateľ (Pracovník MNO, Štatutár MNO), Systém                  |            |                                                         |
| Vstupné podmienky  | Krok č. 2 v UC-OIS-06-01                                          |            |                                                         |
| Výstupné podmienky | -                                                                 |            |                                                         |
| Scenár             | Číslo                                                             | Aktér      | Akcia                                                   |
|                    | 1.                                                                | Používateľ | Zvoliť možnosť <i>Odoslať na výstupné</i><br>zariadenie |
|                    | 2.                                                                | Systém     | Odoslať na výstupné zariadenie                          |
|                    |                                                                   |            |                                                         |

#### Špecifikácia prípadu použitia UC-OIS-06-04

# Vyhľadávanie úplných údajov o MNO (UC-OIS-07)

Používateľ prihlásený ako pracovník verejnej správy má v OIS možnosť vyhľadávať o mimovládnych neziskových organizáciách okrem verejne dostupných údajov z registrov aj neverejné informácie v registroch, ak bol takýto údaj sprístupnený pre pracovníkov verejnej správy (alebo pre konkrétnu inštitúciu) v súlade s legislatívou, ktorá upravuje nakladanie s dotknutým údajom a ďalej selfreportované informácie, ktoré MNO sprístupnila ostatným registrovaným subjektom OIS, resp. iba orgánom VS v OIS:

- Prostredníctvom základného vyhľadávania (UC-OIS-07-01 Vyhľadať úplné informácie o organizácii) dostupného na úvodnej stránke OIS pre prihlásených pracovníkov VS zadáva používateľ v jednom spoločnom vyhľadávacom poli buď IČO (SID) alebo názov organizácie či jeho časti. Úplný profil konkrétnej organizácie sa zobrazí priamo, ak je výsledkom vyhľadávania jedna organizácia, resp. po kliknutí na názov organizácie v zozname výsledkov vyhľadávania ak zadanému reťazcu zodpovedá viacero organizácií (UC-OIS-07-03 Zobraziť úplné informácie o organizácii).
- 2. Prostredníctvom rozšíreného vyhľadávania (UC-OIS-07-02 Filtrovať organizácie na základe úplných informácií) zadáva používateľ v zozname vyhľadávacích kritérií vo

fulltextových poliach reťazec požadovaných znakov a/alebo označuje v zaškrtávacích políčkach požadované kritérium. Výsledkom je zoznam organizácií zodpovedajúcim zadanej kombinácii kritérií (resp. je používateľ presmerovaný na profil konkrétnej organizácie, ak je výsledkom vyhľadávania jedna MNO).

Po kliknutí na vybranú organizáciu zo zoznamu vyhľadávania je možné zobraziť profil tejto organizácie s údajmi sprístupnenými pre registrované subjekty VS (*UC-OIS-07-03 Zobraziť úplné informácie o organizácii*).

#### Diagram prípadov použitia UC-OIS-07 Vyhľadávať v úplných údajoch o MNO

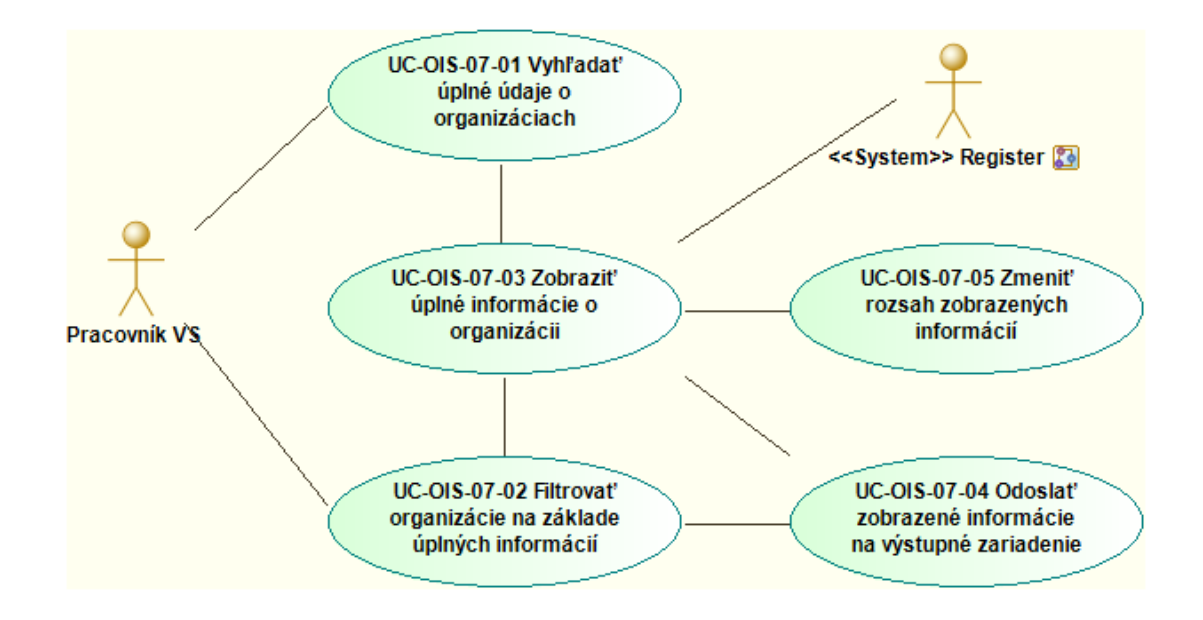

# UC-OIS-07-01 Vyhľadať úplné informácie o organizácii

Funkcionalita umožní používateľovi prihlásenému do OIS ako pracovník VS vyhľadať konkrétnu organizáciu, ktorej údaje dostupné pre orgány VS resp. konkrétnu inštitúciu sa zobrazia v nadväzujúcom kroku *UC-OIS-07-03 Zobraziť úplné informácie o organizácii* po kliknutí na odkaz na organizáciu zobrazený pri každej MNO v zozname vyhľadaných organizácií. V jednoduchom vyhľadávaní v OIS je kritériom pre výber IČO organizácie a názov alebo časť názvu organizácie. Formulár základného vyhľadávania je pre používateľov dostupný na úvodnej stránke OIS.

| Názov | Vyhľadať úplné informácie o organizácii                         |
|-------|-----------------------------------------------------------------|
| ID    | UC-OIS-07-01                                                    |
| Popis | Cieľom je vyhľadať organizáciu, ktorej úplné informácie budú    |
|       | zobrazené v UC-OIS-07-03. Používateľ zadá v základnom spoločnom |

Špecifikácia prípadu použitia UC-OIS-07-01

Tento projekt sa realizuje vďaka podpore z Európskeho sociálneho fondu v rámci Operačného programu Zamestnanosť a sociálna inklúzia, www.esf.gov.sk.

|                    | vyhľadávacom poli číselný reťazec pre IČO/SID alebo textový reťazec   |                   |                                             |   |
|--------------------|-----------------------------------------------------------------------|-------------------|---------------------------------------------|---|
|                    | pre názov organizácie alebo jeho časť.                                |                   |                                             |   |
| Aktéri             | Pracovník VS, Systém                                                  |                   |                                             |   |
| Vstupné podmienky  | Používateľ, ktorý vyhľadáva verejné informácie o organizácii, je      |                   |                                             |   |
|                    | prihlásený ako pracovník verejnej správy. Systém zobrazil formulár na |                   |                                             |   |
|                    | vyhľad                                                                | ávanie úplných    | informácií o organizácii.                   |   |
| Výstupné podmienky | -                                                                     | · ·               |                                             |   |
| Scenár             |                                                                       |                   |                                             |   |
|                    | Číslo                                                                 | Aktér             | Akcia                                       | 1 |
|                    | 1.                                                                    | Pracovník VS      | Zadať v základnom vyhľadávacom poli         | 1 |
|                    |                                                                       |                   | IČO/SID alebo názov organizácie             | 1 |
|                    | 2.                                                                    | Systém            | Zobraziť zoznam organizácií, ktoré vyhovujú |   |
|                    |                                                                       | zadaným kritériám |                                             | 1 |
|                    | 2-                                                                    | Guetána           |                                             | _ |
| Alternativny tok 1 | za.                                                                   | System            | v databaze sa nenachadza organizacia so     | 1 |
|                    |                                                                       |                   | zadaným ICO/SID alebo nazvom – Zobrazit     | 1 |
|                    |                                                                       |                   | niasenie                                    |   |
| Alternatívny tok 2 | 2b.                                                                   | Systém            | V prípade veľkého počtu výsledkov           | 1 |
|                    |                                                                       |                   | vyhľadávania rozdeliť ich zobrazenie na     | 1 |
|                    |                                                                       |                   | viacero stránok                             | 1 |
| Alternatívny tok 3 | 2c.                                                                   | Systém            | Vyhľadávaniu zodpovedá jedna organizácia -  | 1 |
|                    |                                                                       |                   | používateľ je presmerovaný na jej úplný     | 1 |
|                    | profil                                                                |                   |                                             | 1 |

Diagram aktivity UC-OIS-07-01 Vyhľadať úplné údaje o organizáciách

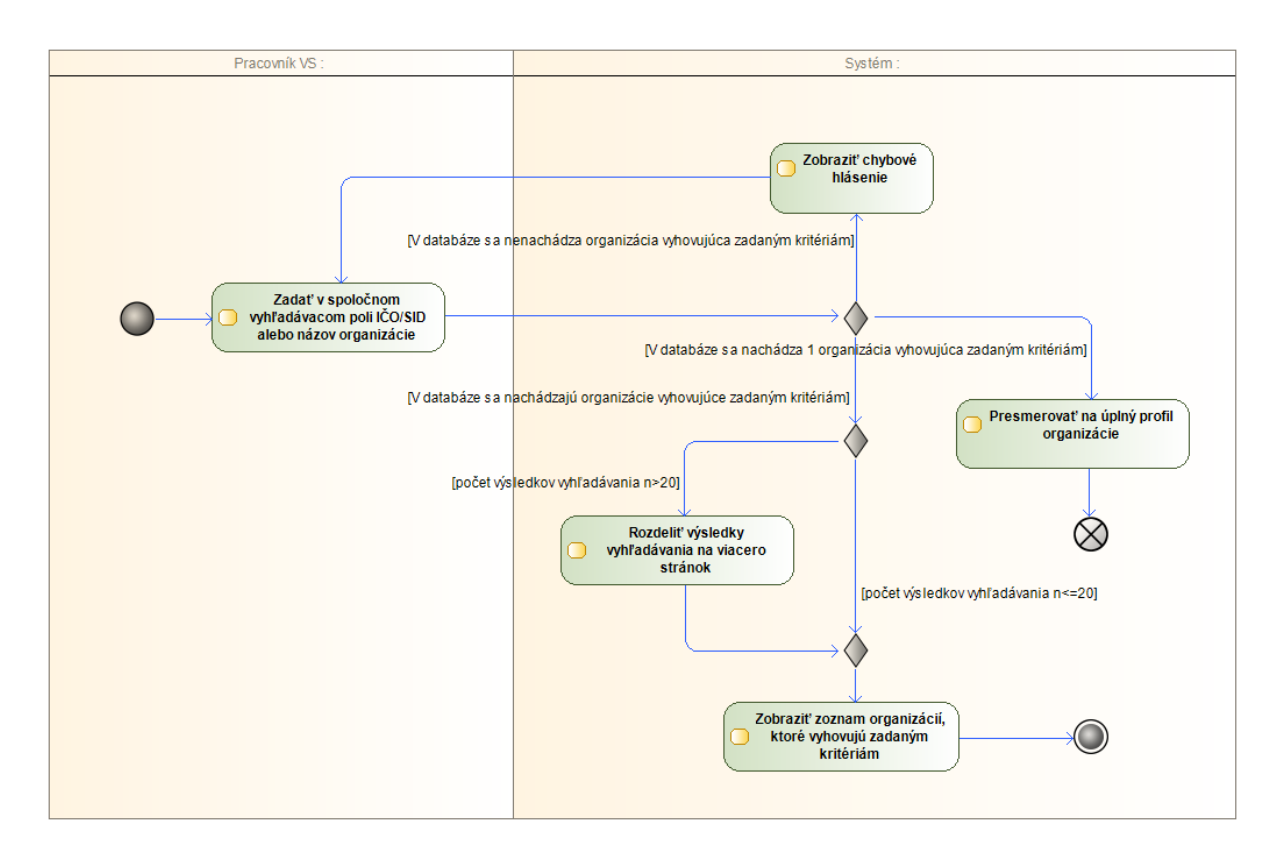

Tento projekt sa realizuje vďaka podpore z Európskeho sociálneho fondu v rámci Operačného programu Zamestnanosť a sociálna inklúzia, www.esf.gov.sk.

#### UC-OIS-07-02 Filtrovať organizácie na základe úplných informácií

Formulár pokročilého vyhľadávania je pre používateľov dostupný prostredníctvom odkazu na úvodnej stránke OIS. Pokročilé vyhľadávanie má za cieľ vyhľadať všetky organizácie v databáze OIS, ktoré spĺňajú kritérium alebo súbor kritérií nadefinované používateľom (Pracovník VS) v zozname vyhľadávacích kritérií. Detailný profil konkrétnej organizácie s údajmi sprístupnenými pre inštitúcie verejnej správy zobrazí systém po kliknutí používateľa na odkaz zobrazený pri každej MNO vo výsledkoch vyhľadávania v *UC-OIS-01-03 Zobraziť verejné informácie o organizácii*.

# Špecifikácia prípadu použitia UC-OIS-07-02 Filtrovať organizácie na základe úplných informácií

| Názov              | Filtrovať organizácie na základe úplných informácií                                                                                                    |                                    |                                                                                                    |
|--------------------|----------------------------------------------------------------------------------------------------|------------------------------------|----------------------------------------------------------------------------------------------------|
| ID                 | UC-OIS-07-02                                                                                                    |                                    |                                                                                                    |
| Popis              | Cieľom pokročilého vyhľadávania je vyhľadať organizácie, ktoré<br>spĺňajú kritéria zvolené na základe informácií dostupných po<br>prihlásení do OIS ako Pracovník VS.<br>Používateľ zadá v zozname vyhľadávacích kritérií vo fulltextových<br>poliach reťazec požadovaných znakov a/alebo označí<br>v zaškrtávacích políčkach požadované kritérium.<br>Zoznam organizácií, ktoré spĺňajú zadané kritériá, môže používateľ<br>vytlačiť alebo exportovať odoslaním na výstupné zariadenie (UC-<br>OIS-07-04). |                                    |                                                                                                    |
| Aktéri             | Pracovník VS, Systém                                                                                                    |                                    |                                                                                                    |
| Vstupné podmienky  | Používateľ, ktorý filtruje organizácie na základe verejných<br>informácií, je prihlásený ako Pracovník VS. Systém zobrazil formulár<br>so zoznamom kritérií na pokročilé vyhľadávanie úplných informácií<br>o organizácii.                                                                                                    |                                    |                                                                                                    |
| Výstupné podmienky | -                                                                                                    |                                    |                                                                                                    |
| Scenár             | Číslo<br>1.<br>2.                                                                                                    | Aktér<br>Pracovník<br>VS<br>Systém | Akcia<br>Zadať a/alebo označiť v podrobnom<br>vyhľadávacom formulári kritériá, podľa<br>ktorých sa budú filtrovať hľadané dáta<br>Zobraziť zoznam organizácií, ktoré vyhovujú<br>kritériám vyhľadávania |
| Alternatívny tok 1 | 2a.                                                                                                    | Systém                             | V databáze sa nenachádza organizácia<br>vyhovujúca zadaným kritériám – Zobraziť<br>hlásenie                                                                                                    |
| Alternatívny tok 2 | 2b.                                                                                                    | Systém                             | V prípade veľkého počtu výsledkov<br>vyhľadávania rozdeliť ich zobrazenie na<br>viacero stránok                                                                                                    |

| Alternatívny tok 3 | 2c. | Systém | Vyhľadávaniu zodpovedá jedna organizácia -<br>používateľ je presmerovaný na jej úplný<br>profil |
|--------------------|-----|--------|-------------------------------------------------------------------------------------------------|
|--------------------|-----|--------|-------------------------------------------------------------------------------------------------|

#### Zoznam kritérií vyhľadávania:

| Skupina             | Kritérium                        | Pole                                                                                                    |
|---------------------|----------------------------------|----------------------------------------------------------------------------------------------------|
| status informácie   | garantovaný údaj                 | áno/nie                                                                                                    |
|                     | negarantovaný údaj               | áno/nie                                                                                                    |
|                     | selfreportovaný údaj             | áno/nie                                                                                                    |
| centrálny register  | názov                            | fulltext                                                                                                    |
|                     | sídlo – kraj                     | BA, TT, TN, NR, ZA, BB, PO, KE                                                                                                    |
|                     | sídlo - okres                    | fulltext s dopĺňaním                                                                                                    |
|                     | sídlo – obec/mesto               | fulltext s dopĺňaním                                                                                                    |
|                     | IČO/SID                          | fulltext                                                                                                    |
|                     | právna forma                     | nezisková organizácia, nadácia,<br>neinvestičný fond, občianske<br>združenie, organizačná zložka<br>zahraničnej nadácie, účelové<br>zariadenie cirkvi, Slovenský<br>Červený Kríž                                                                                                    |
|                     | zakladateľ – meno a priezvisko   | fulltext                                                                                                    |
|                     | štatutár - meno a priezvisko     | fulltext                                                                                                    |
| financie            | súvaha - aktíva                  | fulltext                                                                                                    |
|                     | súvaha - pasíva                  | fulltext                                                                                                    |
|                     | príjmy                           | vložiť číslo                                                                                                    |
|                     | výdavky                          | vložiť číslo                                                                                                    |
| personálne          | počet dobrovoľníkov              | vložiť číslo                                                                                                    |
| zabezpečenie        | počet dobrovoľníckych hodín      | vložiť číslo                                                                                                    |
|                     | počet zamestnancov TPP           | vložiť číslo                                                                                                    |
|                     | počet zamestnancov DVP a DPČ     | vložiť číslo                                                                                                    |
|                     | Počet externých spolupracovníkov | vložiť číslo                                                                                                    |
|                     | národná sústava kvalifikácií     | fulltext                                                                                                    |
| prehľad organizácie | hlavná činnosť                   | poskytovanie zdravotnej<br>starostlivosti; poskytovanie<br>sociálnej pomoci a humanitárna<br>starostlivosť; tvorba, rozvoj,<br>ochrana, obnova a prezentácia<br>duchovných a kultúrnych<br>hodnôt; ochrana ľudských práv a<br>základných slobôd; vzdelávanie,<br>výchova a rozvoj telesnej |
|                     |                                  | kultúry; výskum, vývoj, vedecko-<br>technické služby a informačné                                                                                                    |
|                        |                                      | služby; tvorba a ochrana         |
|------------------------|--------------------------------------|----------------------------------|
|                        |                                      | životného prostredia a ochrana   |
|                        |                                      | zdravia obyvateľstva; služby na  |
|                        |                                      | podporu regionálneho rozvoja a   |
|                        |                                      | zamestnanosti; zabezpečovanie    |
|                        |                                      | bývania, správy, údržby a obnovy |
|                        |                                      | bytového fondu                   |
|                        | dĺžka vykonávania činnosti: od – do, | kalendár                         |
|                        | najmenej rokov (najmenej rok)        |                                  |
|                        | cieľové skupiny                      | fulltext                         |
|                        | región pôsobenia - kraj              | BA, TT, TN, NR, ZA, BB, PO, KE   |
|                        | región pôsobenia - okres             | fulltext s dopĺňaním             |
|                        | región pôsobenia - obec              | fulltext s dopĺňaním             |
|                        | partnerstvá / členstvá / siete       | áno/nie/doplniť                  |
|                        | oprávnenia /akreditácie              | fulltext                         |
|                        | výročná správa                       | áno/nie                          |
| projekty organizácie   | názov                                | fulltext                         |
|                        | ciele / aktivity / indikátory        | fulltext                         |
|                        | trvanie od                           | kalendár                         |
|                        | trvanie do                           | kalendár                         |
|                        | rozpočet od                          | vložiť číslo                     |
|                        | rozpočet do                          | vložiť číslo                     |
|                        | personál                             | zamestnanci / externisti /       |
|                        |                                      | dobrovoľníci                     |
|                        | partnerstvo                          | áno/nie                          |
| komunikácia/referencie | web stránka                          | áno/nie                          |
|                        | referencie                           | áno/nie                          |
| potvrdenia/prílohy     | neplatič u Správcu dane              | áno/nie                          |
|                        | neplatič v Sociálnej poisťovni       | áno/nie                          |
|                        | neplatič v zdravotných poisťovniach  | áno/nie                          |
|                        | subjekt nemá podlžnosti voči štátu   | áno/nie                          |
|                        | nie je v konkurze                    | áno/nie                          |
|                        | nie je v likvidácií                  | áno/nie                          |
|                        | potvrdenie, že realizované verejné   | áno/nie                          |
|                        | obstarávanie a obchodné súťaže       |                                  |
|                        | prebehli v súlade so zákonom         |                                  |
|                        | subjekt neporušil zákaz nelegálneho  | áno/nie                          |
|                        | zamestnávania                        |                                  |
|                        | voči subjektu nie je vedený výkon    | áno/nie                          |
|                        | rozhodnutia                          |                                  |
|                        | výpis z registra trestov             | áno/nie                          |

Diagram aktivity UC-OIS-07-02 Filtrovať organizácie na základe úplných informácií

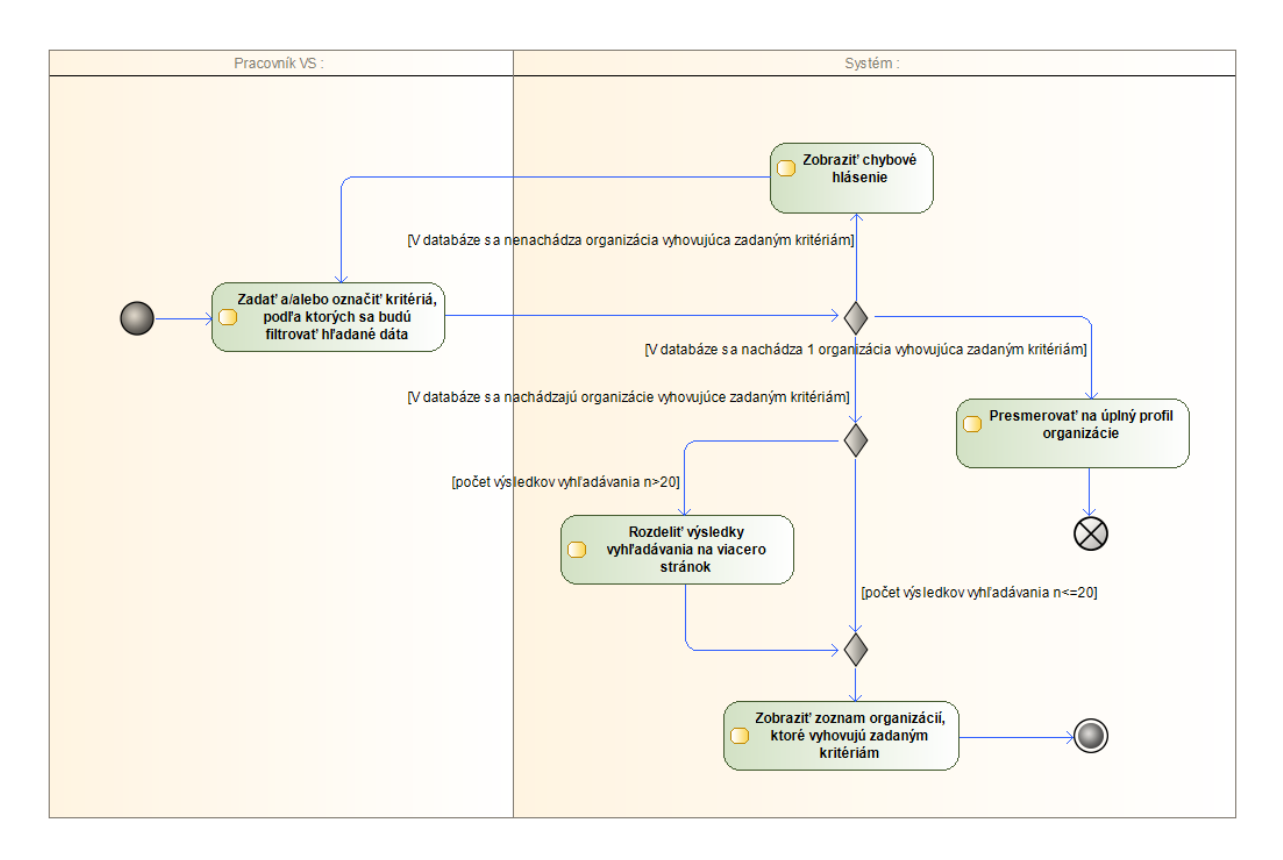

### UC-OIS-07-03 Zobraziť úplné informácie o organizácii

Po výbere konkrétnej organizácie v zoznamoch výsledkov vyhľadávania v základnom alebo pokročilom vyhľadávaní zobrazí systém používateľovi prihlásenému ako pracovníkovi VS profil zvolenej MNO so všetkými údajmi, ktoré boli získané z registrov alebo boli vyplnené samotnou organizáciou a sú v systéme označené ako verejne prístupné, prístupné registrovaným subjektom OIS alebo prístupné orgánom VS resp. konkrétnej inštitúcii VS. Údaje z registrov zdieľajúcich údaje s OIS prostredníctvom webovej služby sa na rozdiel od vyhľadávania pre verejnosť zobrazia v podobe aktuálnej hodnoty údaja v zdrojovom alebo referenčnom registri – pri vyhľadávaní úplných informácií je systémom odosielaná požiadavka na príslušný register o zaslanie hodnoty údaja v čase zobrazenia profilu zvolenej organizácie. Systém rozčlení profil MNO pre prehľadnosť do blokov s príbuznými údajmi, pričom v úvode zobrazí blok základných údajov čerpaných z Centrálneho registra MNO. Používateľ výberom v navigačnom menu profilu zvolí príslušný blok informácií podľa štruktúry nadefinovanej *UC-OIS-06 Spravovať údaje o organizácii*.

| Názov              | Zobraziť úplné informácie o organizácii                                                                                                    |           |                                                              |  |
|--------------------|----------------------------------------------------------------------------------------------------|-----------|--------------------------------------------------------------|--|
| ID                 | UC-OIS-07-03                                                                                                    |           |                                                              |  |
| Popis              | Cieľom je zobraziť detailné informácie dostupné pracovníkov VS<br>o organizácii zo zoznamu organizácií zodpovedajúcim zadaným<br>kritériám v základnom vyhľadávaní (UC-OIS-07-01) a v pokročilom<br>vyhľadávaní medzi MNO (UC-OIS-07-02).<br>Systém rozdelí údaje prístupné pre pracovníkov VS v profile MNO<br>do blokov v štruktúre <i>Základné údaje – Prehľad MNO – Personálne<br/>zabezpečenie - Financie – Komunikácia a referencie</i> , ako prvé sa<br>zobrazia základné údaje z registra MNO.<br>Pri každom údaji systém zobrazí jeho atribúty: <i>Zdroj údaja</i><br>(konkrétny register alebo inštitúcia prevádzkujúca register),<br><i>Platnosť údaja</i> (dátum nahratia hodnoty údaja), <i>Správnosť údaja</i><br>(garantovaný, negarantovaný, self-reportovaný). Ak údaj nie<br>prístupný pre používateľa, systém zobrazí namiesto hodnoty údaja<br><i>Údaj nie je prístupný</i> . Ak je súčasťou hodnoty údaja súbor, systém<br>ku jeho ikone s názvom pripojí aktívny odkaz.<br>Zobrazený profil zvolenej organizácie môže používateľ vytlačiť<br>alebo exportovať do súboru odoslaním na výstupné zariadenie (UC-<br>OIS-07-04). |           |                                                              |  |
| Aktéri             | Pracovník VS, Systém                                                                                                    |           |                                                              |  |
| Aktéri sekundárni  | Register                                                                                                    |           |                                                              |  |
| Vstupné podmienky  | Krok č. 2 v UC-OIS-07-01 a UC-OIS-07-02                                                                                                    |           |                                                              |  |
| Výstupné podmienky | -                                                                                                    |           |                                                              |  |
| Scenár             | Číclo                                                                                                    | Aktór     | Akcia                                                        |  |
|                    |                                                                                                    | Arter     | Akcia<br>Zvoliť vo výslodkoch vyhľadávania                   |  |
|                    | 1.                                                                                                    | VS        | organizáciu, ktorej podrobné dáta sa<br>majú zobraziť        |  |
|                    | 2.                                                                                                    | Systém    | Zobraziť dáta zvolenej organizácie prístupné pre VS          |  |
|                    | 3.                                                                                                    | Systém    | Zobraziť možnosť <i>Odoslať na výstupné zariadenie</i>       |  |
|                    | 4.                                                                                                    | Systém    | Zobraziť možnosť <i>Zmeniť rozsah zobrazených informácií</i> |  |
|                    | 5.                                                                                                    | Pracovník | Zvoliť v navigačnom menu blok                                |  |
|                    |                                                                                                    | VS        | informácií z profilu MNO na zobrazenie                       |  |
|                    | 6.                                                                                                    | Systém    | Zobraziť blok informácií zvolený aktérom                     |  |

Špecifikácia prípadu použitia UC-OIS-07-03 Zobraziť úplné informácie o organizácii

## UC-OIS-07-04 Odoslať zobrazené informácie na výstupné zariadenie

Celý profil MNO s údajmi prístupnými pre pracovníkov VS (*UC-OIS-07-03*) alebo jeho časť (*UC-OIS-07-05*) si môže prostredníctvom možnosti *Odoslať na výstupné zariadenie* používateľ vytlačiť alebo vyexportovať zo systému. V prípade exportu sú informácie odosielané v podobe jedného súboru obsahujúceho súpis údajov a ich hodnôt vrátane elektronických dokumentov a všetkých druhov informácií, ktoré tvoria hodnotu údajov v profile MNO v štruktúrovanej forme.

| Názov              | Odoslať zobrazené informácie na výstupné zariadenie                                                                                                    |                      |                                                         |  |
|--------------------|----------------------------------------------------------------------------------------------------|----------------------|---------------------------------------------------------|--|
| ID                 | UC-OIS-07-04                                                                                                    |                      |                                                         |  |
| Popis              | Cieľom je odoslať na tlač alebo exportovať do súboru zobrazený<br>zoznam vyhľadaných organizácií v pokročilom vyhľadávaní (UC-OIS-<br>07-02) alebo detailný profil konkrétnej organizácie (UC-OIS-07-03). |                      |                                                         |  |
| Aktéri             | Pracov                                                                                                    | Pracovník VS, Systém |                                                         |  |
| Vstupné podmienky  | Krok č. 2 v UC-OIS-07-02 a UC-OIS-07-03                                                                                                    |                      |                                                         |  |
| Výstupné podmienky | -                                                                                                    |                      |                                                         |  |
| Scenár             | Číslo                                                                                                    | Aktér                | Akcia                                                   |  |
|                    | 1.                                                                                                    | Verejnosť            | Zvoliť možnosť <i>Odoslať na výstupné</i><br>zariadenie |  |
|                    | 2.                                                                                                    | Systém               | Odoslať na výstupné zariadenie                          |  |
|                    |                                                                                                    |                      |                                                         |  |

### Špecifikácia prípadu použitia UC-OIS-07-04

# UC-OIS-07-05 Zmeniť rozsah zobrazených informácií

Profil MNO v *UC-OIS-07-03 Zobraziť úplné informácie o organizácii* môže obsahovať desiatky rôznorodých údajov. Ak používateľa zaujíma užší okruh údajov o zobrazenej organizácii, zvolením možnosti *Zmeniť rozsah zobrazených informácií* sa dostane na stránku s formulárom obsahujúcim základné a najpoužívanejšie údaje v OIS, v ktorom si označením zaškrtávacieho políčka zvolí súbor údajov, ktoré systém z kompletného profilu MNO zobrazí.

| Špecifikácia prípadu | ı použitia UC-OIS-07 | '-05 Zmeniť rozsah | zobrazených informácií |
|----------------------|----------------------|--------------------|------------------------|
|----------------------|----------------------|--------------------|------------------------|

| Názov | Zmeniť rozsah zobrazených informácií                             |
|-------|------------------------------------------------------------------|
| ID    | UC-OIS-07-05                                                     |
| Popis | Cieľom je zobraziť používateľom zvolený súbor údajov             |
|       | z kompletného zoznamu údajov v profile MNO zobrazeného v UC-     |
|       | OIS-07-03.                                                       |
|       | Po zvolení konkrétnych údajov označením zaškrtávacieho políčka / |
|       | zaškrtávacích políčok používateľom systém zobrazí nadefinované   |
|       | údaje a ich hodnotu v profile MNO.                               |

|                    | Zobrazený súbor údajov organizácie môže používateľ vytlačiť alebo<br>exportovať do súboru odoslaním na výstupné zariadenie (UC-OIS-07-<br>04). |                 |                                                                             |
|--------------------|----------------------------------------------------------------------------------------------------|-----------------|-----------------------------------------------------------------------------|
| Aktéri             | Pracov                                                                                                    | ník VS, Systén  | n                                                                           |
| Vstupné podmienky  | Zobrazený profil konkrétnej MNO s jej úplnými údajmi v UC-OIS-07-                                                                              |                 |                                                                             |
| Výstupné podmienky | -                                                                                                    |                 |                                                                             |
| Scenár             | Čísla Aktór Akcia                                                                                                    |                 |                                                                             |
|                    | 1.                                                                                                    | Systém          | Zobraziť formulár s údajmi MNO na<br>zobrazenie                             |
|                    | 2.                                                                                                    | Pracovník<br>VS | Vybrať údaj / údaje označením<br>zaškrtávacieho políčka                     |
|                    | 3.                                                                                                    | Systém          | Zobraziť zvolené údaje a ich hodnoty v profile<br>MNO z <i>UC-OIS-07-03</i> |
|                    | 4.                                                                                                    | Systém          | Zobraziť možnosť <i>Odoslať na výstupné zariadenie</i>                      |
|                    | 5.                                                                                                    | Systém          | Zobraziť možnosť <i>Späť na úplný profil MNO</i><br>( <i>UC-OIS-07-03</i> ) |

Súbor údajov pre zobrazenie špecifických údajov z profilu MNO:

| Skupina      | Kritérium              |             | Počet externých          |
|--------------|------------------------|-------------|--------------------------|
| status       | garantovaný údaj       |             | spolupracovníkov         |
| informácie   | negarantovaný údaj     |             | národná sústava          |
|              | selfreportovaný údaj   |             | kvalifikácií             |
| centrálny    | názov                  | prehľad     | hlavná činnosť           |
| register     | sídlo – kraj           | organizácie | dĺžka vykonávania        |
|              | sídlo - okres          |             | činnosti                 |
|              | sídlo – obec/mesto     |             | cieľové skupiny          |
|              | IČO/SID                |             | región pôsobenia - kraj  |
|              | právna forma           |             | región pôsobenia - okres |
|              | zakladateľ – meno a    |             | región pôsobenia - obec  |
|              | priezvisko             |             | partnerstvá / členstvá / |
|              | štatutár - meno a      |             | siete                    |
|              | priezvisko             |             | oprávnenia /akreditácie  |
| financie     | súvaha - aktíva        |             | výročná správa           |
|              | súvaha - pasíva        | projekty    | názov                    |
|              | príjmy                 | organizácie | ciele / aktivity /       |
|              | výdavky                |             | indikátory               |
| personálne   | počet dobrovoľníkov    |             | trvanie od               |
| zabezpečenie | počet dobrovoľníckych  |             | trvanie do               |
|              | hodín                  |             | rozpočet od              |
|              | počet zamestnancov TPP |             | rozpočet do              |
|              | počet zamestnancov DVP |             | personál                 |
|              | a DPČ                  |             | partnerstvo              |

| komunikácia/ref  | web stránka             |
|------------------|-------------------------|
| erencie          | referencie              |
| potvrdenia/prílo | neplatič u Správcu dane |
| hy               | neplatič v Sociálnej    |
|                  | poisťovni               |
|                  | neplatič v zdravotných  |
|                  | poisťovniach            |
|                  | subjekt nemá podlžnosti |
|                  | voči štátu              |
|                  | nie je v konkurze       |
|                  | nie je v likvidácií     |
|                  | potvrdenie, že          |

| realizované verejné      |
|--------------------------|
| obstarávanie a obchodné  |
| súťaže prebehli v súlade |
| so zákonom               |
| subjekt neporušil zákaz  |
| nelegálneho              |
| zamestnávania            |
| voči subjektu nie je     |
| vedený výkon             |
| rozhodnutia              |
| výpis z registra trestov |
|                          |

# Diagram aktivity UC-OIS-07-05 Zmeniť rozsah zobrazených informácií

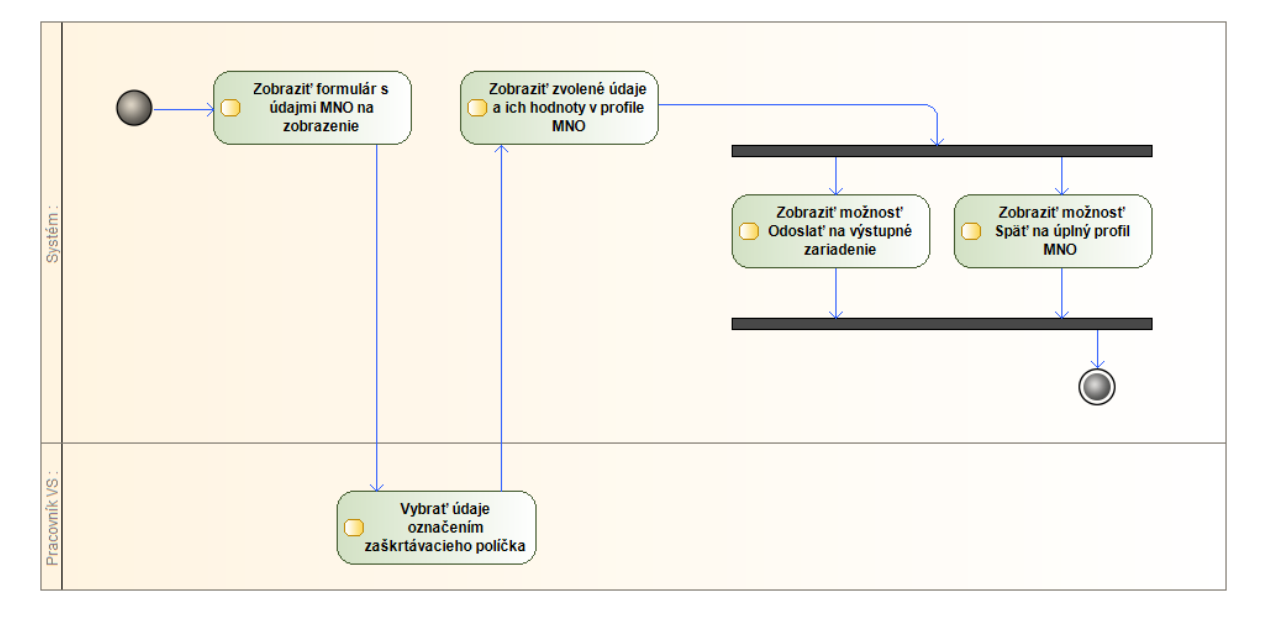

# Vyhľadávanie neverejných údajov o MNO (UC-OIS-08)

Používateľ prihlásený ako pracovník MNO alebo štatutár MNO má v OIS možnosť vyhľadávať o organizácii okrem verejne dostupných údajov z registrov aj selfreportované informácie, ktoré mimovládne neziskové organizácie sprístupnili ostatným registrovaným subjektom OIS – neverejný profil v zmysle prístupu v OIS:

 Prostredníctvom základného vyhľadávania (UC-OIS-08-01 Vyhľadať úplné informácie o organizácii) dostupného na úvodnej stránke OIS pre prihlásených pracovníkov MNO zadáva používateľ v jednom spoločnom vyhľadávacom poli buď IČO (SID) alebo názov organizácie či jeho časti. Neverejný profil konkrétnej organizácie sa zobrazí priamo, ak je výsledkom vyhľadávania jedna organizácia, resp. po kliknutí na názov organizácie v zozname výsledkov vyhľadávania ak zadanému reťazcu zodpovedá viacero organizácií (*UC-OIS-08-03 Zobraziť neverejné informácie o organizácii*).

2. Prostredníctvom rozšíreného vyhľadávania (UC-OIS-08-02 Filtrovať organizácie na základe neverejných informácií) zadáva používateľ v zozname vyhľadávacích kritérií vo fulltextových poliach reťazec požadovaných znakov a/alebo označuje v zaškrtávacích políčkach požadované kritérium. Výsledkom je zoznam organizácií zodpovedajúcim zadanej kombinácii kritérií (resp. je používateľ presmerovaný na profil konkrétnej organizácie ak je výsledkom vyhľadávania jedna MNO.

Po kliknutí na vybranú organizáciu zo zoznamu vyhľadávania je možné zobraziť profil tejto organizácie prístupný pre registrované subjekty OIS (*UC-OIS-08-03 Zobraziť neverejné informácie o organizácii*).

#### UC-OIS-08-01 Vyhľadať neverejné údaje o organizácii << System>> Register 🔝 Pracoviik MNO UC-OIS-08-03 Zobrazit' UC-OIS-08-05 Zmenit' neverejné informácie o rozsah zobrazených organizácii informácií UC-OIS-08-02 Filtrovat' UC-OIS-08-04 Odoslať Štatutár MNO organizácie na základe zobrazené informácie neverejných informácií na výstupné zariadenie

# Diagram prípadov použitia UC-OIS-08 Vyhľadávať v neverejných údajoch o MNO

# UC-OIS-08-01 Vyhľadať neverejné informácie o organizácii

Funkcionalita umožní používateľovi prihlásenému do OIS ako štatutár MNO alebo pracovník MNO vyhľadať konkrétnu organizáciu, ktorej údaje dostupné pre registrované subjekty OIS sa zobrazia v nadväzujúcom kroku *UC-OIS-08-03 Zobraziť neverejné informácie o organizácii* po kliknutí na odkaz na organizáciu zobrazený pri každej MNO v zozname vyhľadaných organizácií. V jednoduchom vyhľadávaní v OIS je kritériom pre výber IČO organizácie a názov alebo časť názvu organizácie. Formulár základného vyhľadávania je pre používateľov dostupný na úvodnej stránke OIS.

| Názov              | Vyhľadať neverejné informácie o organizácii                                                                                                    |                               |                                                                                                    |
|--------------------|----------------------------------------------------------------------------------------------------|-------------------------------|----------------------------------------------------------------------------------------------------|
| ID                 | UC-OIS-08-01                                                                                                    |                               |                                                                                                    |
| Popis              | Cieľom je vyhľadať organizáciu, ktorej neverejné informácie budú<br>zobrazené v UC-OIS-01-03. Používateľ zadá v základnom spoločnom<br>vyhľadávacom poli číselný reťazec pre IČO/SID alebo textový reťazec<br>pre názov organizácie alebo jeho časť. |                               |                                                                                                    |
| Aktéri             | Použív                                                                                                    | ateľ (Pracovník               | MNO, Štatutár MNO), Systém                                                                                                    |
| Vstupné podmienky  | Používateľ, ktorý vyhľadáva verejné informácie o organizácii, je<br>prihlásený ako pracovník MNO alebo štatutár MNO. Systém zobrazil<br>formulár na vyhľadávanie neverejných informácií o organizácii.                                               |                               |                                                                                                    |
| Výstupné podmienky | -                                                                                                    |                               |                                                                                                    |
| Scenár             | Číslo<br>1.<br>2.                                                                                                    | Aktér<br>Používateľ<br>Systém | Akcia<br>Zadať v základnom vyhľadávacom poli<br>IČO/SID alebo názov organizácie<br>Zobraziť zoznam organizácií, ktoré vyhovujú<br>zadaným kritériám |
| Alternatívny tok 1 | 2a.                                                                                                    | Systém                        | V databáze sa nenachádza organizácia so<br>zadaným IČO/SID alebo názvom – Zobraziť<br>hlásenie                                                      |
| Alternatívny tok 2 | 2b.                                                                                                    | Systém                        | V prípade veľkého počtu výsledkov<br>vyhľadávania rozdeliť ich zobrazenie na<br>viacero stránok                                                     |
| Alternatívny tok 3 | 2c.                                                                                                    | Systém                        | Vyhľadávaniu zodpovedá jedna organizácia -<br>používateľ je presmerovaný na jej neverejný<br>profil                                                 |

Špecifikácia prípadu použitia UC-OIS-08-01 Vyhľadať neverejné údaje o organizácii

Diagram aktivity UC-OIS-08-01 Vyhľadať neverejné údaje o organizácii

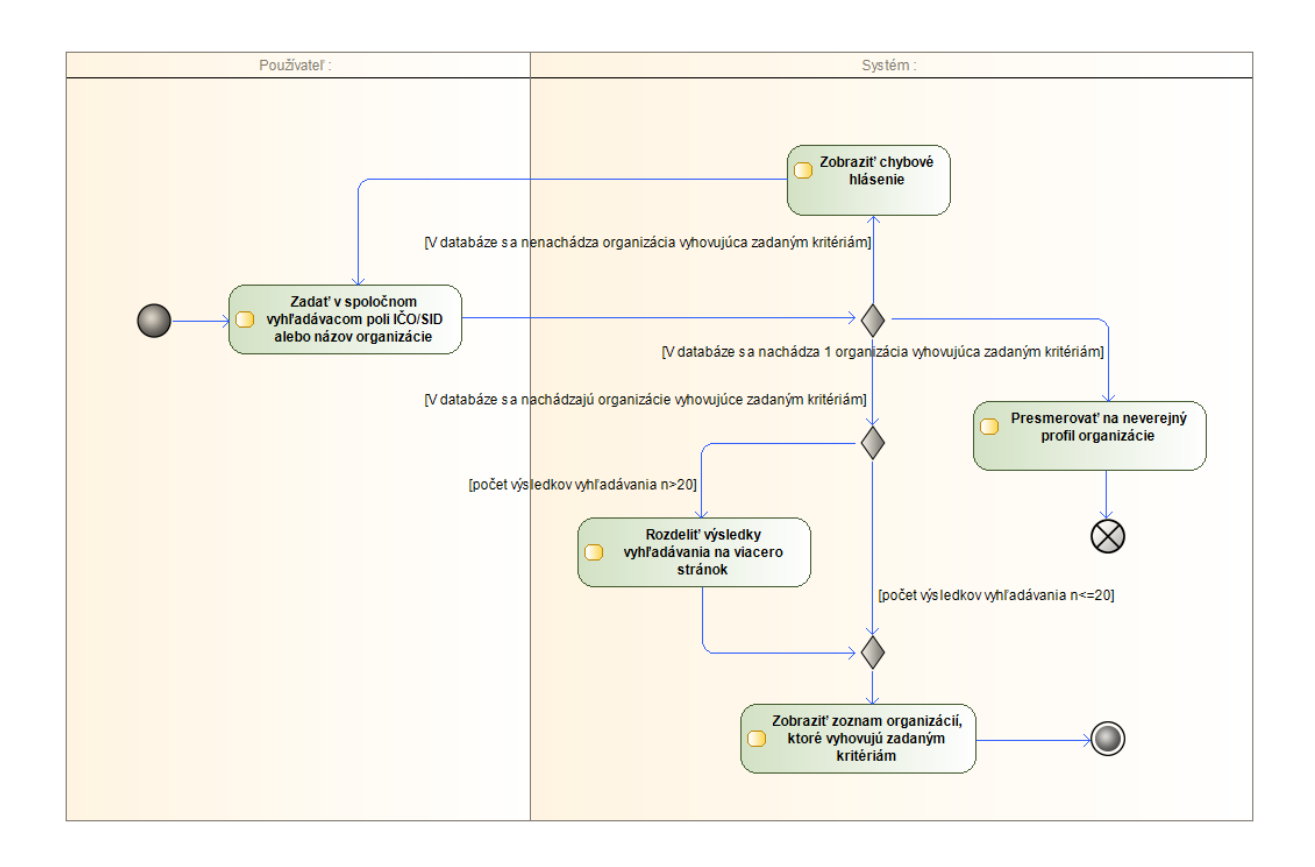

### UC-OIS-08-02 Filtrovať organizácie na základe neverejných informácií

Formulár pokročilého vyhľadávania je pre používateľov dostupný prostredníctvom odkazu na úvodnej stránke OIS. Pokročilé vyhľadávanie má za cieľ vyhľadať všetky organizácie v databáze OIS, ktoré spĺňajú kritérium alebo súbor kritérií nadefinované používateľom (Pracovník MNO, Štatutár MNO) v zozname vyhľadávacích kritérií. Detailný profil konkrétnej organizácie s údajmi sprístupnenými pre organizácie registrované v OIS zobrazí systém po kliknutí používateľa na odkaz zobrazený pri každej MNO vo výsledkoch vyhľadávania v *UC-OIS-08-03 Zobraziť neverejné informácie o organizácii*.

Špecifikácia prípadu použitia UC-OIS-08-02 Filtrovať organizácie na základe neverejných informácií

| Názov | Filtrovať organizácie na základe neverejných informácií                                                                                                    |
|-------|----------------------------------------------------------------------------------------------------|
| ID    | UC-OIS-08-02                                                                                                    |
| Popis | Cieľom pokročilého vyhľadávania je vyhľadať organizácie, ktoré<br>spĺňajú kritéria zvolené na základe informácií dostupných po<br>prihlásení do OIS ako zástupca MNO.<br>Používateľ zadá v zozname vyhľadávacích kritérií vo fulltextových |

|                    | poliach reťazec požadovaných znakov a/alebo označí v zaškrtávacích<br>políčkach požadované kritérium.<br>Zoznam organizácií, ktoré spĺňajú zadané kritériá, môže používateľ<br>vytlačiť alebo exportovať odoslaním na výstupné zariadenie (UC-OIS-<br>01-04). |                               |                                                                                                    |  |
|--------------------|----------------------------------------------------------------------------------------------------|-------------------------------|----------------------------------------------------------------------------------------------------|--|
| Aktéri             | Použív                                                                                                    | ateľ (Pracovní                | k MNO, Štatutár MNO), Systém                                                                                                    |  |
| Vstupné podmienky  | Používateľ, ktorý filtruje organizácie na základe verejných informácií,<br>je prihlásený ako pracovník MNO alebo štatutár MNO. Systém<br>zobrazil formulár so zoznamom kritérií na pokročilé vyhľadávanie<br>neverejných informácií o organizácii.            |                               |                                                                                                    |  |
| Výstupné podmienky | -                                                                                                    |                               |                                                                                                    |  |
| Scenár             | Číslo<br>1.<br>2.                                                                                                    | Aktér<br>Používateľ<br>Systém | Akcia<br>Zadať a/alebo označiť v podrobnom<br>vyhľadávacom formulári kritériá, podľa<br>ktorých sa budú filtrovať hľadané dáta<br>Zobraziť zoznam organizácií, ktoré vyhovujú<br>kritériám vyhľadávania |  |
| Alternatívny tok 1 | 2a.                                                                                                    | Systém                        | V databáze sa nenachádza organizácia<br>vyhovujúca zadaným kritériám – Zobraziť<br>hlásenie                                                                                                    |  |
| Alternatívny tok 2 | 2b.                                                                                                    | Systém                        | V prípade veľkého počtu výsledkov<br>vyhľadávania rozdeliť ich zobrazenie na<br>viacero stránok                                                                                                    |  |
| Alternatívny tok 3 | 2c.                                                                                                    | Systém                        | Vyhľadávaniu zodpovedá jedna organizácia -<br>používateľ je presmerovaný na jej neverejný<br>profil                                                                                                    |  |

# Zoznam kritérií vyhľadávania:

| Skupina            | Kritérium            | Pole                                                                                                    |
|--------------------|----------------------|----------------------------------------------------------------------------------------------------|
| status informácie  | garantovaný údaj     | áno/nie                                                                                                    |
|                    | negarantovaný údaj   | áno/nie                                                                                                    |
|                    | selfreportovaný údaj | áno/nie                                                                                                    |
| centrálny register | názov                | fulltext                                                                                                    |
|                    | sídlo – kraj         | BA, TT, TN, NR, ZA, BB, PO, KE                                                                                                    |
|                    | sídlo - okres        | fulltext s dopĺňaním                                                                                                    |
|                    | sídlo – obec/mesto   | fulltext s dopĺňaním                                                                                                    |
|                    | IČO/SID              | fulltext                                                                                                    |
|                    | právna forma         | nezisková organizácia, nadácia,<br>neinvestičný fond, občianske<br>združenie, organizačná zložka<br>zahraničnej nadácie, účelové<br>zariadenie cirkvi, Slovenský<br>Červený Kríž |

|                      | zakladateľ – meno a priezvisko        | fulltext                         |
|----------------------|---------------------------------------|----------------------------------|
|                      | štatutár - meno a priezvisko          | fulltext                         |
| financie             | súvaha - aktíva                       | fulltext                         |
|                      | súvaha - pasíva                       | fulltext                         |
|                      | príjmy                                | vložiť číslo                     |
|                      | výdavky                               | vložiť číslo                     |
| personálne           | počet dobrovoľníkov                   | vložiť číslo                     |
| zabezpečenie         | počet dobrovoľníckych hodín           | vložiť číslo                     |
|                      | počet zamestnancov TPP                | vložiť číslo                     |
|                      | počet zamestnancov DVP a DPČ          | vložiť číslo                     |
|                      | Počet externých spolupracovníkov      | vložiť číslo                     |
|                      | národná sústava kvalifikácií          | fulltext                         |
| prehľad organizácie  | hlavná činnosť                        | poskytovanie zdravotnej          |
|                      |                                       | starostlivosti; poskytovanie     |
|                      |                                       | sociálnej pomoci a humanitárna   |
|                      |                                       | starostlivosť; tvorba, rozvoj,   |
|                      |                                       | ochrana, obnova a prezentácia    |
|                      |                                       | duchovných a kultúrnych          |
|                      |                                       | hodnôt; ochrana ľudských práv a  |
|                      |                                       | základných slobôd; vzdelávanie,  |
|                      |                                       | výchova a rozvoj telesnej        |
|                      |                                       | kultúry; výskum, vývoj, vedecko- |
|                      |                                       | technické služby a informačné    |
|                      |                                       | služby; tvorba a ochrana         |
|                      |                                       | životného prostredia a ochrana   |
|                      |                                       | zdravia obyvateľstva; služby na  |
|                      |                                       | podporu regionálneho rozvoja a   |
|                      |                                       | zamestnanosti; zabezpečovanie    |
|                      |                                       | bývania, správy, údržby a obnovy |
|                      | · · · · · · · · · · · · · · · · · · · | bytového fondu                   |
|                      | dĺžka vykonávania činnosti: od – do,  | kalendár                         |
|                      | najmenej rokov (najmenej rok)         |                                  |
|                      | cieľové skupiny                       | fulltext                         |
|                      | región pôsobenia - kraj               | BA, TT, TN, NR, ZA, BB, PO, KE   |
|                      | región pôsobenia - okres              | fulltext s dopĺňaním             |
|                      | región pôsobenia - obec               | fulltext s dopĺňaním             |
|                      | partnerstvá / členstvá / siete        | áno/nie/doplniť                  |
|                      | oprávnenia /akreditácie               | fulltext                         |
|                      | výročná správa                        | áno/nie                          |
| projekty organizácie | názov                                 | fulltext                         |
|                      | ciele / aktivity / indikátory         | fulltext                         |
|                      | trvanie od                            | kalendár                         |
|                      | trvanie do                            | kalendár                         |
|                      | rozpočet od                           | vložiť číslo                     |
|                      | rozpočet do                           | vložiť číslo                     |

|                        | 1                                   | 1                          |
|------------------------|-------------------------------------|----------------------------|
|                        | personál                            | zamestnanci / externisti / |
|                        |                                     | dobrovoľníci               |
|                        | partnerstvo                         | áno/nie                    |
| komunikácia/referencie | web stránka                         | áno/nie                    |
|                        | referencie                          | áno/nie                    |
| potvrdenia/prílohy     | neplatič u Správcu dane             | áno/nie                    |
|                        | neplatič v Sociálnej poisťovni      | áno/nie                    |
|                        | neplatič v zdravotných poisťovniach | áno/nie                    |
|                        | subjekt nemá podlžnosti voči štátu  | áno/nie                    |
|                        | nie je v konkurze                   | áno/nie                    |
|                        | nie je v likvidácií                 | áno/nie                    |
|                        | potvrdenie, že realizované verejné  | áno/nie                    |
|                        | obstarávanie a obchodné súťaže      |                            |
|                        | prebehli v súlade so zákonom        |                            |
|                        | subjekt neporušil zákaz nelegálneho | áno/nie                    |
|                        | zamestnávania                       |                            |
|                        | voči subjektu nie je vedený výkon   | áno/nie                    |
|                        | rozhodnutia                         |                            |
|                        | výpis z registra trestov            | áno/nie                    |

### Diagram aktivity UC-OIS-08-02 Filtrovať organizácie na základe neverejných informácií

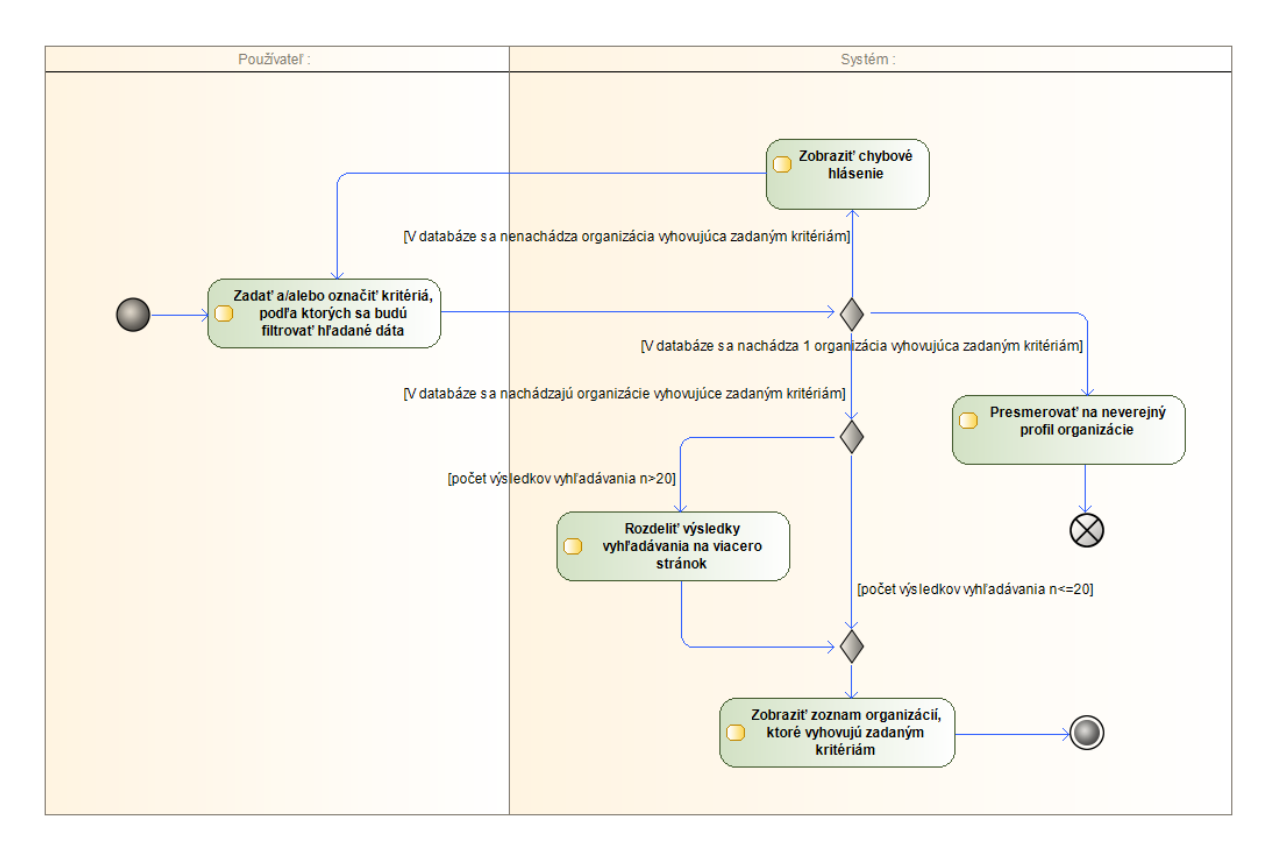

### UC-OIS-08-03 Zobraziť neverejné informácie o organizácii

Po výbere konkrétnej organizácie v zoznamoch výsledkov vyhľadávania v základnom alebo pokročilom vyhľadávaní zobrazí systém používateľovi prihlásenému ako pracovník MNO alebo štatutár MNO profil zvolenej MNO so všetkými údajmi, ktoré boli získané z registrov alebo boli vyplnené samotnou organizáciou a sú v systéme označené ako verejne prístupné a prístupné registrovaným subjektom OIS. Údaje z registrov zdieľajúcich údaje s OIS prostredníctvom webovej služby sa zobrazia v podobe hodnoty údaja uloženej v databáze OIS pri poslednej aktualizácii s uvedeným dátumom platnosti – pri vyhľadávaní neverejných informácií nie je systémom odosielaná požiadavka na príslušný register o zaslanie hodnoty údaja v čase zobrazenia profilu zvolenej organizácie, používateľ ale má možnosť aktualizovať hodnoty údajov v registroch, pri ktorej systém vyžiada z registrov aktuálne hodnoty údajov. Systém rozčlení profil MNO pre prehľadnosť do blokov s príbuznými údajmi, pričom v úvode zobrazí blok základných údajov čerpaných z Centrálneho registra MNO. Používateľ výberom v navigačnom menu profilu zvolí príslušný blok informácií podľa štruktúry nadefinovanej *UC-OIS-06 Spravovať údaje o organizácii*.

| Zobraziť neverejné informácie o organizácii                                                                                                    |
|----------------------------------------------------------------------------------------------------|
| UC-OIS-08-03                                                                                                    |
| Cieľom je zobraziť detailné informácie dostupné pracovníkovi MNO<br>a štatutárovi MNO o organizácii zo zoznamu organizácií<br>zodpovedajúcim zadaným kritériám v základnom vyhľadávaní (UC-<br>OIS-08-01) a v pokročilom vyhľadávaní medzi MNO (UC-OIS-08-02).<br>Systém rozdelí údaje prístupné pre organizácie registrované v OIS<br>v profile MNO do blokov v štruktúre <i>Základné údaje – Prehľad MNO</i><br><i>– Personálne zabezpečenie - Financie – Komunikácia a referencie,</i><br>ako prvé sa zobrazia základné údaje z registra MNO.<br>Pri každom údaji systém zobrazí jeho atribúty: <i>Zdroj údaja</i><br>(konkrétny register alebo inštitúcia prevádzkujúca register), <i>Platnosť</i><br><i>údaja</i> (dátum nahratia hodnoty údaja), <i>Správnosť údaja</i><br>(garantovaný, negarantovaný, self-reportovaný). Ak údaj nie<br>prístupný pre používateľa, systém zobrazí namiesto hodnoty údaja<br><i>Údaj nie je prístupný</i> . Ak je súčasťou hodnoty údaja súbor, systém ku<br>jeho ikone s názvom pripojí aktívny odkaz.<br>Zobrazený profil zvolenej organizácie môže používateľ vytlačiť alebo<br>exportovať do súboru odoslaním na výstupné zariadenie (UC-OIS-08- |
| Používateľ (Pracovník MNO, Štatutár MNO), Svstém                                                                                                    |
| Register                                                                                                    |
| Krok č. 2 v UC-OIS-08-01 a UC-OIS-08-02                                                                                                    |
|                                                                                                    |

### Špecifikácia prípadu použitia UC-OIS-08-03

| Výstupné podmienky    | _                                     |                                                                                               |                                                                              |  |
|-----------------------|---------------------------------------|-----------------------------------------------------------------------------------------------|------------------------------------------------------------------------------|--|
| Scenár                |                                       |                                                                                               |                                                                              |  |
|                       | Číslo                                 | Aktér                                                                                         | Akcia                                                                        |  |
|                       | 1.                                    | Používateľ                                                                                    | Zvoliť vo výsledkoch vyhľadávania                                            |  |
|                       |                                       |                                                                                               | organizáciu, ktorej podrobné dáta sa majú<br>zobraziť                        |  |
|                       | 2.                                    | Systém                                                                                        | Zobraziť dáta zvolenej organizácie prístupné pre registrované subjekty v OIS |  |
|                       | 3.                                    | Systém                                                                                        | Zobraziť možnosť Aktualizovať hodnoty<br>údajov v profile MNO                |  |
|                       | 4.                                    | Systém                                                                                        | Zobraziť možnosť Odoslať na výstupné zariadenie                              |  |
|                       | 5.                                    | Systém                                                                                        | Zobraziť možnosť Zmeniť rozsah zobrazených informácií                        |  |
|                       | 6.                                    | Používateľ                                                                                    | Zvoliť v navigačnom menu blok informácií<br>z profilu MNO na zobrazenie      |  |
|                       | 7.                                    | Systém                                                                                        | Zobraziť blok informácií zvolený aktérom                                     |  |
| Alternatívny scenár 1 | Číslo                                 | Aktér                                                                                         | Akcia                                                                        |  |
|                       | 3a.                                   | Používateľ                                                                                    | Zvoliť možnosť Aktualizovať hodnoty údajov                                   |  |
|                       |                                       | v profile MNO4a.SystémOdoslať požiadavku na register5a.RegisterOdoslať aktuálnu hodnotu údaja |                                                                              |  |
|                       | 4a.                                   |                                                                                               |                                                                              |  |
|                       | 5a.                                   |                                                                                               |                                                                              |  |
|                       | 6a. Systém Zobraziť aktualizované hod |                                                                                               | Zobraziť aktualizované hodnoty kritéria<br>v profile MNO                     |  |
|                       | L                                     | 1                                                                                             |                                                                              |  |

# UC-OIS-08-04 Odoslať zobrazené informácie na výstupné zariadenie

Celý profil MNO s údajmi prístupnými pre pracovníkov a štatutárov MNO (*UC-OIS-08-03*) alebo jeho časť (*UC-OIS-08-05*) si môže prostredníctvom možnosti *Odoslať na výstupné zariadenie* používateľ vytlačiť alebo vyexportovať zo systému. V prípade exportu sú informácie odosielané v podobe jedného súboru obsahujúceho súpis údajov a ich hodnôt vrátane elektronických dokumentov a všetkých druhov informácií, ktoré tvoria hodnotu údajov v profile MNO v štruktúrovanej forme.

| Názov  | Odoslať zobrazené informácie na výstupné zariadenie                 |
|--------|---------------------------------------------------------------------|
| ID     | UC-OIS-08-04                                                        |
| Popis  | Cieľom je odoslať na tlač alebo exportovať do súboru zobrazený      |
|        | zoznam vyhľadaných organizácií v pokročilom vyhľadávaní (UC-OIS-08- |
|        | 02) alebo detailný profil konkrétnej organizácie (UC-OIS-08-03).    |
| Aktéri | Používateľ (Pracovník MNO, Štatutár MNO), Systém                    |

Špecifikácia prípadu použitia UC-OIS-08-04

| Vstupné podmienky<br>Výstupné podmienky | Krok č. 2 v UC-OIS-08-02 a UC-OIS-08-03 |                     |                                                           |
|-----------------------------------------|-----------------------------------------|---------------------|-----------------------------------------------------------|
| Scenár                                  | Číslo<br>1.                             | Aktér<br>Používateľ | Akcia<br>Zvoliť možnosť Odoslať na výstupné<br>zariadenie |
|                                         | 2.                                      | Systém              | Odoslať na výstupné zariadenie                            |

## UC-OIS-08-05 Zmeniť rozsah zobrazených informácií

Profil MNO v UC-OIS-08-03 Zobraziť neverejné informácie o organizácii môže obsahovať desiatky rôznorodých údajov. Ak používateľa zaujíma užší okruh údajov o zobrazenej organizácii, zvolením možnosti Zmeniť rozsah zobrazených informácií sa dostane na stránku s formulárom obsahujúcim základné a najpoužívanejšie údaje v OIS, v ktorom si označením zaškrtávacieho políčka zvolí súbor údajov, ktoré systém z kompletného profilu MNO zobrazí.

| Specifikácia pripadu použitia UC-OIS-08-05 Zmeniť rozsah zobrazených informác |
|-------------------------------------------------------------------------------|
|-------------------------------------------------------------------------------|

| Názov              | Zmeniť rozsah zobrazených informácií                               |
|--------------------|--------------------------------------------------------------------|
| ID                 | UC-OIS-08-05                                                       |
| Popis              | Cieľom je zobraziť používateľom zvolený súbor údajov               |
|                    | z kompletného zoznamu údajov v profile MNO zobrazeného v UC-       |
|                    | OIS-08-03.                                                         |
|                    | Po zvolení konkrétnych údajov označením zaškrtávacieho políčka /   |
|                    | zaškrtávacích políčok používateľom systém zobrazí nadefinované     |
|                    | údaje a ich hodnotu v profile MNO.                                 |
|                    | Zobrazený súbor údajov organizácie môže používateľ vytlačiť alebo  |
|                    | exportovať do súboru odoslaním na výstupné zariadenie (UC-OIS-08-  |
|                    | 04).                                                               |
| Aktéri             | Používateľ (Pracovník MNO, Štatutár MNO), Systém                   |
| Vstupné podmienky  | Zobrazený profil konkrétnej MNO s jej neverejnými údajmi v UC-OIS- |
|                    | 08-03 Zobraziť neverejné informácie o organizácii                  |
| Výstupné podmienky | -                                                                  |

| Scenár  | _     |            |                                                |
|---------|-------|------------|------------------------------------------------|
| occitat | Číslo | Aktér      | Akcia                                          |
|         | 1.    | Systém     | Zobraziť formulár s údajmi MNO na              |
|         |       |            | zobrazenie                                     |
|         | 2.    | Používateľ | Vybrať údaj / údaje označením                  |
|         |       |            | zaškrtávacieho políčka                         |
|         | 3.    | Systém     | Zobraziť zvolené údaje a ich hodnoty v profile |
|         |       |            | MNO z <i>UC-OIS-08-03</i>                      |
|         | 4.    | Systém     | Zobraziť možnosť Odoslať na výstupné           |
|         |       |            | zariadenie                                     |
|         | 5.    | Systém     | Zobraziť možnosť Späť na úplný profil MNO      |
|         |       |            | (UC-OIS-08-03)                                 |

Súbor údajov pre zobrazenie špecifických údajov z profilu MNO:

| Skupina      | Kritérium              |                  | cieľové skupiny          |
|--------------|------------------------|------------------|--------------------------|
| status       | garantovaný údaj       |                  | región pôsobenia - kraj  |
| informácie   | negarantovaný údaj     |                  | región pôsobenia - okres |
|              | selfreportovaný údaj   |                  | región pôsobenia - obec  |
| centrálny    | názov                  |                  | partnerstvá / členstvá / |
| register     | sídlo – kraj           |                  | siete                    |
|              | sídlo - okres          |                  | oprávnenia /akreditácie  |
|              | sídlo – obec/mesto     |                  | výročná správa           |
|              | IČO/SID                | projekty         | názov                    |
|              | právna forma           | organizácie      | ciele / aktivity /       |
|              | zakladateľ – meno a    |                  | indikátory               |
|              | priezvisko             |                  | trvanie od               |
|              | štatutár - meno a      |                  | trvanie do               |
|              | priezvisko             |                  | rozpočet od              |
| financie     | súvaha - aktíva        |                  | rozpočet do              |
|              | súvaha - pasíva        |                  | personál                 |
|              | príjmy                 |                  | partnerstvo              |
|              | výdavky                | komunikácia/ref  | web stránka              |
| personálne   | počet dobrovoľníkov    | erencie          | referencie               |
| zabezpečenie | počet dobrovoľníckych  | potvrdenia/prílo | neplatič u Správcu dane  |
|              | hodín                  | hy               | neplatič v Sociálnej     |
|              | počet zamestnancov TPP |                  | poisťovni                |
|              | počet zamestnancov DVP |                  | neplatič v zdravotných   |
|              | a DPČ                  |                  | poisťovniach             |
|              | Počet externých        |                  | subjekt nemá podlžnosti  |
|              | spolupracovníkov       |                  | voči štátu               |
|              | národná sústava        |                  | nie je v konkurze        |
|              | kvalifikácií           |                  | nie je v likvidácií      |
| prehľad      | hlavná činnosť         |                  | potvrdenie, že           |
| organizácie  | dĺžka vykonávania      |                  | realizované verejné      |
|              | činnosti               |                  | obstarávanie a obchodné  |

| súťaže prebehli v súlade |
|--------------------------|
| so zákonom               |
| subjekt neporušil zákaz  |
| nelegálneho              |
| zamestnávania            |

| voči subioktu pio io     |
|--------------------------|
| voci subjektu nie je     |
| vedený výkon             |
| rozhodnutia              |
| výpis z registra trestov |

Diagram aktivity UC-OIS-08-05 Zmeniť rozsah zobrazených informácií

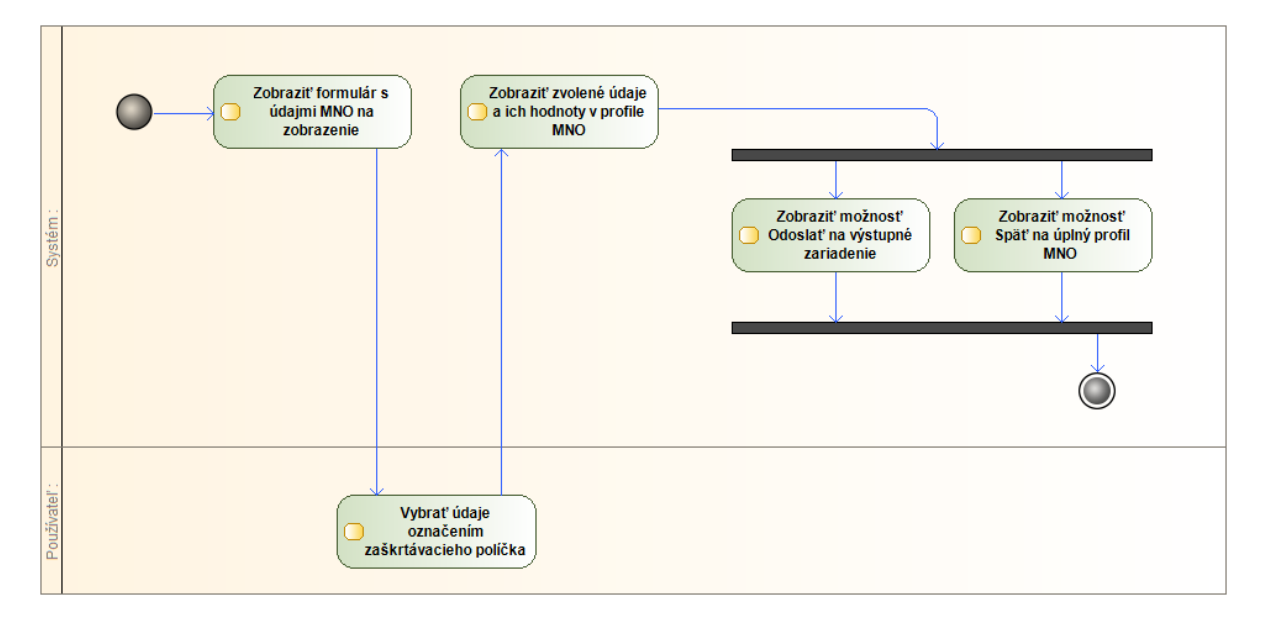

# Reagovanie na výzvy na predkladanie žiadostí o poskytnutie financií v OIS (UC-OIS-09)

Funkcionality týkajúce sa reakcií MNO na výzvy poskytovateľov verejných zdrojov majú za cieľ zjednodušiť podávanie žiadostí o financie znížením administratívnej náročnosti v súvislosti s preukazovaním splnenia kritérií požadovaných vo výzvach. Vyhlasovatelia výziev požadujú, aby žiadateľ o verejné zdroje preukázal, že splnil podmienky pre poskytnutie financií vyžadované legislatívou alebo internými pravidlami poskytovateľa. V prípade, ak poskytovateľ verejných zdrojov akceptuje zdokladovanie podmienok splnenia kritérií výzvy prostredníctvom údajov a elektronických dokumentov cez OIS, ponúka OIS príslušné nástroje, pričom ale reagovanie na výzvy cez OIS zahŕňa výlučne dokladovanie splnenia kritérií výzvy, OIS nie je platformou na komplexnú správu výziev a žiadostí o verejné zdroje. V prvom kroku sa zobrazí súbor kritérií nadefinovaných vyhlasovateľom výzvy pri jej vytvorení v OIS, ktorých splnenie je požadované v rámci predkladania žiadostí o poskytnutie verejných zdrojov. Následne systém zobrazí hodnoty údajov, ktoré kritériu zodpovedajú v OIS v čase zaslania požiadavky. Zástupca MNO posúdi, či je možné prostredníctvom týchto

údajov a dokumentov splniť kritériá danej výzvy. V prípade potreby môže používateľ

editáciou informácií v profile organizácie upraviť alebo doplniť údaj alebo dokument nachádzajúce sa v súbore informácií o organizácii v profile MNO, resp. doplniť údaje a dokumenty, ktoré nie sú súčasťou informácií o MNO v OIS, ale sú stanovené špecificky pre konkrétnu výzvu (ak sa niektoré kritérium vyskytuje častejšie, môže byť na základe komunikácie medzi poskytovateľmi, prijímateľmi a pracovníkmi OIS zaradené do informačného profilu v OIS). Skompletizované podklady preukazujúce splnenie podmienok výzvy odošle štatutár vyhlasovateľovi výzvy, ktorý údaje posúdi v sekcii OIS na správu reakcií na jeho výzvy.

Kľúčovým faktorom pri preukazovaní splnenia podmienok výzvy je, aby bol údaj alebo dokument v elektronickej verzii rovnocenný s listinným dokumentom. Táto požiadavka môže byť v prípade údajov a dokumentov, ktoré sú v listinnej podobe vyžadované ako originály, úradne overené kópie, alebo podpísané štatutárom, v OIS zabezpečená troma spôsobmi:

- údaje, ktoré OIS získava zo zdrojových alebo referenčných registrov verejnej správy ako garantované je možné v prípade, ak pri kontrole splnenia podmienok výzvy jej vyhlasovateľ pracuje v prostredí OIS ako systému verejnej správy (údaje "ostávajú" v OIS), považovať za úplné a zodpovedajúce skutočnosti (kým nie je preukázaný opak – obdoba originálu výpisu z príslušného registra)
- používateľ môže nahrať do systému dokument, ktorý vznikol zaručenou elektronickou konverziu u oprávnenej osoby (obdoba notársky overenej kópie originálneho dokumentu)
- používateľ môže nahrať do systému dokument, ktorý jeho autor opatril zaručeným elektronickým podpisom (obdoba napr. prehlásenia vlastnoručne podpísaného štatutárom MNO)

Reakciu na výzvu navyše môže odoslať iba štatutár MNO po autentifikácii, čím je vylúčené, aby podklady zaslala iná osoba. Neautentifikované predložené elektronické dokumenty zo selfreportovaných údajov MNO nemusí vyhlasovateľ výzvy alebo orgán verejnej moci akceptovať. Posúdenie splnenia kritérií výzvy na základe elektronických údajov a dokumentov vykoná potom samotný vyhlasovateľ výzvy, ktorý rozhodne o tom, či MNO splnila podmienky definované vo výzve. Kritériá výzvy, na preukázanie splnenia ktorých nie sú v OIS vedené príslušné údaje, ale poskytovateľ zdrojov ich vyžaduje v podmienkach výzvy, zdokladuje MNO spôsobom stanoveným poskytovateľom a mimo OIS. OIS nedokáže:

- overiť splnenie podmienok konkrétnej výzvy len pre MNO poskytuje mechanizmus na zefektívnenie procesu získavania potrebných dát a ich doručenie ku poskytovateľom verejných zdrojov.
- vyhodnotiť, či sú garantované údaje v OIS relevantné z pohľadu poskytovateľa verejných zdrojov alebo orgánu verejnej moci
- skontrolovať, či sú dokumenty, ktoré sú súčasťou informácií negarantovaných systémom, alebo súčasťou informácií selreportovaných organizáciou, autentifikované (ZEP, zaručená konverzia) – overiť a zabezpečiť, že sú v OIS uložené autentifikované dokumenty, musí samotná MNO
- vyhodnotiť, či dokument bez autentifikácie, alebo podpísaný zaručeným elektronickým podpisom alebo vytvorený zaručenou elektronickou konverziou, ktorý do databázy

organizácia nahrala, obsahuje dáta relevantné z pohľadu poskytovateľa verejných zdrojov alebo orgánu verejnej moci

OIS môže zefektívniť proces získavania údajov a dokumentov pri dokladovaní splnenia podmienok výzvy aj v prípade, že výzva nebola vyhlásená v OIS. Keďže OIS predstavuje komplexný zdroj informácií o MNO, môžu jeho databázu použiť zástupcovia MNO pri príprave reakcie na výzvu vyhlásenú mimo OIS (tieto nástroje môže samozrejme využiť aj akákoľvek iná fyzická či právnická osoba, nie sú viazané výlučne na pracovníkov MNO) tak, že si:

- v prípade garantovaných údajov v OIS vyžiadajú elektronický odpis údajov z OIS ako informačného systému verejnej správy alebo výstup z informačného systému verejnej správy, ktorými nahradia výpisy z jednotlivých registrov
- vyexportujú z časti systému so selfreportovanými údajmi elektronické dokumenty vytvorené zaručenou konverziou či podpísané zaručeným elektronickým podpisom (ak sa v databáze nachádzajú a sú platné v čase predkladania žiadosti o financie), ktorými nahradia originály či kópie ďalších požadovaných dokumentov a listiny podpísané štatutárom
- vyexportujú zo systému iné dokumenty alebo spracujú na základe informácií v OIS ďalšie výstupy, ktorými preukážu splnenie kritérií požadovaných vo výzve

Diagram prípadov použitia UC-OIS-09 Reagovať na výzvu

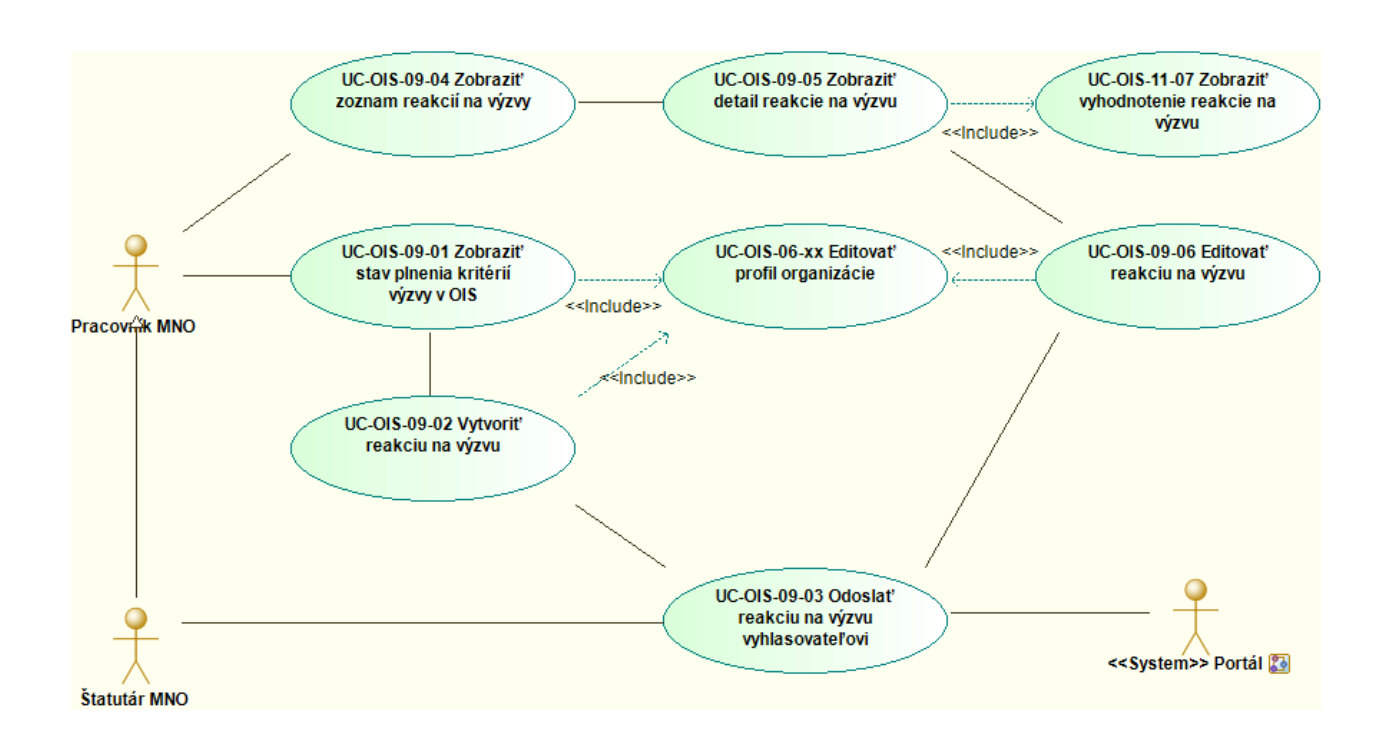

# UC-OIS-09-01 Zobraziť stav plnenia kritérií výzvy v OIS

Prípad použitia UC-OIS-09-01 umožňuje prihlásenému zástupcovi MNO overiť, či zvolená organizácia spĺňa kritériá výzvy zverejnenej v OIS. Používateľ sa na prípad použitia dostane po kliknutí na možnosť Reagovať na výzvu v UC-OIS-02-03 Zobraziť detaily výzvy. Systém zobrazí základné parametre výzvy a dva bloky informácií – v jednom ukáže kritéria výzvy nadefinované jej vyhlasovateľom a v druhom bloku doplní ku každému kritériu hodnotu údaja v profile MNO. V prípade dát, ktoré sú čerpané zo zdrojového alebo referenčného registra, systém cez integračné rozhranie odošle požiadavku na register a zobrazí aktuálnu hodnotu údaja, ktorá sa nachádza v registri. V prípade dát nachádzajúcich sa v databáze OIS zobrazí aktuálny údaj alebo súbor (v prípade súboru aj s linkom na neho), resp. iné informácie, ktoré sú v systéme priradené tomuto údaju. Používateľ tak môže skonfrontovať požiadavky výzvy a aktuálne dáta v profile MNO a overiť, či MNO splnila podmienky požadované výzvou. Ak používateľ vyhodnotí, že kritérium alebo kritériá organizácia nenapĺňa, môže prostredníctvom tlačidla na editáciu prejsť do profilu organizácie a doplniť či zmeniť konkrétny selfreportovaný údaj, nahrať chýbajúci dokument, či pripojiť poznámku a / alebo dokument k údaju čerpanému zo zdrojového registra v prípade, že disponuje informáciami a skutočnosťami, ktoré nie sú v zdrojovom registri v danej chvíli uvedené, ale preukazujú podľa MNO splnenie kritéria. Prostredníctvom tlačidla Vytvoriť reakciu na výzvu prejde používateľ na stránku s možnosťou doplnenia údajov, ktoré nie sú súčasťou profilu MNO, finalizácie a uloženia reakcie na výzvu pred jej odoslaním vyhlasovateľovi výzvy.

Špecifikácia prípadu použitia UC-OIS-09-01 Zobraziť stav plnenia kritérií výzvy v OIS

| Názov              | Zobrazi                                                                                                    | ť stav plnenia kr                                                                                                    | itérií výzvy v OIS                                                                                                    |
|--------------------|----------------------------------------------------------------------------------------------------|----------------------------------------------------------------------------------------------------|----------------------------------------------------------------------------------------------------|
| ID                 | UC-OIS-                                                                                                    | -09-01                                                                                                    |                                                                                                    |
| Popis              | Cieľom<br>výzvy a<br>Systém<br>s odkaz<br><i>Vyhlaso</i><br>Systém<br>údajov<br>zobraze<br>údaja –<br>čerpane<br>požiada<br>a systér<br>V prípao<br>v datab | je zobraziť súbor<br>aktuálnu hodnos<br>zobrazí paramet<br>om na túto výzvu<br>vateľ výzvy – Tel<br>zobrazí zoznam<br>jednotlivých krite<br>nia v štruktúre <i>F<br/>Dátum nahranic</i><br>é z registrov cez o<br>vku na register,<br>n ju zobrazí ako<br>de ostatných úda<br>áze OIS. | r kritérií definovaných vyhlasovateľom<br>tu údajov týchto kritérií v profile MNO.<br>tre výzvy v štruktúre <i>Názov výzvy</i><br>u ( <i>UC-OIS-02-03 Zobraziť detaily výzvy</i> ) -<br><i>rmín uzávierky</i> .<br>kritérií v konkrétnej výzve a hodnotu<br>érií v profile MNO v OIS v čase<br><i>Hodnota údaja – Status údaja – Zdroj</i><br>a údaja. V prípade údajov, ktoré sú<br>on-line službu, systém odošle<br>register odošle aktuálnu hodnotu údaju<br>hodnotu kritéria v profile MNO.<br>ajov systém zobrazí hodnotu údaju |
| Aktéri             | Systém,                                                                                                    | Register                                                                                                    |                                                                                                    |
| Vstupné podmienky  | Používa<br>MNO. P<br>Status v                                                                                                    | teľ je prihlásený<br>oužívateľ zvolil c<br>výzvy je <i>Aktívna</i> .                                                                                                    | ako pracovník MNO alebo štatutár<br>organizáciu, ktorej dáta sa majú zobraziť.                                                                                                    |
| Výstupné podmienky | -                                                                                                    |                                                                                                    |                                                                                                    |
| Scenár             | Číslo<br>1.<br>2.<br>3.<br>4.<br>5.                                                                                                    | Aktér<br>Systém<br>Systém<br>Systém<br>Systém                                                                                                    | AkciaZobraziť parametre výzvyV prípade údajov čerpaných<br>z registrov cez on-line službu načítať<br>aktuálnu hodnotu údaja z registraZobraziť kritériá výzvy a hodnoty<br>údajov v profile MNO predstavujúce<br>tieto kritériá v čase zobrazeniaZobraziť možnosť Editovať profil<br>organizácieZobraziť možnosť Vytvoriť reakciu na                                                                                                    |
|                    |                                                                                                    | -                                                                                                    | výzvu                                                                                                    |

# UC-OIS-09-02 Vytvoriť reakciu na výzvu

Po overení v *UC-OIS-09-01 Zobraziť stav plnenia kritérií výzvy v OIS*, či organizácia spĺňa kritéria stanovené vo výzve a prípadnej editácii dát v profile MNO cez *UC-OIS-06-02 Editovať údaje o organizácii*, prejde používateľ po kliknutí na možnosť *Vytvoriť reakciu na výzvu* k finalizácii podkladov, ktorými preukáže vyhlasovateľovi výzvy splnenie podmienok výzvy. Systém kritériá rozdelí do dvoch častí. Jednu predstavujú údaje, ktoré sa nachádzajú v súbore informácií tvoriacich profil mimovládnych neziskových organizácií registrovaných

v OIS. Druhú časť tvoria kritériá, ktoré vyhlasovateľ stanovil špecificky pre danú výzvu, resp. sú špecifické pre jeho organizáciu - nie je možné ku nim priradiť údaje z profilu MNO, pretože tento typ informácií nie je súčasťou profilu mimovládnych neziskových organizácií v OIS. K prvému typu kritérií systém zobrazí zodpovedajúce údaje z profilu MNO v čase ich zobrazenia v UC-OIS-09-01 Zobraziť stav plnenia kritérií výzvy v OIS. Používateľ môže opäť prostredníctvom UC-OIS-06-02 Editovať údaje o organizácii po kliknutí na tlačidlo Editovať, ktoré systém zobrazí pri každom údaji z profilu MNO, upraviť alebo doplniť údaj či súbor v profile MNO. V prípade kritérií špecifických pre danú výzvu systém zobrazí pri každom kritériu znakové pole, do ktorého používateľ zadá informácie požadované vyhlasovateľom výzvy a súčasne rozhranie pre vloženie súboru ak by sa splnenie kritéria dokladovalo prostredníctvom dokumentu. Po zadaní údajov a / alebo vložení súborov (vyžaduje sa vyplnenie aspoň jedného typu informácie pri každom kritériu) používateľ uloží reakciu na výzvu. Ak súbor požadovaných podmienok výzvy neobsahuje špecifické kritériá, používateľ môže prejsť na uloženie reakcie hneď po zobrazení alebo editácii údajov v rámci profilu MNO. Po uložení môže používateľ pokračovať na odoslanie reakcie na výzvu jej vyhlasovateľovi (UC-OIS-09-03 Odoslať reakciu na výzvu vyhlasovateľovi), alebo sa ku tomuto kroku vrátiť neskôr (cez UC-OIS-09-06 Editovať reakciu na výzvu, napr. ak reakciu pripravoval pracovník MNO, ktorý nie je oprávnený ju odoslať).

| IDUC-OIS-09-02PopisCieľom je upraviť a / alebo doplniť údaje v profile MNO, ktorými<br>MNO preukáže splnenie kritérií výzvy a vložiť špecifické údaje,<br>ak sú vyžadované vo výzve ale nenachádzajú sa v štruktúre<br>údajov v profile MNO v OIS.<br>Systém zobrazí parametre výzvy v štruktúre Názov výzvy<br>s odkazom na túto výzvu (UC-OIS-02-03 Zobraziť detaily výzvy) -<br>Vyhlasovateľ výzvy - Termín uzávierky.<br>Systém zobrazí zoznam kritérií v konkrétnej výzve a hodnotu<br>údajov jednotlivých kritérií v profile MNO v OIS v čase<br>zobrazenia v UC-OIS-09-01 Zobraziť stav plnenia kritérií výzvy<br>v OIS v štruktúre Hodnota údaja - Správnosť údaja - Zdroj údaja<br>- Platnosť údaja.<br>Používateľ upraví a doplní tie údaje potrebné na dokladovanie<br>splnenia kritérií výzvy, ktoré sú súčasťou profilu MNO v OIS,<br>editáciou profilu organizácie v UC-OIS-06-02 Editovať údaje o<br>organizácii. Ak sú vo výzve nadefinované špecifické požiadavky<br>vyhlasovateľa výzvy, ktoré nie sú súčasťou profilu MNO v OIS,<br>vloží príslušné údaje a / alebo súbory vyplnením znakového poľa<br>a / alebo nahraním súboru cez rozhranie na vkladane súborov,<br>by to cís v truktúre na ce na túče v to voťa do na válada súborov, | Názov       | Vytvoriť reakciu na výzvu                                                                                                    |
|----------------------------------------------------------------------------------------------------|-------------|----------------------------------------------------------------------------------------------------|
| PopisCieľom je upraviť a / alebo doplniť údaje v profile MNO, ktorými<br>MNO preukáže splnenie kritérií výzvy a vložiť špecifické údaje,<br>ak sú vyžadované vo výzve ale nenachádzajú sa v štruktúre<br>údajov v profile MNO v OIS.<br>Systém zobrazí parametre výzvy v štruktúre Názov výzvy<br>s odkazom na túto výzvu (UC-OIS-02-03 Zobraziť detaily výzvy) -<br>Vyhlasovateľ výzvy – Termín uzávierky.<br>Systém zobrazí zoznam kritérií v konkrétnej výzve a hodnotu<br>údajov jednotlivých kritérií v profile MNO v OIS v čase<br>zobrazenia v UC-OIS-09-01 Zobraziť stav plnenia kritérií výzvy<br>v OIS v štruktúre Hodnota údaja – Správnosť údaja – Zdroj údaja<br>– Platnosť údaja.<br>Používateľ upraví a doplní tie údaje potrebné na dokladovanie<br>splnenia kritérií výzvy, ktoré sú súčasťou profilu MNO v OIS,<br>editáciou profilu organizácie v UC-OIS-06-02 Editovať údaje o<br>organizácii. Ak sú vo výzve nadefinované špecifické požiadavky<br>vyhlasovateľa výzvy, ktoré nie sú súčasťou profilu MNO v OIS,<br>vloží príslušné údaje a / alebo súbory vyplnením znakového poľa<br>a / alebo nahraním súboru cez rozhranie na vkladane súborov,                                                                                     | ID          | UC-OIS-09-02                                                                                                    |
| ktore system zobrazi pri kazdom specifickom kritériu. Tento typ<br>údaja má povahu selfreportovaného údaja, ktorého zdrojom je<br>editujúca MNO s dátumom platnosti v čase, kedy bol vložený do                                                                                                    | ID<br>Popis | UC-OIS-09-02<br>Cieľom je upraviť a / alebo doplniť údaje v profile MNO, ktorými<br>MNO preukáže splnenie kritérií výzvy a vložiť špecifické údaje,<br>ak sú vyžadované vo výzve ale nenachádzajú sa v štruktúre<br>údajov v profile MNO v OIS.<br>Systém zobrazí parametre výzvy v štruktúre <i>Názov výzvy</i><br>s odkazom na túto výzvu ( <i>UC-OIS-02-03 Zobraziť detaily výzvy</i> ) -<br><i>Vyhlasovateľ výzvy – Termín uzávierky</i> .<br>Systém zobrazí zoznam kritérií v konkrétnej výzve a hodnotu<br>údajov jednotlivých kritérií v profile MNO v OIS v čase<br>zobrazenia v <i>UC-OIS-09-01 Zobraziť stav plnenia kritérií výzvy</i><br>v <i>OIS</i> v štruktúre <i>Hodnota údaja – Správnosť údaja – Zdroj údaja</i><br><i>– Platnosť údaja</i> .<br>Používateľ upraví a doplní tie údaje potrebné na dokladovanie<br>splnenia kritérií výzvy, ktoré sú súčasťou profilu MNO v OIS,<br>editáciou profilu organizácie v <i>UC-OIS-06-02 Editovať údaje o</i><br><i>organizácii</i> . Ak sú vo výzve nadefinované špecifické požiadavky<br>vyhlasovateľa výzvy, ktoré nie sú súčasťou profilu MNO v OIS,<br>vloží príslušné údaje a / alebo súbory vyplnením znakového poľa<br>a / alebo nahraním súboru cez rozhranie na vkladane súborov,<br>ktoré systém zobrazí pri každom špecifickom kritériu. Tento typ<br>údaja má povahu selfreportovaného údaja, ktorého zdrojom je<br>editujúca MNO s dátumom platnosti v čase, kedy bol vložený do |

Špecifikácia prípadu použitia UC-OIS-09-02 Vytvoriť reakciu na výzvu

| Aktéri             | Používateľ (Pracovník MNO, štatutár MNO), Systém           |                                                                |                                           |  |  |
|--------------------|------------------------------------------------------------|----------------------------------------------------------------|-------------------------------------------|--|--|
| Vstupné podmienky  | Používateľ je prihlásený ako pracovník alebo štatutár MNO. |                                                                |                                           |  |  |
|                    | Používa                                                    | Používateľ má pridelené oprávnenie Vytvoriť a editovať reakciu |                                           |  |  |
|                    | na výzv                                                    | <i>u</i> . Používateľ                                          | zvolil organizáciu, ktorej dáta sa majú   |  |  |
|                    | zobrazi                                                    | zobraziť. Status výzvy je Aktívna.                             |                                           |  |  |
| Výstupné podmienky | -                                                          |                                                                |                                           |  |  |
| Scenár             | ×                                                          |                                                                |                                           |  |  |
|                    | Číslo                                                      | Aktér                                                          | Akcia                                     |  |  |
|                    | 1.                                                         | Systém                                                         | Zobraziť parametre výzvy                  |  |  |
|                    | 2.                                                         | Systém                                                         | Zobraziť kritériá výzvy                   |  |  |
|                    | 3.                                                         | Systém                                                         | V prípade tých kritérií, ktorým v profile |  |  |
|                    |                                                            |                                                                | MNO zodpovedá údaj, zobraziť hodnoty      |  |  |
|                    |                                                            |                                                                | údajov v profile MNO v čase zobrazenia v  |  |  |
|                    |                                                            |                                                                | UC-OIS-09-01                              |  |  |
|                    | 4.                                                         | Systém                                                         | Zobraziť možnosť Editovať (s odkazom na   |  |  |
|                    |                                                            | -                                                              | UC-OIS-06-02 Editovať údaje o             |  |  |
|                    |                                                            |                                                                | organizácii) pri údajoch z profilu MNO    |  |  |
|                    | 5.                                                         | Systém                                                         | Zobraziť znakové pole na zápis údajov a   |  |  |
|                    |                                                            |                                                                | rozhranie pre vloženie súborov pri        |  |  |
|                    |                                                            |                                                                | kritériách špecifických pre výzvu         |  |  |
|                    | 6.                                                         | Požívateľ                                                      | Vložiť údaje a / alebo súbory v prípade   |  |  |
|                    |                                                            |                                                                | kritérií špecifických pre výzvu           |  |  |
|                    | 7.                                                         | Systém                                                         | Nahrať vložené údaje a / alebo súbory     |  |  |
|                    | 8.                                                         | Systém                                                         | Zobraziť možnosť Uložiť reakciu na výzvu  |  |  |
|                    | 9.                                                         | Používateľ                                                     | Zvoliť možnosť Uložiť reakciu na výzvu    |  |  |
|                    | 10.                                                        | Systém                                                         | Uložiť reakciu na výzvu so stavom         |  |  |
|                    |                                                            |                                                                | Rozpracovaná                              |  |  |
|                    | 11.                                                        | Systém                                                         | Zobraziť možnosť Odoslať reakciu na       |  |  |
|                    |                                                            |                                                                | výzvu vyhlasovateľovi                     |  |  |

Diagram aktivity UC-OIS-09-02 Vytvoriť reakciu na výzvu

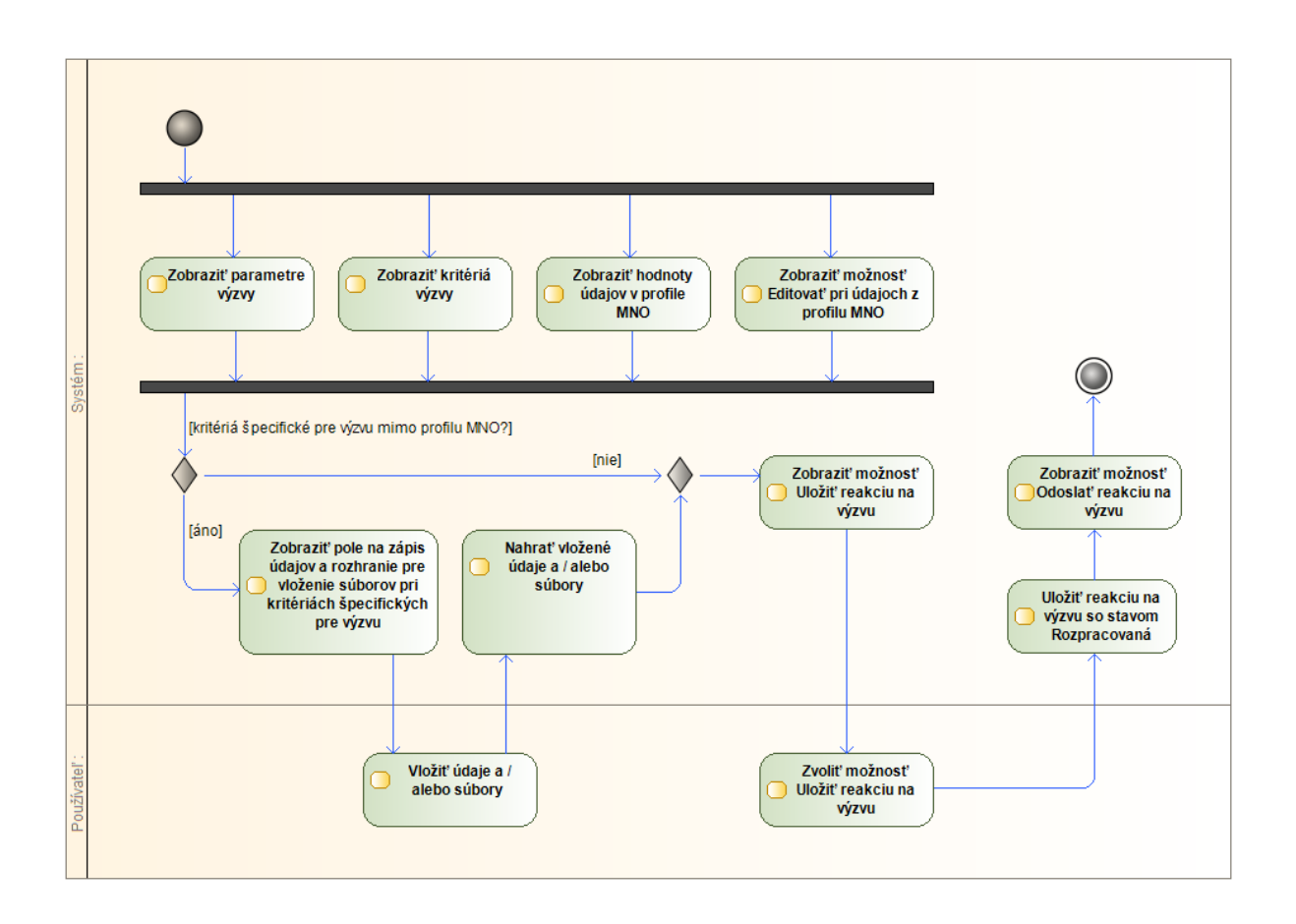

# UC-OIS-09-03 Odoslať reakciu na výzvu vyhlasovateľovi

Odoslať podklady na preukázanie splnenia kritérií výzvy vo forme údajov z OIS vyhlasovateľovi výzvy cez OIS je oprávnený iba štatutár MNO, preto systém na začiatku scenára overí, či je používateľ prihlásený cez eID a tým je jednoznačne preukázaná jeho identita. Systém ešte raz zobrazí všetky kritériá výzvy a k nim priradené údaje MNO a pred definitívnym odoslaním, v prípade, ak nie je niektorá hodnota vyplnená, upozorní používateľa – umožní však užívateľovi pokračovať v scenári ak sa používateľ rozhodne pokračovať. Okrem vytvorenia reakcie v *UC-OIS-09-02 Vytvoriť reakciu na výzvu* sa používateľ dostane ku funkcionalite aj v rámci editácie výzvy v *UC-OIS-09-06 Editovať reakciu na výzvu*.

| Názov             | Odoslať reakciu na výzvu vyhlasovateľovi                         |
|-------------------|------------------------------------------------------------------|
| ID                | UC-OIS-09-03                                                     |
| Popis             | Cieľom je poslať aktuálne hodnoty údajov nadefinovaných vo výzve |
|                   | vyhlásenej cez OIS ako kritériá výzvy jej vyhlasovateľovi.       |
| Aktéri            | Požívateľ (Štatutár MNO), Systém                                 |
| Aktéri sekundárni | Portál MV SR                                                     |
| Vstupné podmienky | Používateľ je prihlásený ako Štatutár MNO. Používateľ zvolil     |

Špecifikácia prípadu použitia UC-OIS-09-05 Odoslať reakciu na výzvu vyhlasovateľovi

| Výstupné<br>podmienky | organiz<br>elektro<br>a dispo<br>Stav vý:<br>- | áciu, ktorej dáta sa<br>nickú identifikačnú<br>nuje príslušným so<br>zvy je <i>Aktívna</i> . Stav | majú zobraziť. Používateľ má vydanú<br>kartu s aktivovanou funkciou Online eID<br>ftvérovým a hardvérovým vybavením.<br>reakcie na výzvu je <i>Rozpracovaná</i> . |
|-----------------------|------------------------------------------------|---------------------------------------------------------------------------------------------------|----------------------------------------------------------------------------------------------------|
| Scenar                | Číslo                                          | Aktér                                                                                             | Akcia                                                                                                    |
|                       | 1.                                             | Systém                                                                                            | Overiť, či je používateľ prihlásený ako<br>štatutár MNO                                                                                                    |
|                       | 2.                                             | Systém                                                                                            | Zobraziť kritériá výzvy a aktuálne<br>hodnoty údajov v profile MNO<br>s možnosťami Odoslať údaje<br>vyhlasovateľovi a Zrušiť                                      |
|                       | 3.                                             | Používateľ                                                                                        | Zvoliť možnosť odoslať údaje<br>vyhlasovateľovi výzvy                                                                                                    |
|                       | 4.                                             | Systém                                                                                            | Uložiť reakciu na výzvu so stavom<br><i>Odoslaná</i>                                                                                                    |
|                       | 5.                                             | Systém                                                                                            | Odoslať údaje vyhlasovateľovi výzvy                                                                                                    |
|                       | 6.                                             | Systém                                                                                            | Zobraziť hlásenie o úspešnom<br>odoslaní reakcie                                                                                                    |
| Alternatívny tok 1    | Číslo                                          | Aktér                                                                                             | Akcia                                                                                                    |
|                       | 1a.                                            | Systém                                                                                            | V prípade, ak užívateľova identita nie<br>je overená – Zobraziť formulár na<br>prihlásenie                                                                        |
|                       | 2a.                                            | Používateľ                                                                                        | Prihlásiť sa prostredníctvom s eID                                                                                                    |
|                       | За.                                            | Portál                                                                                            | Autentifikovať užívateľa                                                                                                    |
| Alternatívny tok 2    | Číslo                                          | Aktér                                                                                             | Akcia                                                                                                    |
|                       | 3b.                                            | Používateľ                                                                                        | V prípade, ak používateľ zvolí možnosť<br>Zrušiť – Zrušiť scenár                                                                                                  |
| Alternatives tak 2    | Čísla                                          | ٨١٠٠                                                                                              |                                                                                                    |
| Afternativny tok 3    | 3c.                                            | Systém                                                                                            | V prípade, ak je hodnota niektorého<br>údaja prázdna – Zobraziť upozornenie<br>s možnosťou, či napriek tomu odoslať<br>reakciu                                    |

Diagram aktivity UC-OIS-09-03 Odoslať reakciu na výzvu vyhlasovateľovi

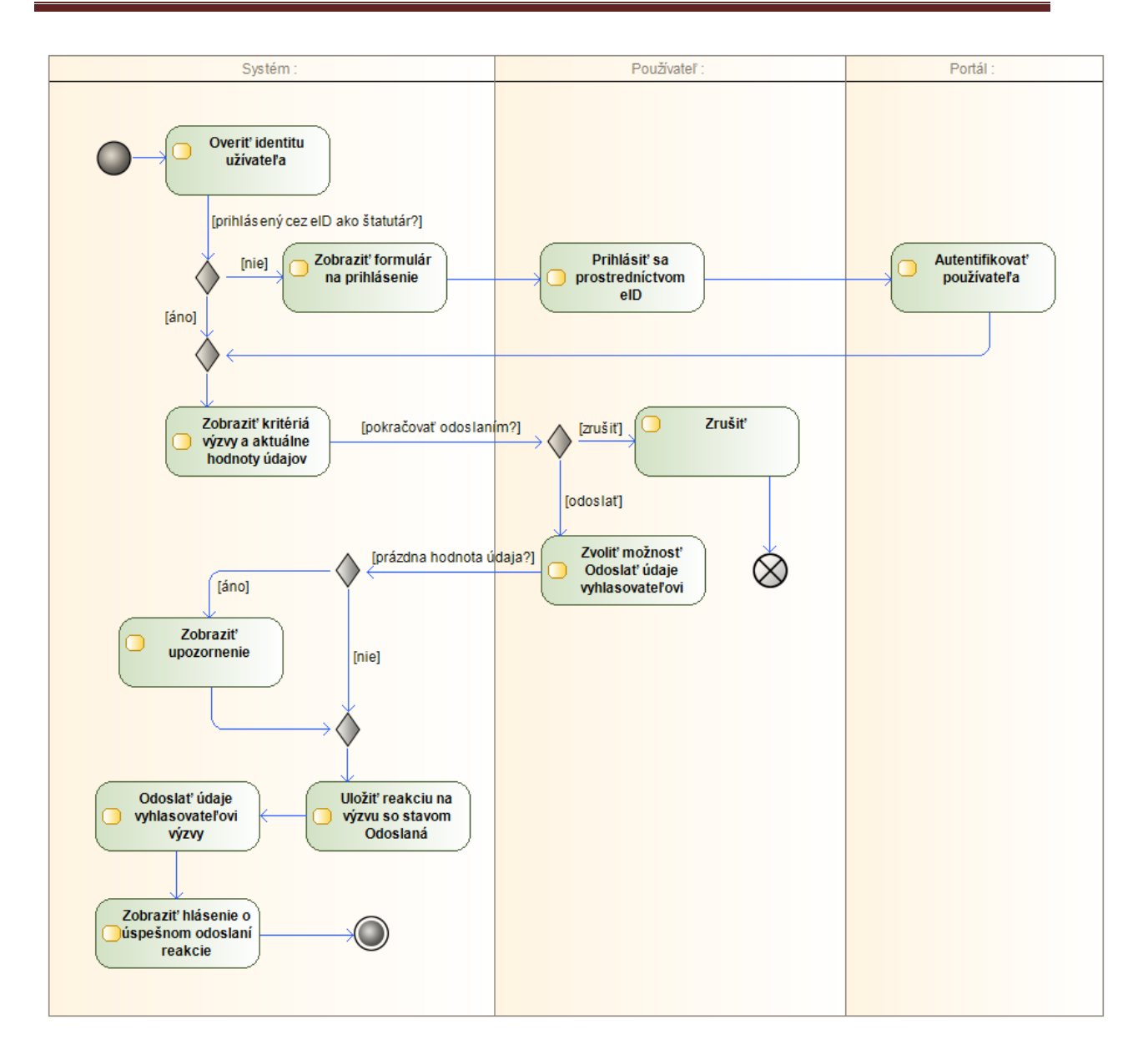

### UC-OIS-09-04 Zobraziť zoznam reakcií na výzvy

Po zvolení možnosti prechodu do sekcie reakcií na výzvy iných vyhlasovateľov, ktorá sa nachádza v hlavnom menu správy organizácie, sa dostane zástupca organizácie na stránku obsahujúcu dve časti. V jednej systém zobrazí zoznam reakcií organizácie na výzvy, v ktorých zaslala prostredníctvom OIS poskytovateľom verejných zdrojov informácie na overenie splnenia kritérií výzvy, resp. ich pripravuje na zaslanie. Zoznam zahŕňa všetky reakcie na výzvy – rozpracované, ktoré ešte neboli odoslané, odoslané aj posúdené vyhlasovateľom. V prípade reakcií na výzvy, ktoré už vyhlasovateľ posúdil z hľadiska splnenia podmienok výzvy, sa zobrazí stav reakcie *Splnené kritériá* alebo *Nesplnené kritériá*, podľa výsledku overenia. Okrem zoznamu reakcií na výzvy sa užívateľovi v druhej časti stránky zobrazí aj

informačný servis s prehľadom aktívnych výziev, ktoré sú aktuálne zverejnené v OIS s možnosťou zobrazenia konkrétnej výzvy.

| Názov                 | Zobraziť zoznam reakcií na výzvy                                                                                                    |        |                                                                                                    |
|-----------------------|----------------------------------------------------------------------------------------------------|--------|----------------------------------------------------------------------------------------------------|
| ID                    | UC-OIS-                                                                                                    | -09-04 |                                                                                                    |
| Popis                 | Cieľom je zobraziť zoznam reakcií na výzvy, ktoré zaslala MNO<br>poskytovateľom verejných zdrojov na preukázanie splnenia kritérií<br>výziev vyhlásených prostredníctvom OIS.<br>Systém zobrazí zoznam reakcií na výzvy v štruktúre – <i>Dátum</i><br><i>vytvorenia reakcie - Názov výzvy</i> (s odkazom na túto výzvu - UC-<br>OIS-02-03 Zobraziť detaily výzvy) - <i>Vyhlasovateľ výzvy - Dátum</i><br><i>zaslania reakcie</i> (ak bola reakcia odoslaná) - <i>Stav reakcie na výzvu</i><br>(Rozpracovaná / Odoslaná / Splnené kritériá / Nesplnené kritériá)<br>v poradí podľa dátumu vytvorenia (novšie hore). Pri každej výzve<br>systém zobrazí odkaz na detail výzvy ( <i>UC-OIS-09-05 Zobraziť detail</i><br><i>reakcie na výzvu</i> ).<br>Systém v spodnej časti stránky zobrazí prehľad aktuálne<br>vyhlásených (stav výzvy <i>Aktívna</i> ) výziev v OIS v štruktúre <i>Názov</i><br><i>výzvy</i> (s odkazom na túto výzvu - UC-OIS-02-03 Zobraziť detaily<br>výzvy) - <i>Vyhlasovateľ výzvy – Termín uzávierky</i> . |        |                                                                                                    |
| Aktéri                | Systém                                                                                                    |        |                                                                                                    |
| Vstupné podmienky     | Požívateľ je prihlásený ako pracovník MNO alebo štatutár MNO.<br>Používateľ zvolil organizáciu, ktorá reagovala na výzvy.                                                                                                    |        |                                                                                                    |
| Výstupné<br>podmienky | -                                                                                                    |        |                                                                                                    |
| Scenár                | Číslo                                                                                                    | Aktér  | Akcia                                                                                                    |
|                       | 1.                                                                                                    | Systém | Zobraziť zoznam reakcií na výzvy                                                                             |
|                       | 2.                                                                                                    | Systém | Zobraziť aktuálne vyhlásené výzvy v OIS                                                                      |
| Alternatívny tok 2    | 1a.                                                                                                    | Systém | V databáze sa nenachádza žiadna reakcia –<br>Zobraziť hlásenie v časti stránky určenej pre<br>zoznam reakcií |
| Alternatívny tok 3    | 1b.                                                                                                    | Systém | V prípade veľkého počtu reakcií rozdeliť ich zobrazenie na viacero podstránok                                |

Špecifikácia prípadu použitia UC-OIS-09-04 Zobraziť zoznam reakcií na výzvy

# UC-OIS-09-05 Zobraziť detail reakcie na výzvu

Prípad použitia *UC-OIS-09-05* dáva pracovníkom MNO prehľad o hodnotách údajov v profile MNO v čase vytvorenia reakcie na výzvu (*UC-OIS-09-02 Vytvoriť reakciu na výzvu*) resp. v čase editácie reakcie na výzvu, ak boli v *UC-OIS-09-06 Editovať reakciu na výzvu* hodnoty údajov aktualizované. Používateľ sa na prípad použitia dostane po kliknutí na možnosť

Zobraziť detail reakcie na výzvu zobrazenú pri konkrétnej reakcii v zozname v UC-OIS-09-04 Zobraziť zoznam reakcií na výzvy. Systém zobrazí základné parametre výzvy a dva bloky informácií – v jednom ukáže kritéria výzvy nadefinované vyhlasovateľom a v druhom bloku doplní ku každému kritériu hodnotu údaja v profile MNO alebo hodnotu či súbor uložené používateľom v prípade, ak súbor kritérií obsahuje špecifický údaj mimo profilu MNO v OIS. Ak je hodnotou údaja súbor, používateľ ho môže otvoriť kliknutím na aktívny odkaz jeho ikony.

Ak reakcia na výzvu nebola odoslaná jej vyhlasovateľovi, systém zobrazí možnosť editácie reakcie, v ktorej je možné údaje od MNO ešte raz skonfrontovať s kritériami výzvy, v prípade potreby (napr. ak od vytvorenia reakcie uplynul dlhší čas) upraviť hodnoty údajov a odoslať vyhlasovateľovi výzvy. Ak reakcia ba výzvu bola odoslaná, zobrazia sa základné parametre výzvy, kritériá výzvy a hodnoty údajov MNO v stave, v akom boli odoslané vyhlasovateľovi výzvy.

Ak prebehol *UC-OIS-11-06 Vystaviť protokol o vyhodnotení reakcie na výzvu*, bola už reakcia na výzvu vyhodnotená vyhlasovateľom – v takom prípade systém zobrazí, či MNO podmienky výzvy splnila alebo nesplnila a zobrazí sa odkaz na *UC-OIS-11-07 Zobraziť vyhodnotenie reakcie na výzvu*. Používateľ z MNO má teda prostredníctvom tejto funkcionality prístup k rovnakej informácii, ako vyhlasovateľ výzvy – obe strany "vidia" v OIS rovnaký výsledok posúdenia zaslaných podkladov na overenie splnenia podmienok výzvy.

| Názov             | Zobraziť detail reakcie na výzvu                                                                                                    |
|-------------------|----------------------------------------------------------------------------------------------------|
| ID                | UC-OIS-09-05                                                                                                    |
| Popis             | Cieľom je zobraziť zoznam kritérií výzvy zverejnenej v OIS<br>definovaných vyhlasovateľom výzvy a hodnotu údajov týchto kritérií<br>v profile MNO v čase, v ktorom zástupca MNO vytvoril alebo editoval<br>reakciu na výzvu na preukázanie splnenia podmienok výzvy.<br>Systém zobrazí parametre výzvy v štruktúre <i>Názov výzvy</i> s odkazom na<br>túto výzvu ( <i>UC-OIS-02-03 Zobraziť detaily výzvy</i> ) - <i>Vyhlasovateľ výzvy</i> –<br><i>Termín uzávierky</i> .<br>Systém zobrazí zoznam kritérií vo výzve a hodnotu údajov jednotlivých<br>kritérií v profile MNO v OIS v čase vytvorenia v štruktúre <i>Hodnota</i><br><i>údaja</i> (v prípade súboru s odkazom na neho) – <i>Správnosť údaja</i> – <i>Zdroj</i><br><i>údaja</i> – <i>Platnosť údaja</i> |
| Aktéri            | Systém                                                                                                    |
| Vstupné podmienky | Používateľ je prihlásený ako štatutár MNO alebo pracovník MNO.                                                                                                    |
|                   | Používateľ zvolil organizáciu, ktorá zaslala výzvu.                                                                                                    |
| Výstupné          | -                                                                                                    |
| podmienky         |                                                                                                    |

Špecifikácia prípadu použitia UC-OIS-09-05 Zobraziť detail reakcie na výzvu

| Scenár |       |        |                                                   |
|--------|-------|--------|---------------------------------------------------|
|        | Číslo | Aktér  | Akcia                                             |
|        | 1.    | Systém | Zobraziť parametre výzvy                          |
|        | 2.    | Systém | Zobraziť kritériá výzvy a hodnoty údajov          |
|        |       |        | v profile MNO v čase vytvorenia alebo             |
|        |       |        | editácie reakcie                                  |
|        | 3.    | Systém | Zobraziť možnosť <i>Editovať reakciu</i> (UC-OIS- |
|        |       |        | 09-6 Editovať reakciu na výzvu) na výzvu ak       |
|        |       |        | je stav reakcie Rozpracovaná                      |
|        | 4.    | Systém | Zobraziť hodnotu stavu reakcie na výzvu           |
|        |       |        | a možnosť Zobraziť vyhodnotenie reakcie na        |
|        |       |        | <i>výzvu</i> (UC-OIS-11-07 Zobraziť vyhodnotenie  |
|        |       |        | reakcie na výzvu) ak je stav reakcie Splnené      |
|        |       |        | kritériá alebo Nesplnené kritériá                 |

Diagram aktivity UC-OIS-09-05 Zobraziť detail reakcie na výzvu

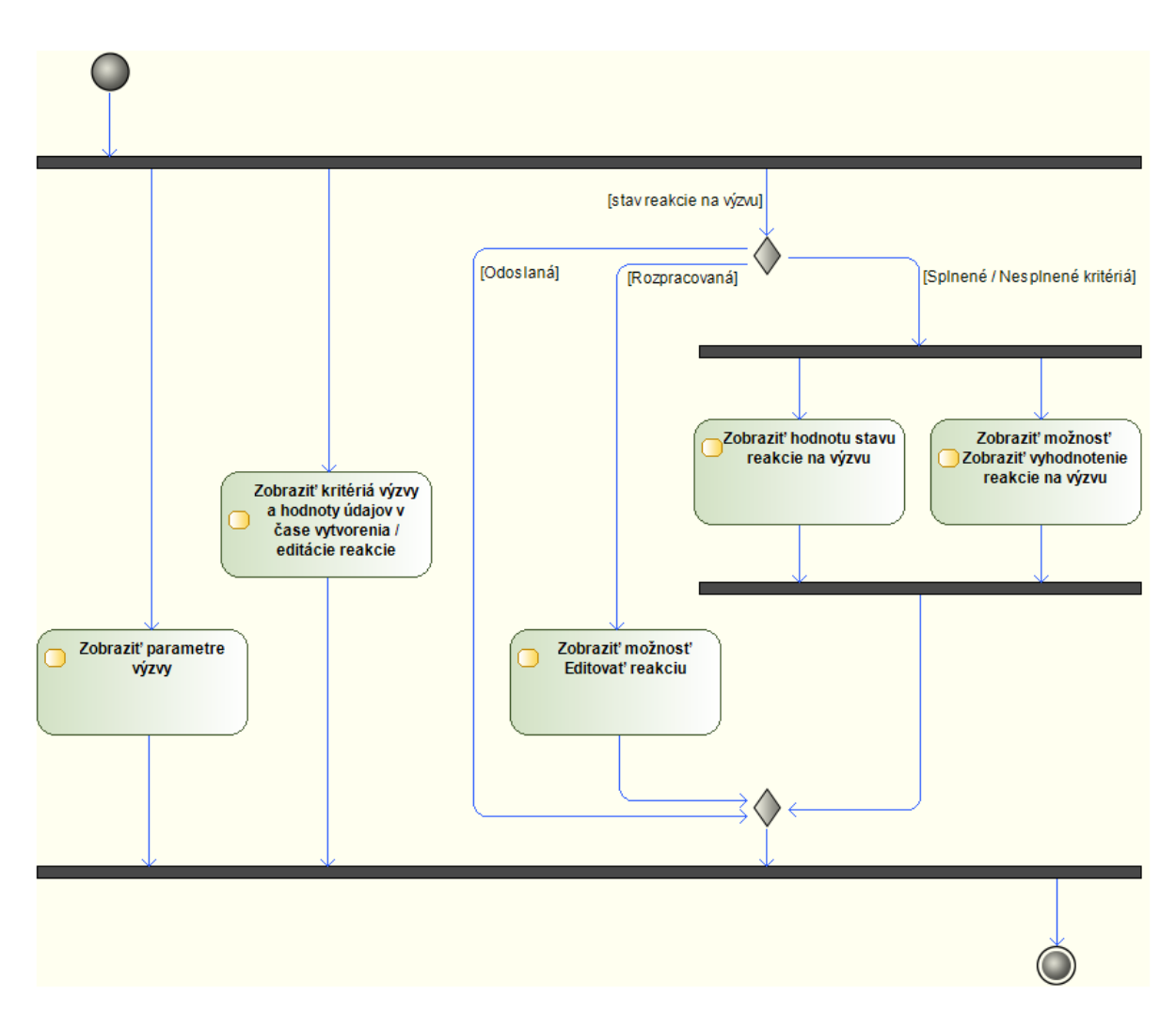

### UC-OIS-09-06 Editovať reakciu na výzvu

Funkcionalita editácie reakcie na výzvu umožňuje v prípade potreby upraviť už vytvorenú ale neodoslanú reakciu na výzvu (napr. ak neboli dostupné všetky potrebné údaje v čase vytvorenia výzvy) a / alebo odoslať reakciu vyhlasovateľovi v inom čase, než v akom bola vytvorená (napr. ak reakciu vytvoril pracovník MNO, ale štatutár MNO, ktorý jediný môže reakciu odoslať vyhlasovateľovi, nemohol v tom čase reakciu odoslať). Scenár prípadu použitia je podobný ako pri vytvorení reakcie na výzvu, používateľ však má možnosť aktualizovať údaje z profilu MNO (čo môže byť potrebné napr. ak od vytvorenia reakcie prešiel dlhší čas a používateľ predpokladá, že v prípade údajov čerpaných z registrov verejnej správy došlo ku zmene hodnôt). Po zvolení možnosti *Aktualizovať hodnoty údajov v profile MNO* používateľom systém odošle požiadavku na zdrojové a referenčné registre, z ktorých čerpá hodnoty údajov a zobrazí aktuálne hodnoty zaslané registrami.

| Názov             | Editovať reakciu na výzvu                                                                                                    |
|-------------------|----------------------------------------------------------------------------------------------------|
| ID                | UC-OIS-09-06                                                                                                    |
| Popis             | Cieľom je upraviť a / alebo doplniť údaje v profile MNO, ktorými MNO<br>preukáže splnenie kritérií výzvy a špecifické údaje, ak sú vyžadované vo<br>výzve ale nenachádzajú sa v štruktúre údajov v profile MNO v OIS.<br>Systém zobrazí parametre výzvy v štruktúre <i>Názov výzvy</i> s odkazom na<br>túto výzvu ( <i>UC-OIS-02-03 Zobraziť detaily výzvy</i> ) - <i>Vyhlasovateľ výzvy</i> –<br><i>Termín uzávierky</i> .<br>Systém zobrazí zoznam kritérií v konkrétnej výzve a hodnotu údajov<br>jednotlivých kritérií v profile MNO v OIS v čase vytvorenia reakcie v <i>UC-<br/>OIS-09-02 Vytvoriť reakciu na výzvu</i> resp. v čase poslednej editácie<br>reakcie v štruktúre <i>Hodnota údaja</i> – <i>Správnosť údaja</i> – <i>Zdroj údaja</i> –<br><i>Platnosť údaja</i> . |
| Aktéri            | Používateľ (Pracovník MNO, štatutár MNO), Systém                                                                                                    |
| Sekundárni aktéri | Register                                                                                                    |
| Vstupné           | Používateľ je prihlásený ako pracovník MNO alebo štatutár MNO.                                                                                                    |
| podmienky         | Používateľ má pridelené oprávnenie Vytvoriť a editovať reakciu na                                                                                                    |
|                   | <i>výzvu</i> . Používateľ zvolil organizáciu, ktorej dáta sa majú zobraziť. Stav<br>výzvy je <i>Aktívna</i> . Stav reakcie na výzvu je <i>Rozpracovaná</i> .                                                                                                    |
| Výstupné          | -                                                                                                    |
| podmienky         |                                                                                                    |

Špecifikácia prípadu použitia UC-OIS-09-06 Editovať reakciu na výzvu

| Scenár             |       |            |                                                         |
|--------------------|-------|------------|---------------------------------------------------------|
|                    | Číslo | Aktér      | Akcia                                                   |
|                    | 1.    | Systém     | Zobraziť parametre výzvy                                |
|                    | 2.    | Systém     | Zobraziť dátum a čas vytvorenia reakcie na              |
|                    |       |            | výzvu s možnosťou Aktualizovať hodnoty údajov           |
|                    |       |            | v profile MNO                                           |
|                    | 3.    | Systém     | Zobraziť kritériá výzvy                                 |
|                    | 4.    | Systém     | Zobraziť hodnoty údajov MNO zodpovedajúce               |
|                    |       |            | kritériám výzvy v čase vytvorenia reakcie v UC-         |
|                    |       |            | <i>OIS-09-02 Vytvoriť reakciu na výzvu</i> resp. v čase |
|                    |       |            | poslednej editácie                                      |
|                    | 5.    | Systém     | Zobraziť možnosť Editovať (s odkazom UC-OIS-            |
|                    |       |            | <i>06-02 Editovať údaje o organizácii)</i> pri údajoch  |
|                    |       |            | z profilu MNO                                           |
|                    | 6.    | Systém     | Zobraziť znakové pole na zápis údajov a                 |
|                    |       |            | rozhranie pre vloženie súborov pri kritériách           |
|                    |       |            | špecifických pre výzvu                                  |
|                    | 7.    | Požívateľ  | Upraviť alebo vložiť údaje a / alebo súbory             |
|                    |       |            | v prípade kritérií špecifických pre výzvu               |
|                    | 8.    | Systém     | Nahrať aktualizované údaje a / alebo súbory             |
|                    | 9.    | Systém     | Zobraziť možnosť Uložiť reakciu na výzvu                |
|                    | 10.   | Používateľ | Zvoliť možnosť Uložiť reakciu na výzvu                  |
|                    | 11.   | Systém     | Uložiť reakciu na výzvu so stavom Rozpracovaná          |
|                    | 12.   | Systém     | Zobraziť možnosť Odoslať reakciu na výzvu               |
|                    |       |            | vyhlasovateľovi                                         |
| Alternatívny tok 1 | Číslo | Aktér      | Akcia                                                   |
|                    | 2a.   | Používateľ | Zvoliť možnosť Aktualizovať hodnoty údajov              |
|                    |       |            | v profile MNO                                           |
|                    | 3a.   | Systém     | Odoslať požiadavku na register                          |
|                    | 4a.   | Register   | Odoslať aktuálnu hodnotu údaja                          |
|                    | 5a.   | Systém     | Zobraziť aktualizované hodnoty kritéria v profile       |
|                    |       |            | MNO                                                     |

Diagram aktivity UC-OIS-09-06 Vytvoriť reakciu na výzvu

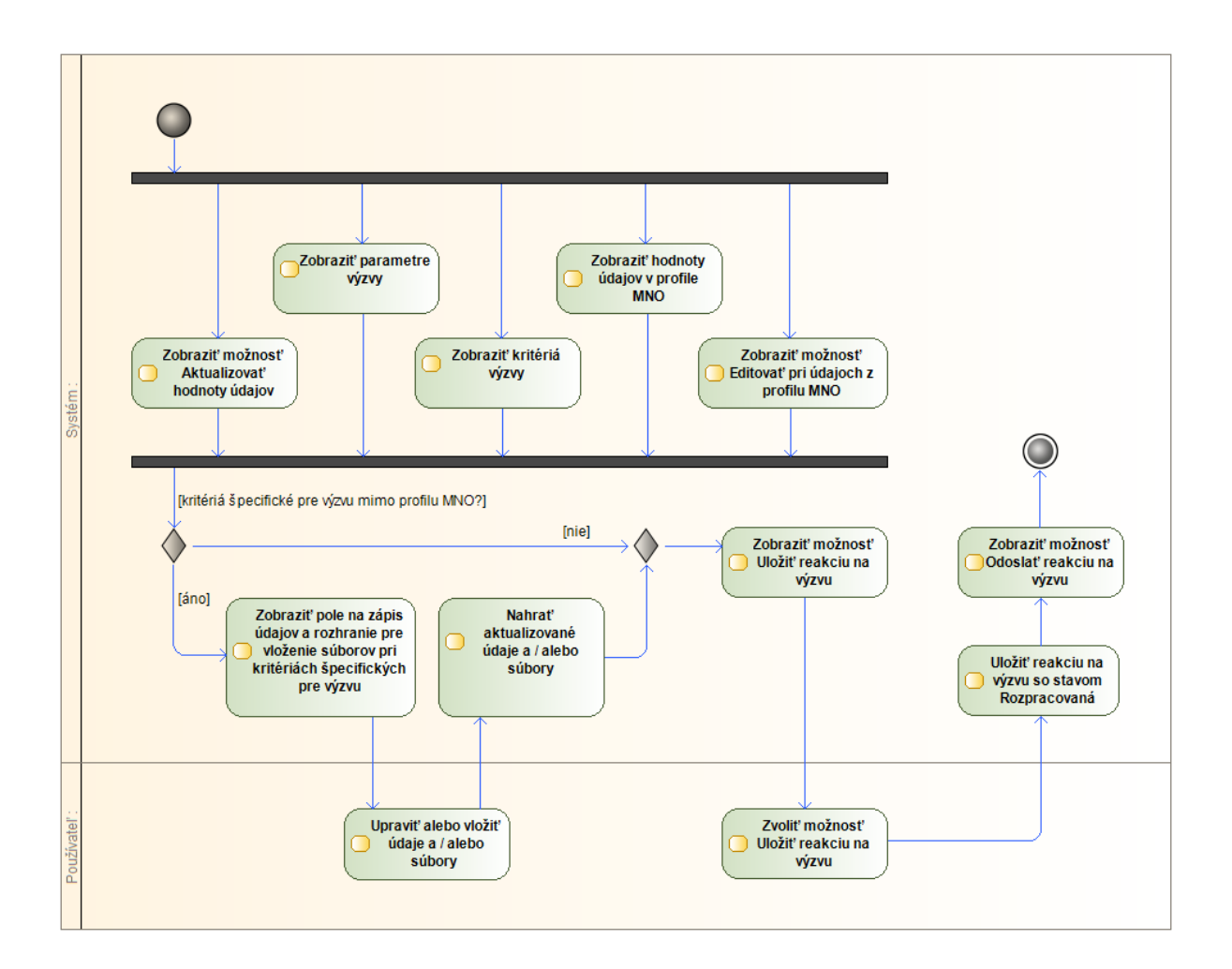

### UC-OIS-09 Stavový diagram – Stav reakcie na výzvu

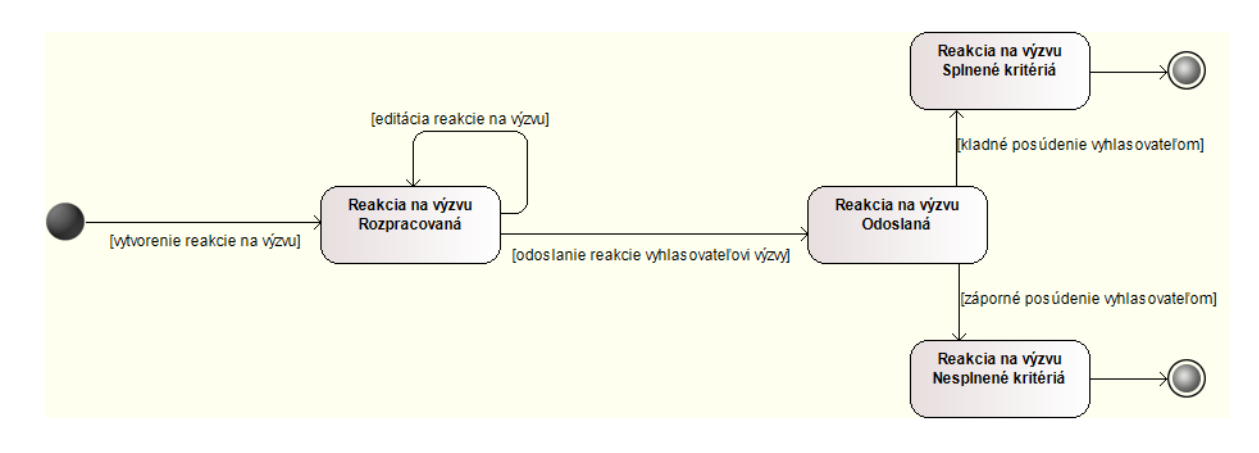

# Spravovanie vlastných výziev (UC-OIS-10)

Súbor prípadov použitia UC-OIS-10 pokrýva životný cyklus výzvy na predkladanie žiadostí o financie vyhlasovanej prostredníctvom OIS z pohľadu všetkých aktérov od momentu vytvorenia výzvy, cez jej editáciu, zverejnenie až po uzatvorenie výzvy. Funkcionality správy vlastných výziev sú dostupné prostredníctvom sekcie správy organizácie v UC-OIS-05-03 Zobraziť možnosti správy organizácie.

### Diagram prípadov použitia UC-OIS-10 Spravovať vlastnú výzvu

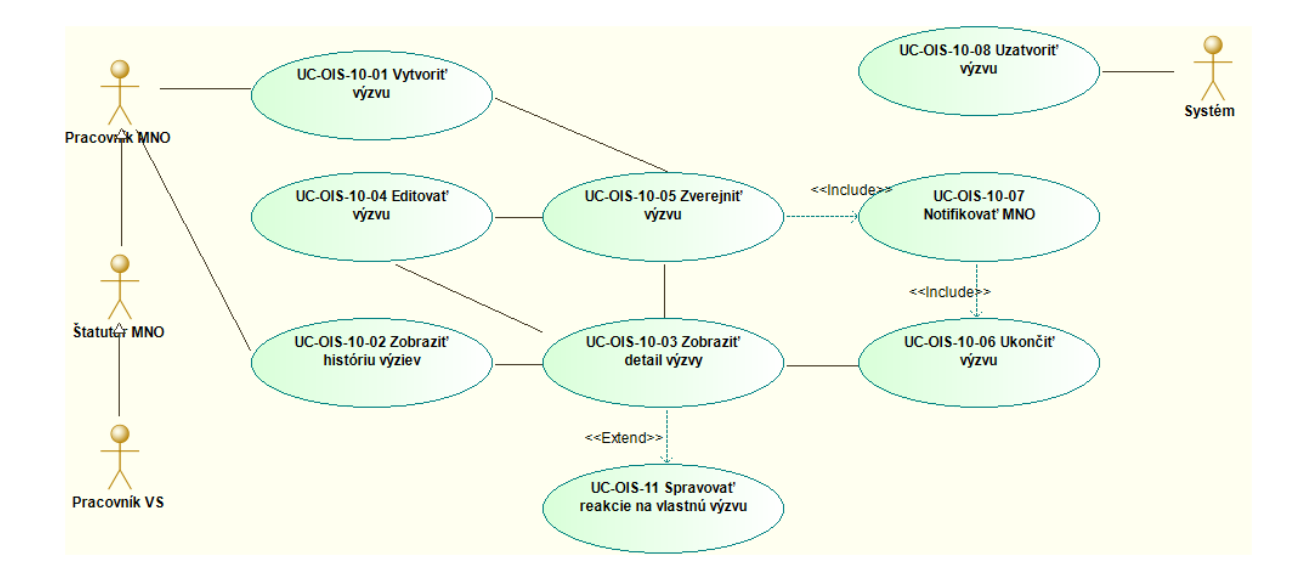

### UC-OIS-10 Stavový diagram – Stav výzvy

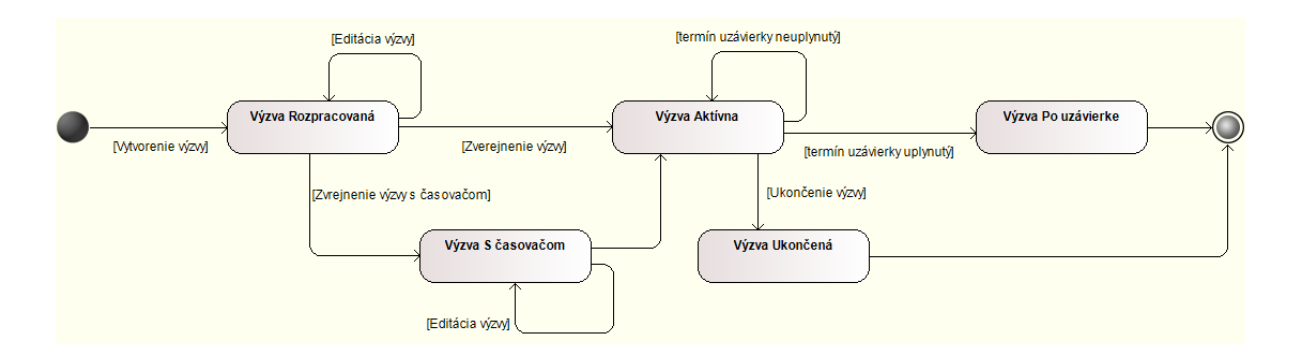

### UC-OIS-10-01 Vytvoriť výzvu

Vytvoriť výzvu v prostredí OIS znamená nadefinovať súbor formálnych náležitostí, podmienok a príloh, ktorými žiadateľ o finančné prostriedky preukáže splnenie kritérií výzvy prostredníctvom OIS. Kritérium predstavuje podmienku výzvy, ktorú žiadateľ o financie reagujúci na výzvu preukazuje prostredníctvom údajov v profile organizácie v OIS – vyhlasovateľ výzvy pri zostavovaní súboru kritérií vyberá zo zoznamu informácií v profile MNO tie, ktorými žiadateľ preukáže splnenie konkrétneho kritéria. Okrem týchto kritérií používateľ zadá aj podrobné informácie o výzve, ktoré poskytnú prehľad o výzve a umožnia filtrovanie výziev pri ich vyhľadávaní.

Kritériá výzvy zahŕňajú dva typy informácií: Jeden súbor kritérií vyberá vyhlasovateľ výzvy z údajov, ktoré sa nachádzajú v štruktúre informácií v profile mimovládnych neziskových organizácií v OIS. Splnenie týchto kritérií preukáže MNO prostredníctvom hodnoty údaja, ktorý sa v čase odoslania reakcie na výzvu nachádza v profile MNO. Súbor kritérií, ktoré sú súčasťou systému, môže vyhlasovateľ výzvy doplniť vlastnými kritériami, ktoré sú špecifické pre konkrétnu výzvu alebo vyhlasovateľa a údaje na ich preukázanie sa nenachádzajú v OIS. Splnenie tohto typu kritérií preukáže žiadateľ o financie vyhlasovateľovi výzvy údajmi a dokumentmi, ktoré nahrá do svojej reakcie na výzvu v časti týkajúcej sa príslušného špecifického kritéria.

Vytvoriť výzvu v OIS môže inštitúcia verejnej správy poskytujúca verejné zdroje registrovaná v OIS, ale aj mimovládna nezisková organizácia registrovaná v OIS – vzhľadom na účel systému najmä v prípade, ak prerozdeľuje verejné zdroje, ale prakticky aj v prípade financií poskytovaných z iných zdrojov.

| Názov             | Vytvoriť výzvu                                                                                            |
|-------------------|----------------------------------------------------------------------------------------------------|
| ID                | UC-OIS-10-01                                                                                              |
| Popis             | Cieľom je vytvoriť novú výzvu na predkladanie žiadostí o poskytnutie verejných zdrojov.                   |
|                   | Požívateľ zadá informácie o výzve vyplnením príslušných textových,<br>číselných, zaškrtávacích a ďalších. |
|                   | Používateľ zvolí z databázy OIS formálne kritériá a povinné prílohy,                                      |
|                   | ktorými žiadateľ preukazuje splnenie podmienok výzvy, označením                                           |
|                   | zaškrtávacích políčok a / alebo výberom z ponúkaných možností a /                                         |
|                   | alebo vyplnením príslušných textových a číselných polí.                                                   |
|                   | Používateľ v rozhraní na pridávanie ďalších kritérií zadá vlastné kritéria                                |
|                   | špecifické pre výzvu resp. organizáciu.                                                                   |
| Aktéri            | Používateľ (Pracovník MNO, Štatutár MNO, Pracovník VS), Systém                                            |
| Vstupné podmienky | Používateľ je prihlásený ako pracovník / štatutár MNO alebo pracovník                                     |
|                   | VS. Používateľ má pridelené oprávnenie Spravovať vlastné výzvy                                            |
|                   | organizácie. Používateľ zvolil organizáciu, ktorá vyhlasuje výzvu.                                        |

Špecifikácia prípadu použitia UC-OIS-10-01 Vytvoriť výzvu

|                    | Systém | ı zobrazil formul | ár na vytvorenie výzvy.                                                                              |
|--------------------|--------|-------------------|----------------------------------------------------------------------------------------------------|
| Výstupné podmienky |        |                   |                                                                                                    |
| Scenár             | Číslo  | Aktér             | Akcia                                                                                                |
|                    | 1.     | Používateľ        | Zadať informácie o výzve                                                                             |
|                    | 2.     | Používateľ        | Zvoliť kritériá z databázy OIS a zadať<br>špecifické kritériá výzvy                                  |
|                    | 3.     | Systém            | Zobraziť kompletné parametre výzvy na<br>potvrdenie                                                  |
|                    | 4.     | Používateľ        | Potvrdiť znenie výzvy kliknutím na<br>samostatné tlačidlo                                            |
|                    | 5.     | Systém            | Uložiť výzvu do databázy OIS so stavom<br>Rozpracovaná                                               |
|                    | 6.     | Systém            | Zobraziť správu o úspešnom uložení výzvy                                                             |
| Alternatívny tok 1 | 2a.    | Používateľ        | Návrat na krok č. 1 so zobrazením údajov,<br>ktoré používateľ vyplnil, kliknutím na tlačidlo<br>Späť |
| Alternatívny tok 2 | 4a.    | Používateľ        | Návrat na krok č. 2 so zobrazením údajov,<br>ktoré používateľ vyplnil, kliknutím na tlačidlo<br>Späť |

# Štruktúra informácií o výzve:

| Informácia                    | Pole                                                           |  |  |
|-------------------------------|----------------------------------------------------------------|--|--|
| názov výzvy                   | znakové pole                                                   |  |  |
| zdroj financií                | výber z viacerých možností – štátna dotácia, zdroje EÚ,        |  |  |
|                               | nórsky / švajčiarsky mechanizmus                               |  |  |
| názov programu / schémy       | znakové pole                                                   |  |  |
| oblasť činnosti               | výber z viacerých možností - <i>podľa kategorizácie</i>        |  |  |
|                               | v centrálnom registri MNO                                      |  |  |
| ciele výzvy                   | znakové pole                                                   |  |  |
| cieľové skupiny               | znakové pole                                                   |  |  |
| oprávnení žiadatelia v OIS    | výber z viacerých možností - nezisková organizácia, nadácia,   |  |  |
| MNO                           | občianske združenie, neinvestičný fond, organizačná zložka     |  |  |
|                               | zahraničnej nadácie, účelové zariadenie cirkvi, Slovenský      |  |  |
|                               | Červený kríž                                                   |  |  |
| alokácia                      | číselný reťazec (mena - EUR)                                   |  |  |
| maximum na projekt            | číselný reťazec (mena - EUR) / individuálne                    |  |  |
| minimum na projekt            | číselný reťazec (mena - EUR) / individuálne / neuvedené        |  |  |
| geografický rozsah realizácie | výber z viacerých možností - BA, TT, TN, NR, ZA, BB, PO, KE, , |  |  |
|                               | celá SR, zahraničie                                            |  |  |
| uzávierka prijímania žiadostí | dátum / zaškrtávacie pole – <i>do vyčerpania financií</i>      |  |  |
| doplňujúce informácie o       | znakové pole                                                   |  |  |
| výzve                         |                                                                |  |  |
| link na kompletné info        | URL adresa                                                     |  |  |

| Zoznam formálnych kritérií a povinných príloh:                                               |  |
|----------------------------------------------------------------------------------------------|--|
| Pridelenie IČO/potvrdenie právnej subjektivity                                               |  |
| Oprávnenie konania štatutára                                                                 |  |
| Nedoplatok na daniach                                                                        |  |
| Nedoplatok v Sociálnej poisťovni                                                             |  |
| Nedoplatok v zdravotných poisťovniach                                                        |  |
| Potvrdenie, že nie je v konkurze                                                             |  |
| Potvrdenie, že nie je v likvidácií                                                           |  |
| Vysporiadané podlžnosti voči štátu                                                           |  |
| Potvrdenie, že subjekt nezamestnával nelegálne                                               |  |
| Potvrdenie, že voči subjektu nie je vedený výkon rozhodnutia                                 |  |
| Potvrdenie o vedení bankového účtu                                                           |  |
| Potvrdenie, že realizované verejné obstarávanie a obchodné súťaže prebehli v súlade so       |  |
| zákonom                                                                                      |  |
| Špecifické kritériá pre konkrétnu výzvu (Doplní vyhlasovateľ ku kritériám vybraným zo súboru |  |
| kritérií pre profil MNO)                                                                     |  |

## Diagram aktivity UC-OIS-10-01 Vytvoriť výzvu

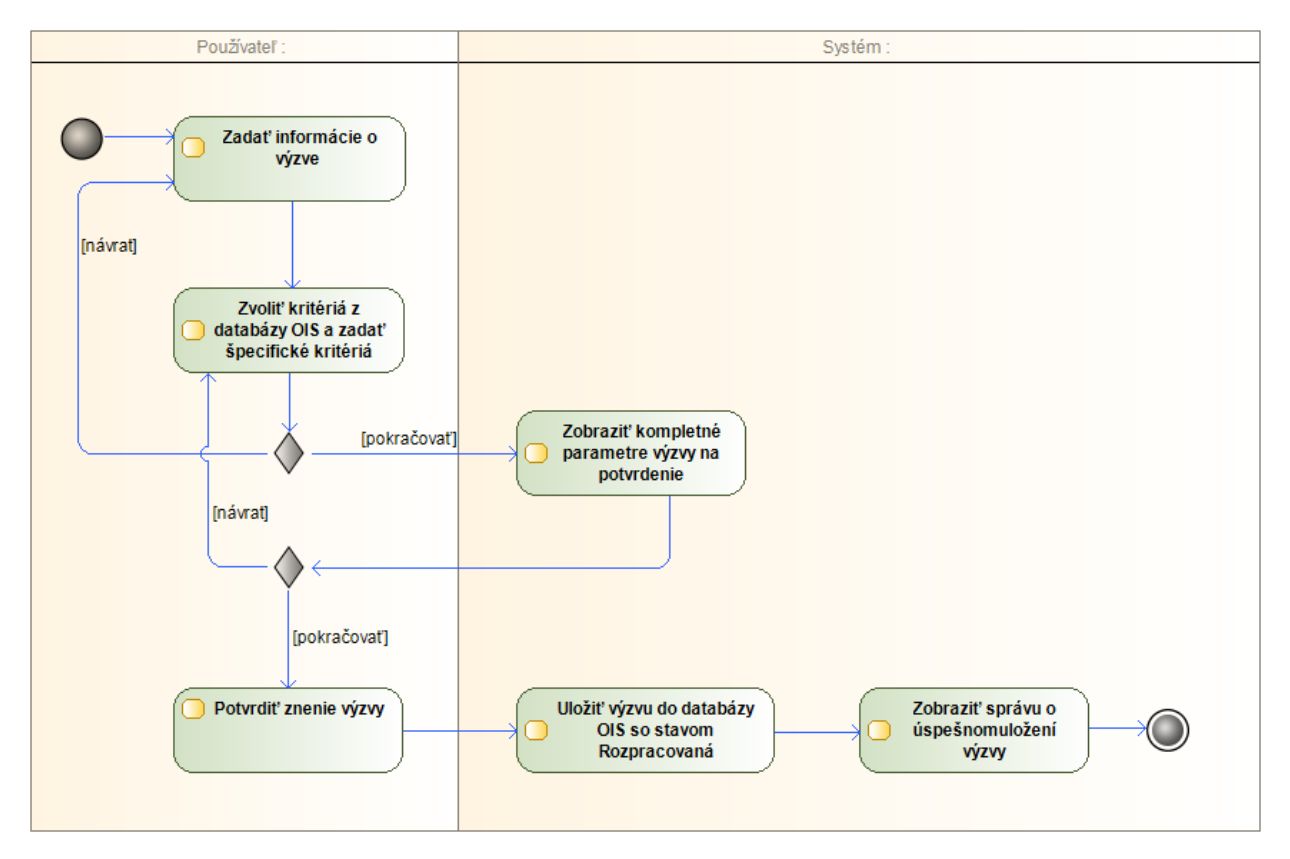
## UC-OIS-10-02 Zobraziť históriu výziev

Zoznam výziev, ktoré organizácia vytvorila v OIS, poskytuje prehľad o počte zverejnených výziev a stave týchto výziev. Zároveň predstavuje východzí bod, prostredníctvom ktorého sa používateľ dostane cez *UC-OIS-10-03 Zobraziť detail výzvy* k jednotlivým možnostiam správy vlastných výziev.

| Názov              | Zobraziť históriu výziev                                                 |                                                                |                                                   |  |
|--------------------|--------------------------------------------------------------------------|----------------------------------------------------------------|---------------------------------------------------|--|
| ID                 | UC-OIS-10-02                                                             |                                                                |                                                   |  |
| Popis              | Cieľom je zobraziť zoznam výziev vytvorených organizáciou v štruktúre    |                                                                |                                                   |  |
|                    | Názov výzvy (s aktívnym odkazom na konkrétnu výzvu v UC-OIS-10-03        |                                                                |                                                   |  |
|                    | Zobraz                                                                   | ziť detail výzvy), .                                           | <i>Stav výzvy</i> (Rozpracovaná – S časovačom -   |  |
|                    | Aktívn                                                                   | a - Ukončená - P                                               | o uzávierke), Dátum zverejnenia, Termín           |  |
|                    | uzávie                                                                   | rky. Výzvy sú zol                                              | prazované v poradí podľa stavu výzvy              |  |
|                    | (rozpr                                                                   | acované prvé) a                                                | termínu uzávierky (skorší dátum prvý). Používateľ |  |
|                    | môže                                                                     | zmeniť poradie z                                               | obrazenia výziev kliknutím na šípku Nahor /       |  |
|                    | Nadol                                                                    | nachádzajúcu sa                                                | pri každom parametri.                             |  |
| Aktéri             | Použív                                                                   | Používateľ (Pracovník MNO, Štatutár MNO, Pracovník VS), Systém |                                                   |  |
| Vstupné podmienky  | Používateľ je prihlásený ako pracovník MNO / štatutár MNO alebo          |                                                                |                                                   |  |
|                    | pracovník VS. Používateľ má pridelené oprávnenie Spravovať vlastné       |                                                                |                                                   |  |
|                    | výzvy organizácie. Používateľ zvolil organizáciu, ktorá vyhlasuje výzvu. |                                                                |                                                   |  |
| Výstupné           |                                                                          |                                                                |                                                   |  |
| podmienky          |                                                                          |                                                                |                                                   |  |
| Scenár             | Číclo                                                                    | Aktór                                                          | Akcia                                             |  |
|                    |                                                                          | Akter                                                          | Akcid<br>Zohraziť zoznam wíziou wstworopých       |  |
|                    | 1.                                                                       | System                                                         |                                                   |  |
|                    | 10                                                                       | Guatána                                                        |                                                   |  |
| Alternativny tok 1 | 1a.                                                                      | System                                                         | v dalabaze sa nenachadza ziadna vyzva –           |  |
|                    |                                                                          |                                                                |                                                   |  |
| Alternatívny tok 2 | 1b.                                                                      | Systém                                                         | V prípade veľkého počtu výziev rozdeliť ich       |  |
|                    |                                                                          |                                                                | zobrazenie na viacero stránok                     |  |
| Alternatívny tok 3 | 2.                                                                       | Používateľ                                                     | Zmeniť poradie zobrazenia výziev                  |  |
|                    | 3.                                                                       | Systém                                                         | Zobraziť zoznam výziev v zmenenom poradí          |  |

Špecifikácia prípadu použitia UC-OIS-10-02 Zobraziť históriu výziev

Diagram aktivity UC-OIS-10-02 Zobraziť históriu výziev

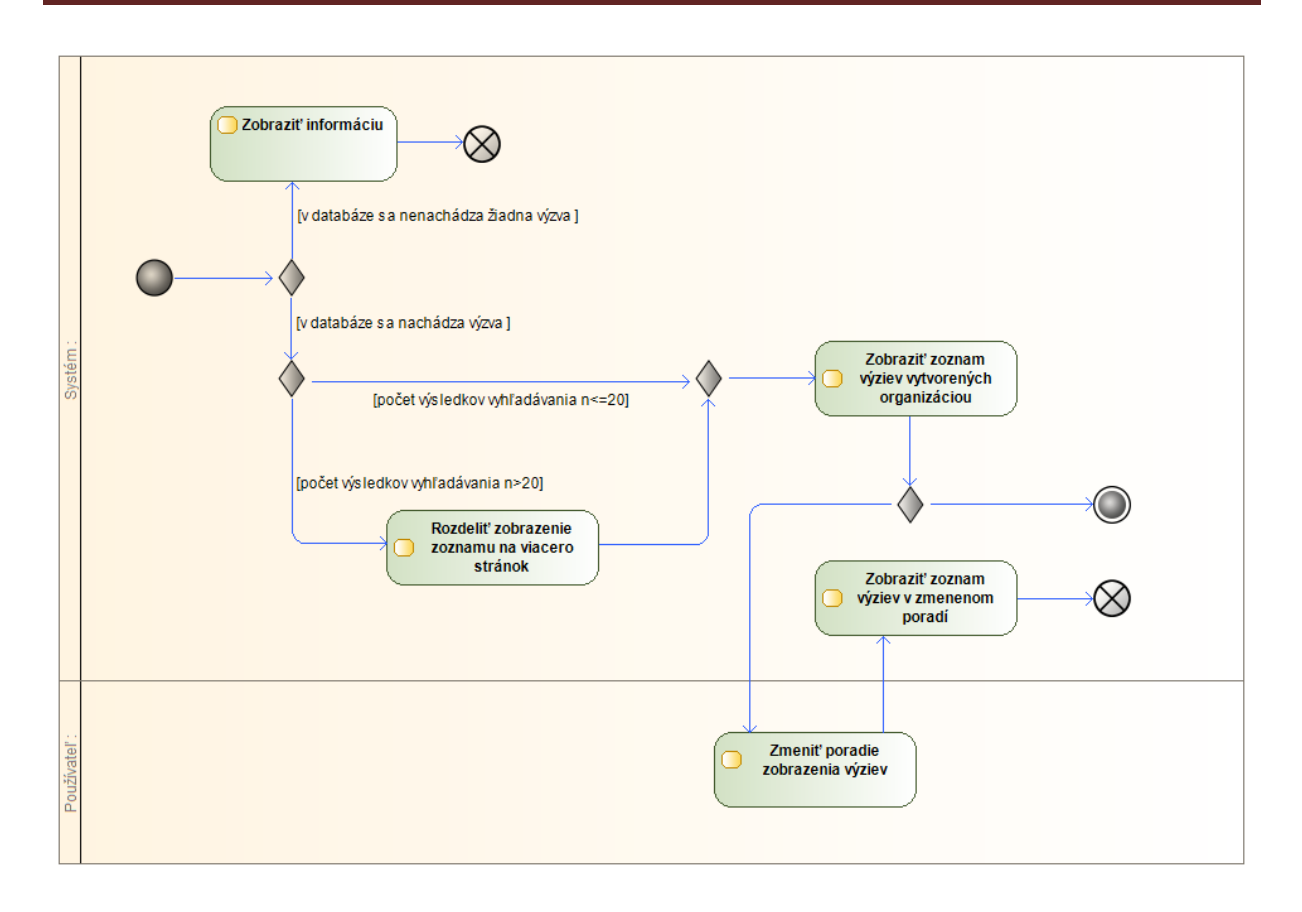

## UC-OIS-10-03 Zobraziť detaily výzvy

Detail výzvy informuje o všetkých parametroch výzvy nadefinovaných vyhlasovateľom výzvy pri vytvorení výzvy resp. pri jej editácii. Prehľad obsahuje informácie o výzve, zoznam formálnych kritérií a povinných príloh vybraný z údajov v databáze OIS v rámci profilu MNO a kritéria špecifické pre výzvu, resp. organizáciu, ak ich ku súboru kritérií z OIS pridal vyhlasovateľ výzvy. Systém okrem kompletných parametrov výzvy zobrazí možnosti ďalšej správy výziev podľa toho, v akom stave sa konkrétna výzva nachádza.

| Názov             | Zobraziť detaily výzvy                                                                                                    |
|-------------------|----------------------------------------------------------------------------------------------------|
| ID                | UC-OIS-10-03                                                                                                    |
| Popis             | Cieľom je zobraziť kompletné parametre konkrétnej výzvy organizácie,<br>ktoré boli definované pri vytvorení (UC-OIS-10-01) alebo editácii (UC-<br>OIS-10-4) výzvy. V závislosti na stave výzvy systém zobrazí relevantné<br>možnosti ďalšej správy výzvy. |
| Aktéri            | Systém                                                                                                    |
| Vstupné podmienky | Používateľ je prihlásený ako pracovník MNO / štatutár MNO alebo                                                                                                    |
|                   | pracovník VS. Používateľ zvolil organizáciu, ktorá vyhlasuje výzvu.                                                                                                    |

Špecifikácia prípadu použitia UC-OIS-10-03 Zobraziť detail výzvy

|           | Používateľ má pridelené oprávnenie <i>Spravovať vlastné výzvy</i><br>organizácie. Používateľ zvolil konkrétnu výzvu zo zoznamu výziev v<br>UC-OIS-10-02 Zobraziť históriu výziev. |        |                                                                            |
|-----------|----------------------------------------------------------------------------------------------------|--------|----------------------------------------------------------------------------|
| Výstupné  | -                                                                                                    |        |                                                                            |
| podmienky |                                                                                                    |        |                                                                            |
| Scenár    |                                                                                                    |        |                                                                            |
|           | Číslo                                                                                                    | Aktér  | Akcia                                                                      |
|           | 1.                                                                                                    | Systém | Zobraziť kompletné parametre výzvy                                         |
|           | 2.                                                                                                    | Systém | Zobraziť možnosť <i>Editovať výzvu</i> v prípade,                          |
|           |                                                                                                    |        | ak je status výzvy Rozpracovaná                                            |
|           | 3.                                                                                                    | Systém | Zobraziť možnosť Zverejniť výzvu v prípade,                                |
|           |                                                                                                    |        | ak je status výzvy Rozpracovaná                                            |
|           | 4.                                                                                                    | Systém | Zobraziť možnosť <i>Editovať výzvu</i> v prípade,                          |
|           |                                                                                                    |        | ak je status výzvy S časovačom                                             |
|           | 5.                                                                                                    | Systém | Zobraziť možnosť <i>Ukončiť výzvu</i> ak je status<br>výzvy <i>Aktívna</i> |
|           | 6.                                                                                                    | Systém | Zobraziť možnosť Spravovať reakcie na výzvu                                |
|           |                                                                                                    |        | v prípade, ak status výzvy Aktívna                                         |
|           | 7.                                                                                                    | Systém | Zobraziť možnosť Spravovať reakcie na výzvu                                |
|           |                                                                                                    |        | v prípade, ak status výzvy Po uzávierke                                    |
|           | 8.                                                                                                    | Systém | Zobraziť možnosť Spravovať reakcie na výzvu                                |
|           |                                                                                                    |        | v prípade, ak status výzvy Ukončená                                        |

# Diagram aktivity UC-OIS-10-03 Zobraziť detail výzvy

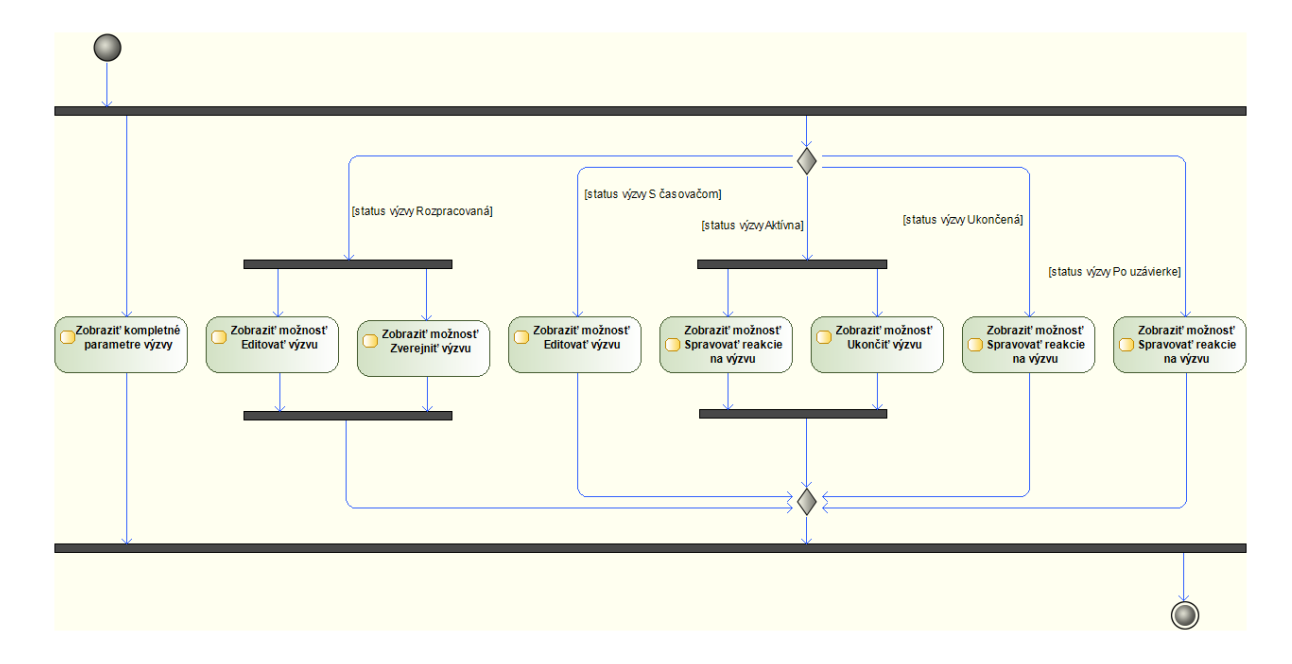

Tento projekt sa realizuje vďaka podpore z Európskeho sociálneho fondu v rámci Operačného programu Zamestnanosť a sociálna inklúzia, www.esf.gov.sk.

#### UC-OIS-10-04 Editovať výzvu

Ak výzva vytvorená, upravená alebo s odloženým zverejnením nebola ešte vyhlásená / zverejnená v OIS (stav výzvy je *Rozpracovaná* alebo *S časovačom*), môže jej parametre vyhlasovateľ výzvy upraviť a / alebo doplniť prostredníctvom *UC-OIS-10-04 Editovať výzvu*. Systém zobrazí formulár ako pri vytvorení výzvy v *UC-OIS-10-01 Vytvoriť výzvu*, v ktorom uvedie resp. označí informácie a voľby, ktoré definoval používateľ pri vytvorení výzvy v *UC-OIS-10-04 Editovať výzvu*. Ak edituje používateľ výzvu so stavom *Rozpracovaná*, stav výzvy ostáva pri uložení upravenej výzvy nezmenený. Rovnaký stav systém uloží aj po editácii výzvy, ktorej zverejnenie bolo nastavené *S časovačom*.

| Názov                 | Editovať výzvu                                                                                                    |
|-----------------------|----------------------------------------------------------------------------------------------------|
| ID                    | UC-OIS-10-04                                                                                                    |
| Popis                 | Cieľom je upraviť nezverejnenú výzvu na predkladanie žiadostí<br>o poskytnutie verejných zdrojov. Používateľ upraví vyplnené informácie<br>o výzve a nadefinovaný súbor kritérií, ktorými žiadateľ o finančné<br>prostriedky preukáže splnenie podmienok výzvy. Stav výzvy sa po jej<br>editácii nezmení.                                                                                                    |
| Aktéri                | Používateľ (Pracovník MNO, Štatutár MNO, Pracovník VS), Systém                                                                                                    |
| Vstupné podmienky     | Používateľ je prihlásený ako pracovník MNO / štatutár MNO alebo<br>pracovník VS. Používateľ má pridelené oprávnenie <i>Spravovať vlastné</i><br><i>výzvy organizácie</i> . Používateľ zvolil organizáciu, ktorá vyhlasuje výzvu.<br>Stav výzvy je <i>Rozpracovaná</i> alebo <i>S časovačom</i> .<br>Systém zobrazí formulár s informáciami o výzve a so súborom kritérií<br>výzvy s preddefinovanými údajmi, ktoré používateľ zadal pri vytváraní<br>výzvy ( <i>UC-OIS-10-01</i> ) alebo pri predošlej editácii výzvy ( <i>UC-OIS-10-04</i> ). |
| Výstupné<br>podmienky |                                                                                                    |

Špecifikácia prípadu použitia UC-OIS-10-04 Editovať výzvu

| Scenár             |       |            |                                                                                                    |
|--------------------|-------|------------|----------------------------------------------------------------------------------------------------|
| Sechar             | Číslo | Aktér      | Akcia                                                                                                    |
|                    | 1.    | Používateľ | Upraviť informácie o výzve vyplnením                                                                             |
|                    |       |            | príslušných textových a číselných polí                                                                           |
|                    |       |            | a kliknutím na tlačidlo Pokračovať                                                                               |
|                    | 2.    | Používateľ | Upraviť zvolené kritériá z databázy OIS                                                                          |
|                    |       |            | a pridané špecifické kritériá označením                                                                          |
|                    |       |            | zaškrtávacích políčok a / alebo výberom                                                                          |
|                    |       |            | z ponúkaných možností a / alebo vyplnením                                                                        |
|                    |       |            | príslušných textových a číselných polí                                                                           |
|                    |       |            | a kliknutím na tlačidlo Pokračovať                                                                               |
|                    | 3.    | Systém     | Zobraziť kompletné parametre výzvy na<br>potvrdenie                                                              |
|                    | 4.    | Používateľ | Potvrdiť znenie upravenej výzvy kliknutím na samostatné tlačidlo                                                 |
|                    | 5.    | Systém     | Uložiť upravenú výzvu do databázy OIS<br>s rovnakým statusom ( <i>Rozpracovaná</i> alebo S<br><i>časovačom</i> ) |
|                    | 6.    | Systém     | Zobraziť správu o úspešnom uložení<br>upravenej výzvy                                                            |
| Alternatívny tok 1 | 2a.   | Používateľ | Návrat na krok č. 1 so zobrazením údajov,<br>ktoré používateľ vyplnil, kliknutím na tlačidlo<br>Späť             |
| Alternatívny tok 2 | 4a.   | Používateľ | Návrat na krok č. 2 so zobrazením údajov,<br>ktoré používateľ vyplnil, kliknutím na tlačidlo<br>Späť             |

# Štruktúra informácií o výzve:

| Informácia                 | Pole                                                         |
|----------------------------|--------------------------------------------------------------|
| názov výzvy                | znakové pole                                                 |
| zdroj financií             | výber z viacerých možností – štátna dotácia, zdroje EÚ,      |
|                            | nórsky / švajčiarsky mechanizmus                             |
| názov programu / schémy    | znakové pole                                                 |
| oblasť činnosti            | výber z viacerých možností - <i>podľa kategorizácie</i>      |
|                            | v centrálnom registri MNO                                    |
| ciele výzvy                | znakové pole                                                 |
| cieľové skupiny            | znakové pole                                                 |
| oprávnení žiadatelia v OIS | výber z viacerých možností - nezisková organizácia, nadácia, |
| MNO                        | občianske združenie, neinvestičný fond, organizačná zložka   |
|                            | zahraničnej nadácie, účelové zariadenie cirkvi, Slovenský    |
|                            | Červený kríž                                                 |
| alokácia                   | číselný reťazec (mena - EUR)                                 |
| maximum na projekt         | číselný reťazec (mena - EUR) / individuálne                  |

Tento projekt sa realizuje vďaka podpore z Európskeho sociálneho fondu v rámci Operačného programu Zamestnanosť a sociálna inklúzia, www.esf.gov.sk.

| minimum na projekt            | číselný reťazec (mena - EUR) / individuálne / neuvedené        |
|-------------------------------|----------------------------------------------------------------|
| geografický rozsah realizácie | výber z viacerých možností - BA, TT, TN, NR, ZA, BB, PO, KE, , |
|                               | celá SR, zahraničie                                            |
| uzávierka prijímania žiadostí | dátum / zaškrtávacie pole – <i>do vyčerpania financií</i>      |
| doplňujúce informácie o       | znakové pole                                                   |
| výzve                         |                                                                |
| link na kompletné info        | URL adresa                                                     |

Zoznam formálnych kritérií a povinných príloh:

Pridelenie IČO/potvrdenie právnej subjektivity

Oprávnenie konania štatutára

Nedoplatok na daniach

Nedoplatok v Sociálnej poisťovni

Nedoplatok v zdravotných poisťovniach

Potvrdenie, že nie je v konkurze

Potvrdenie, že nie je v likvidácií

Vysporiadané podlžnosti voči štátu

Potvrdenie, že subjekt nezamestnával nelegálne

Potvrdenie, že voči subjektu nie je vedený výkon rozhodnutia

Potvrdenie o vedení bankového účtu

Potvrdenie, že realizované verejné obstarávanie a obchodné súťaže prebehli v súlade so zákonom

Špecifické kritériá pre konkrétnu výzvu (Doplní vyhlasovateľ ku kritériám vybraným zo súboru kritérií pre profil MNO)

Diagram aktivity UC-OIS-10-04 Editovať výzvu

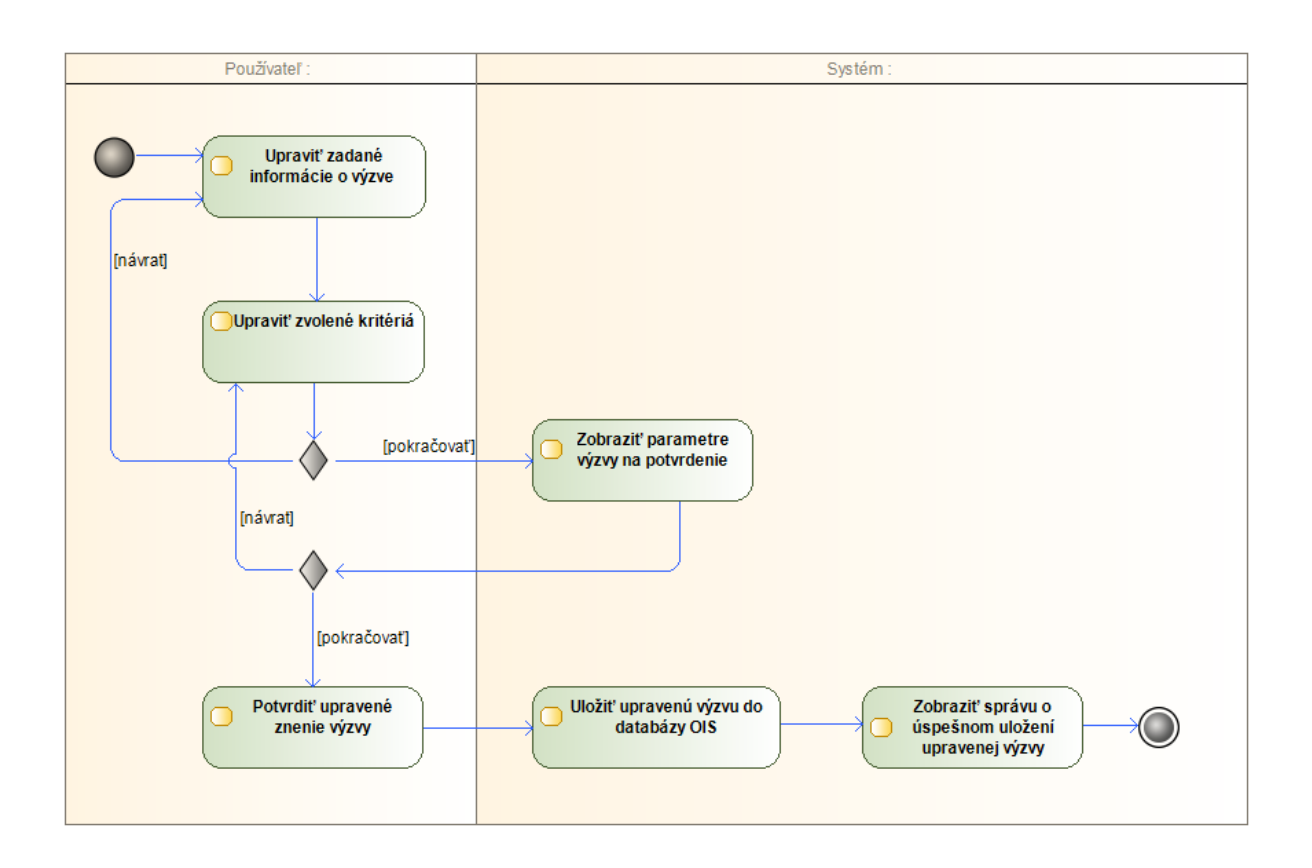

## UC-OIS-10-05 Zverejniť výzvu

Výzvu so stavom Rozpracovaná, ktorá je novo vytvorená v UC-OIS-10-01 alebo upravená v UC-OIS-10-03, môže používateľ zverejniť prostredníctvom UC-OIS-10-05 Zverejniť výzvu hneď, alebo môže nastaviť dátum, na ktorý systém zverejnenie výzvy odloží.

Špecifikácia prípadu použitia UC-OIS-10-05

| Názov | Zverejniť výzvu                                                      |
|-------|----------------------------------------------------------------------|
| ID    | UC-OIS-10-05                                                         |
| Popis | Cieľom je zverejniť výzvu na predkladanie žiadostí o verejné zdroje, |
|       | ktorá je v stave výzvy <i>Rozpracovaná</i> .                         |
|       | Používateľ môže zverejnenie odložiť prostredníctvom časovača vo      |
|       | forme poľa s kalendárom, ktorý zobrazí dni s dátumami n+1 od         |
|       | aktuálneho, v prípade že bol zadaný termín uzávierky výzvy, končiaci |
|       | dátumom n-1 od zvoleného termínu.                                    |
|       | Používateľ má možnosť v súvislosti so zverejnením výzvy notifikovať  |
|       | vybrané organizácie (UC-OIS-10-07).                                  |

| Aktéri                | Použív                                                                                                    | Používateľ (Pracovník MNO, Štatutár MNO, Pracovník VS), Systém |                                                                                 |  |
|-----------------------|----------------------------------------------------------------------------------------------------|----------------------------------------------------------------|---------------------------------------------------------------------------------|--|
| Vstupné podmienky     | Používateľ je prihlásený ako pracovník MNO / štatutár MNO alebo<br>pracovník VS. Používateľ má pridelené oprávnenie <i>Spravovať vlastné</i><br>výzvy organizácie. Stav výzvy je <i>Rozpracovaná</i> . |                                                                |                                                                                 |  |
| Výstupné<br>podmienky |                                                                                                    |                                                                |                                                                                 |  |
| Scenár                | ŏ( I                                                                                                    |                                                                |                                                                                 |  |
|                       | Cislo                                                                                                    | Akter                                                          | Akcia                                                                           |  |
|                       | 1.                                                                                                    | Používateľ                                                     | Zverejniť výzvu kliknutím na príslušné tlačidlo                                 |  |
|                       | 2.                                                                                                    | Systém                                                         | Zobraziť dialóg na potvrdenie                                                   |  |
|                       | 3                                                                                                    | Používateľ                                                     | Dokončiť zverejnenie výzvy kliknutím na<br>príslušné tlačidlo                   |  |
|                       | 4.                                                                                                    | Systém                                                         | Zmeniť stav výzvy v databáze OIS                                                |  |
|                       |                                                                                                    |                                                                | z Rozpracovaná na Aktívna                                                       |  |
| Alternatívny tok 1    | 1b.                                                                                                    | Používateľ                                                     | Odložiť termín zverejnenia výzvy kliknutím na príslušné tlačidlo                |  |
|                       | 2b.                                                                                                    | Systém                                                         | Zobraziť kalendár na výber termínu pre<br>zverejnenie výzvy                     |  |
|                       | 3b.                                                                                                    | Používateľ                                                     | Zvoliť termín pre zverejnenie výzvy                                             |  |
|                       | 4b.                                                                                                    | Používateľ                                                     | Dokončiť zverejnenie výzvy s časovačom<br>kliknutím na príslušné tlačidlo       |  |
|                       | 5b.                                                                                                    | Systém                                                         | Zmeniť stav výzvy v databáze OIS<br>z <i>Rozpracovaná</i> na <i>S časovačom</i> |  |
|                       | 6b.                                                                                                    | Systém                                                         | Zmeniť v stanovenom termíne stav výzvy na<br>Aktívna                            |  |
| Alternatívny tok 2    | За.                                                                                                    | Používateľ                                                     | Zrušiť zverejnenie kliknutím na príslušné<br>tlačidlo                           |  |
|                       |                                                                                                    |                                                                |                                                                                 |  |

#### Diagram aktivity UC-OIS-10-05

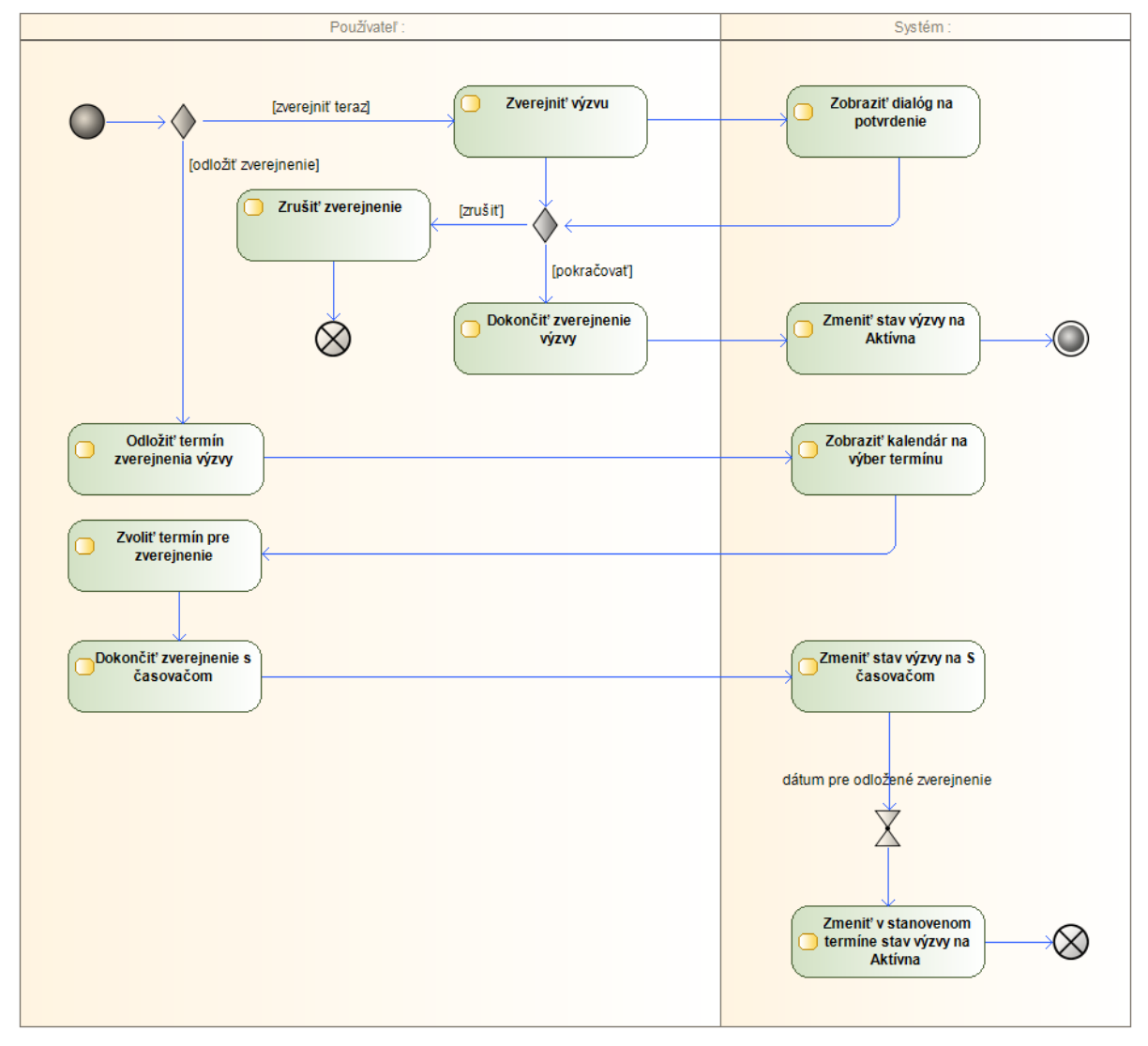

#### UC-OIS-10-06 Ukončiť výzvu

V prípade otvorených výziev, v ktorých sú finančné prostriedky prideľované do vyčerpania alokácie a pri vytvorení výzvy nebol zadaný konkrétny termín uzatvorenia výzvy, sa ukončenie výzvy realizuje prostredníctvom funkcie *Ukončiť výzvu*. Možnosť ukončiť výzvu zobrazí systém pri detailnom zobrazení výzvy v *UC-OIS-10-03* v prípade, ak je výzva Aktívna.

Funkciu ukončenia výzvy môže vyhlasovateľ výzvy využiť aj v prípade, ak bol pri vytvorení výzvy stanovený termín uzávierky výzvy, ale napr. v dôsledku mimoriadnych okolností na strane vyhlasovateľa je tento nútený výzvu buď zrušiť úplne, alebo zmeniť spôsobom, ktorý významne zasiahne do parametrov vyhlásenej výzvy.

O ukončení výzvy môžu byť informované organizácie, ktoré boli notifikované pri vytvorení výzvy prostredníctvom možnosti *UC-OIS-10-07 Notifikovať MNO*.

| Názov                 | Ukončiť výzvu                                                                                                    |                      |                                                                         |
|-----------------------|----------------------------------------------------------------------------------------------------|----------------------|-------------------------------------------------------------------------|
| ID                    | UC-OIS-10-06                                                                                                    |                      |                                                                         |
| Popis                 | Cieľom je ukončiť aktívnu výzvu v prípade, ak bola pri vytvorení výzvy (UC-<br>OIS-10-01) zvolená možnosť termínu uzávierky <i>do vyčerpania financií.</i><br>Systém zobrazí možnosť ukončiť výzvu s upozornením, že po vykonaní<br>funkcie nebude ďalej možné na výzvu reagovať.<br>Používateľ má možnosť v súvislosti s ukončením výzvy notifikovať<br>organizácie, ktorým bola zaslaná informácia o vytvorení výzvy – systém<br>odošle na zoznam adries uložený pri notifikácii v rámci vytvorenia výzvy<br>informáciu, že výzva bola ukončená jej vyhlasovateľom. |                      |                                                                         |
| Aktéri                | Používateľ (Pracovník MNO, Štatutár MNO, Pracovník VS), Systém                                                                                                    |                      |                                                                         |
| Vstupné podmienky     | Používateľ je prihlásený ako pracovník / štatutár MNO alebo pracovník VS.<br>Stav výzvy je <i>Aktívna</i> .                                                                                                    |                      |                                                                         |
| Výstupné<br>podmienky |                                                                                                    |                      |                                                                         |
| Scenár                | Číclo                                                                                                    | ٨                    | Alecia                                                                  |
|                       |                                                                                                    | Akter                | Akcia<br>Zohraziť možnosť ukončenia výzuv s upozornoním                 |
|                       | 1.                                                                                                    | System<br>Doužívatoľ |                                                                         |
|                       | Ζ.                                                                                                    | Pouzivalei           | tlačidlo                                                                |
|                       | 3.                                                                                                    | Systém               | Zmeniť stav výzvy v databáze OIS z <i>Aktívna</i> na<br><i>Ukončená</i> |
|                       | 4.                                                                                                    | Systém               | Zobraziť správu o ukončení výzvy s možnosťou notifikovať organizácie    |
| Alternatívny tok 1    | 2a.                                                                                                    | Používateľ           | Zrušiť ukončenie výzvy kliknutím na príslušné tlačidlo                  |
| Alternatívny tok 2    | 4a.                                                                                                    | Používateľ           | Zaslať informáciu o ukončení výzvy                                      |
|                       | 5a.                                                                                                    | Systém               | Informovať organizácie notifikované pri vytvorení výzvy                 |

Špecifikácia prípadu použitia UC-OIS-10-06 Ukončiť výzvu

Diagram aktivity UC-OIS-10-06 Ukončiť výzvu

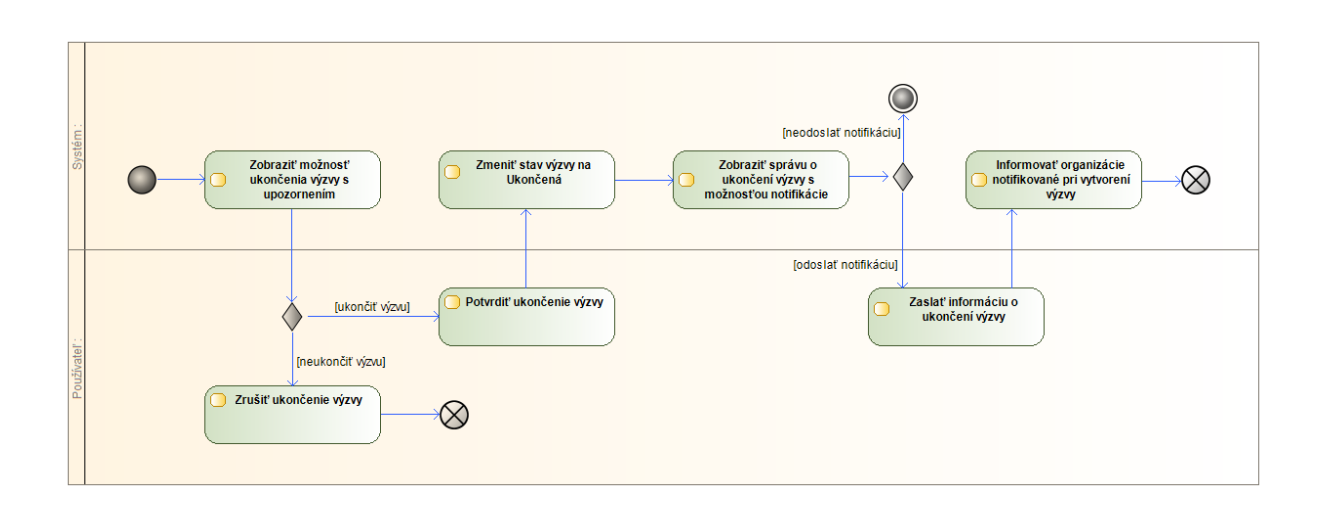

## UC-OIS-10-07 Notifikovať MNO

Pri vytvorení výzvy má používateľ možnosť vyhľadať organizácie, ktorých profil a činnosť korešponduje so zámerom, cieľmi, cieľovými skupinami a ďalšími parametrami výzvy a zaslať im informáciu o výzve (e-mail). Systém používateľovi zjednoduší proces tým, že pri zobrazení formulára automaticky vyplní údaje nadefinované vo výzve. Možnosť notifikovať organizácie sa zobrazí aj pri ukončení výzvy - v tomto prípade sa informácia odošle na rovnaký zoznam adries, ako pri notifikácii v rámci vytvorenia výzvy, ak boli organizácie notifikovať *MNO*.

| Názov             | Notifikovať MNO                                                          |
|-------------------|--------------------------------------------------------------------------|
| ID                | UC-OIS-10-07                                                             |
| Popis             | Cieľom je vyhľadať organizácie na základe používateľom definovaných      |
|                   | kritérií a zaslať im informáciu o výzve.                                 |
|                   | Možnosť notifikovať organizácie zobrazí systém pri zverejnení výzvy v    |
|                   | UC-OIS-10.                                                               |
|                   | Používateľ zadá v zozname vyhľadávacích kritérií vo fulltextových        |
|                   | poliach reťazec požadovaných znakov a/alebo označí v zaškrtávacích       |
|                   | políčkach požadované kritérium, pričom systém pri zobrazení formulára    |
|                   | automaticky vyplní údaje nadefinované vo výzve.                          |
| Aktéri            | Používateľ (Pracovník MNO, Štatutár MNO, Pracovník VS), Systém           |
| Vstupné podmienky | Používateľ je prihlásený ako pracovník MNO / štatutár MNO alebo          |
|                   | pracovník VS. Používateľ má pridelené oprávnenie Spravovať vlastné       |
|                   | výzvy organizácie. Používateľ zvolil organizáciu, ktorá vyhlasuje výzvu. |
|                   | Výzva bola úspešne zverejnená (UC-OIS-10-05).                            |
| Výstupné          | -                                                                        |

Špecifikácia prípadu použitia UC-OIS-10-07 Notifikovať MNO

Tento projekt sa realizuje vďaka podpore z Európskeho sociálneho fondu v rámci Operačného programu Zamestnanosť a sociálna inklúzia, www.esf.gov.sk.

| ŠcenárČísloAktérAkcia1.SystémZobraziť vyhľadávací formulár s vyplnenými<br>údajmi a označenými kritériami<br>nadefinovanými vo výzve2.PoužívateľZadať a/alebo označiť v podrobnom<br>vyhľadávacom formulári kritériá, podľa ktorých<br>sa budú filtrovať hľadané organizácie3.SystémZobraziť počet a zoznam organizácií, ktoré<br>vyhovujú kritériám vyhľadávania4.PoužívateľPripojiť k notifikácii vlastný text pred<br>odoslaním | podmienky          |       |            |                                                  |
|----------------------------------------------------------------------------------------------------|--------------------|-------|------------|--------------------------------------------------|
| CisioAkterAkcia1.SystémZobraziť vyhľadávací formulár s vyplnenými<br>údajmi a označenými kritériami<br>nadefinovanými vo výzve2.PoužívateľZadať a/alebo označiť v podrobnom<br>vyhľadávacom formulári kritériá, podľa ktorých<br>sa budú filtrovať hľadané organizácie3.SystémZobraziť počet a zoznam organizácií, ktoré<br>vyhovujú kritériám vyhľadávania4.PoužívateľPripojiť k notifikácii vlastný text pred<br>odoslaním       | Scenár             | ă I   |            |                                                  |
| 1.SystémZobraziť vyhľadávací formulár s vyplnenými<br>údajmi a označenými kritériami<br>nadefinovanými vo výzve2.PoužívateľZadať a/alebo označiť v podrobnom<br>vyhľadávacom formulári kritériá, podľa ktorých<br>sa budú filtrovať hľadané organizácie3.SystémZobraziť počet a zoznam organizácií, ktoré<br>vyhovujú kritériám vyhľadávania4.PoužívateľPripojiť k notifikácii vlastný text pred<br>odoslaním                      |                    | Cislo | Akter      | Аксіа                                            |
| údajmi a označenými kritériami<br>nadefinovanými vo výzve2.PoužívateľZadať a/alebo označiť v podrobnom<br>vyhľadávacom formulári kritériá, podľa ktorých<br>sa budú filtrovať hľadané organizácie3.SystémZobraziť počet a zoznam organizácií, ktoré<br>vyhovujú kritériám vyhľadávania4.PoužívateľPripojiť k notifikácii vlastný text pred<br>odoslaním                                                                            |                    | 1.    | Systém     | Zobraziť vyhľadávací formulár s vyplnenými       |
| 2.PoužívateľZadať a/alebo označiť v podrobnom<br>vyhľadávacom formulári kritériá, podľa ktorých<br>sa budú filtrovať hľadané organizácie3.SystémZobraziť počet a zoznam organizácií, ktoré<br>vyhovujú kritériám vyhľadávania4.PoužívateľPripojiť k notifikácii vlastný text pred<br>odoslaním                                                                                                    |                    |       |            | údajmi a označenými kritériami                   |
| 2.PoužívateľZadať a/alebo označiť v podrobnom<br>vyhľadávacom formulári kritériá, podľa ktorých<br>sa budú filtrovať hľadané organizácie3.SystémZobraziť počet a zoznam organizácií, ktoré<br>vyhovujú kritériám vyhľadávania4.PoužívateľPripojiť k notifikácii vlastný text pred<br>odoslaním                                                                                                    |                    |       |            | nadefinovanými vo výzve                          |
| vyhľadávacom formulári kritériá, podľa ktorých<br>sa budú filtrovať hľadané organizácie3.SystémZobraziť počet a zoznam organizácií, ktoré<br>vyhovujú kritériám vyhľadávania4.PoužívateľPripojiť k notifikácii vlastný text pred<br>odoslaním                                                                                                    |                    | 2.    | Používateľ | Zadať a/alebo označiť v podrobnom                |
| sa budú filtrovať hľadané organizácie3.Systém2obraziť počet a zoznam organizácií, ktoré<br>vyhovujú kritériám vyhľadávania4.PoužívateľPripojiť k notifikácii vlastný text pred<br>odoslaním                                                                                                    |                    |       |            | vyhľadávacom formulári kritériá, podľa ktorých   |
| 3.SystémZobraziť počet a zoznam organizácií, ktoré<br>vyhovujú kritériám vyhľadávania4.PoužívateľPripojiť k notifikácii vlastný text pred<br>odoslaním                                                                                                    |                    |       |            | sa budú filtrovať hľadané organizácie            |
| 4. Používateľ Pripojiť k notifikácii vlastný text pred odoslaním                                                                                                    |                    | 3.    | Systém     | Zobraziť počet a zoznam organizácií, ktoré       |
| 4. Používateľ Pripojiť k notifikácii vlastný text pred<br>odoslaním                                                                                                    |                    |       |            | vyhovujú kritériám vyhľadávania                  |
| odoslaním                                                                                                    |                    | 4.    | Používateľ | Pripojiť k notifikácii vlastný text pred         |
|                                                                                                    |                    |       |            | odoslaním                                        |
| 5. Systém Iniciovať proces odoslania notifikácie                                                                                                    |                    | 5.    | Systém     | Iniciovať proces odoslania notifikácie           |
| vyhľadaným organizáciám – vytvoriť frontu na                                                                                                    |                    |       |            | vyhľadaným organizáciám – vytvoriť frontu na     |
| realizáciu úlohy podľa dostupných prostriedkov                                                                                                    |                    |       |            | realizáciu úlohy podľa dostupných prostriedkov   |
| pre proces                                                                                                    |                    |       |            | pre proces                                       |
| 6. Systém Uložiť zoznam notifikovaných subjektov                                                                                                    |                    | 6.    | Systém     | Uložiť zoznam notifikovaných subjektov           |
| 7. Systém Potvrdiť odoslanie notifikácie                                                                                                    |                    | 7.    | Systém     | Potvrdiť odoslanie notifikácie                   |
| Alternatívny tok 1 3a. Systém V databáze sa nenachádza organizácia                                                                                                    | Alternatívny tok 1 | 3a.   | Svstém     | V databáze sa nenachádza organizácia             |
| vyhovujúca zadaným kritériám – Zobraziť                                                                                                    | ·                  |       | - /        | vyhovujúca zadaným kritériám – Zobraziť          |
| hlásenie                                                                                                    |                    |       |            | hlásenie                                         |
| Alternatívny tok 2 3b. Systém V prípade veľkého počtu výsledkov                                                                                                    | Alternatívny tok 2 | 3b.   | Systém     | V prípade veľkého počtu výsledkov                |
| vyhľadávania rozdeliť ich zobrazenie na viacero                                                                                                    | ,,                 | 5.5.  | oyotein    | vyhľadávania rozdeliť ich zobrazenie na viacero  |
| stránok                                                                                                    |                    |       |            | stránok                                          |
| Alternatívny tok 3 3c. Systém Upraviť kritériá vyhľadávania - Návrat na krok 1                                                                                                    | Alternatívny tok 3 | 3c.   | Systém     | Upraviť kritériá vyhľadávania - Návrat na krok 1 |

## Zoznam kritérií vyhľadávania:

| Skupina            | Kritérium          | Pole                                                                                                    |
|--------------------|--------------------|----------------------------------------------------------------------------------------------------|
| centrálny register | sídlo – kraj       | BA, TT, TN, NR, ZA, BB, PO, KE                                                                                                    |
|                    | sídlo - okres      | fulltext s dopĺňaním                                                                                                    |
|                    | sídlo – obec/mesto | fulltext s dopĺňaním                                                                                                    |
|                    | IČO/SID            | fulltext                                                                                                    |
|                    | právna forma       | nezisková organizácia, nadácia,<br>neinvestičný fond, občianske<br>združenie, organizačná zložka<br>zahraničnej nadácie, účelové<br>zariadenie cirkvi, Slovenský<br>Červený Kríž |
| financie           | súvaha - aktíva    | fulltext                                                                                                    |
|                    | súvaha - pasíva    | fulltext                                                                                                    |
|                    | príjmy             | vložiť číslo                                                                                                    |

|                        | výdavky                              | vložiť číslo                                                                                                    |
|------------------------|--------------------------------------|----------------------------------------------------------------------------------------------------|
| personálne             | počet dobrovoľníkov                  | vložiť číslo                                                                                                    |
| zabezpečenie           | počet dobrovoľníckych hodín          | vložiť číslo                                                                                                    |
|                        | počet zamestnancov TPP               | vložiť číslo                                                                                                    |
|                        | počet zamestnancov DVP a DPČ         | vložiť číslo                                                                                                    |
|                        | Počet externých spolupracovníkov     | vložiť číslo                                                                                                    |
|                        | národná sústava kvalifikácií         | fulltext                                                                                                    |
| prehľad organizácie    | hlavná činnosť                       | poskytovanie zdravotnej<br>starostlivosti; poskytovanie<br>sociálnej pomoci a humanitárna<br>starostlivosť; tvorba, rozvoj,<br>ochrana, obnova a prezentácia<br>duchovných a kultúrnych<br>hodnôt; ochrana ľudských práv a<br>základných slobôd; vzdelávanie,<br>výchova a rozvoj telesnej<br>kultúry; výskum, vývoj, vedecko-<br>technické služby a informačné<br>služby; tvorba a ochrana<br>životného prostredia a ochrana<br>zdravia obyvateľstva; služby na<br>podporu regionálneho rozvoja a<br>zamestnanosti; zabezpečovanie<br>bývania, správy, údržby a obnovy<br>bytového fondu |
|                        | dĺžka vykonávania činnosti: od – do, | kalendár                                                                                                    |
|                        | cieľové skupiny                      | fulltext                                                                                                    |
|                        | región pôsobenia - krai              | BA, TT, TN, NR, ZA, BB, PO, KF                                                                                                    |
|                        | región pôsobenia - okres             | fulltext s dopĺňaním                                                                                                    |
|                        | región pôsobenia - obec              | fulltext s dopĺňaním                                                                                                    |
|                        | partnerstvá / členstvá / siete       | áno/nie/doplniť                                                                                                    |
|                        | oprávnenia /akreditácie              | fulltext                                                                                                    |
|                        | výročná správa                       | áno/nie                                                                                                    |
| projekty organizácie   | názov                                | fulltext                                                                                                    |
|                        | ciele / aktivity / indikátory        | fulltext                                                                                                    |
|                        | trvanie od                           | kalendár                                                                                                    |
|                        | trvanie do                           | kalendár                                                                                                    |
|                        | rozpočet od                          | vložiť číslo                                                                                                    |
|                        | rozpočet do                          | vložiť číslo                                                                                                    |
|                        | personál                             | zamestnanci / externisti /                                                                                                    |
|                        |                                      | dobrovoľníci                                                                                                    |
|                        | partnerstvo                          | áno/nie                                                                                                    |
| komunikácia/referencie | web stránka                          | áno/nie                                                                                                    |
| ,                      | referencie                           | áno/nie                                                                                                    |

| potvrdenia/prílohy | neplatič u Správcu dane             | áno/nie |
|--------------------|-------------------------------------|---------|
|                    | neplatič v Sociálnej poisťovni      | áno/nie |
|                    | neplatič v zdravotných poisťovniach | áno/nie |
|                    | subjekt nemá podlžnosti voči štátu  | áno/nie |
|                    | nie je v konkurze                   | áno/nie |
|                    | nie je v likvidácií                 | áno/nie |
|                    | potvrdenie, že realizované verejné  | áno/nie |
|                    | obstarávanie a obchodné súťaže      |         |
|                    | prebehli v súlade so zákonom        |         |
|                    | subjekt neporušil zákaz nelegálneho | áno/nie |
|                    | zamestnávania                       |         |
|                    | voči subjektu nie je vedený výkon   | áno/nie |
|                    | rozhodnutia                         |         |
|                    | výpis z registra trestov            | áno/nie |

Diagram aktivity UC-OIS-10-07 Notifikovať MNO

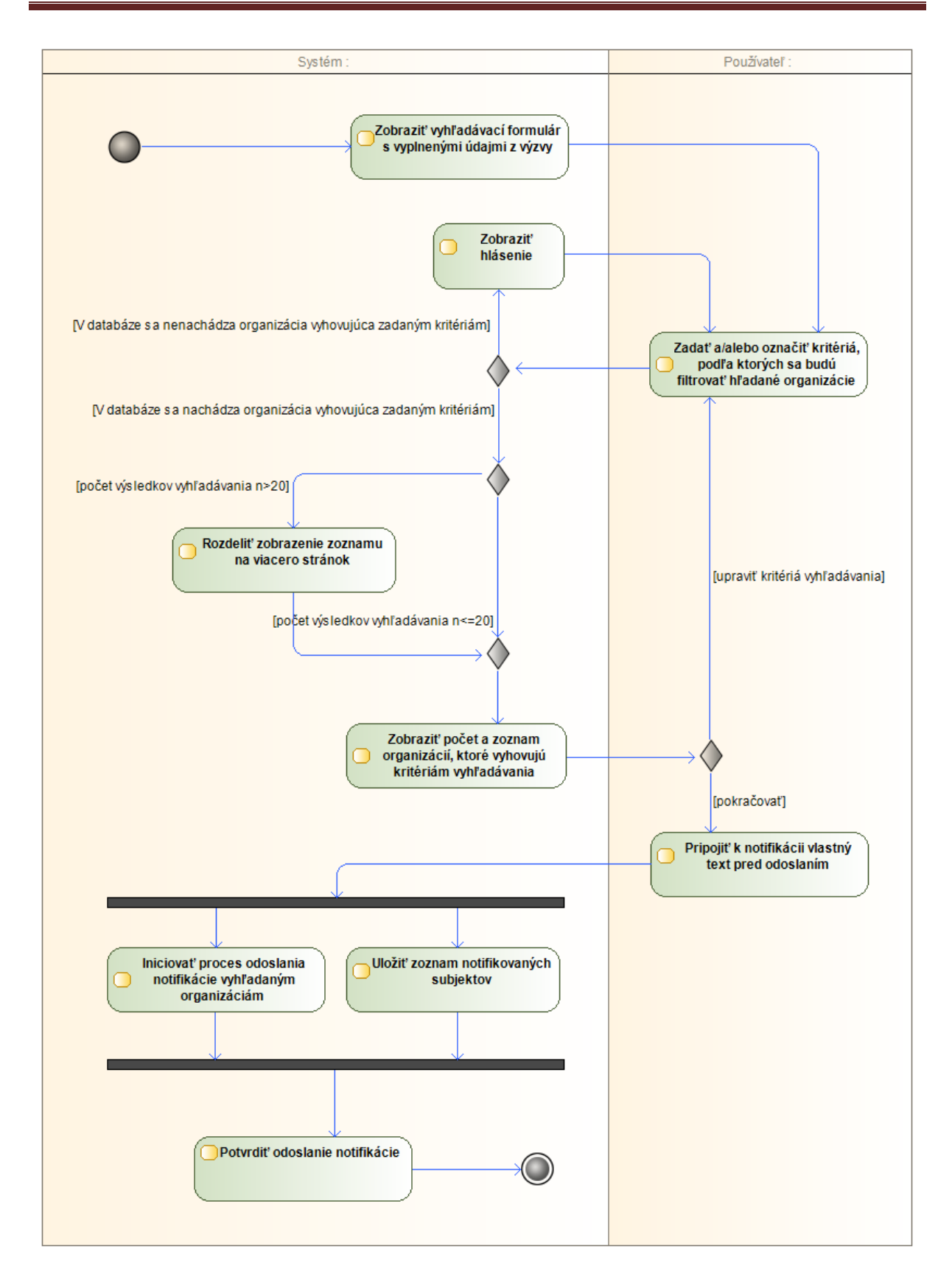

## UC-OIS-10-08 Uzatvoriť výzvu

Ak má výzva vyhlásená v OIS, ktorej stav je *Aktívna*, nastavený termín, kedy uplynie uzávierka na predkladanie prijímania žiadostí o financie, systém automaticky zmení po uplynutí tohto termínu stav výzvy na *Po uzávierke*, čo znamená, že mimovládne neziskové organizácie už nebudú mať v OIS možnosť na výzvu reagovať a zasielať vyhlasovateľovi podklady na preukázanie splnenia podmienok výzvy.

| Názov              | Uzatvoriť výzvu                                                                                                    |        |                                                                                                    |
|--------------------|----------------------------------------------------------------------------------------------------|--------|----------------------------------------------------------------------------------------------------|
| ID                 | UC-OIS                                                                                                    | -10-08 |                                                                                                    |
| Popis              | Cieľom je automaticky zmeniť stav výzvy v databáze OIS po uplynutí termínu uzávierky prijímania žiadostí o financie z Aktívna na Po<br>uzávierke. |        |                                                                                                    |
| Aktéri             | Systém                                                                                                    |        |                                                                                                    |
| Vstupné podmienky  | Stav výzvy je Aktívna.                                                                                                    |        |                                                                                                    |
| Výstupné podmienky |                                                                                                    |        |                                                                                                    |
| Scenár             | Číslo                                                                                                    | Aktér  | Akcia                                                                                               |
|                    | 1.                                                                                                    | Systém | Nemeniť stav výzvy <i>Aktívna</i> v prípade, že<br>termín uzávierky neuplynul                       |
|                    | 2.                                                                                                    | Systém | Zmeniť stav výzvy z <i>Aktívna</i> na <i>Po uzávierke</i><br>v prípade, že termín uzávierky uplynul |

#### Špecifikácia prípadu použitia UC-OIS-10-08 Uzatvoriť výzvu

#### Stavový diagram UC-OIS-10-08 Uzatvoriť výzvu

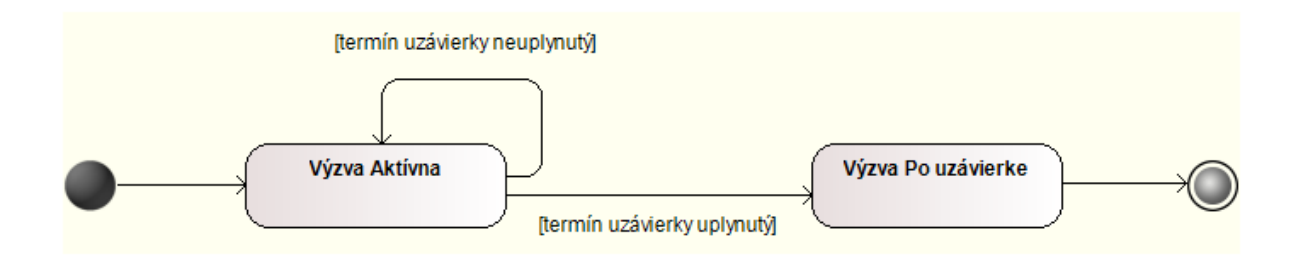

# Správa reakcií na výzvy na predkladanie žiadostí o poskytnutie financií v OIS (UC-OIS-11)

Všetky výstupy z procesu hodnotenia splnenia kritérií výzvy vyhlásenej v OIS, ktoré zahŕňajú informácie o výzve samotnej a organizáciách reagujúcich na výzvu, kritériá výzvy a údaje predložené MNO na zdokladovanie plnenia podmienok stanovených vo výzve, stanoviská vyhlasovateľa výzvy o výsledku overenia i čas a identita overovateľa sa ukladajú do databázy OIS pre prípad potreby skontrolovať aj exportovať podklady, ktorými MNO dokladovala splnenie podmienok danej výzvy. Zobraziť zhrnutie so všetkými informáciami o posúdení reakcií na výzvy je možné buď z prostredia OIS, alebo sa na zhrnutie v OIS používateľ dostane z externého prostredia prostredníctvom identifikačného kódu z vystaveného protokolu o vyhodnotení reakcie na výzvu (v takom prípade je nutné sa prihlásiť do OIS a splniť rovnaké podmienky pre zobrazenie ako keby používateľ pristupoval k zhrnutiu v OIS). Zhrnutie predstavuje v prípade údajov MNO na preukázanie splnenia podmienok výzvy akýsi "časový odtlačok" s hodnotami údajov, ktoré sa nachádzali v profile MNO v čase reakcie na výzvu, ktorý je vyhlasovateľovi výzvy aj organizácii, ktorá na ňu reagovala, k dispozícii kedykoľvek v prípade nutnosti nahliadnuť na hodnoty údajov predložené zo strany MNO.

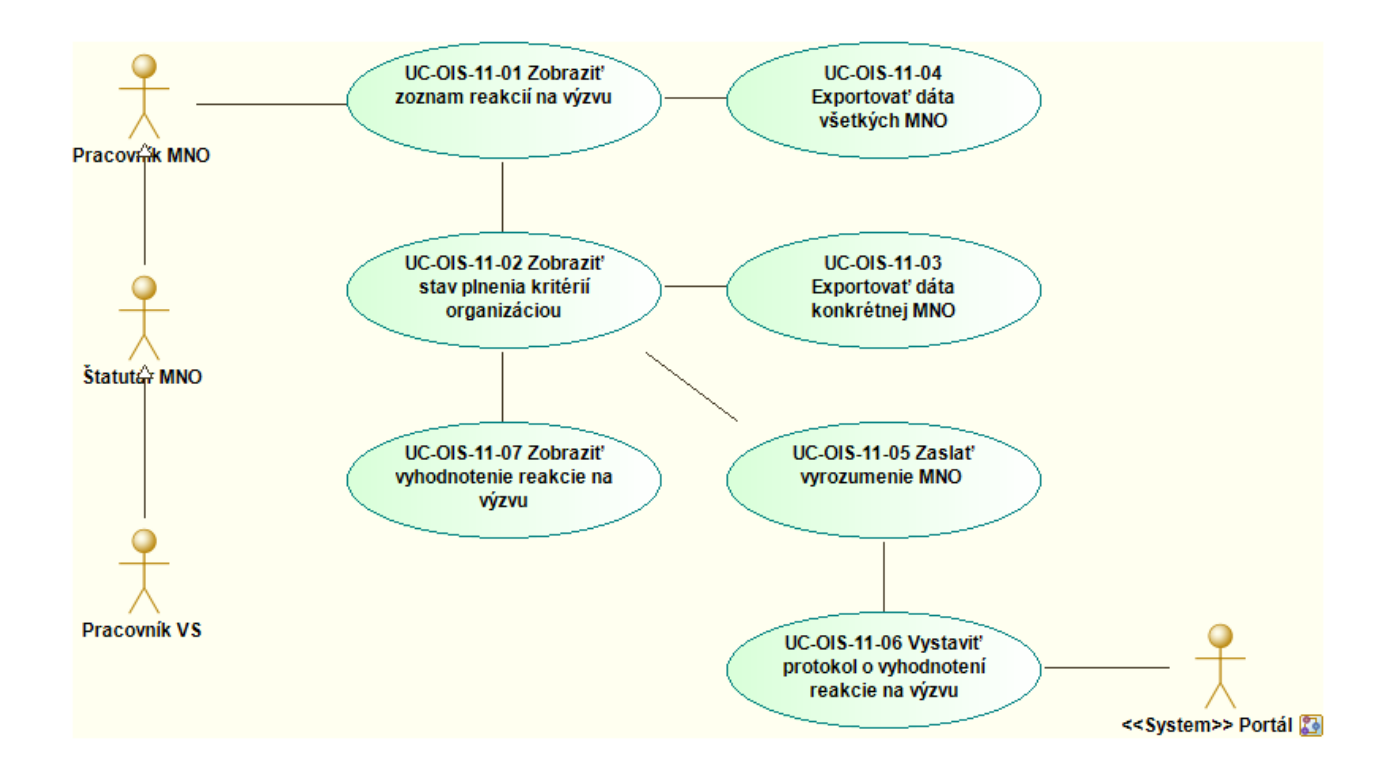

#### Diagram prípadov použitia UC-OIS-11 Spravovať reakcie na výzvu

### UC-OIS-11-01 Zobraziť zoznam reakcií na výzvu

Po kliknutí na možnosť *Spravovať reakcie na výzvu* (táto možnosť sa zobrazí v detaile takej výzvy, na ktorú mohli, resp. stále môžu organizácie reagovať - aktívnu, po uzávierke, alebo ukončenú vyhlasovateľom) pri detailnom zobrazení výzvy v *UC-OIS-10-03 Zobraziť detail výzvy* prechádza zástupca organizácie, ktorá výzvu vyhlásila, na stránku so zoznamom organizácií, ktoré na výzvu vyhlásenú v OIS reagovali – tj. zaslali prostredníctvom OIS poskytovateľovi verejných zdrojov informácie na overenie splnenia kritérií výzvy. V prípade reakcií, ktoré už vyhlasovateľ posúdil z hľadiska splnenia podmienok výzvy, sa zobrazí aj príznak stavu reakcie *Splnené kritériá* alebo *Nesplnené kritériá*, podľa výsledku overenia. Okrem základných parametrov výzvy a zoznamu organizácií, ktoré na výzvu zareagovali s možnosťou prekliku na údaje od vybranej organizácie, sa používateľovi zobrazí aj možnosť vyexportovať naraz všetky reakcie na túto výzvu.

| Názov                 | Zobraziť zoznam reakcií na výzvu                                                                                                    |                                     |                                                                                                    |
|-----------------------|----------------------------------------------------------------------------------------------------|-------------------------------------|----------------------------------------------------------------------------------------------------|
| ID                    | UC-OIS-11-01                                                                                                    |                                     |                                                                                                    |
| Popis                 | Cieľom je zobraziť zoznam organizácií, ktoré zaslali poskytovateľovi<br>verejných zdrojov údaje z OIS na preukázanie splnenia kritérií výzvy<br>vyhlásenej prostredníctvom OIS.<br>Systém zobrazí parametre výzvy v štruktúre <i>Názov výzvy</i> (s<br>odkazom na túto výzvu - <i>UC-OIS-02-03 Zobraziť detaily výzvy</i> ) -<br><i>Vyhlasovateľ výzvy – Termín uzávierky</i> .<br>Systém zobrazí zoznam reakcií na výzvu v štruktúre <i>Dátum reakcie</i><br>– <i>Názov organizácie</i> (s odkazom na túto organizáciu - <i>UC-OIS-07-03<br/>Zobraziť úplné informácie o organizácii</i> ) – <i>IČO/SID organizácie –<br/>Zobraziť reakciu</i> (s odkazom na príslušnú reakciu – <i>UC-OIS-11-02<br/>Zobraziť stav plnenia kritérií</i> ) – <i>Príznak stavu reakcie na výzvu</i><br>(Splnené kritériá / Nesplnené kritériá). |                                     |                                                                                                    |
| Aktéri                | Systém                                                                                                    |                                     |                                                                                                    |
| Vstupné podmienky     | Používateľ je prihlásený ako pracovník VS, pracovník MNO alebo<br>štatutár MNO. Používateľovi bolo pridelené oprávnenie <i>Spravovať</i><br><i>reakcie na vlastnú výzvu organizácie.</i> Používateľ zvolil organizáciu,<br>ktorá bola vyhlasovateľom výzvy. Status výzvy je <i>Aktívna</i> , <i>Po</i><br><i>uzávierke</i> alebo <i>Ukončená</i> .                                                                                                    |                                     |                                                                                                    |
| Výstupné<br>podmienky | -                                                                                                    |                                     |                                                                                                    |
| Scenár                | Číslo<br>1.<br>2.<br>3.                                                                                                    | Aktér<br>Systém<br>Systém<br>Systém | AkciaZobraziť parametre výzvyZobraziť zoznam reakcií na výzvuZobraziť možnosť Exportovať dáta všetkýchMNO (UC-OIS-11-04) ak je počet reakciínenulový |

Špecifikácia prípadu použitia UC-OIS-11-01 Zobraziť zoznam reakcií na výzvu

| Alternatívny tok 1 | 2a. | Systém | V databáze sa nenachádza žiadna reakcia –<br>Zobraziť hlásenie v časti stránky určenej pre<br>zoznam reakcií |
|--------------------|-----|--------|----------------------------------------------------------------------------------------------------|
| Alternatívny tok 2 | 2b. | Systém | V prípade veľkého počtu reakcií rozdeliť ich<br>zobrazenie na viacero podstránok                             |

#### Diagram aktivity UC-OIS-11-01 Zobraziť zoznam reakcií na výzvu

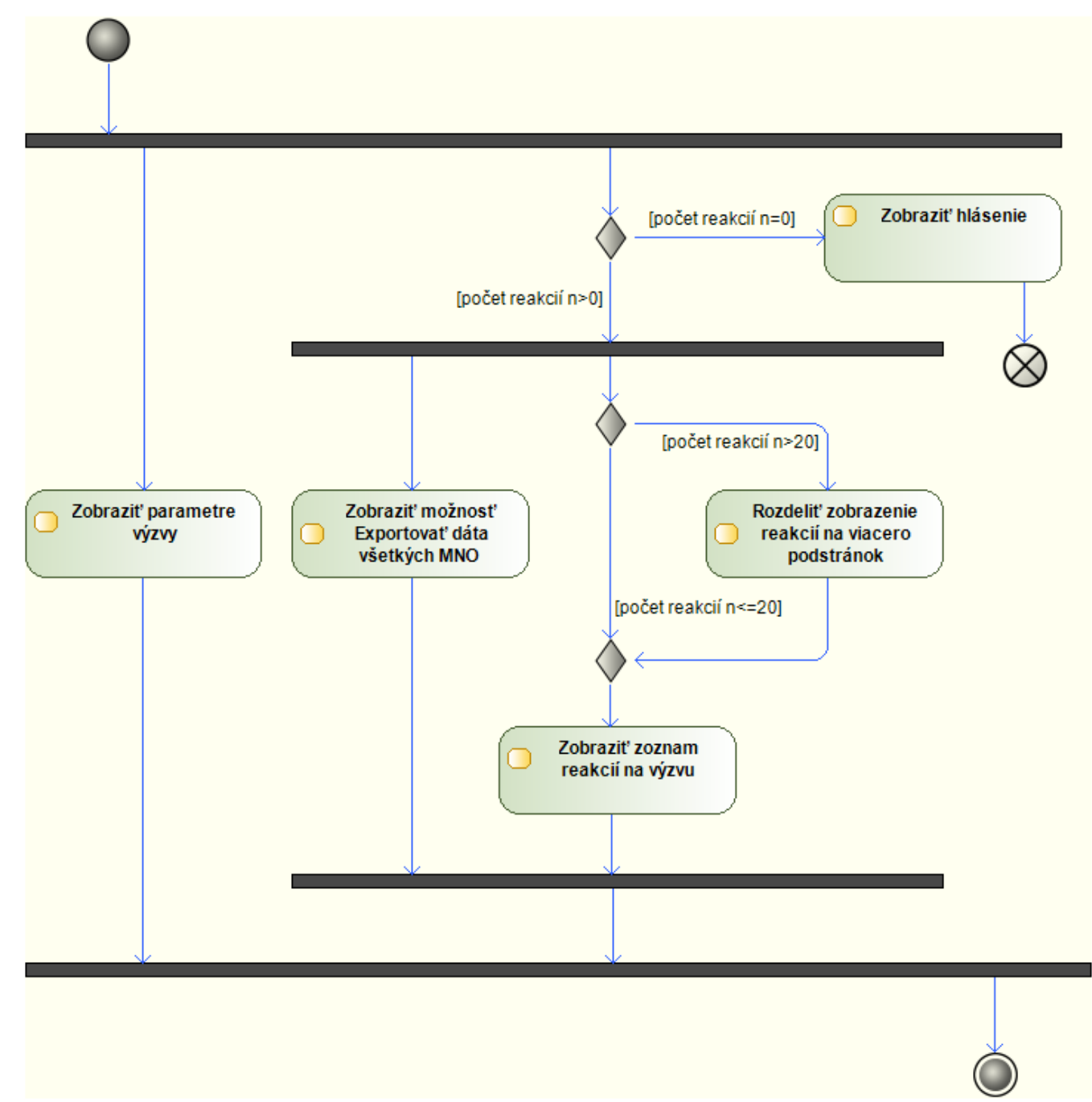

Tento projekt sa realizuje vďaka podpore z Európskeho sociálneho fondu v rámci Operačného programu Zamestnanosť a sociálna inklúzia, www.esf.gov.sk.

## UC-OIS-11-02 Zobraziť stav plnenia kritérií organizáciou

Prípad použitia UC-OIS-11-02 umožňuje poskytovateľovi verejných zdrojov overiť, či organizácia spĺňa kritériá výzvy zverejnenej v OIS. Používateľ sa na prípad použitia dostane po kliknutí na možnosť Zobraziť reakciu zobrazenú pri konkrétnej výzve v zozname v UC-OIS-11-01 Zobraziť zoznam reakcií na výzvu. Systém zobrazí základné parametre výzvy, základné údaje o MNO a dva bloky informácií - v jednom ukáže kritéria výzvy nadefinované vyhlasovateľom a v druhom bloku doplní ku každému kritériu hodnotu údaja v profile MNO v čase, kedy štatutár MNO zaslal reakciu na výzvu. Hodnoty údajov každej reakcie na výzvu v čase jej zaslania sú uložené v databáze OIS. Ak je hodnotou údaja súbor, používateľ ho môže otvoriť kliknutím na aktívny odkaz jeho ikony. Poskytovateľ môže skonfrontovať požiadavky výzvy a dáta v profile MNO a posúdiť, či MNO splnila podmienky požadované výzvou. Celý profil MNO si môže zobraziť kliknutím na aktívny odkaz v názve organizácie alebo kliknutím na možnosť Zobraziť úplný profil MNO. Výsledok posúdenia zašle poskytovateľ žiadateľovi o financie prostredníctvom UC-OIS-11-05 Zaslať vyrozumenie MNO zvolením možnosti Zaslať vyrozumenie MNO. Ak prebehol UC-OIS-11-06 Vystaviť protokol o vyhodnotení reakcie na výzvu, bolo už vyrozumenie MNO zaslané a reakcia na výzvu je vyhodnotená (zmenil sa stav reakcie na výzvu pri vyhodnotení reakcie) – v takom prípade sa namiesto možnosti zaslania vyrozumenia zobrazí, či MNO podmienky výzvy splnila alebo nesplnila. Prostredníctvom tlačidla na export podkladov prejde používateľ na stránku s možnosťou vyexportovania informácií z databázy a ich uloženia v UC-OIS-11-03 Exportovať dáta konkrétnej MNO.

| Názov             | Zobraziť stav plnenia kritérií organizáciou                                     |
|-------------------|---------------------------------------------------------------------------------|
| ID                | UC-OIS-11-02                                                                    |
| Popis             | Cieľom je zobraziť zoznam kritérií výzvy zverejnenej v OIS definovaných         |
|                   | vyhlasovateľom výzvy a hodnotu údajov týchto kritérií v profile MNO v čase,     |
|                   | v ktorom zástupca MNO zaslal vyhlasovateľovi údaje na preukázanie splnenia      |
|                   | podmienok výzvy.                                                                |
|                   | Systém zobrazí parametre výzvy v štruktúre <i>Názov výzvy</i> s odkazom na túto |
|                   | výzvu (UC-OIS-02-03 Zobraziť detaily výzvy) - Vyhlasovateľ výzvy – Termín       |
|                   | uzávierky.                                                                      |
|                   | Systém zobrazí základné údaje o organizácii reagujúcej na výzvu v štruktúre     |
|                   | Dátum reakcie – Názov organizácie (s odkazom na túto organizáciu - UC-OIS-      |
|                   | 07-03 Zobraziť úplné informácie o organizácii) – IČO/SID organizácie.           |
|                   | Systém zobrazí zoznam kritérií vo výzve a hodnotu údajov jednotlivých kritérií  |
|                   | v profile MNO v OIS v čase zobrazenia v štruktúre Hodnota údaja (v prípade      |
|                   | súboru s odkazom na neho) – <i>Status údaja – Zdroj údaja – Dátum nahrania</i>  |
|                   | údaja.                                                                          |
| Aktéri            | Systém                                                                          |
| Vstupné podmienky | Používateľ je prihlásený ako pracovník MNO alebo štatutár MNO alebo             |
|                   | pracovník MNO. Používateľovi bolo pridelené oprávnenie Spravovať reakcie na     |
|                   | vlastnú výzvu organizácie. Status výzvy je Aktívna, Po uzávierke, Ukončená.     |

Špecifikácia prípadu použitia UC-OIS-11-02 Zobraziť stav plnenia kritérií organizáciou

| Výstupné<br>podmienky | -     |        |                                                                                                    |
|-----------------------|-------|--------|----------------------------------------------------------------------------------------------------|
| Scenár                | Číslo | Aktér  | Akcia                                                                                                    |
|                       | 1.    | Systém | Zobraziť kritériá výzvy a hodnoty údajov v profile<br>MNO v čase odoslania reakcie                                                                                                    |
|                       | 2.    | Systém | Zobraziť parametre výzvy                                                                                                    |
|                       | 3.    | Systém | Zobraziť základné údaje o MNO                                                                                                    |
|                       | 4.    | Systém | Zobraziť možnosť <i>Zobraziť úplný profil MNO</i> (UC-<br>OIS-07-03 Zobraziť úplné informácie o organizácii)                                                                                 |
|                       | 5.    | Systém | Zobraziť možnosť Exportovať údaje zaslané MNO                                                                                                    |
| Alterantívny tok 1    | 6.    | Systém | Zobraziť možnosť <i>Zaslať vyrozumenie MNO</i> ak je stav reakcie na výzvu <i>Odoslaná</i>                                                                                                   |
| Alterantívny tok 2    | 7     | Systém | Zobraziť príznak stavu reakcie na výzvu a možnosť<br>Zobraziť vyhodnotenie reakcie na výzvu ak je stav<br>reakcie na výzvu <i>Splnené kritériá</i> alebo <i>Nesplnené</i><br><i>kritériá</i> |

Diagram aktivity UC-OIS-11-02 Zobraziť stav plnenia kritérií organizáciou

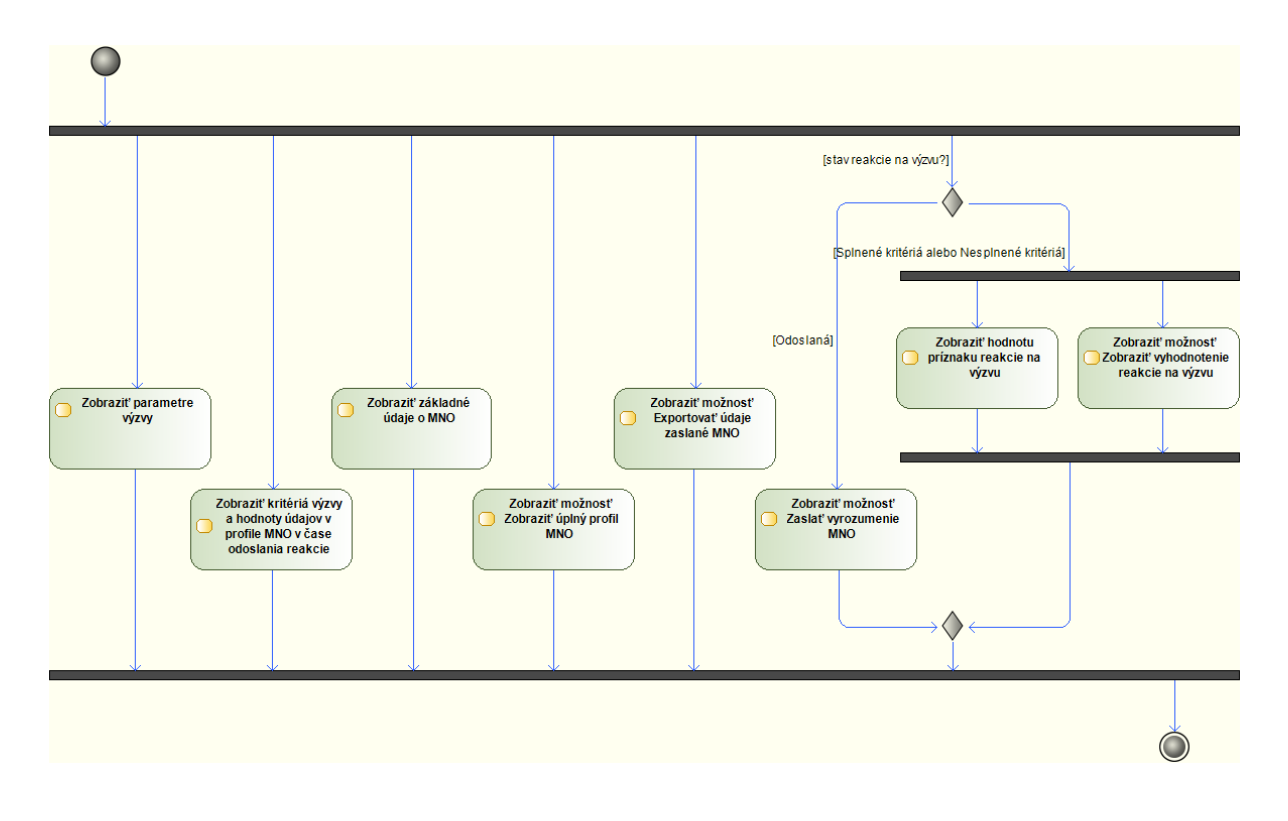

#### UC-OIS-11-03 Exportovať dáta konkrétnej MNO

Poskytovateľ verejných zdrojov prostredníctvom *UC-OIS-11-03 Exportovať dáta konkrétnej MNO* exportuje informácie, ktoré mu boli zaslané organizáciou reagujúcou na výzvu vyhlásenú v OIS na preukázanie splnenia kritérií výzvy. Export spustí používateľ kliknutím na možnosť *Exportovať údaje zaslané MNO* v *UC-OIS-11-02 Zobraziť stav plnenia kritérií organizáciou*. Údaje sa vyexportujú v podobe jedného súboru, v ktorom budú všetky údaje a ich hodnoty (v otvorenom formáte, PDF súbore apod.) spolu s elektronickými dokumentmi. Exportované dáta z reakcie na výzvu nie sú OIS garantované ani autentifikované (okrem dokumentov vzniknutých zaručenou elektronickou konverziou alebo podpísaných ZEP-om, ak reakcia take súbory obsahuje) a slúžia poskytovateľovi zdrojov na informatívne a archivačné účely.

| Názov     | Exportovať dáta konkrétnej MNO                                       |                    |                                                |
|-----------|----------------------------------------------------------------------|--------------------|------------------------------------------------|
| ID        | UC-OIS                                                               | -11-03             |                                                |
| Popis     | Cieľom                                                               | je exportovať a    | uložiť dáta organizácie reagujúcej na výzvu    |
|           | vyhláse                                                              | enú v OIS.         |                                                |
|           | Dáta sứ                                                              | i exportované v j  | podobe jedného súboru obsahujúceho súpis       |
|           | údajov                                                               | a ich hodnôt vrá   | tane elektronických dokumentov a všetkých      |
|           | druhov                                                               | informácií, ktor   | é tvoria hodnotu údajov.                       |
| Aktéri    | Užívateľ (Pracovník VS, Štatutár MNO, Pracovník MNO), Systém         |                    |                                                |
| Vstupné   | Používateľ je prihlásený ako pracovník MNO alebo štatutár MNO alebo  |                    |                                                |
| podmienky | pracovník MNO. Používateľovi bolo pridelené oprávnenie Spravovať     |                    |                                                |
|           | reakcie na vlastnú výzvu organizácie. Používateľ zvolil organizáciu, |                    |                                                |
|           | ktorá v                                                              | yhlásila výzvu. St | atus výzvy je Aktívna, Po uzávierke, Ukončená. |
| Výstupné  | -                                                                    |                    |                                                |
| podmienky |                                                                      |                    |                                                |
| Scenár    | Číslo                                                                | Aktér              | Akcia                                          |
|           | 1.                                                                   | Používateľ         | Spustiť export dát                             |
|           | 2.                                                                   | Systém             | Exportovať dáta zaslané MNO                    |
|           | 3.                                                                   | Užívateľ           | Uložiť vyexportovaný súbor                     |

Špecifikácia prípadu použitia UC-OIS-11-03 Exportovať dáta konkrétnej MNO

## UC-OIS-11-04 Exportovať dáta všetkých MNO

Poskytovateľ verejných zdrojov prostredníctvom *UC-OIS-11-04 Exportovať dáta všetkých MNO* exportuje dáta od všetkých organizácií, ktoré mu boli zaslané ako reakcie na výzvu vyhlásenú v OIS na preukázanie splnenia kritérií výzvy. Export spustí používateľ kliknutím na možnosť *Exportovať dáta všetkých MNO* v možnosť *Exportovať dáta všetkých MNO*.

Exportované dáta z reakcií na výzvu nie sú OIS garantované ani autentifikované (okrem dokumentov vzniknutých zaručenou elektronickou konverziou alebo podpísaných ZEP-om, ak reakcie také súbory obsahujú) a slúžia poskytovateľovi zdrojov na informatívne a archivačné účely.

| Názov     | Exportovať dáta všetkých MNO                                             |                   |                                           |  |
|-----------|--------------------------------------------------------------------------|-------------------|-------------------------------------------|--|
| ID        | UC-OIS-11-04                                                             |                   |                                           |  |
| Popis     | Cieľom je exportovať a uložiť dáta všetkých organizácií, ktoré reagovali |                   |                                           |  |
|           | na výzv                                                                  | vu vyhlásenú v O  | IS.                                       |  |
|           | Dáta sứ                                                                  | i exportované v j | podobe jedného súboru obsahujúceho súpis  |  |
|           | údajov                                                                   | a ich hodnôt vrá  | tane elektronických dokumentov a všetkých |  |
|           | druhov                                                                   | informácií, ktor  | é tvoria hodnotu údajov a to od všetkých  |  |
|           | reaguji                                                                  | ícich MNO v štru  | ıktúrovanej forme.                        |  |
| Aktéri    | Používateľ (Pracovník VS, Štatutár MNO, Pracovník MNO), Systém           |                   |                                           |  |
| Vstupné   | Používateľ je prihlásený ako pracovník MNO alebo štatutár MNO alebo      |                   |                                           |  |
| podmienky | pracovník MNO. Používateľovi bolo pridelené oprávnenie Spravovať         |                   |                                           |  |
|           | reakcie na vlastnú výzvu organizácie. Používateľ zvolil organizáciu,     |                   |                                           |  |
|           | ktorá vyhlásila výzvu. Status výzvy je Aktívna, Po uzávierke, Ukončená.  |                   |                                           |  |
| Výstupné  | -                                                                        |                   |                                           |  |
| podmienky |                                                                          |                   |                                           |  |
| Scenár    | Číslo                                                                    | Aktér             | Akcia                                     |  |
|           | 1.                                                                       | Užívateľ          | Spustiť export dát                        |  |
|           | 2.                                                                       | Systém            | Exportovať dáta zaslané MNO               |  |
|           | 3.                                                                       | Používateľ        | Uložiť vyexportovaný súbor                |  |

Špecifikácia prípadu použitia UC-OIS-11-04 Exportovať dáta všetkých MNO

## UC-OIS-11-05 Zaslať vyrozumenie MNO

Výsledok posúdenia splnenia kritérií požadovaných vo výzve vyhlásenej v OIS zašle poskytovateľ verejných zdrojov organizácii, ktorý zareagovala na výzvu odoslaním vyrozumenia prostredníctvom formulára, ktorý systém zobrazí po kliknutí na možnosť *Zaslať vyrozumenie MNO* v rámci prípadu použitia *UC-OIS-11-02 Zobraziť stav plnenia kritérií organizáciou*. Vyrozumenie pripraví zástupca organizácie, ktorá výzvu vyhlásila a odošle na email štatutára MNO vo forme elektronického dokumentu obsahujúceho základné parametre výzvy a reakcie na ňu spolu s textom vyrozumenia, dátumom vystavenia dokumentu a menom osoby, ktorá posúdila podklady na preukázanie splnenia kritérií výzvy a vypracovala vyrozumenie. Po odoslaní vyrozumenia systém v tej časti stránky, na ktorej sa nachádzal formulár, zobrazí informáciu, že vyrozumenie bolo odoslané a súbor s odoslaným dokumentom vyrozumenia aj s aktívnym odkazom, po kliknutí na ktorý si môže užívateľ súbor otvoriť. Systém zobrazí ďalej tlačidlo s možnosťou *Vystaviť protokol o vyhodnotení reakcie na výzvu*, ktorý otvorí prípad použitia *UC-OIS-11-06 Vystaviť protokol o vyhodnotení* 

*reakcie na výzvu*. V prípade, že systém deteguje, že vyrozumenie už bolo odoslané (dokument je uložený v databáze), zobrazí po otvorení stránky okrem základných údajov o výzve samotnej a reakcii na ňu priamo informáciu, že odoslanie už prebehlo, súbor vyrozumenia a odkaz na *UC-OIS-11-06* (prechod na ďalší krok v procese po odoslaní vyrozumenia).

Špecifikácia prípadu použitia UC-OIS-11-05 Zaslať vyrozumenie MNO

| Názov              | Zaslať vyrozumenie MNO                                                     |                      |       |                                                             |
|--------------------|----------------------------------------------------------------------------|----------------------|-------|-------------------------------------------------------------|
| ID                 | UC-OIS-11-05                                                               |                      |       |                                                             |
| Popis              | Cieľom je zaslať štatutárovi organizácie, ktorá zareagovala na výzvu       |                      |       |                                                             |
|                    | poskytovateľa verejných zdrojov, vyrozumenie o výsledku posúdenia splnenia |                      |       |                                                             |
|                    | kritérií výzvy.                                                            |                      |       |                                                             |
|                    | Systém                                                                     | zobrazí parar        | metr  | e výzvy v štruktúre <i>Názov výzvy</i> s odkazom na túto    |
|                    | výzvu (                                                                    | UC-0IS-02-03         | Zob   | raziť detaily výzvy) - Vyhlasovateľ výzvy – Termín          |
|                    | uzávier                                                                    | ky.                  |       |                                                             |
|                    | Systém                                                                     | zobrazí zákla        | dné   | údaje o reakcii na výzvu v štruktúre <i>Dátum reakcie</i> – |
|                    | Názov a                                                                    | organizácie (s       | odk   | azom na túto organizáciu - UC-OIS-07-03 Zobraziť            |
|                    | úplné ir                                                                   | nformácie o o        | rgan  | izácii) – IČO/SID organizácie – Zobraziť reakciu (s         |
|                    | odkazo                                                                     | m na príslušn        | ú rea | akciu – UC-OIS-11-02 Zobraziť stav plnenia kritérií).       |
| Aktéri             | Používa                                                                    | ateľ (Pracovní       | k VS, | , Štatutár MNO, Pracovník MNO), Systém                      |
| Vstupné podmienky  | Používa                                                                    | iteľ je prihláse     | ený a | ako pracovník VS, pracovník MNO alebo štatutár MNO.         |
|                    | Používa                                                                    | iteľovi bolo p       | ridel | ené oprávnenie <i>Spravovať reakcie na vlastnú výzvu</i>    |
|                    | organiz                                                                    | <i>ácie.</i> Používa | teľ z | volil organizáciu, ktorá bola vyhlasovateľom výzvy.         |
|                    | Status v                                                                   | výzvy je Aktívi      | na, F | Po uzávierke alebo Ukončená.                                |
| Výstupné           | -                                                                          |                      |       |                                                             |
| podmienky          |                                                                            |                      |       |                                                             |
| Scenár             |                                                                            |                      |       |                                                             |
|                    |                                                                            | Akter                |       |                                                             |
|                    | 1.                                                                         | System               |       | prazit parametre vyzvy                                      |
|                    | 2.                                                                         | System               | 200   |                                                             |
|                    | 3.                                                                         | System               | 70    |                                                             |
|                    | 4.                                                                         | System               |       | brazit formular na odoslanie vyrozumenia                    |
|                    | 5.                                                                         | Pouzivatei           | STO   |                                                             |
|                    | 6.<br>7                                                                    | Pouzivatei           | Ua    | oslat vyrozumenie                                           |
|                    | 7.                                                                         | System               | vyi   | worit elektronicky dokument s vyrozumenim                   |
|                    | 8.                                                                         | System               | UIC   | zit vyrozumenie                                             |
|                    | 9.                                                                         | System               |       | oslat vyrozumenie do e-mailovej schranky statutara          |
|                    | 10                                                                         | Systém               | Zoł   | praziť informáciu, že vyrozumenie bolo odoslané             |
|                    | 11                                                                         | Systém               | 70    | praziť názov súboru s vyrozumením s aktívnym                |
|                    | 11.                                                                        | System               | odl   | kazom na súbor                                              |
|                    | 12.                                                                        | Systém               | Zoł   | praziť možnosť Vystaviť protokol o vyhodnotení              |
|                    |                                                                            | -                    | 1     | · · ·                                                       |
|                    |                                                                            |                      | rea   | kcie na výzvu                                               |
| Alternatívny tok 1 | 3a.                                                                        | Systém               | rea   | kcie na výzvu                                               |

| Alternatívny tok 2 | 6a. | Používateľ | Zrušiť scenár v prípade zvolenia možnosti Zrušiť |
|--------------------|-----|------------|--------------------------------------------------|
|                    | -   |            |                                                  |

#### Diagram aktivity UC-OIS-11-05 Vyhodnotiť splnenie kritérií

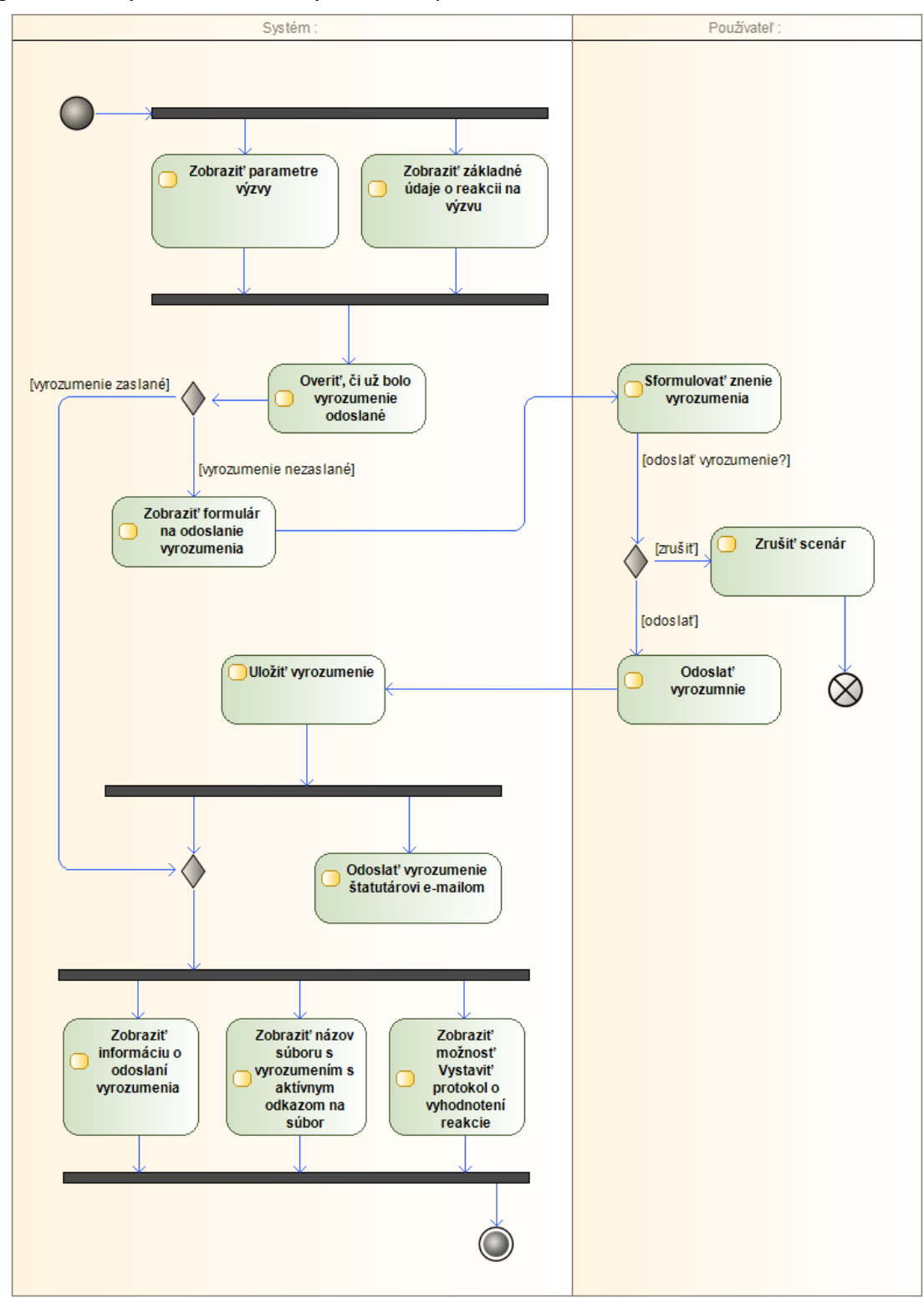

Tento projekt sa realizuje vďaka podpore z Európskeho sociálneho fondu v rámci Operačného programu Zamestnanosť a sociálna inklúzia, www.esf.gov.sk.

## UC-OIS-11-06 Vystaviť protokol o vyhodnotení reakcie na výzvu

Prípad použitia UC-OIS-11-06 ukončí proces hodnotenia naplnenia kritérií výzvy v OIS na základe posúdenia údajov zaslaných vyhlasovateľovi výzvy organizáciou reagujúcou na výzvu. Ak nebola identita používateľa overená prostredníctvom eID pred príchodom na stránku, musí sa užívateľ prihlásiť prostredníctvom prihlasovacieho formulára cez Portál MV SR – na vystavenom protokole bude uvedená identita pracovníka vystavujúceho dokument, nakoľko nebude podpísaný ZEP-om. Používateľ označí prostredníctvom zaškrtávacieho políčka reakciu na výzvu ako spĺňajúcu, resp. nespĺňajúcu podmienky výzvy, čo sa zobrazí v prehľade so zoznamom reakcií na výzvu (UC-OIS-11-01 Zobraziť zoznam reakcií na výzvu) a v detaile reakcie na výzvu (UC-OIS-11-02 Zobraziť stav plnenia kritérií organizáciou). Systém vygeneruje identifikačný kód (URL odkaz, QR kód... – podľa technológie obvyklej v čase programovania systému, ale v súlade s technologickými štandardmi požadovanými legislatívou pre informačný systém verejnej správy), ktorého zadanie (vo webovom prehliadači, na portáli OIS, skenerom QR kódov... – podľa zvolenej technológie) spustí priamo prípad použitia UC-OIS-11-07 Zobraziť hodnotenie reakcie na výzvu v prostredí OIS, v rámci ktorého sa zobrazia všetky relevantné informácie v súvislosti s posudzovaním splnenia kritérií výzvy. Kód bude uvedený na vystavenom protokole spolu so základnými parametrami výzvy, ktorý sa po kliknutí používateľa na možnosť jeho vystavenia odošle na výstupné zariadenie (vytlačenie dokumentu).

| Názov             | Vystaviť protokol o vyhodnotení reakcie na výzvu                                                                                                    |
|-------------------|----------------------------------------------------------------------------------------------------|
| D                 | UC-OIS-11-06                                                                                                    |
| Popis             | Cieľom je uzatvoriť proces hodnotenia splnenia kritérií výzvy<br>vyhlásenej v OIS zo strany poskytovateľa verejných zdrojov<br>priradením stavu reakcii na výzvu Splnené / Nesplnené kritériá<br>a vytvoriť protokol s vygenerovaným identifikačným kódom, ktorý<br>umožní osobe s príslušnými oprávneniami v <i>UC-OIS-11-07</i><br>zobraziť parametre výzvy, kritériá výzvy, údaje a hodnoty údajov<br>v profile MNO v čase zaslania reakcie, ktorými organizácia<br>reagujúca na výzvu dokladovala splnenie kritérií a vyrozumenie<br>zaslané MNO.<br>Vystavený protokol o vyhodnotení obsahuje okrem<br>identifikačného kódu základné údaje o výzve v štruktúre <i>Názov</i><br><i>výzvy - Vyhlasovateľ výzvy – Termín uzávierky</i> a o reakcii na výzvu<br>v štruktúre <i>Dátum reakcie – Názov organizácie – IČO/SID</i><br><i>organizácie - Príznak Splnené kritériá / Nesplnené kritériá</i> aj čas<br>vystavenia protokolu a meno osoby vystavujúcej protokol. |
| Aktéri            | Používateľ (Pracovník MNO, Štatutár MNO, Pracovník VS), Systém                                                                                                    |
| Aktéri sekundárni | Portál MV SR                                                                                                    |
| Vstupné podmienky | Používateľ je prihlásený ako pracovník VS, pracovník alebo                                                                                                    |
|                   | štatutár MNO. Používateľovi bolo pridelené oprávnenie Spravovať                                                                                                    |
|                   | reakcie na vlastnú výzvu organizácie. Používateľ zvolil organizáciu,                                                                                                    |

Špecifikácia prípadu použitia UC-OIS-11-06 Vystaviť protokol o vyhodnotení reakcie na výzvu

|                    | ktorá bola vyhlasovateľom výzvy. Používateľ má vydanú<br>elektronickú identifikačnú kartu s aktivovanou funkciou Online<br>eID a disponuje príslušným softvérovým a hardvérovým<br>vybavením. |          |                                                                                                    |
|--------------------|----------------------------------------------------------------------------------------------------|----------|----------------------------------------------------------------------------------------------------|
| Výstupné podmienky | -                                                                                                    |          |                                                                                                    |
| Scenár             | Číslo Aktér Akcia                                                                                                    |          |                                                                                                    |
|                    | 1.                                                                                                    | Systém   | Overiť identitu užívateľa                                                                                                    |
|                    | 2.                                                                                                    | Systém   | Zobraziť parametre výzvy                                                                                                    |
|                    | 3.                                                                                                    | Systém   | Zobraziť základné údaje o reakcii na výzvu                                                                                   |
|                    | 4.                                                                                                    | Systém   | Zobraziť dve zaškrtávacie políčka                                                                                            |
|                    |                                                                                                    |          | s možnosťou výberu, či reagujúca<br>organizácia splnila alebo nesplnila kritériá                                             |
|                    |                                                                                                    |          | výzvy                                                                                                    |
|                    | 5.                                                                                                    | Užívateľ | Označiť políčko a pokračovať zvolením možnosti <i>Pokračovať</i>                                                             |
|                    | 6.                                                                                                    | Systém   | Uložiť k reakcii na výzvu príznak <i>Splnené kritériá</i> alebo <i>Nesplnené kritériá</i> podľa výberu užívateľom            |
|                    | 7.                                                                                                    | Systém   | Zobraziť znenie protokolu s vygenerovaným<br>identifikačným kódom, ktorý sprístupní<br>detaily vyhodnotenia reakcie na výzvu |
|                    | 8.                                                                                                    | Užívateľ | Zvoliť možnosť Vystaviť protokol<br>o vyhodnotení reakcie na výzvu                                                           |
|                    | 9.                                                                                                    | Systém   | Odoslať dokument na výstupné zariadenie                                                                                      |
| Alternatívny tok 1 | Číslo                                                                                                    | Aktér    | Akcia                                                                                                    |
|                    | 1a.                                                                                                    | Systém   | V prípade, ak užívateľova identita nie je                                                                                    |
|                    |                                                                                                    |          | overená – Zobraziť formulár na prihlásenie                                                                                   |
|                    | 2a.                                                                                                    | Užívateľ | Prihlásiť sa prostredníctvom s elD                                                                                           |
|                    | 3a.                                                                                                    | Portál   | Autentifikovať používateľa                                                                                                   |
| Alternatívny tok 2 | Číslo                                                                                                    | Aktér    | Akcia                                                                                                    |
|                    | 5a.                                                                                                    | Užívateľ | Zrušiť scenár zvolením možnosti Zrušiť                                                                                       |
| Alternatívny tok 3 | Číslo                                                                                                    | Aktér    | Akcia                                                                                                    |
|                    | 8a.                                                                                                    | Užívateľ | Zrušiť scenár zvolenie možnosti Zrušiť                                                                                       |

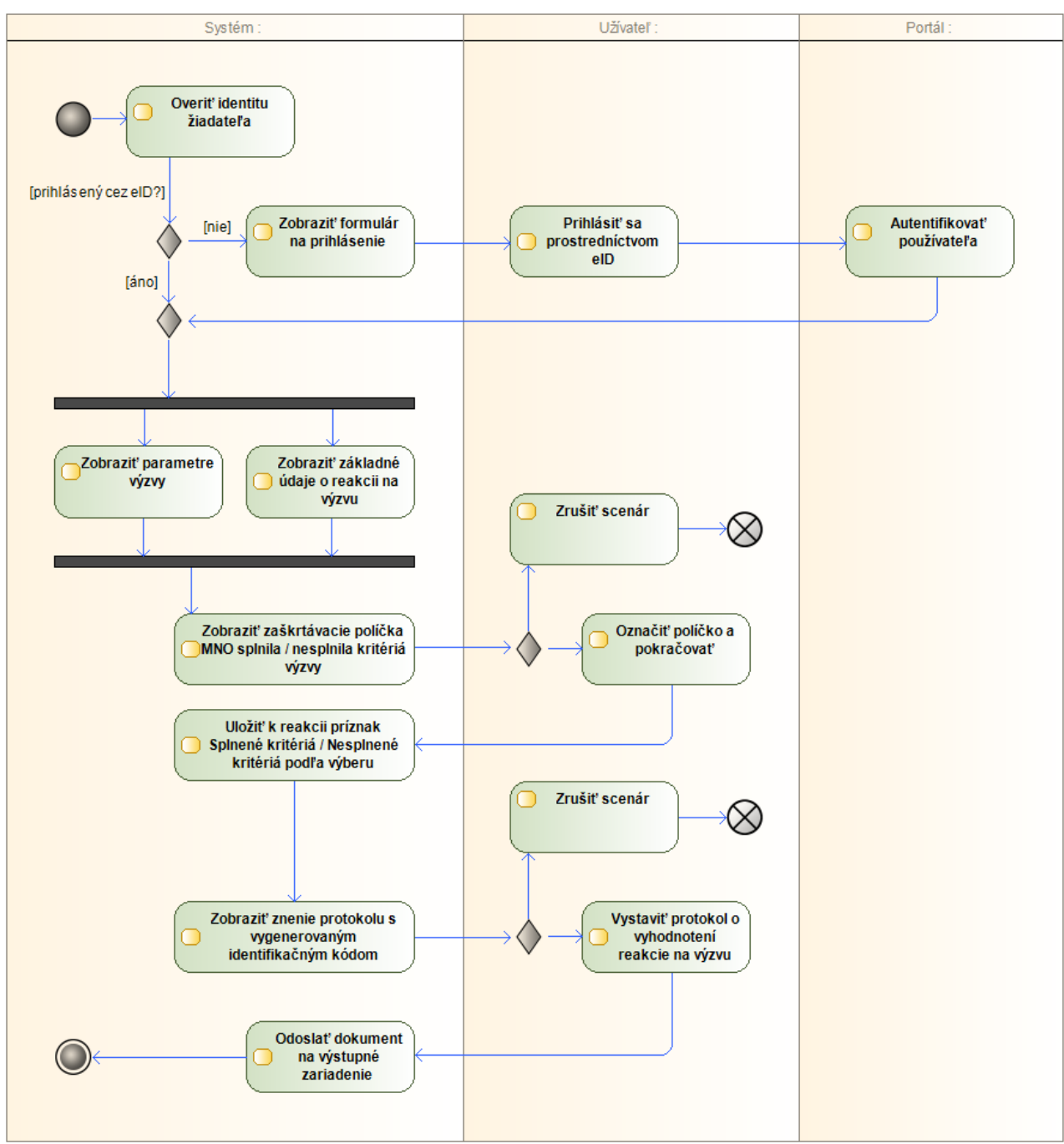

Diagram aktivity UC-OIS-11-06 Vystaviť protokol o vyhodnotení reakcie na výzvu

#### UC-OIS-11-07 Zobraziť vyhodnotenie reakcie na výzvu

Osoba s príslušným oprávnením si v UC-OIS-11-07 Zobraziť vyhodnotenie reakcie na výzvu môže zobraziť kompletné informácie týkajúce sa hodnotenia splnenia kritérií výzvy zo strany MNO reagujúcej na výzvu. Na stránku s detailmi o vyhodnotení je možné sa dostať prostredníctvom možnosti Zobraziť vyhodnotenie reakcie na výzvu v UC-OIS-11-02 Zobraziť

stav plnenia kritérií organizáciou alebo prostredníctvom identifikačného kódu z protokolu o vyhodnotení vystaveného v UC-OIS-11-06 Vystaviť protokol o vyhodnotení reakcie na výzvu z prostredia mimo OIS – v takom prípade musí pri vstupe na stránku prebehnúť prihlásenie užívateľa a tento musí spĺňať rovnaké podmienky, ako keby k vyhodnoteniu pristupoval v OIS.

Špecifikácia prípadu použitia UC-OIS-11-07 Zobraziť vyhodnotenie reakcie na výzvu

| Názov     | Zobraziť vyhodnotenie reakcie na výzvu                                 |        |                                            |
|-----------|------------------------------------------------------------------------|--------|--------------------------------------------|
| ID        | UC-OIS-11-07                                                           |        |                                            |
| Popis     | Cieľom je zobraziť parametre výzvy, základné údaje o reakcii na výzvu, |        |                                            |
|           | kritériá výzvy, údaje a hodnoty údajov v profile MNO v čase zaslania   |        |                                            |
|           | reakcie, ktorými organizácia reagujúca na výzvu dokladovala splnenie   |        |                                            |
|           | kritérií, príznak stavu reakcie na výzvu a vyrozumenie zaslané MNO.    |        |                                            |
| Aktéri    | Užívateľ (Pracovník MNO, Štatutár MNO, Pracovník VS), Systém           |        |                                            |
| Vstupné   | Užívateľ je prihlásený ako pracovník VS, pracovník alebo štatutár MNO. |        |                                            |
| podmienky | Používateľovi bolo pridelené oprávnenie Spravovať reakcie na vlastnú   |        |                                            |
|           | výzvu organizácie. Používateľ zvolil organizáciu, ktorá bola           |        |                                            |
|           | vyhlasovateľom výzvy.                                                  |        |                                            |
| Výstupné  | -                                                                      |        |                                            |
| podmienky |                                                                        |        |                                            |
| Scenár    | *                                                                      |        |                                            |
|           | Číslo                                                                  | Aktér  | Akcia                                      |
|           | 1.                                                                     | Systém | Zobraziť parametre výzvy                   |
|           | 2.                                                                     | Systém | Zobraziť základné údaje o reakcii na výzvu |
|           | 3.                                                                     | Systém | Zobraziť kritériá výzvy a hodnoty údajov   |
|           |                                                                        |        | v profile MNO v čase odoslania reakcie     |
|           | 3.                                                                     | Systém | Zobraziť príznak stavu reakcie na výzvu    |
|           | 7.                                                                     | Systém | Zobraziť názov súboru s vyrozumením        |
|           |                                                                        |        | s aktívnym odkazom na súbor                |

# Prezeranie statických stránok (UC-OIS-12)

Okrem vlastného obsahu Otvoreného informačného systému mimovládnych neziskových organizácií generovaného dynamicky na základe požiadaviek používateľov v interakcii so systémom v rámci funkcionalít definovaných v predkladanom modeli a postavených na údajoch v databáze OIS, poskytuje OIS používateľom aj ďalšie informácie. Okrem informácií o samotnom systéme sa široká verejnosť aj registrovaní používatelia po zvolení príslušnej možnosti v hlavnom alebo vedľajších navigačných menu dostane ku ďalším informáciám relevantným z hľadiska účelu Otvoreného informačného systému.

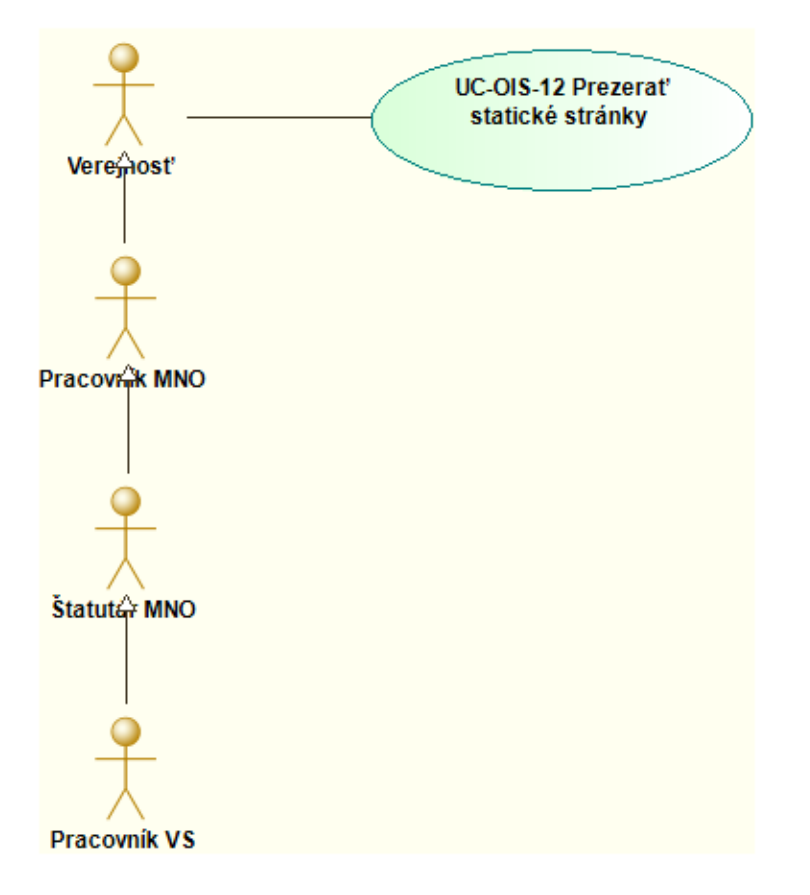

Diagram prípadov použitia UC-OIS-12 Prezerať statické stránky

OIS poskytne základný prehľad o legislatíve týkajúcej sa neziskového sektora, dotačných mechanizmov a elektronického výkonu verejnej správy. Konkrétnejšie informácie a odkaz na portál bude obsahovať sekcia o Centrálnom registri mimovládnych neziskových organizácií, ktorá vysvetlí najmä vzájomný vzťah medzi registrom a OIS. OIS tiež môže sprostredkovať informačný servis pre MNO o možnostiach získať verejné (a prípadne aj iné) zdroje či o dôležitom dianí v neziskovom sektore. Dôležitou časťou statických stránok v rámci OIS bude sekcia s podmienkami použitia OIS a najmä návodmi a postupmi ilustrujúcimi pre popoužívateľov ako využívať funkcionality OIS.

OIS ako systém verejnej správy musí spĺňať tiež náležitosti týkajúce sa obsahu a vizualizácie webového sídla a stránok vyplývajúce z príslušnej legislatívy, najmä výnosu Ministerstva financií SR č. 55 z roku 2014 o štandardoch pre informačné systémy verejnej správy v znení neskorších predpisov (ďalej "výnos"). OIS musí uviesť dátum vytvorenia webovej stránky, dátum jej poslednej aktualizácie a vyhlásenie o splnení pravidiel prístupnosti webového sídla alebo jeho časti podľa prílohy č. 1 výnosu. Na úvodnej stránke alebo cez odkaz na nej ako aj osobitne v spodnej časti webovej stránky bude identifikovaný správca obsahu a technický prevádzkovateľ a zverejnený kontakt na nich. OIS bude obsahovať aj anglickú verziu v rozsahu danom výnosom. Webové stránky OIS musia byť optimalizované pre zobrazenie v aktuálne podporovaných verziách webových prehliadačov v zmysle výnosu.

Štruktúra, rozloženie a obsah statických stránok OIS a navigačných prvkov, ako súčasť prezentačnej vrstvy Otvoreného informačného systému, nie je predmetom predkladaného modelu a bude definovaná súbežne s programovaním modelu OIS v pokračovaní projektu Zvyšovanie transparentnosti neziskového sektora a kvality služieb poskytovaných neziskovými organizáciami cez mechanizmus akreditácie mimovládnych neziskových organizácií.

# Poskytovanie hodnôt údajov z OIS (UC-OIS-13)

Uvažovaný model OIS predpokladá, že OIS bude, kvôli zabezpečeniu možnosti používať údaje v systéme na právne účely, informačným systémom verejnej správy. Nakoľko je podľa zákona č. 275/2006 Z. z. o informačných systémoch verejnej správy prevádzkovateľ týchto systémov povinný vydávať z nich na požiadanie oprávnenej fyzickej osoby alebo právnickej osoby za podmienok ustanovených osobitnými predpismi elektronický odpis údajov z informačných systémov verejnej správy a výstup z informačných systémov verejnej správy, obsahuje model funkcionality umožňujúce naplniť túto povinnosť. Odpisy a výstupy bude OIS vydávať iba z garantovaných údajov, ktoré zdieľa so zdrojovými alebo referenčnými registrami.

#### Diagram prípadov použitia UC-OIS-13 Poskytnúť hodnoty údajov z OIS

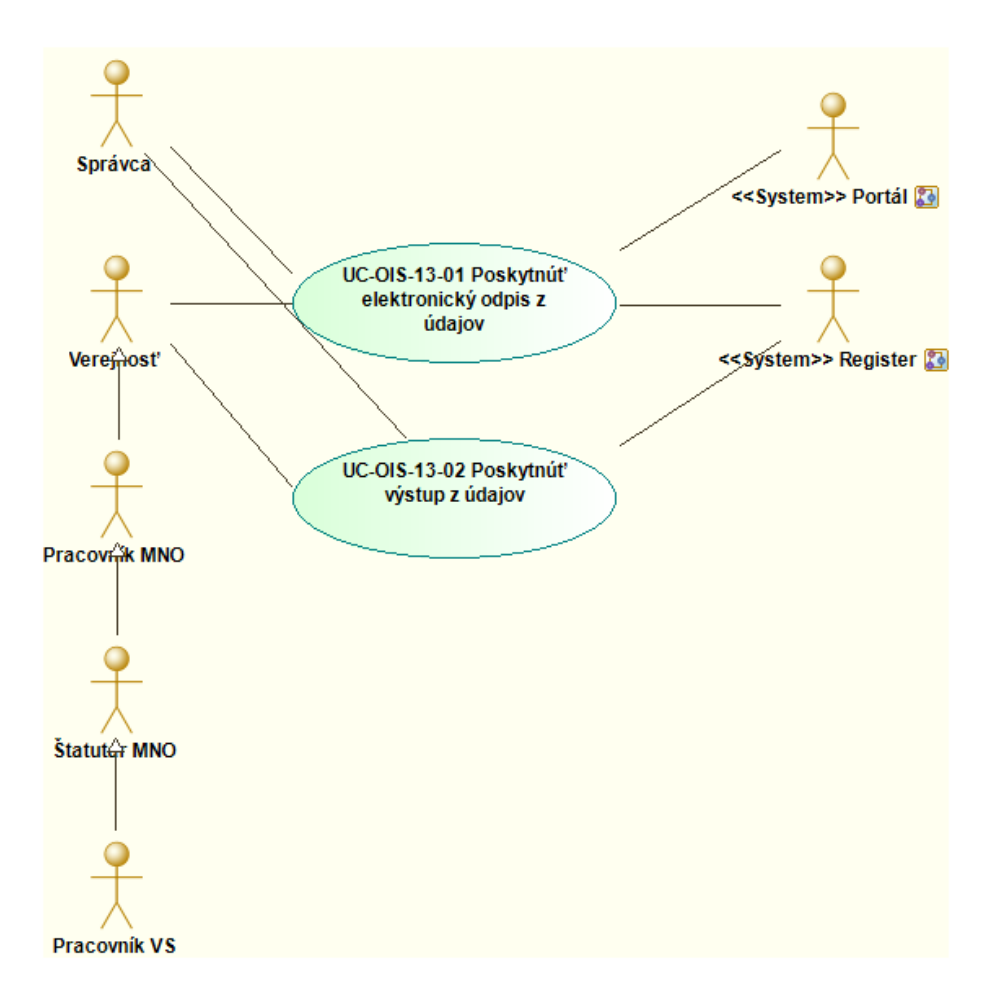

#### UC-OIS-13-01 Poskytnúť elektronický odpis z údajov

Na vydanie elektronického odpisu údajov nachádzajúcich sa v informačnom systéme verejnej správy je potrebné overiť identitu žiadateľa, preto sa musí žiadateľ o odpis autentifikovať prostredníctvom Portálu MV SR. Po autentifikácii žiadateľa cez eID systém zobrazí formulár, ktorý okrem príslušných náležitostí (Od koho, Pre koho, Vec, Dátum, Súhlas s podmienkami a pod.) obsahuje zoznam garantovaných údajov v OIS, ktorých odpis je žiadaný. Žiadateľ vyplní formulár a podpíše ho svojim zaručeným elektronickým podpisom, ktorého certifikát a jeho platnosť systém overí cez Portál MV SR. Po potvrdení platnosti certifikátu ZEP-u žiadateľa systém vystaví odpis požadovaných údajov s ich aktuálnymi hodnotami vyžiadanými z príslušných registrov cez webovú službu, ku ktorému pripojí zaručený elektronický podpis alebo zaručenú elektronickú pečať a časovú pečiatku. Elektronický odpis je žiadateľovi doručený prostredníctvom jeho elektronickej schránky na ÚPVS. Ak je súčasťou žiadosti o elektronický odpis údaj z neverejnej časť registra podliehajúci ochrane podľa osobitného predpisu, musí žiadateľ prostredníctvom rozhrania na vkladanie súborov, ktoré je súčasťou formulára v prípade takéhoto údaja, priložiť autentifikované oprávnenie na oboznamovanie sa s takýmto údajom, ktoré overí správca OIS.

Odkaz na formulár na vyžiadanie elektronického odpisu bude súčasťou hlavného navigačného menu OIS.

| Názov              | Poskytnúť elektronický odpis z údajov                                                                                      |               |                                                        |  |
|--------------------|----------------------------------------------------------------------------------------------------|---------------|--------------------------------------------------------|--|
| ID                 | UC-OIS-13-01                                                                                                    |               |                                                        |  |
| Popis              | Cieľom je vydať elektronický odpis z garantovaných údajov v OIS<br>vyžiadaných žiadateľom.                                 |               |                                                        |  |
| Aktéri             | Žiadateľ (Verejnosť, Pracovník MNO, Štatutár MNO, Pracovník VS),                                                           |               |                                                        |  |
| Aktéri sekundárni  | Portál N                                                                                                    | AV SR Registe | ar Správca                                             |  |
| Vstunné nodmienky  | Žiadate                                                                                                    | ľ má vydanú e | elektronickú identifikačnú kartu s aktivovanou         |  |
| vstupne pournenky  | Liauater ma vyuanu elektronicku luentinkachu kartu s aktivovanou<br>funkciou Online elD a disponuje príslušným softvérovým |               |                                                        |  |
|                    | a hardv                                                                                                    | érovým vybav  | vením. Žiadateľ má zriadenú elektronickú               |  |
|                    | schránk                                                                                                    | u. Žiadateľ m | á vydaný kvalifikovaný certifikát na vereiný           |  |
|                    | kľúč k s                                                                                                    | úkromnému k   | <pre>«l'úču a prostriedok a príslušné softvérové</pre> |  |
|                    | vybavei                                                                                                    | nie na vyhoto | venie zaručeného elektronického podpisu.               |  |
| Výstupné           | -                                                                                                    |               |                                                        |  |
| podmienky          |                                                                                                    |               |                                                        |  |
| Scenár             | ×                                                                                                    |               |                                                        |  |
|                    | Císlo                                                                                                    | Aktér         | Akcia                                                  |  |
|                    | 1.                                                                                                    | Ziadateľ      | Prihlásiť sa cez elD                                   |  |
|                    | 2.                                                                                                    | Portál        | Autentifikovať používateľa                             |  |
|                    | 3.                                                                                                    | Systém        | Zobraziť formulár žiadosti o vydanie                   |  |
|                    |                                                                                                    |               | elektronického odpisu so zoznamom                      |  |
|                    |                                                                                                    | <b>≚</b>      | garantovaných údajov v OIS                             |  |
|                    | 4.                                                                                                    | Ziadateľ      | Zvoliť údaje, z hodnôt ktorých je žiadaný<br>odpis     |  |
|                    | 5.                                                                                                    | Žiadateľ      | Podpísať formulár s použitím ZEP                       |  |
|                    | 6.                                                                                                    | Žiadateľ      | Odoslať žiadosť                                        |  |
|                    | 7.                                                                                                    | Systém        | Prijať žiadosť                                         |  |
|                    | 8.                                                                                                    | Systém        | Overiť platnosť ZEP                                    |  |
|                    | 9.                                                                                                    | Portál        | Potvrdiť platnosť ZEP                                  |  |
|                    | 10.                                                                                                    | Systém        | Odoslať požiadavku na register, ktorý zdieľa           |  |
|                    |                                                                                                    |               | hodnôt                                                 |  |
|                    | 11.                                                                                                    | Register      | Odoslať aktuálnu hodnotu údaja                         |  |
|                    | 12.                                                                                                    | Systém        | Vystaviť elektronický odpis podpísaný ZEP-             |  |
|                    |                                                                                                    |               | om / opatrený zaručenou elektronickou                  |  |
|                    |                                                                                                    |               | pečaťou a opatrený časovou pečiatkou                   |  |
|                    | 13.                                                                                                    | Systém        | Odoslať dokument do elektronickej                      |  |
|                    |                                                                                                    |               | schránky                                               |  |
| Alterantívny tok 1 | Číslo                                                                                                    | Aktér         | Akcia                                                  |  |
|                    | 4a.                                                                                                    | Žiadateľ      | Priložiť autentifikované oprávnenie na                 |  |
|                    |                                                                                                    |               | oboznamovanie sa v prípade údajov, ktoré               |  |
|                    |                                                                                                    |               | sú chránené podľa osobitného predpisu                  |  |
|                    | · · · · · · · · · · · · · · · · · · ·                                                                                      |               |                                                        |  |

Špecifikácia prípadu použitia UC-OIS-13-01 Poskytnúť elektronický odpis z údajov

| Alternatívny tok 2 | Číslo<br>5a.  | Aktér<br>Žiadateľ | Akcia<br>Odobrať podpis                                                                                            |
|--------------------|---------------|-------------------|----------------------------------------------------------------------------------------------------|
| Alternatívny tok 3 | Číslo<br>6a.  | Aktér<br>Žiadateľ | Akcia<br>Zrušiť scenár v prípade zvolenie možnosti<br>Zrušiť                                                       |
| Alternatívny tok 4 | Číslo<br>8a.  | Aktér<br>Správca  | Akcia<br>Overiť oprávnenie na oboznamovanie sa v<br>prípade údajov, ktoré sú chránené podľa<br>osobitného predpisu |
|                    | 9a            | Správca           | Oprávnenie na oboznamovanie sa s údajmi<br>chránenými podľa osobitného predpisu je<br>OK – Krok 12                 |
|                    | 10a.          | Správca           | Oprávnenie na oboznamovanie sa s údajmi<br>chránenými podľa osobitného predpisu nie<br>je OK – Krok 12a            |
| Alternatívny tok 5 | Číslo<br>12a. | Aktér<br>Systém   | Akcia<br>V prípade ak je ZEP žiadateľa neplatný –<br>Nevystaviť elektronický odpis                                 |

Diagram aktivity UC-OIS-13-01 Vydať elektronický odpis (hlavný scenár)

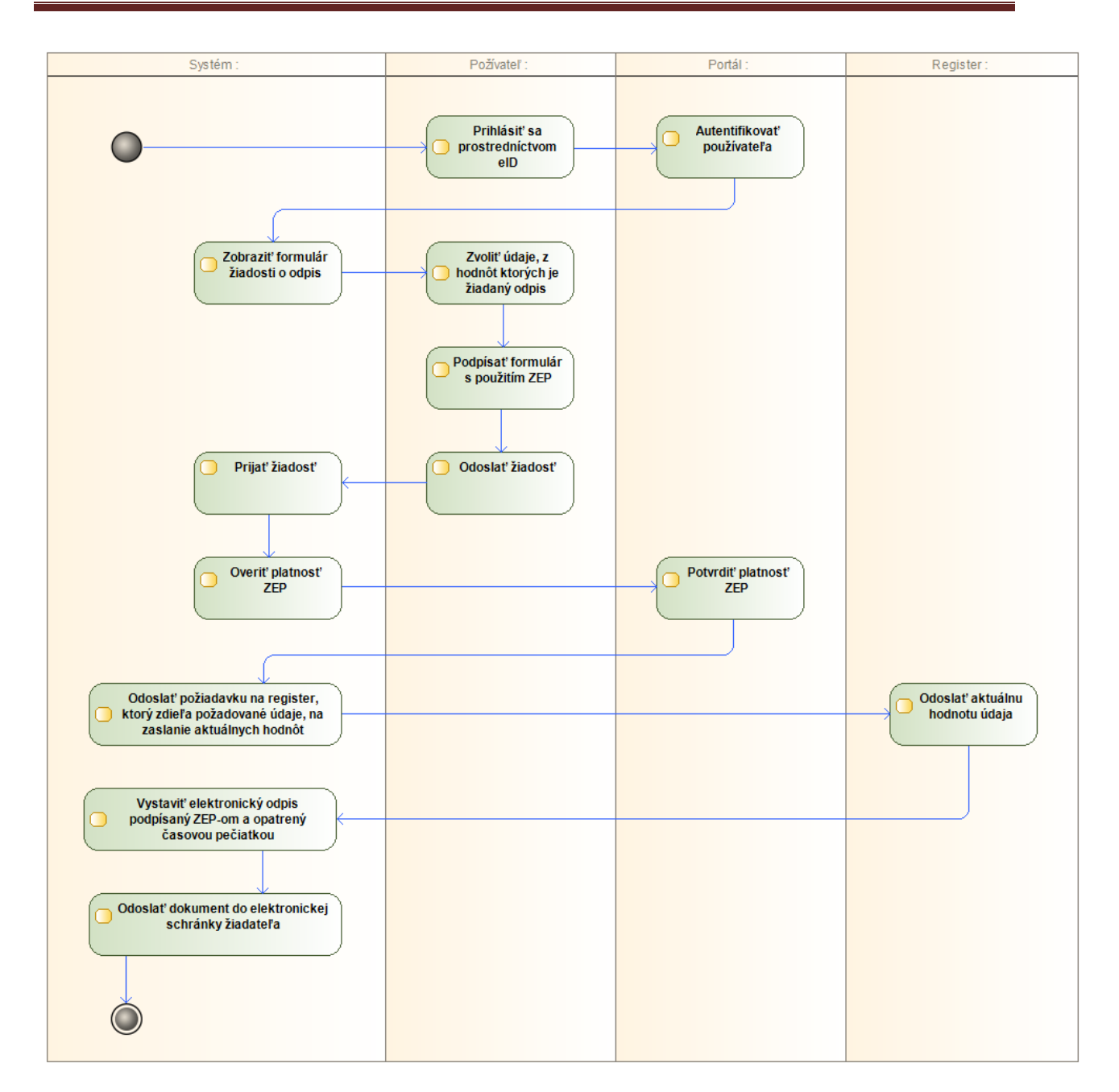

#### UC-OIS-13-02 Poskytnúť výstup z údajov

Výstup z OIS je listinným ekvivalentom elektronického odpisu, ktorý je opatrený osvedčovacou doložkou. Výstup obsahujúci hodnoty garantovaných údajov zapísaných v OIS vydá pracovník OIS na základe vyžiadania žiadateľa o vystavenie odpisu.

Keďže výstup je listinným dokumentom, uvažovaný prípad použitia predpokladá, že celý proces prebehne, mimo vyžiadania aktuálnych údajov z registrov, nie elektronickou cestou a bez elektronických dokumentov a predstavuje postupnosť krokov popisujúcich interakciu medzi žiadateľom a správcom OIS v rámci osobného styku alebo korešpondencie. Popisované prípady použitia teda predstavujú dve krajné alternatívy poskytnutia údajov z OIS v zmysle využitia online prostredia – jedna prebehne elektronicky, druhá offline. V praxi bude možné uplatniť aj zmiešané prvky oboch postupov – napr. v UC-OIS-13-01 predloží žiadateľ oprávnenie na oboznamovanie sa s neverejnými údajmi v listinnej podobe, či správca vystaví namiesto elektronického odpisu výstup z OIS, atď.

| Názov              | Poskytnúť výstup z údajov                                       |                 |                                              |
|--------------------|-----------------------------------------------------------------|-----------------|----------------------------------------------|
| ID                 | UC-OIS-13-02                                                    |                 |                                              |
| Popis              | Cieľom je vydať výstup z garantovaných údajov v OIS vyžiadaných |                 |                                              |
|                    | žiadateľom.                                                     |                 |                                              |
| Aktéri             | Žiadate                                                         | ľ (fyzická alel | bo právnická osoba), Správca                 |
| Aktéri sekundárni  | Registe                                                         | r               |                                              |
| Vstupné podmienky  | -                                                               |                 |                                              |
| Výstupné           | -                                                               |                 |                                              |
| podmienky          |                                                                 |                 |                                              |
| Scenár             | Čísla                                                           | ماليلي          | Alisia                                       |
|                    | CISIO                                                           | Akter<br>≚      |                                              |
|                    | 1.                                                              | Ziadateľ        | Vyplnit formular na vyziadanie vystupu z OIS |
|                    |                                                                 | ~               | vrátane požadovaných údajov                  |
|                    | 2.                                                              | Ziadateľ        | Podpísať žiadosť                             |
|                    | 3.                                                              | Žiadateľ        | Doručiť žiadosť do OIS                       |
|                    | 4.                                                              | Správca         | Prijať a spracovať žiadosť                   |
|                    | 5.                                                              | Správca         | Overiť identitu žiadateľa                    |
|                    | 6.                                                              | Správca         | Odoslať požiadavku na register, ktorý zdieľa |
|                    |                                                                 |                 | požadované údaje, na zaslanie aktuálnych     |
|                    |                                                                 |                 | hodnôt                                       |
|                    | 7.                                                              | Register        | Odoslať aktuálnu hodnotu údaja               |
|                    | 8.                                                              | Správca         | Vystaviť výstup z OIS s hodnotami            |
|                    |                                                                 |                 | požadovaných údajov opatrený                 |
|                    |                                                                 |                 | osvedčovacou doložkou                        |
|                    | 9.                                                              | Správca         | Odoslať dokument žiadateľovi                 |
|                    | ~                                                               |                 |                                              |
| Alternatívny tok 1 | Číslo                                                           | Aktér           | Akcia                                        |
|                    | 1a.                                                             | Žiadateľ        | Priložiť autentifikované oprávnenie na       |
|                    |                                                                 |                 | oboznamovanie sa v prípade údajov, ktoré     |
|                    |                                                                 |                 | sú chránené podľa osobitného predpisu        |
|                    |                                                                 |                 |                                              |

Špecifikácia prípadu použitia UC-OIS-13-02 Poskytnúť výstup z údajov
Národný projekt: Zvyšovanie transparentnosti neziskového sektora a kvality služieb poskytovaných neziskovými organizáciami cez mechanizmus akreditácie mimovládnych neziskových organizácií, Úrad splnomocnenca vlád

| Alternatívny tok 2 | Číslo | Aktér   | Akcia                                                                                                    |
|--------------------|-------|---------|----------------------------------------------------------------------------------------------------|
|                    | 4a.   | Správca | Overiť oprávnenie na oboznamovanie sa v<br>prípade údajov, ktoré sú chránené podľa<br>osobitného predpisu                                        |
|                    | 5a.   | Správca | Oprávnenie na oboznamovanie sa s údajmi<br>chránenými podľa osobitného predpisu je<br>OK – Krok 8                                                |
|                    | ба.   | Správca | Oprávnenie na oboznamovanie sa s údajmi<br>chránenými podľa osobitného predpisu nie<br>je OK – Nevystaviť výstup z OIS a informovať<br>žiadateľa |

## Odoslanie údajov do databázy (UC-OIS-14)

## Diagram prípadov použitia UC-OIS-14 Odoslať údaje do databázy

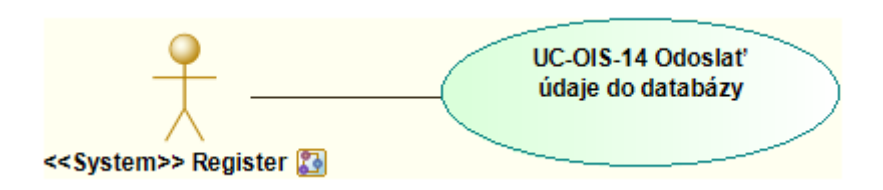

Podľa aktuálne dostupných informácií bude OIS všeobecne komunikovať so zdrojovými a inými registrami pomocou aplikačných rozhraní, webových služieb – ktoré sú štandardom pre middleware protokoly sieťovej komunikácie v rámci systémov verejnej správy – alebo pomocou technologicky iných riešení dostupných v čase implementácie systému a podľa platnej legislatívy.

V prípade údajov, ktoré boli v predošlých kapitolách identifikované ako garantované údaje je nevyhnutné, aby vzájomná integrácia systémov prebiehala práve pomocou webových služieb alebo iných špecifických aplikačných rozhraní, ktoré sú publikované zdrojovými informačnými systémami.

Ostatné údaje budú môcť byť vzhľadom na svoju povahu a spracovanie v rámci OIS integrované podľa technických možností zdrojových informačných systémov.

Konkrétna forma integrácie OIS s inými systémami a všeobecné preberanie údajov pre potreby OIS bude potrebné riešiť počas nasledujúcich stretnutí s prevádzkovateľmi daných systémov.

Tento projekt sa realizuje vďaka podpore z Európskeho sociálneho fondu v rámci Operačného programu Zamestnanosť a sociálna inklúzia, www.esf.gov.sk.

Kvôli bezproblémovej integrácii s inými systémami štátnej správy bude potrebné počas implementácie systému na technickej úrovni dodržiavať pri zohľadňovaní bezpečnosti, nomenklatúry atribútov v rámci dátového modelu a vonkajších rozhraní Výnos Ministerstva financií zo 4. marca 2014 o štandardoch pre informačné systémy verejnej správy Zz. č. 55/2014.